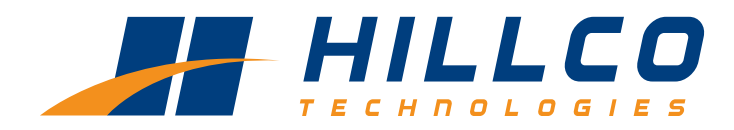

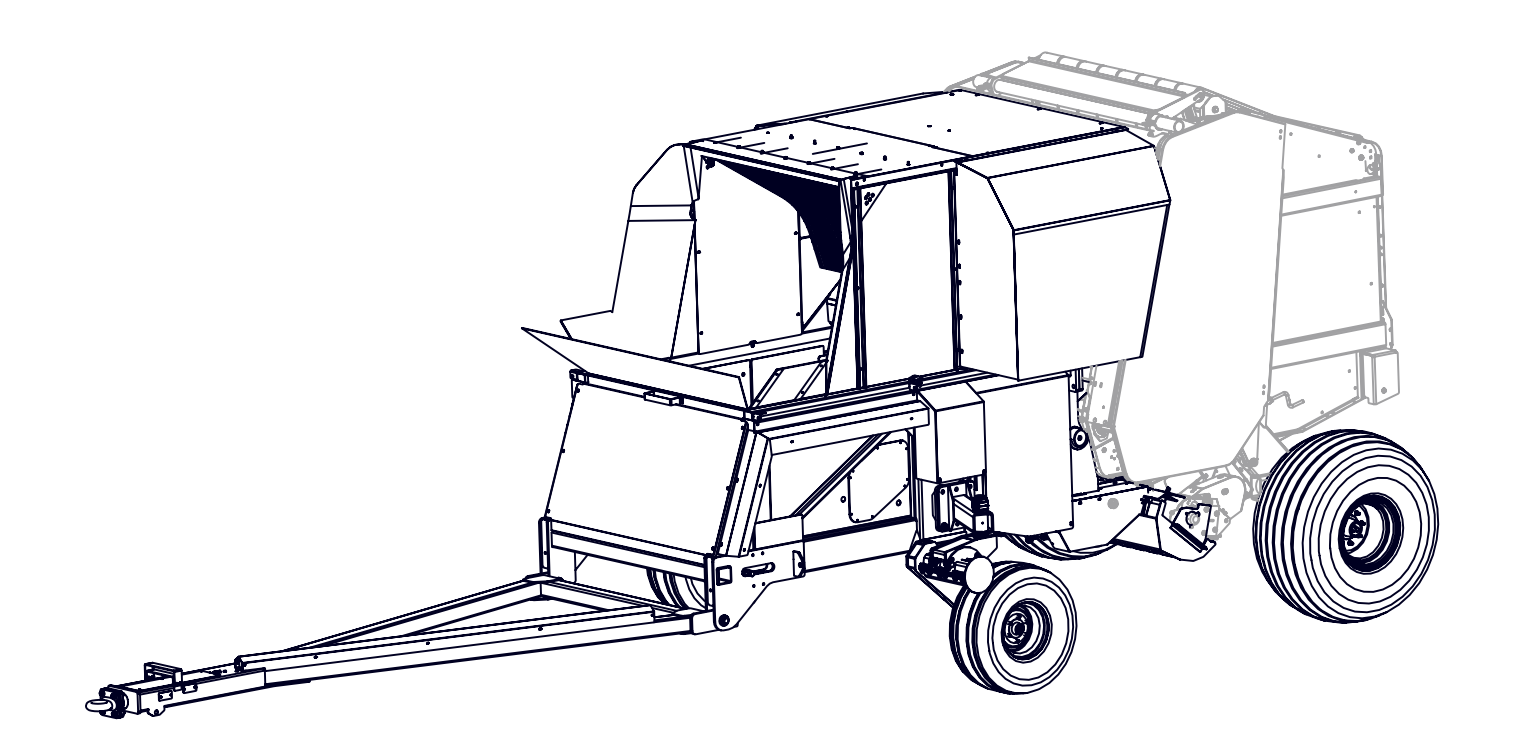

Operator's Manual (SN13001-15999) Model JB510 Single Pass Round Bale System

> D-130704CMA01E April, 2015

#### Contents

| Introduction                                                                                                    | Model and Serial Number                |          |  |  |  |
|----------------------------------------------------------------------------------------------------|----------------------------------------|----------|--|--|--|
| Max Bale Weight       2         Safety       3         Signal Words       3         Recommended Fire Prevention       4         In Case of Fire       5         Operation Safety       6         Hydraulic Safety       6         Service and Maintenance Safety       6         Operate Safely on Slopes       6         Highway Operation and Transport Safety       7         Receiver Hitch       7         Left Turns       7         Safety Labels       8         Product Description       13         Accumulator Location Reference       14         Accumulator Components       15         Sered System       15         Sered System       15         SPRB Hydraulic Manifold       16         Air Yents       17         Air Vents       17         Accumulator Hitch       17         Accumulator Hitch       17         Accumulator Hitch       17         Accumulator Hitch       17         Accumulator Hitch       17         Accumulator Hitch       17         Accumulator Hitch       20         Combine & Spout Location Reference       18<                                                                                                    | Introduction                           | 2        |  |  |  |
| Safety       3         Signal Words       3         Recommended Fire Prevention.       4         In Case of Fire.       5         Operation Safety       6         Service and Maintenance Safety       6         Operate Safety on Slopes       6         Operate Safety on Slopes       6         Highway Operation and Transport Safety       7         Receiver Hitch       7         Left Turns.       7         Safety Labels       7         Product Description       13         Accumulator Components       14         Accumulator Location Reference       14         Accumulator Location Reference       14         Accumulator Location Reference       14         Accumulator Location Reference       16         Controller       16         Controller       16         Air Vents       17         Accumulator Hitch       17         Accumulator Hitch       17         Accumulator Hitch       17         Accumulator Hitch       17         Accumulator Hitch       17         Accumulator Hitch       17         Accumulator Hitch       20         Co                                                                                                    | Max Bale Weight                        | 2        |  |  |  |
| Signal Words       3         Recommended Fire Prevention       4         In Case of Fire       5         Operation Safety       6         Hydraulic Safety       6         Service and Maintenance Safety       6         Operate Safety on Slopes       6         Operate Safety on Slopes       7         Receiver Hitch       7         Left Turns       7         Safety Labels       8         Product Description       13         Accumulator Components       14         Accumulator Location Reference       14         Accumulator Location Reference       15         SPRB Hydraulic Manifold       16         Caster Wheels       15         SPRB Hydraulic Manifold       16         Air Screen       17         Accumulator Hitch       17         Accumulator Hitch       17         Accumulator Komponents       18         Combine & Spout Location Reference       18         SprB & Baler Controls       19         Monitor and Cameras       19         Monitor and Cameras       19         Monitor and Cameras       20         Spread/Collect Actuator       21                                                                                                    | Safety                                 | 3        |  |  |  |
| Recommended Fire Prevention.       4         In Case of Fire.       5         Operation Safety       6         Hydraulic Safety       6         Service and Maintenance Safety.       6         Operate Safely on Slopes.       6         Highway Operation and Transport Safety       7         Receiver Hitch       7         Left Turns.       7         Safety Labels       8         Product Description       13         Accumulator Components       14         Accumulator Location Reference       14         Accumulator Level Sensors       15         Feed System       15         Caster Wheels       15         SPRB Hydraulic Manifold       16         Air Screen       17         Hydro Motor       17         Accumulator Hitch       17         Accumulator Hitch       17         Accumulator Hitch       17         Accumulator Hitch       17         Hydraulic Flow       20         Combine & Spout Components       18         Combine & Spout Controls       18         Combine & Spout Controls       20         Feed System Hydraulic Flow       20 <t< td=""><td>Signal Words</td><td> 3</td></t<>                                                                                                    | Signal Words                           | 3        |  |  |  |
| In Case of Fire                                                                                                    | Recommended Fire Prevention            | 4        |  |  |  |
| Operation Safety.       6         Hydraulic Safety.       6         Service and Maintenance Safety.       6         Operate Safely on Slopes.       6         Highway Operation and Transport Safety       7         Receiver Hitch       7         Left Turns.       7         Safety Labels       8         Product Description       13         Accumulator Location Reference       14         Accumulator Level Sensors.       15         Feed System       15         Caster Wheels       15         SPRB Hydraulic Manifold       16         Wind Guard       16         Air Screen       17         Hydro Wotor       17         Accumulator Hitch       17         Accumulator Hitch       17         Accumulator Hitch       17         Accumulator Hitch       17         Accumulator Hitch       17         Accumulator Hitch       17         Accumulator Hitch       17         Accumulator Hitch       17         Accumulator Hitch       17         Accumulator Hitch       17         Accumulator Hitch       17         Accumulator Hitch                                                                                                    | In Case of Fire                        | 5        |  |  |  |
| Hydraulic Safety       6         Service and Maintenance Safety       6         Operate Safety on Slopes       6         Highway Operation and Transport Safety       7         Receiver Hitch       7         Left Turns       7         Safety Labels       8         Product Description       13         Accumulator Components       14         Accumulator Location Reference       14         Accumulator Lovel Sensors       15         Feed System       15         SPRB Hydraulic Manifold       16         Controller       16         Wind Guard       16         Air Vents       17         Hydraulic Mator Hitch       17         Air Vents       17         Accumulator Hitch       17         Accumulator Hitch       17         Combine & Spout Controls       18         SPRB & Baler Controls       18         SPRB & Baler Controls       19         Monitor and Cameras       19         Monitor Mits Green       20         Feed System Hydraulic Flow       20         Combine & Spout Location Reference       18         Combine & Spout Location Reference       18                                                                                                    | Operation Safety                       | 6        |  |  |  |
| Service and Maintenance Safety       6         Operate Safely on Slopes.       6         Highway Operation and Transport Safety       7         Receiver Hitch       7         Left Turns.       7         Safety Labels       8         Product Description       13         Accumulator Components       14         Accumulator Location Reference       14         Accumulator Location Reference       14         Accumulator Location Reference       15         Caster Wheels       15         Caster Wheels       16         Wind Guard       16         Air Vents       17         Advind Guard       16         Air Vents       17         Accumulator Hitch       17         Accumulator Hitch       17         Combine & Spout Components       18         Combine & Spout Controls       19         Baler Hydraulic Flow       20         Feed System Hydraulic Flow       20         Combine & Spout Controls       19         Monitor and Cameras       19         Baler Hydraulic Flow       20         Combine Hitch       20         Combine Kereen       21                                                                                                    | Hydraulic Safety                       | 6        |  |  |  |
| Operate Safely on Slopes                                                                                                    | Service and Maintenance Safety         | 6        |  |  |  |
| Highway Operation and Transport Safety       7         Receiver Hitch       7         Left Turns.       7         Safety Labels       8         Product Description       13         Accumulator Components       14         Accumulator Level Sensors       15         Feed System       15         Caster Wheels       15         SPRB Hydraulic Manifold       16         Controller       16         Wind Guard       16         Air Screen       17         Hydro Motor       17         Accumulator Hitch       17         Accumulator Hitch       17         Combine & Spout Location Reference       18         Combine & Spout Components       19         Baler Hydraulic Flow       20         Feed System Hydraulic Flow       20         Combine # Urdaulic Flow       20         Spread/Collect Actuator       21         Tailboard       21         Tailboard       22         Cab Controls       24         Display Region Layout       26         Monitor and Cameras       22         Cab Controls       24         Display Region Layout                                                                                                    | Operate Safely on Slopes               | 6        |  |  |  |
| Receiver Hitch       7         Left Turns.       7         Safety Labels       8         Product Description       13         Accumulator Components       14         Accumulator Location Reference       14         Accumulator Level Sensors       15         Feed System       15         Caster Wheels       15         Caster Wheels       16         Outroller       16         Wind Guard       16         Air Vents       17         Hydro Motor       17         Air Vents       17         Avir Vents       17         Combine & Spout Components       18         Combine & Spout Components       18         Combine & Spout Components       19         Baler Hydraulic Flow       20         Combine & Spout Controls       19         Monitor and Cameras       19         Baler Hydraulic Flow       20         Combine Hitch       20         Combine Hitch       20         Spout       21         Tailboard       21         Spout       22         Cab Controls       24         Display Region Layout       <                                                                                                    | Highway Operation and Transport Safety | 7        |  |  |  |
| Left Turns.       7         Safety Labels       8         Product Description       13         Accumulator Components       14         Accumulator Level Sensors       15         Feed System       15         Caster Wheels       15         SPRB Hydraulic Manifold       16         Controller       16         Wind Guard       16         Air Screen       17         Accumulator Hich       17         Accumulator Hich       20         Feed System Hydraulic Flow       20         Feed System Hyd                                                                                                    | Receiver Hitch                         | 7        |  |  |  |
| Safety Labels       8         Product Description       13         Accumulator Components       14         Accumulator Level Sensors       15         Feed System       15         Caster Wheels       15         SPRB Hydraulic Manifold       16         Controller       16         Wind Guard       16         Air Screen       17         Accumulator Hitch       17         Accumulator Hitch       17         Accumulator Hitch       17         Combine & Spout Components       18         Combine & Spout Cocation Reference       18         SPRB & Baler Controls       19         Baler Hydraulic Flow       20         Feed System Hydraulic Flow       20         Combine A Spout Location Module       20         Spread/Collect Actuator       21         Tailboard       21         Spout       22         Cab Controls       24         Display lcon Identification       25         Display lcon Identification       25         Display lcon Identification       26         Monitor Main Screen       27         Main Menu       28         Bale Coun                                                                                                    | Left Turns                             | 7        |  |  |  |
| Product Description       13         Accumulator Components       14         Accumulator Location Reference       14         Accumulator Level Sensors       15         Feed System       15         Caster Wheels       15         SPRB Hydraulic Manifold       16         Controller       16         Wind Guard       16         Air Screen       17         Air Vents       17         Hydro Motor       17         Accumulator Hitch       17         Combine & Spout Location Reference       18         Combine & Spout Location Reference       18         SPRB B & Baler Controls       19         Monitor and Cameras       19         Monitor and Cameras       19         Monitor and Cameras       20         Feed System Hydraulic Flow       20         Spread/Collect Actuator       21         Tailboard       21         Spout       21         Tailboard       22         Cab Controls       24         Display Region Layout       26         Monitor Main Screen       27         Main Menu       28         Bale Count       29 </td <td>Safety Labels</td> <td>8</td>                                                                                                    | Safety Labels                          | 8        |  |  |  |
| Accumulator Components       14         Accumulator Lovel Sensors       15         Feed System       15         Caster Wheels       15         SPRB Hydraulic Manifold       16         Controller       16         Wind Guard       16         Air Screen       17         Air Vents       17         Hydro Motor       17         Air Vents       17         Combine & Spout Cocation Reference       18         Combine & Spout Location Reference       18         Combine & Spout Location Reference       18         SPRB & Baler Controls       19         Monitor and Cameras       19         Baler Hydraulic Flow       20         Feed System Hydraulic Flow       20         Combine Hitch       20         Spread/Collect Actuator       21         Tailboard       21         Spout       21         Spout       22         Cab Controls       24         Display Region Layout       25         Display Con Identification       25         Display Con Identification       28         Bale Count       29         Bale Size Setting       29                                                                                                    | Product Description                    | 13       |  |  |  |
| Accumulator Location Reference                                                                                                    | Accumulator Components                 | 14       |  |  |  |
| Accumulator Level Sensors       15         Feed System       15         Caster Wheels       15         SPRB Hydraulic Manifold       16         Controller       16         Wind Guard       16         Air Screen       17         Hydro Motor       17         Hydro Motor       17         Hydro Motor       17         Accumulator Hitch       17         Combine & Spout Components       18         Combine & Spout Location Reference       18         SPRB & Baler Controls       19         Monitor and Cameras       19         Baler Hydraulic Flow       20         Combine Hitch       20         Power Distribution Module       20         Spout       21         Tailboard       21         Spout       21         How the SPRB System Works       22         Cab Controls       24         Display Icon Identification       25         Display Region Layout       26         Monitor Main Screen       27         Main Menu       28         Bale Count       29         Bale Size Setting       29         Net Wrap                                                                                                    | Accumulator Location Reference         | <u>-</u> |  |  |  |
| Accumulation Carlos Servers       15         Caster Wheels       15         Caster Wheels       15         SPRB Hydraulic Manifold       16         Controller       16         Wind Guard       16         Air Screen       17         Air Vents       17         Hydro Motor       17         Accumulator Hitch       17         Combine & Spout Components       18         Combine & Spout Location Reference       18         SPRB & Baler Controls       19         Monitor and Cameras       19         Baler Hydraulic Flow       20         Feed System Hydraulic Flow       20         Combine Hitch       20         Spread/Collect Actuator       21         Tailboard       21         Spout       21         Tailboard       21         Spout       22         Cab Controls       24         Display Icon Identification       25         Display Region Layout       26         Monitor Main Screen       27         Main Menu       28         Bale Count       29         Bale Size Setting       29         Reset Fiel                                                                                                    | Accumulator Loval Sonsors              | 14       |  |  |  |
| reed System       15         SPRB Hydraulic Manifold       16         Controller       16         Wind Guard       16         Air Screen       17         Air Vents       17         Hydro Motor       17         Accumulator Hitch       17         Combine & Spout Components       18         Combine & Spout Location Reference       18         SPRB & Baler Controls       19         Baler Hydraulic Flow       20         Feed System Hydraulic Flow       20         Combine Hitch       20         Power Distribution Module       20         Spread/Collect Actuator       21         Tailboard       21         Spout       21         Spout       22         Cab Controls       24         Display Icon Identification       25         Display Region Layout       26         Monitor Main Screen       27         Main Menu       28         Bale Count       29         Bale Size Setting       29         Net Wrap Settings       30         Feed System Settings       30         Sensor Mode       31         Cleanou                                                                                                    | Acculturator Level Sensors             | 15       |  |  |  |
| Caster Writeriss       15         SPRB Hydraulic Manifold       16         Controller       16         Wind Guard       16         Air Screen       17         Hydro Motor       17         Hydro Motor       17         Air Vents       17         Accumulator Hitch       17         Combine & Spout Components       18         Combine & Spout Location Reference       18         SPRB & Baler Controls       19         Monitor and Cameras       19         Baler Hydraulic Flow       20         Combine Hitch       20         Power Distribution Module       20         Spread/Collect Actuator       21         Tailboard       21         Spout       21         How the SPRB System Works       22         Cab Controls.       24         Display Icon Identification       25         Display Region Layout       26         Monitor Main Screen       27         Main Menu       28         Bale Size Setting       29         Net Wrap Settings       30         Feed System Settings       30         Feed System Settings       30 <td>Center Whoole</td> <td> 10</td>                                                                                                    | Center Whoole                          | 10       |  |  |  |
| SPRB Rydrauic Maintol Controller Controller Kirker Controller Kirker Controller Kirker Controller Controller Controls Combine & Spout Components Combine & Spout Components Combine & Spout Location Reference Combine & Spout Location Reference Combine & Spout Location Reference Combine & Spout Controls SPRB & Baler Controls SPRB & Baler Controls Spread/Collect Actuator Combine Hitch Combine & Spout Combine & Spout Combine & Spou | Castel Wileels                         | 10       |  |  |  |
| Controller                                                                                                    | SPRB Hydraulic Manilold                | 10       |  |  |  |
| Wind Guard16Air Screen17Air Vents17Hydro Motor17Accumulator Hitch17Combine & Spout Location Reference18Combine & Spout Location Reference18SPRB & Baler Controls19Monitor and Cameras19Baler Hydraulic Flow20Feed System Hydraulic Flow20Combine Hitch20Power Distribution Module20Spread/Collect Actuator21Tailboard21Spout21Spout22Cab Controls24Display Icon Identification25Display Region Layout26Monitor Main Screen27Main Menu28Bale Size Setting29Reset Field Bale Count30Feed System Settings30Sensor Mode31Cleanout Timer31Continuous Baling Size32Bale Diagnostics33Bale Size Sensor33Bale Size Sensor33Bale Size Sensor33Bale Size Sensor33                                                                                                    |                                        | 10       |  |  |  |
| Air Screen       17         Air Vents       17         Hydro Motor       17         Accumulator Hitch       17         Combine & Spout Components       18         Combine & Spout Location Reference       18         SPRB & Baler Controls       19         Monitor and Cameras       19         Baler Hydraulic Flow       20         Feed System Hydraulic Flow       20         Combine Hitch       20         Power Distribution Module       20         Spread/Collect Actuator       21         Tailboard       21         Spout       21         How the SPRB System Works       22         Cab Controls       24         Display Icon Identification       25         Display Region Layout       26         Monitor Main Screen       27         Main Menu       28         Bale Count       29         Reset Field Bale Count       30         Feed System Settings       30         Sensor Mode       31         Cleanout Timer       31         Cleanout Timer       31         Cleanout Timer       31         Cleanout Timer       31 <td>Wind Guard</td> <td> 10</td>                                                                                                    | Wind Guard                             | 10       |  |  |  |
| Air Vents       17         Hydro Motor       17         Accumulator Hitch       17         Combine & Spout Components       18         Combine & Spout Location Reference       18         SPRB & Baler Controls       19         Monitor and Cameras       19         Baler Hydraulic Flow       20         Feed System Hydraulic Flow       20         Combine Hitch       20         Power Distribution Module       20         Spread/Collect Actuator       21         Tailboard       21         Spout       21         Tailboard       21         Spout       22         Cab Controls       24         Display Icon Identification       25         Display Region Layout       26         Monitor Main Screen       27         Main Menu       28         Bale Count       29         Bale Size Setting       29         Net Wrap Setting       20         Reset Field Bale Count       30         Feed System Settings       30         Sensor Mode       31         Cleanout Timer       31         Cleanout Timer       31                                                                                                    | Air Screen                             | 17       |  |  |  |
| Hydro Motor       17         Accumulator Hitch       17         Combine & Spout Components       18         Combine & Spout Location Reference       18         SPRB & Baler Controls       19         Monitor and Cameras       19         Baler Hydraulic Flow       20         Feed System Hydraulic Flow       20         Combine Hitch       20         Power Distribution Module       20         Spread/Collect Actuator       21         Tailboard       21         Spout       21         How the SPRB System Works       22         Cab Controls       24         Display Icon Identification       25         Display Region Layout       26         Monitor Main Screen       27         Main Menu       28         Bale Count       29         Bale Size Setting       29         Net Wrap Settings       30         Sensor Mode       31         Cleanout Timer       31         Continuous Baling Size       32         Baler Diagnostics       33                                                                                                    | Air Vents                              | 17       |  |  |  |
| Accumulator Hitch       17         Combine & Spout Components.       18         Combine & Spout Location Reference       18         SPRB & Baler Controls.       19         Monitor and Cameras       19         Baler Hydraulic Flow.       20         Feed System Hydraulic Flow.       20         Combine Hitch       20         Power Distribution Module.       20         Spread/Collect Actuator.       21         Tailboard       21         Spout       21         How the SPRB System Works       22         Cab Controls.       24         Display Icon Identification       25         Display Region Layout.       26         Monitor Main Screen       27         Main Menu       28         Bale Count       29         Bale Size Setting.       29         Reset Field Bale Count       30         Feed System Settings       30         Sensor Mode       31         Cleanout Timer       31         Continuous Baling Size       32         Baler Diagnostics       33                                                                                                    | Hydro Motor                            | 17       |  |  |  |
| Combine & Spout Components18Combine & Spout Location Reference18SPRB & Baler Controls19Monitor and Cameras19Baler Hydraulic Flow20Feed System Hydraulic Flow20Combine Hitch20Power Distribution Module20Spread/Collect Actuator21Tailboard21Spout21How the SPRB System Works22Cab Controls24Display Icon Identification25Display Region Layout26Monitor Main Screen27Main Menu28Bale Count29Bale Size Setting29Net Wrap Settings30Feed System Settings30Sensor Mode31Cleanout Timer31Continuous Baling Size32Bale Size Sensor33Bale Size Sensor33                                                                                                    | Accumulator Hitch                      | 17       |  |  |  |
| Combine & Spout Location Reference18SPRB & Baler Controls19Monitor and Cameras19Baler Hydraulic Flow20Feed System Hydraulic Flow20Combine Hitch20Power Distribution Module20Spread/Collect Actuator21Tailboard21Spout21How the SPRB System Works22Cab Controls24Display Icon Identification25Display Region Layout26Monitor Main Screen27Main Menu28Bale Count29Bale Size Setting29Net Wrap Setting29Reset Field Bale Count30Sensor Mode31Cleanout Timer31Continuous Baling Size32Baler Diagnostics33Bale Size Sensor33Bale Size Sensor33                                                                                                    | Combine & Spout Components             | 18       |  |  |  |
| SPRB & Baler Controls.       19         Monitor and Cameras       19         Baler Hydraulic Flow.       20         Feed System Hydraulic Flow.       20         Combine Hitch.       20         Power Distribution Module.       20         Spread/Collect Actuator.       21         Tailboard       21         Spout       21         How the SPRB System Works       22         Cab Controls.       24         Display Icon Identification.       25         Display Region Layout.       26         Monitor Main Screen       27         Main Menu.       28         Bale Count       29         Bale Size Setting.       29         Net Wrap Setting.       29         Reset Field Bale Count       30         Feed System Settings.       30         Sensor Mode       31         Cleanout Timer       31         Continuous Baling Size       32         Bale Size Sensor       33                                                                                                    | Combine & Spout Location Reference     | 18       |  |  |  |
| Monitor and Cameras19Baler Hydraulic Flow20Feed System Hydraulic Flow20Combine Hitch20Power Distribution Module20Spread/Collect Actuator21Tailboard21Spout21How the SPRB System Works22Cab Controls24Display Icon Identification25Display Region Layout26Monitor Main Screen27Main Menu28Bale Count29Bale Size Setting29Net Wrap Setting29Reset Field Bale Count30Feed System Settings30Sensor Mode31Cleanout Timer31Continuous Baling Size32Baler Diagnostics33Bale Size Sensor33                                                                                                    | SPRB & Baler Controls                  | 19       |  |  |  |
| Baler Hydraulic Flow.20Feed System Hydraulic Flow.20Combine Hitch20Power Distribution Module.20Spread/Collect Actuator21Tailboard21Spout21How the SPRB System Works22Cab Controls.24Display Icon Identification25Display Region Layout.26Monitor Main Screen27Main Menu.28Bale Count29Bale Size Setting.29Net Wrap Setting.29Reset Field Bale Count30Feed System Settings.30Sensor Mode31Cleanout Timer31Continuous Baling Size32Baler Diagnostics33Bale Size Sensor33                                                                                                    | Monitor and Cameras                    | 19       |  |  |  |
| Feed System Hydraulic Flow20Combine Hitch20Power Distribution Module20Spread/Collect Actuator21Tailboard21Spout21How the SPRB System Works22Cab Controls24Display Icon Identification25Display Region Layout26Monitor Main Screen27Main Menu28Bale Count29Reset Field Bale Count30Feed System Settings30Sensor Mode31Cleanout Timer31Continuous Baling Size32Baler Diagnostics33Bale Size Sensor33                                                                                                    | Baler Hydraulic Flow                   | 20       |  |  |  |
| Combine Hitch20Power Distribution Module20Spread/Collect Actuator21Tailboard21Spout21How the SPRB System Works22Cab Controls24Display Icon Identification25Display Region Layout26Monitor Main Screen27Main Menu28Bale Count29Bale Size Setting29Net Wrap Setting29Reset Field Bale Count30Feed System Settings30Sensor Mode31Continuous Baling Size32Bale Size Sensor33                                                                                                    | Feed System Hydraulic Flow             | 20       |  |  |  |
| Power Distribution Module.20Spread/Collect Actuator.21Tailboard21Spout21How the SPRB System Works22Cab Controls.24Display Icon Identification25Display Region Layout26Monitor Main Screen27Main Menu28Bale Count29Bale Size Setting29Net Wrap Setting29Reset Field Bale Count30Feed System Settings30Sensor Mode31Cleanout Timer31Continuous Baling Size32Bale Diagnostics33Bale Size Sensor33                                                                                                    | Combine Hitch                          | 20       |  |  |  |
| Spread/Collect Actuator21Tailboard21Spout21How the SPRB System Works22Cab Controls24Display Icon Identification25Display Region Layout26Monitor Main Screen27Main Menu28Bale Count29Bale Size Setting29Net Wrap Settings29Reset Field Bale Count30Feed System Settings30Sensor Mode31Cleanout Timer31Continuous Baling Size32Baler Diagnostics33Bale Size Sensor33                                                                                                    | Power Distribution Module              | 20       |  |  |  |
| Tailboard21Spout21How the SPRB System Works22Cab Controls24Display Icon Identification25Display Region Layout26Monitor Main Screen27Main Menu28Bale Count29Bale Size Setting29Net Wrap Setting29Reset Field Bale Count30Feed System Settings30Sensor Mode31Cleanout Timer31Continuous Baling Size32Baler Diagnostics33Bale Size Sensor33                                                                                                    | Spread/Collect Actuator                | 21       |  |  |  |
| Spout21How the SPRB System Works22Cab Controls24Display Icon Identification25Display Region Layout26Monitor Main Screen27Main Menu28Bale Count29Bale Size Setting29Net Wrap Setting29Reset Field Bale Count30Feed System Settings30Sensor Mode31Cleanout Timer31Continuous Baling Size32Baler Diagnostics33Bale Size Sensor33                                                                                                    | Tailboard                              | 21       |  |  |  |
| How the SPRB System Works22Cab Controls.24Display Icon Identification.25Display Region Layout.26Monitor Main Screen27Main Menu.28Bale Count29Bale Size Setting.29Net Wrap Setting.29Reset Field Bale Count30Feed System Settings.30Sensor Mode31Cleanout Timer.31Continuous Baling Size32Baler Diagnostics33Bale Size Sensor33                                                                                                    | Spout                                  | 21       |  |  |  |
| Cab Controls.24Display Icon Identification.25Display Region Layout.26Monitor Main Screen27Main Menu.28Bale Count29Bale Size Setting.29Net Wrap Setting.29Reset Field Bale Count30Feed System Settings.30Sensor Mode.31Cleanout Timer.31Continuous Baling Size32Baler Diagnostics33Bale Size Sensor33                                                                                                    | How the SPRB System Works              | 22       |  |  |  |
| Display Icon Identification25Display Region Layout26Monitor Main Screen27Main Menu28Bale Count29Bale Size Setting29Net Wrap Setting29Reset Field Bale Count30Feed System Settings30Sensor Mode31Cleanout Timer31Continuous Baling Size32Baler Diagnostics33Bale Size Sensor33                                                                                                    | Cab Controls                           | 24       |  |  |  |
| Display Region Layout.26Monitor Main Screen27Main Menu.28Bale Count29Bale Size Setting.29Net Wrap Setting.29Reset Field Bale Count30Feed System Settings.30Sensor Mode31Cleanout Timer.31Continuous Baling Size32Baler Diagnostics33Bale Size Sensor33                                                                                                    | Display Icon Identification            | 25       |  |  |  |
| Monitor Main Screen27Main Menu28Bale Count29Bale Size Setting29Net Wrap Setting29Reset Field Bale Count30Feed System Settings30Sensor Mode31Cleanout Timer31Continuous Baling Size32Baler Diagnostics33Bale Size Sensor33                                                                                                    | Display Region Layout                  | 26       |  |  |  |
| Main Menu28Bale Count29Bale Size Setting29Net Wrap Setting29Reset Field Bale Count30Feed System Settings30Sensor Mode31Cleanout Timer31Continuous Baling Size32Baler Diagnostics33Bale Size Sensor33                                                                                                    | Monitor Main Screen                    | 27       |  |  |  |
| Bale Count29Bale Size Setting29Net Wrap Setting29Reset Field Bale Count30Feed System Settings30Sensor Mode31Cleanout Timer31Continuous Baling Size32Baler Diagnostics33Bale Size Sensor33                                                                                                    | Main Menu                              | 28       |  |  |  |
| Bale Size Setting.29Net Wrap Setting.29Reset Field Bale Count.30Feed System Settings.30Sensor Mode.31Cleanout Timer.31Continuous Baling Size.32Baler Diagnostics.33Bale Size Sensor33                                                                                                    | Bale Count                             | 29       |  |  |  |
| Net Wrap Setting.       29         Reset Field Bale Count       30         Feed System Settings.       30         Sensor Mode.       31         Cleanout Timer.       31         Continuous Baling Size       32         Baler Diagnostics       33         Bale Size Sensor       33                                                                                                    | Bale Size Setting                      | 29       |  |  |  |
| Reset Field Bale Count                                                                                                    | Net Wrap Setting                       | 29       |  |  |  |
| Feed System Settings                                                                                                    | Reset Field Bale Count                 | 30       |  |  |  |
| Sensor Mode                                                                                                    | Feed System Settings                   | 30       |  |  |  |
| Cleanout Timer                                                                                                    | Sensor Mode                            |          |  |  |  |
| Continuous Baling Size                                                                                                    | Cleanout Timer                         | 31       |  |  |  |
| Baler Diagnostics                                                                                                    | Continuous Baling Size                 | ປາ<br>ຊາ |  |  |  |
| נסטונטווטוע ושום איז איז איז איז איז איז איז איז איז איז                                                                                                    | Balar Diagnostics                      | <br>בכ   |  |  |  |
|                                                                                                    | Bale Size Sensor                       |          |  |  |  |

| Baler Speed                      | 33   |
|----------------------------------|------|
| Net Wrap Switch                  | 33   |
| Oversized Bale Sensor            | 33   |
| Left & Right Bate Latch          | 33   |
| Net Wrap Actuator Diagnostics    | 34   |
| Baler Sensor Locations           | 35   |
| SPRB Diagnostics                 | 36   |
| Feed System Speed                | 36   |
| Convoyor Spood                   | 36   |
| Slip Alarm Speed                 | 26   |
| Ship Alanni Speeu                |      |
| Spoul Tip Switch                 | 30   |
|                                  | 36   |
| Spread Actuator Diagnostics      | 37   |
| Spout Tip Actuator Diagnostics   | 38   |
| SPRB Sensor Locations            | 39   |
| CAN Bus Diagnostics              | 40   |
| Road Mode                        | 40   |
| Field Lights                     | 40   |
| Engine Speed                     | 40   |
| Operators Seat                   | 40   |
| Park Brake                       | 41   |
| Reverse                          | 41   |
| Separator Switch                 | 41   |
| Baler Gate Calibration           | 42   |
| Auto-Eject Setup                 | . 42 |
| Camera Settings                  | 43   |
| Bale View on Fiect               | 43   |
| Bale View Timer                  | 43   |
| Reverse Camera                   | 43   |
| Audio Settings                   | ΔΔ   |
| Notify on near full              |      |
| Notify on wron stort             | 44   |
| Notify on startup                | 44   |
| Configure DDM                    | 44   |
|                                  | 45   |
|                                  | 46   |
| PowerCast Setup                  | 47   |
| Net Wrap Calibration             | 48   |
| Net Retract/Extend Time          | 48   |
| Wrap Time Calibration            | 48   |
| Spout Calibration                | 49   |
| Service Mode                     | 50   |
| Monitor Warning Messages         | 51   |
| Baler Belts Slipping             | 51   |
| Low Baler Speed                  | 51   |
| Baler Gate Ajar                  | 52   |
| Oversized Bale                   | 52   |
| Net Wrap Not Cut                 | 53   |
| Net Wrap Not Applied             | 53   |
| CAN Connection with Combine Lost | 54   |
| Operation                        | 55   |
| System Power-Up                  | 55   |
| Spread/Collect Gate              | 56   |
| System Mode                      |      |
| Auto Mode                        |      |
| Semi-Auto Mode                   | 58   |
|                                  |      |

| Manual Wrap                                               | 59  |  |  |  |
|-----------------------------------------------------------|-----|--|--|--|
| Spout Rotate                                              | 59  |  |  |  |
| Baler Gate                                                | 60  |  |  |  |
| Camera Monitor                                            | 61  |  |  |  |
| Harvesting Hints                                          | 62  |  |  |  |
| Recommended Combine Settings                              | 62  |  |  |  |
| Recommended Head Settings                                 |     |  |  |  |
| Recommended SPRB System Settings                          | 62  |  |  |  |
| Adjustments                                               | 63  |  |  |  |
| Conveyor Belt Tension                                     | 63  |  |  |  |
| Hydro Pump Belt Tension                                   | 64  |  |  |  |
| Tailboard Adjustment                                      | 65  |  |  |  |
| Feed Roll Height                                          | 66  |  |  |  |
| Chain Tonsion                                             | 67  |  |  |  |
| Air Scroop Adjustment                                     |     |  |  |  |
| Mind Cuord Adjustment                                     |     |  |  |  |
| Chaut Lin/Daum Adjustment                                 |     |  |  |  |
| Spoul Op/Down Adjustment                                  |     |  |  |  |
| Infra-Red Sensor Adjustment                               |     |  |  |  |
| Cleaning Out Machine                                      |     |  |  |  |
| Lubricating and Maintenance                               |     |  |  |  |
| Hydraulic Hose Replacement                                |     |  |  |  |
| Grease                                                    |     |  |  |  |
| Lubrication Symbols                                       |     |  |  |  |
| Lubrication - 10 Hours                                    | 74  |  |  |  |
| Maintenance - 10 Hours                                    |     |  |  |  |
| Lubrication - 50 Hours                                    |     |  |  |  |
| Lubrication - 400 Hours                                   |     |  |  |  |
| Accumulator Access Points                                 |     |  |  |  |
| Accumulator Access                                        | 79  |  |  |  |
| Cleaning Shoe Access                                      | 79  |  |  |  |
| Conveyor Access                                           | 80  |  |  |  |
| Repair Guide                                              | 81  |  |  |  |
| Hydro Motor Removal                                       | 81  |  |  |  |
| Removal of Hydro Motor Coupler                            | 81  |  |  |  |
| Aligning Motor to Baler Drive Shaft                       | 81  |  |  |  |
| Drive Belt Removal & Installation                         | 82  |  |  |  |
| Drive Belt Alignment                                      | 83  |  |  |  |
| Speed Sensor Adjustment                                   | 88  |  |  |  |
| Connecting and disconnecting SPRB System from the combine | 90  |  |  |  |
| Break-in Period                                           | 90  |  |  |  |
| Hydraulic Settings                                        | 91  |  |  |  |
| Hydraulic Hoses                                           | 91  |  |  |  |
| Storage                                                   | 92  |  |  |  |
| Transporting the SPRB System                              | 92  |  |  |  |
| Towing the SPRB with a Tractor                            | 92  |  |  |  |
| Header/Auger/Bale Spacing                                 |     |  |  |  |
| Decal Placement                                           |     |  |  |  |
| System Specifications                                     | 101 |  |  |  |
| Electrical Schematics                                     | 102 |  |  |  |
| Combine                                                   | 102 |  |  |  |
| Baler                                                     | 104 |  |  |  |
| Electrical Connector Charts                               | 106 |  |  |  |
| Hydraulic Schematics                                      | 112 |  |  |  |
| Trouble Shooting                                          | 116 |  |  |  |
| Notes                                                     | 121 |  |  |  |
|                                                           |     |  |  |  |

# **Model and Serial Number**

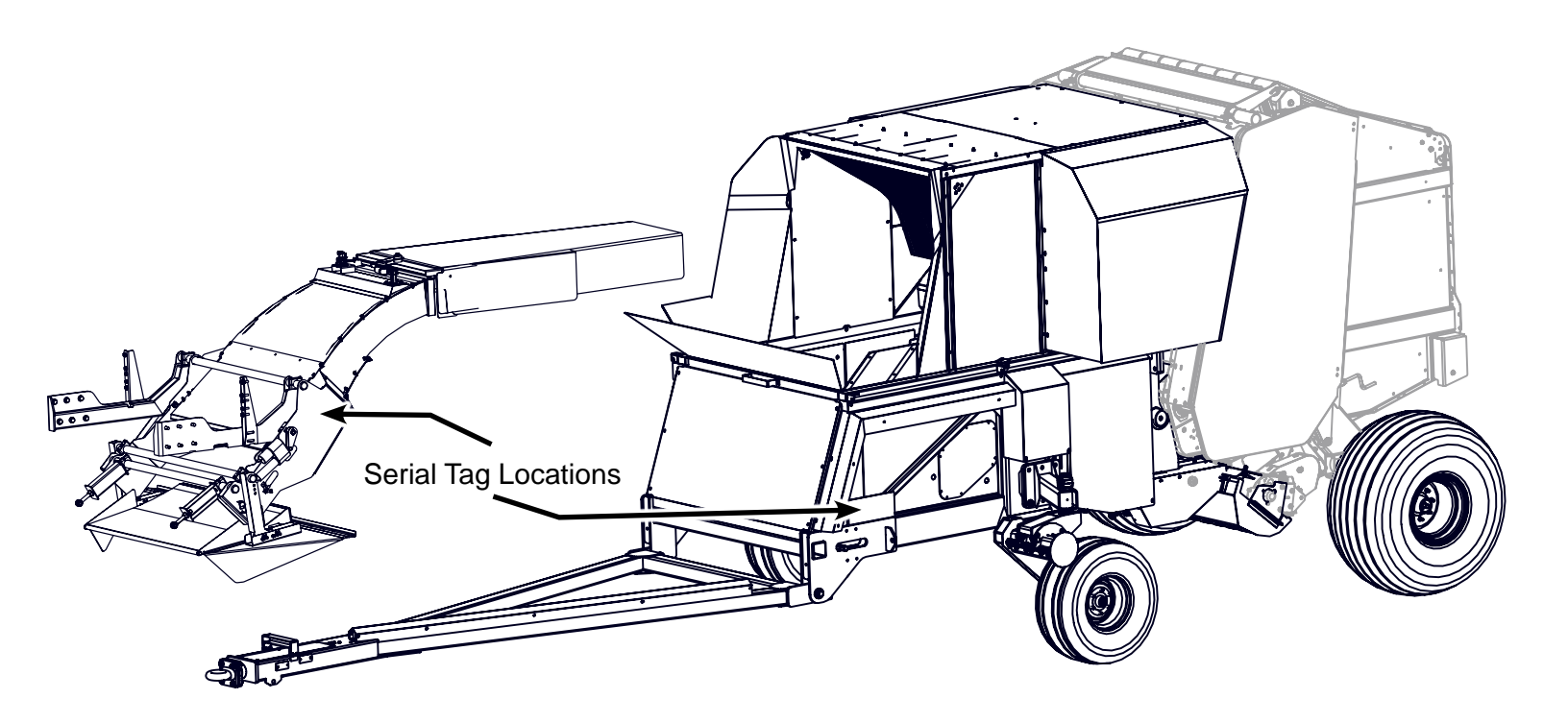

Write the serial number and the model number of the Single Pass Round Bale System's Spout, Accumulator and Combine on the lines provided. It is important to reference these numbers when ordering parts or requesting technical support. We suggest that you give the SPRB System serial numbers to your John Deere dealer to be kept with their combine and baler serial number records.

| SPRB System Model Number  | JB510  |  |  |
|---------------------------|--------|--|--|
| Spout Serial Number       | JB510C |  |  |
| Accumulator Serial Number | JB510B |  |  |
| Combine Model Number      |        |  |  |
| Combine Serial Number     |        |  |  |

# Introduction

Thank you for choosing the Hillco Technologies' Single Pass Round Bale System to compliment your farming operation. This product has been designed and manufactured to meet the needs of farmers with John Deere S Series combines and John Deere 569 round balers who wish to collect residue from their fields.

Safe, efficient, and trouble-free use of your Single Pass Round Bale System requires that you, and anyone else who will be operating or maintaining the SPRB System, read and understand the safety, operation, and maintenance information contained in the Operator's Manual.

If extra copies of the operator's manual are needed, contact Hillco at 1-800-937-2461 or download it from Hillco Technologies' website at www.hillcotechnologies.com

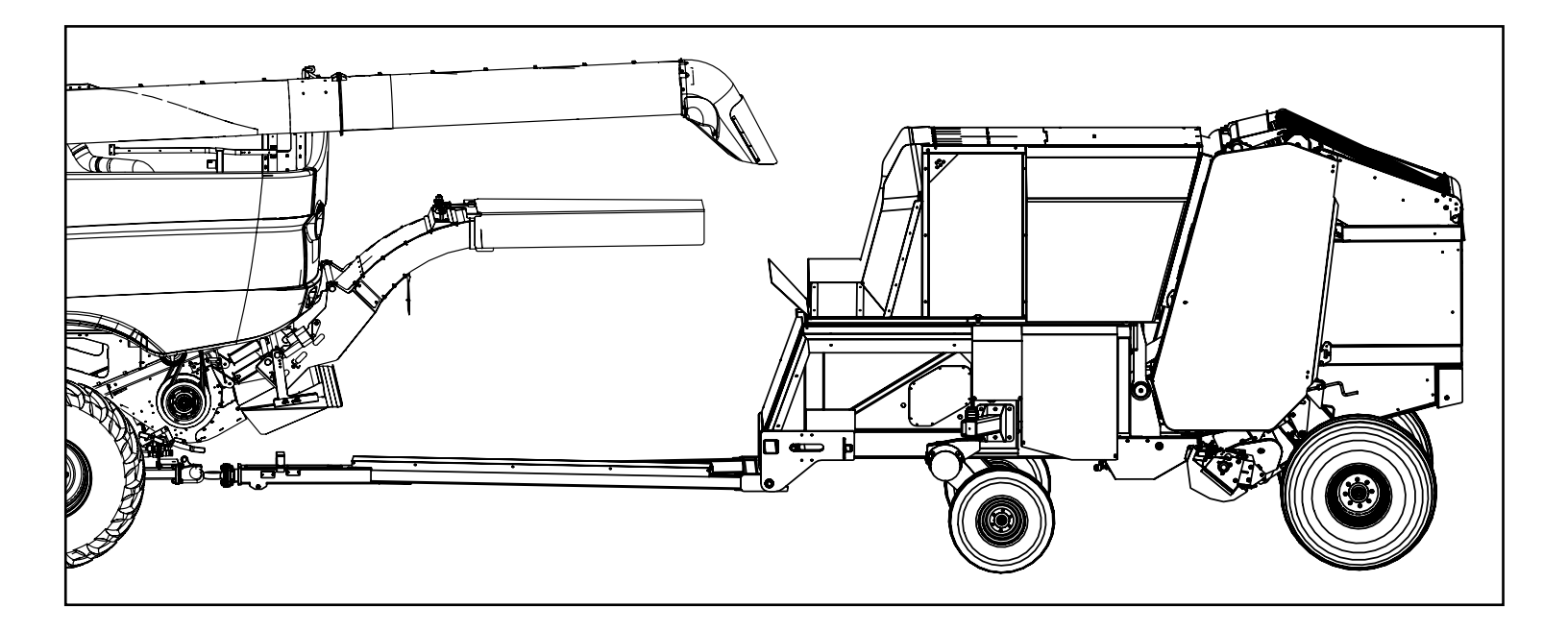

Keep this manual handy for frequent reference and to pass on to new operators or owners. Call your Hillco dealer or Hillco if you need assistance or information at 1-800-937-2461.

OPERATOR ORIENTATION – The directions left, right, front, and rear, as mentioned throughout this manual, are as seen from the combine operator's seat and facing in the direction of forward travel.

## Maximum Bale Weight

Never exceed a bale weight of 2,200 lbs.

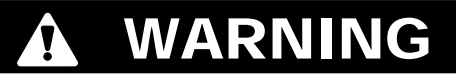

If bale weight exceeds 2,200 lbs damage may occur to the baler or SPRB System.

D-130704CMA01E

## SAFETY ALERT SYMBOL

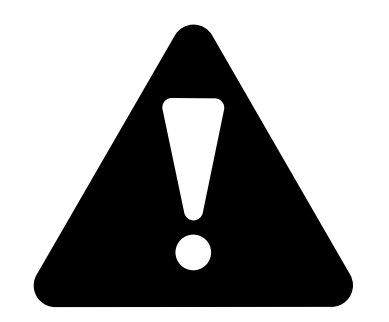

#### This Safety Alert symbol means ATTENTION! BECOME ALERT! YOUR SAFETY IS INVOLVED!

The Safety Alert symbol identifies important safety messages on the Hillco SPRB System and in the manual. When you see this symbol, be alert to the possibility of personal injury or death. Follow the instructions in the safety message.

#### Signal Words

Note the use of the signal words DANGER, WARNING, and CAUTION with the safety messages. The appropriate signal word for each message has been selected using the following guidelines:

**DANGER** - An immediate and specific hazard, which WILL result in severe personal injury or death if the proper precautions are not taken.

**WARNING** - A specific hazard or unsafe practice, which COULD result in severe personal injury or death if proper precautions are not taken.

**CAUTION** - Unsafe practices which COULD result in personal injury if proper practices are not taken, or as a reminder of good safety practices.

# **Recommended Fire Prevention**

The machine must be inspected periodically throughout the harvest day. Buildup of crop material and other debris must be removed to ensure proper machine function and to reduce the risk of fire.

Regular and thorough cleaning of machine combined with other routine maintenance procedures listed in the Operator's Manual greatly reduces the risk of fire and decrease the chance of costly downtime.

Always follow all safety procedures posted on the machine and in the Operator's Manual. Before carrying out any inspection or cleaning, always shut OFF engine, set parking brake, and remove key.

The SPRB is equipped with a water fire extinguisher. Extinguishers must be checked daily when entering or exiting the cab and when working around machine to ensure that they are in working condition. Fire extinguishers must be replaced or professionally serviced after any usage.

For further information, refer to Machine Cleanout section.

# In Case of Fire.

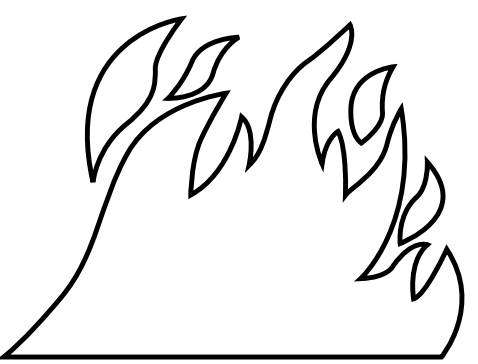

In Case of Fire - Supplemental Information

Stop baling immediately at the first sign of flames, smoke, scorched smell or an unusual sound. CAUTION: Do not risk personal injury. Be aware that burning tires and heated gas springs can explode unexpectedly. Avoid burns or smoke inhalation. Do not attempt to extinguish a fire that is too far advanced, move safely away from the fire.

If the fire can be extinguished or contained safely, proceed carefully and follow these guidelines.

1. Position the combine upwind from the baler to avoid the fire overtaking the combine.

2. Open the baler gate, eject any crop material from the bale chamber, drive away from the material, disable movement (i.e. neutral), set parking brake or mechanism, and then shutoff the SPRB.

3. Dismount the combine, release the pintle hitch, unhook safety chain(s), disconnect the hydraulic couplers and then drive the combine away from the baler (letting the electrical connections pull free).

- 4. If possible, call the fire department for help and give them your location.
- 5. Do not position yourself under an open baler gate. It may fall if the baler is on fire.
- 6. Stay upwind of the fire; follow instructions on your fire extinguisher when available.

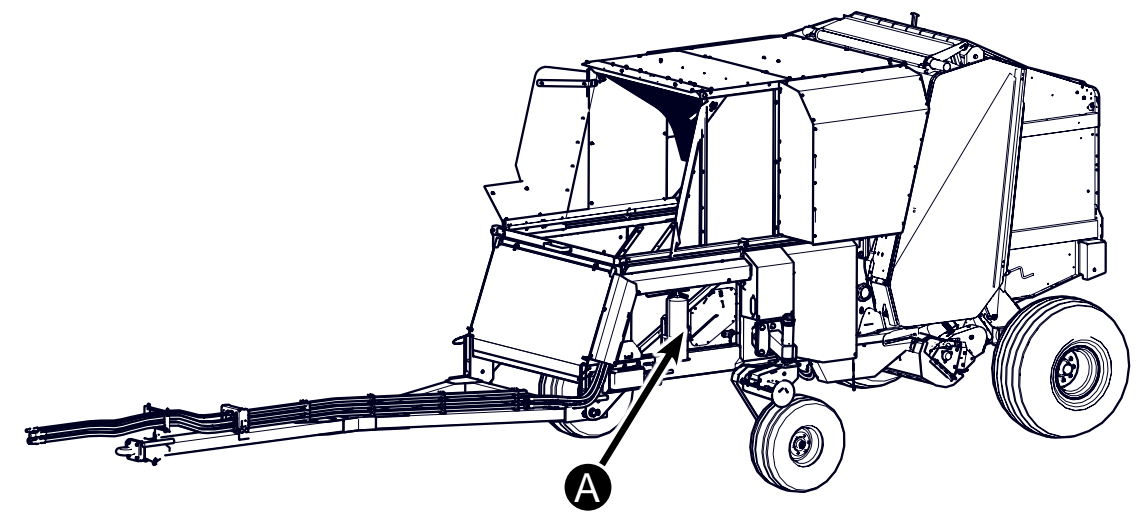

A - Fire Extinguisher

## **Operation Safety**

- 1. Read and understand the Operator's Manual and all safety labels before operating the SPRB System.
- 2. Clear the area of all bystanders, especially children, before starting the SPRB System and during operation.
- 3. Make sure all safety shields are in place before operating the combine. Never operate the machine with the shields removed.
- 4. Keep hands, feet, hair and clothing away from all moving and/or rotating parts.
- 5. Stay seated in the cab during operation. The SPRB will not operate unless operator is seated.
- 6. Operate controls only when sitting in the seat of the combine.
- 7. Always travel at a safe speed. Use caution when making turns or traversing ditches.

# Hydraulic Safety

- 1. Do not search for high-pressure hydraulic leaks without hand and face protection. A tiny, almost invisible leak can penetrate skin, thereby requiring immediate medical attention.
- 2. Use cardboard or wood to detect leaks never your hands!
- 3. Maintain proper hydraulic fluid levels.
- 4. Ensure all fittings and hoses are in good repair.
- 5. Do not make any repairs to the SPRB System's hydraulic system including: valves, hydraulic hoses, adapters, pumps, manifolds, or reservoirs without first contacting your authorized Hillco dealer.

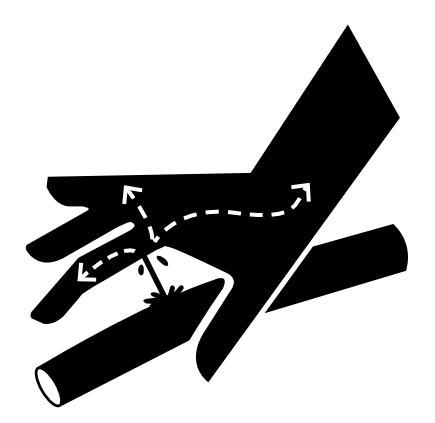

#### Service and Maintenance Safety

- 1. Review the Operator's Manual and all safety items before servicing or maintaining the SPRB System.
- 2. Stop the combine engine, wait for any moving parts to stop, block the tires, the header, and the cylinder areas before servicing, repairing, adjusting, or maintaining the SPRB System.
- 3. Hydraulic oil is under pressure. Use caution when dealing with the hydraulic system.
- 4. Keep hands, feet, clothing and hair away from all moving and/or rotating parts.
- 5. Clear the area of bystanders, especially children, when carrying out any maintenance, repairs or making any adjustments.

# **Operate Safely on Slopes**

Do not use Auto Mode on hills. To prevent injury or damage from a rolling bale, discharge bales on level ground or in such a manner that the bale will not roll or use the Semi Auto Mode.

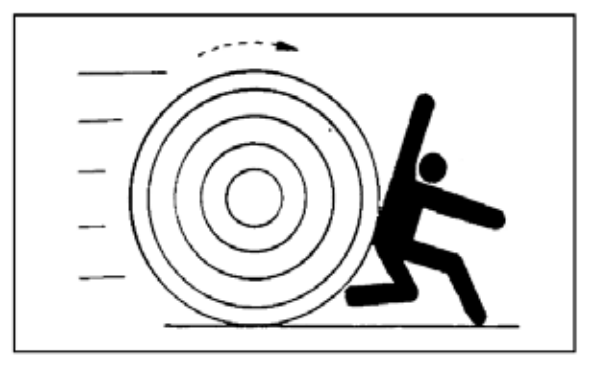

## Highway Operation and Transport Safety

- 1. Check with local authorities regarding combine transport on public roads. Obey all applicable regulations and laws.
- 2. Check clearance, elevations and widths of combine for travel near power lines, bridges, trees, etc.
- 3. Do not transport with the Spout folded up in the "Shoe Access Position".
- 4. Do not transport with material in the Accumulator or a bale in the baler.
- 5. Use headlights, flashing warning lights, and turn signals day and night. Follow local regulations for equipment lighting and marking. Keep lighting and marking visible and in good working order. Replace or repair lighting and marking that has been damaged or lost.
- 6. Prevent collisions between other road users, slow moving tractors with attachments or towed equipment, and self-propelled machines on public roads. Frequently check for traffic from the rear, especially in turns, and use hand signals or turn signal lights
- 7. Tow only with a properly ballasted tractor or SPRB equipped Combine and properly attached safety tow chain. Refer to "Towing with a Tractor" section for proper tractor size.
- 8. Make sure that baler tail and warning lights operate with Combine tail and warning lights and turn signals.

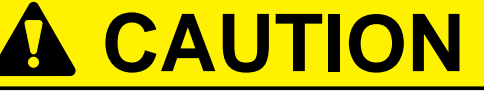

Slow transport speed to 10 mph and below anytime leaving road surface to prevent damage to the tires and suspension.

#### **Receiver Hitch**

1. Receiver Hitch is installed on the combine for pulling the SPRB. This hitch is approved for towing a Single Pass Round Baler only and should not be used in any other application.

#### Left Turns

1. Do not swing the unloading auger in or out when making a left turn. It is possible for the unloading auger to come in contact with the accumulator and damage will occur.

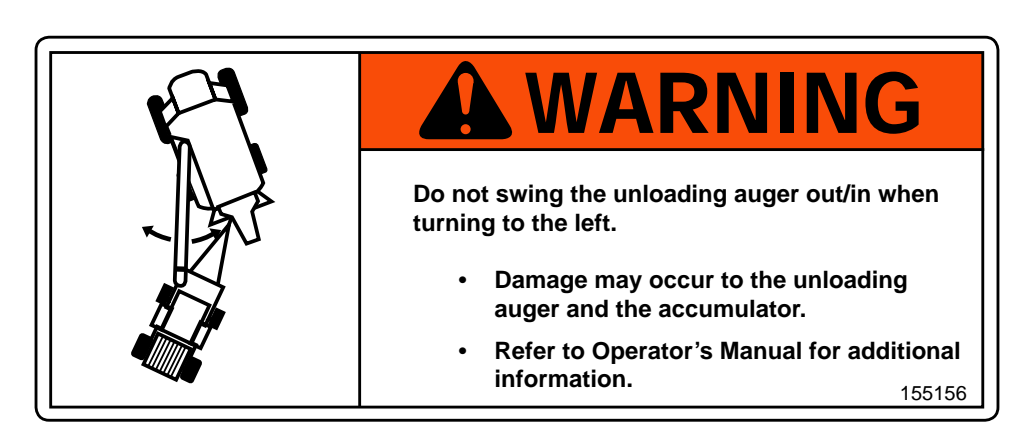

## Safety Labels

Familiarize yourself with the location of all safety labels. Read them carefully to understand the safe operation of your machine.

#### **READ OPERATOR'S MANUAL SYMBOL**

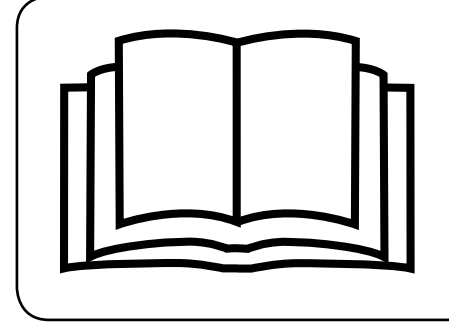

Decals, which display the Read Operator's Manual symbol, are intended to direct the operator to the Operator's Manual for further information regarding maintenance, adjustments and/or procedures for particular areas of the SPRB System. When a decal displays this symbol refer to the Operator's Manual for further instructions.

#### TO APPLY NEW OR REPLACEMENT LABELS

- 1. Make sure the label area is smooth by removing any debris such as dirt or old labels.
- 2. Wash the area with soap and water and then dry it thoroughly.
- 3. After the area has completely dried, peel the backing off the safety label and place it onto the cleaned area.
- 4. Make sure all areas of the label have adhered to the machine by pressing down on the entire face of the label, including the corners.

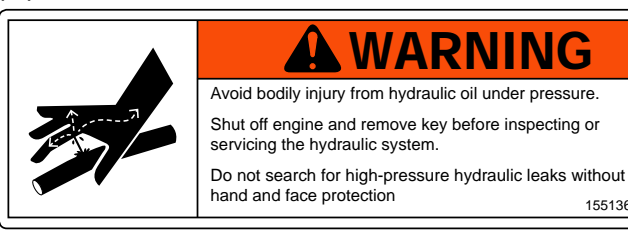

(B)

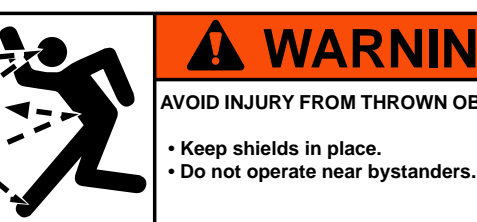

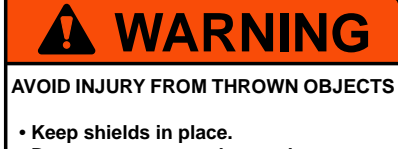

155138

155138

155136

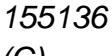

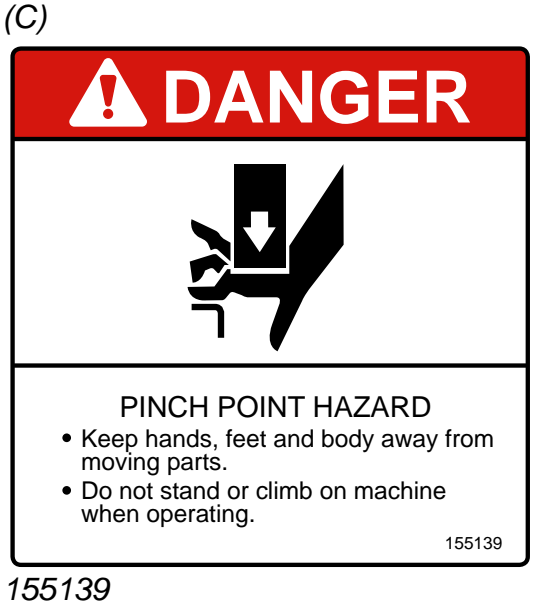

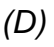

# CAUTION

- 1. Keep all shields in place.
- 2. Disengage and shut off all engine or motor power before servicing or unclogging machine.
- 3. Keep hands, feet, and clothing away from power driven parts 15513

155137

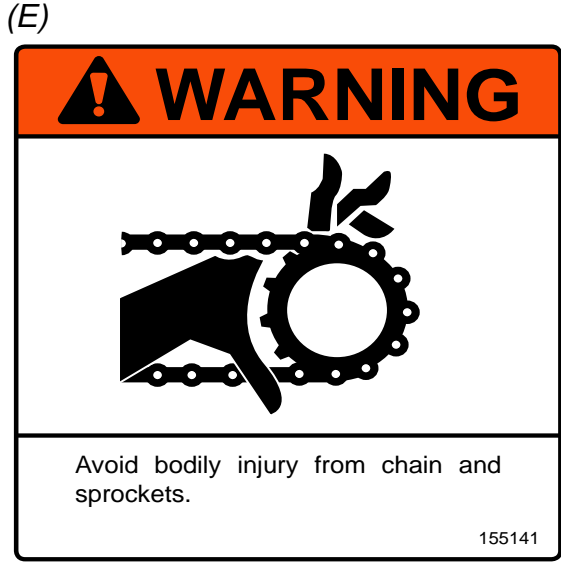

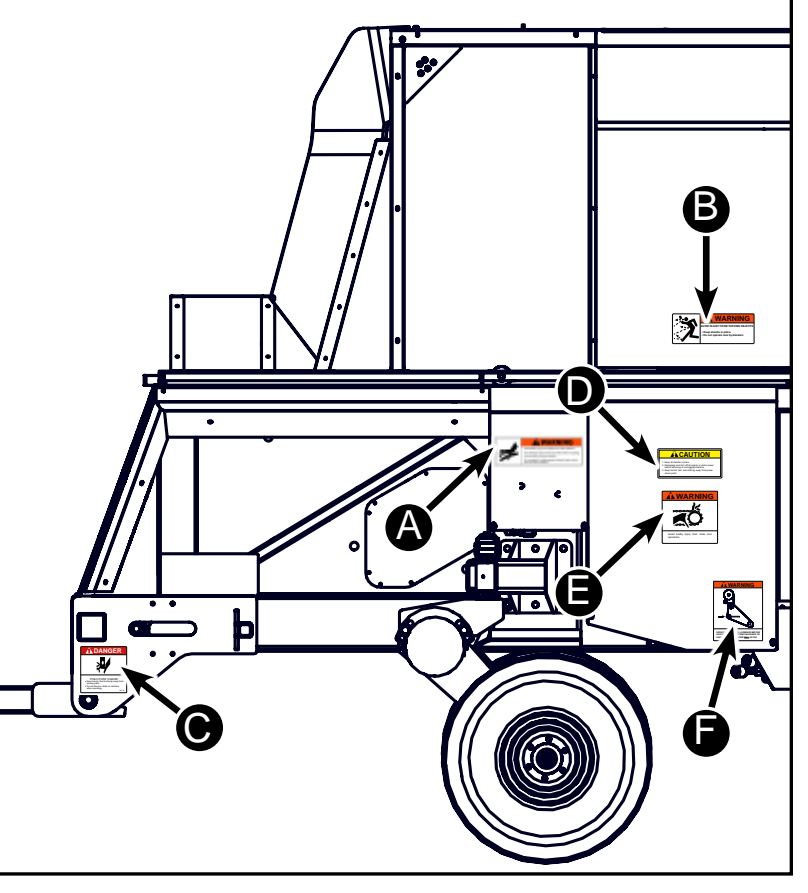

(F)

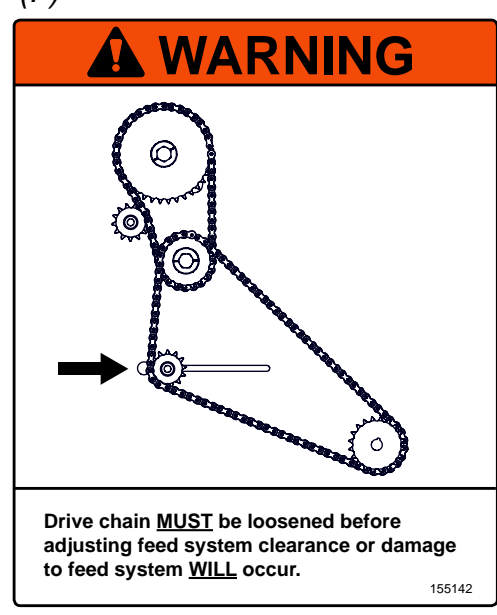

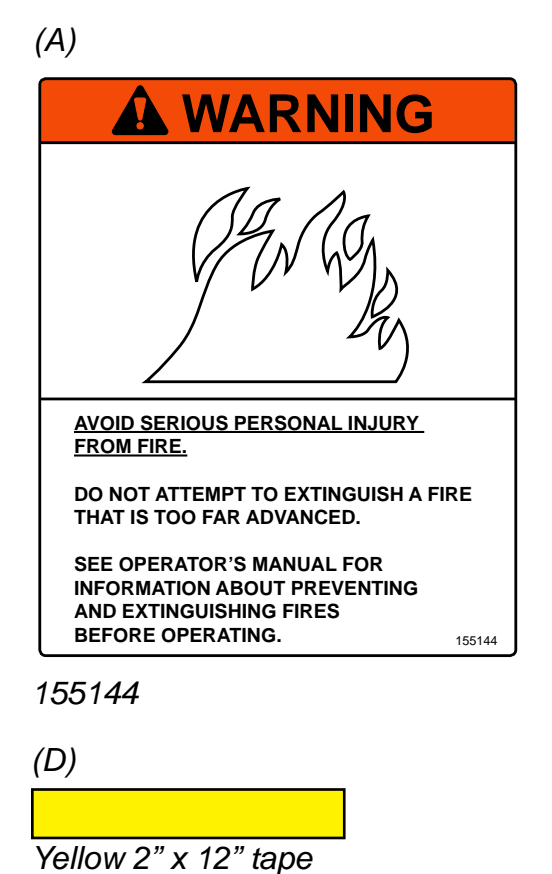

```
Avoid serious injury or death resulting from loss of control
while transporting with this hitch:
Do not transport with any material in cart.
Do not transport at speeds exceeding 32 kph (20 mph)
Do not exceed 13,000 lb. maximum pull.
Do not transport with motor vehicle.
Attach safety chain (minimum 13,000 lb. rating) between
combine and cart.
```

155140

(C)

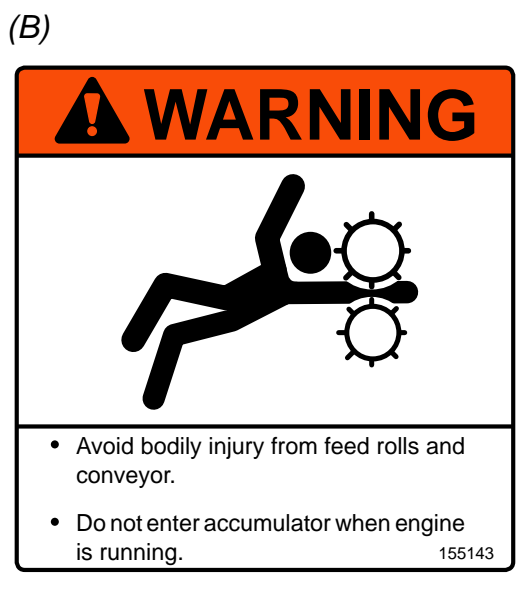

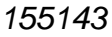

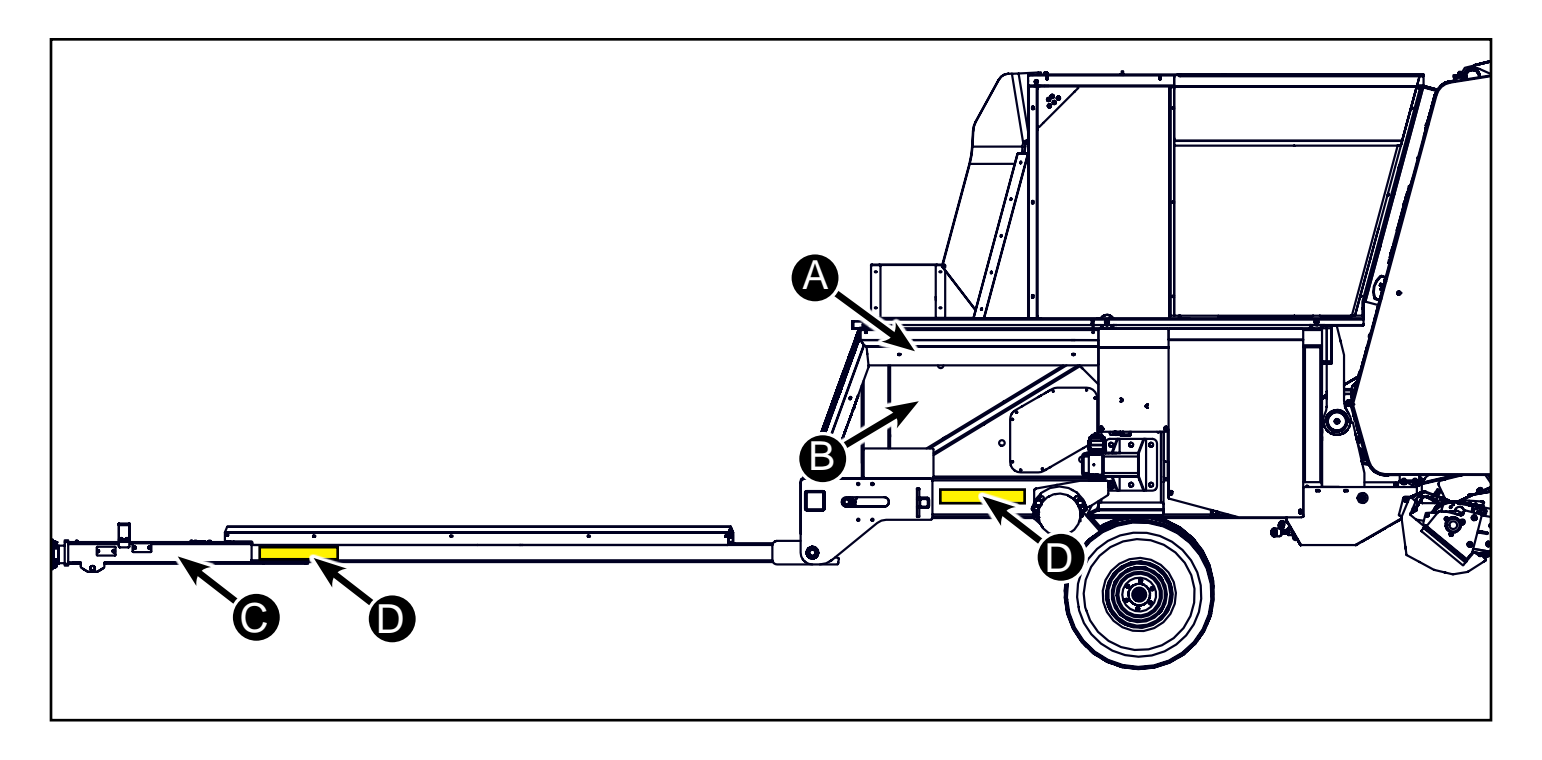

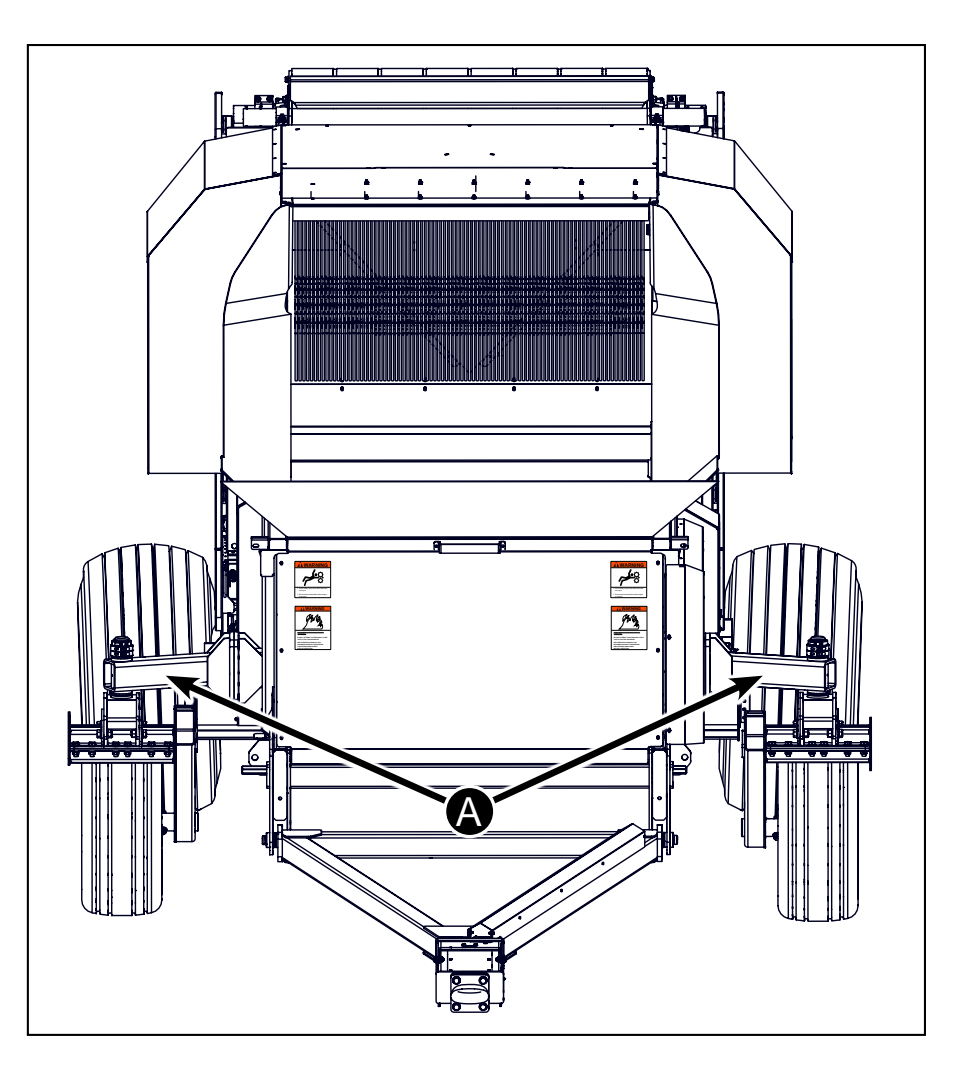

(B)

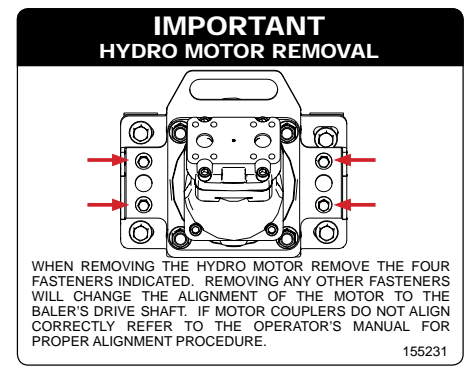

155231

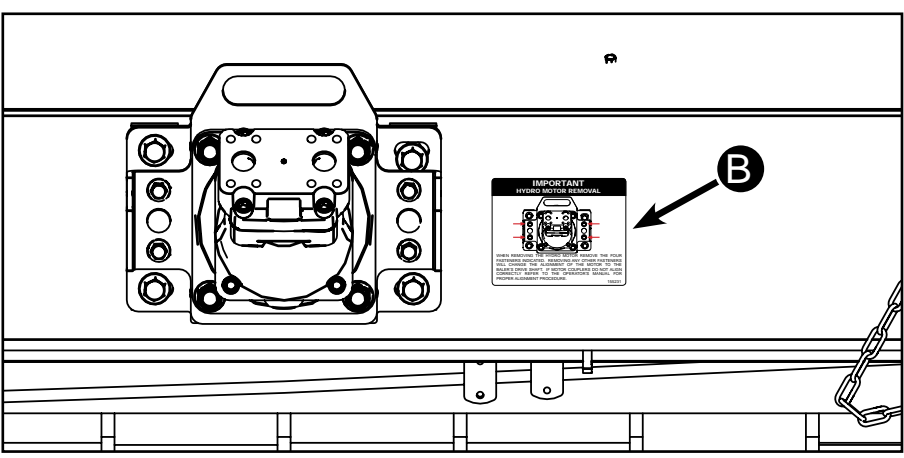

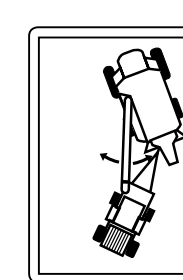

(A)

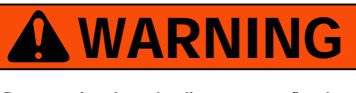

Do not swing the unloading auger out/in when turning to the left.

- Damage may occur to the unloading auger and the accumulator.
- Refer to Operator's Manual for additional information. 155156

155156

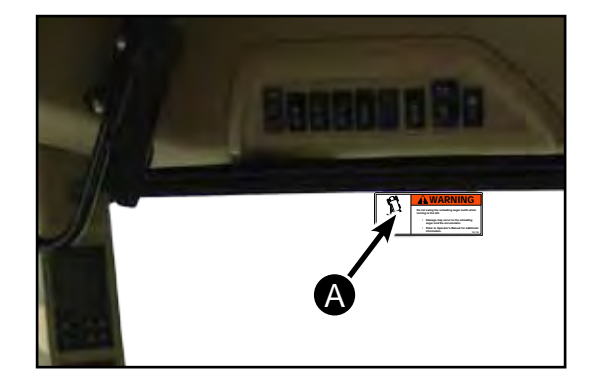

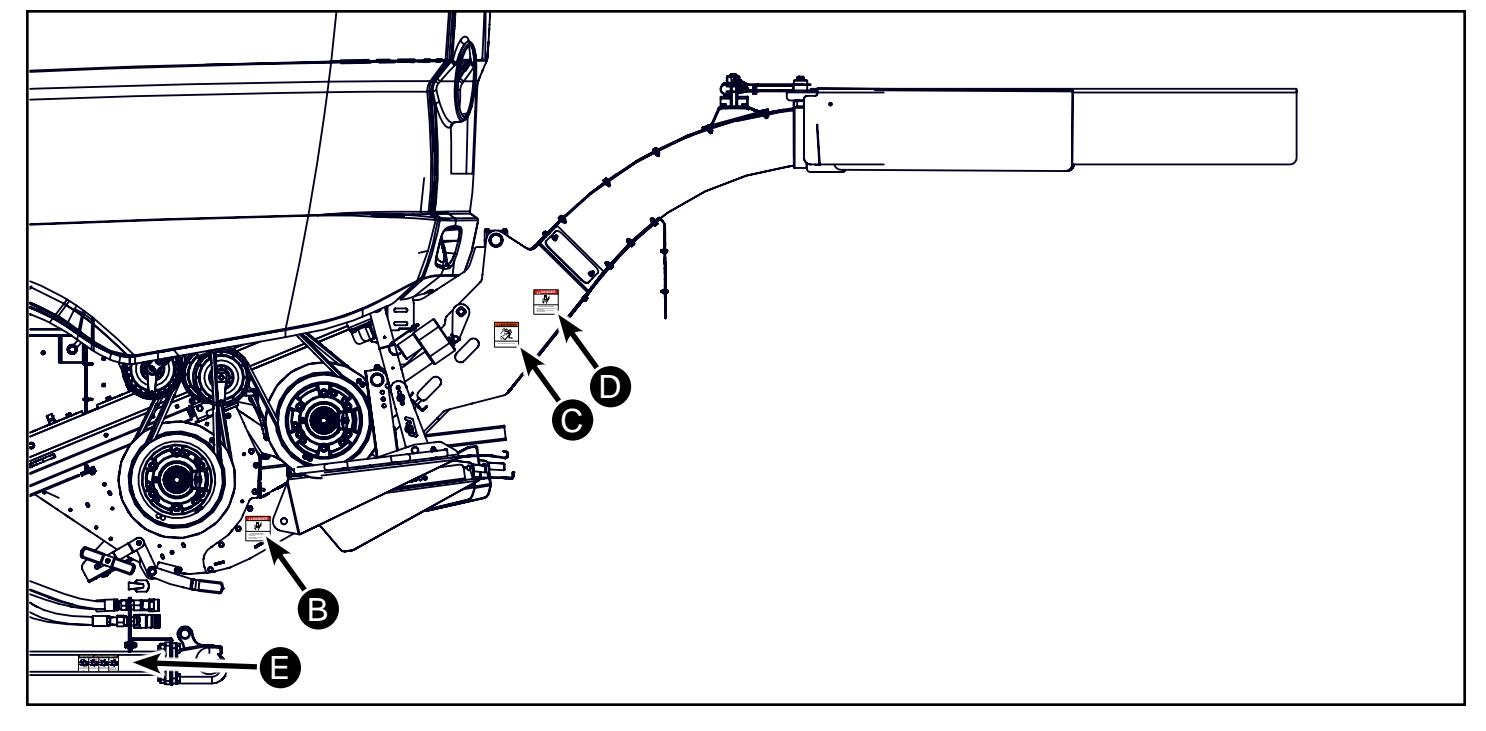

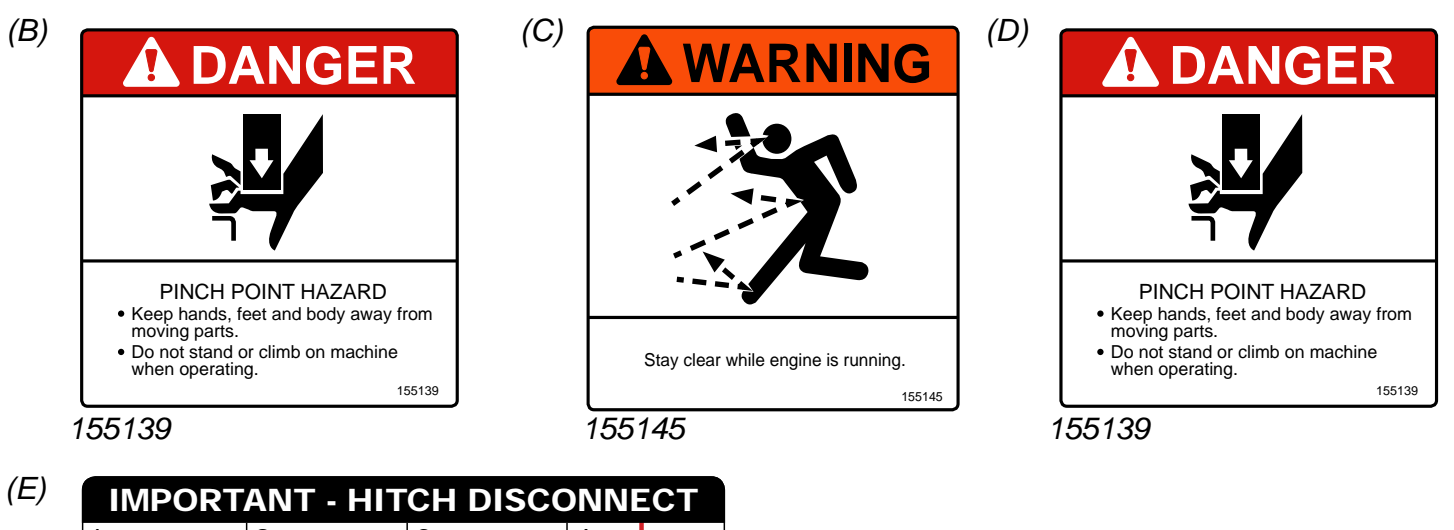

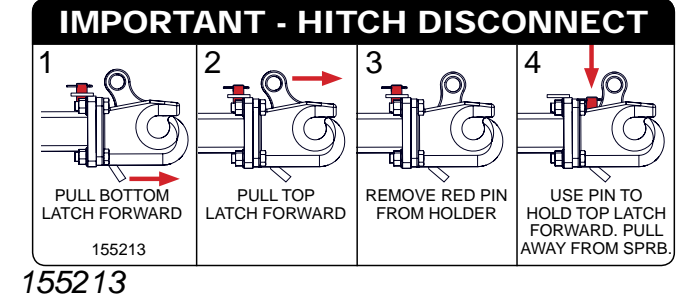

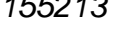

# **Product Description**

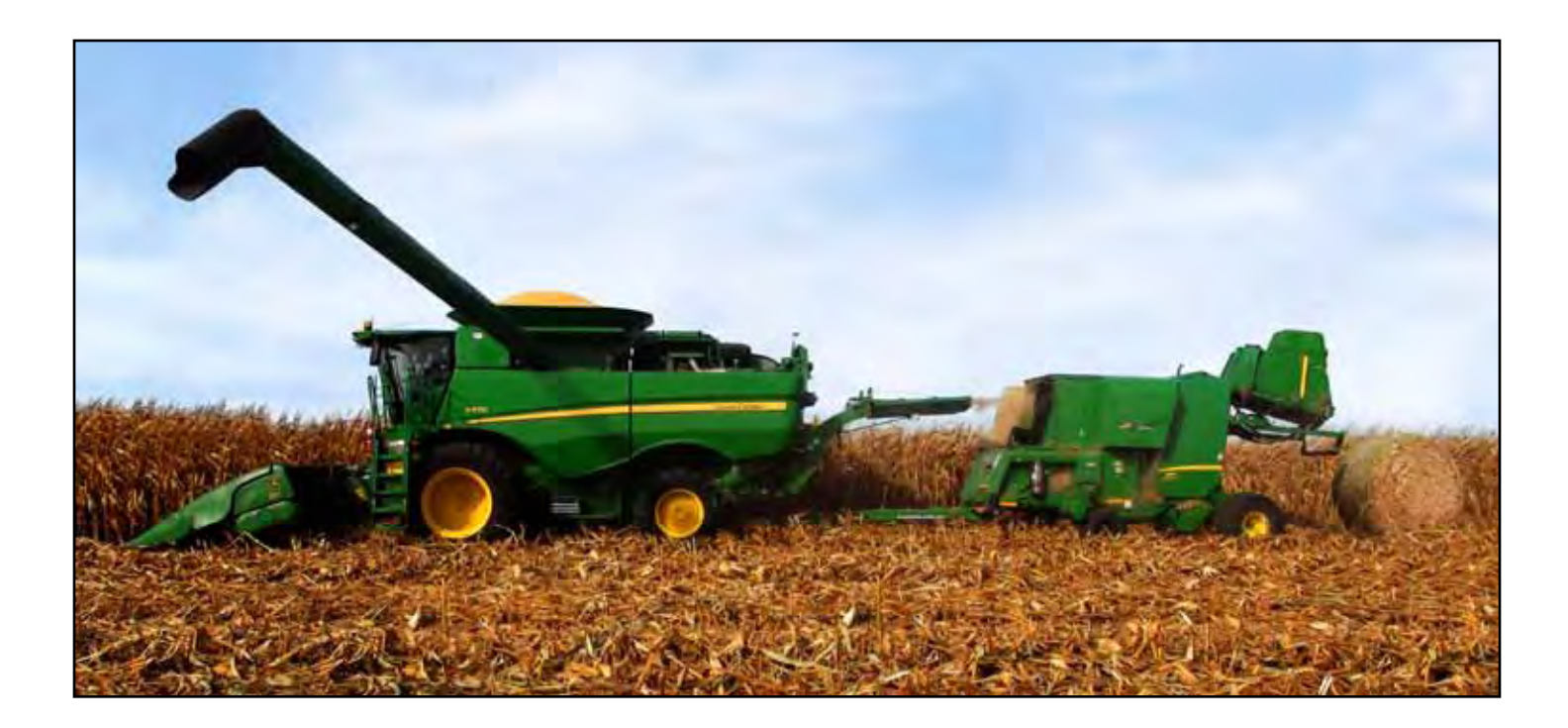

The Hillco Single Pass Round Bale System is designed for John Deere S-Series S670, S680 & S690 ProDrive Combines and 569 Standard Round Balers. Hillco designed the SPRB System to allow for continuous round baling of crop residue known as Material Other than Grain (MOG).

The SPRB System consists of an adjustable Spout mounted to the back of the combine, and an Accumulator mounted to the front of the baler. The Spout directs MOG from the combine into the Accumulator. The Accumulator has a conveyor that feeds the baler. MOG builds up in the Accumulator and, once it becomes full, the baler's feed system engages. The Accumulator empties and then shuts off while the bale is wrapping. Once the baler has ejected the bale, the conveyor begins to run and continues to feed material from the Accumulator into the baler starting a new bale.

# **Accumulator Components**

## **Accumulator Location Reference**

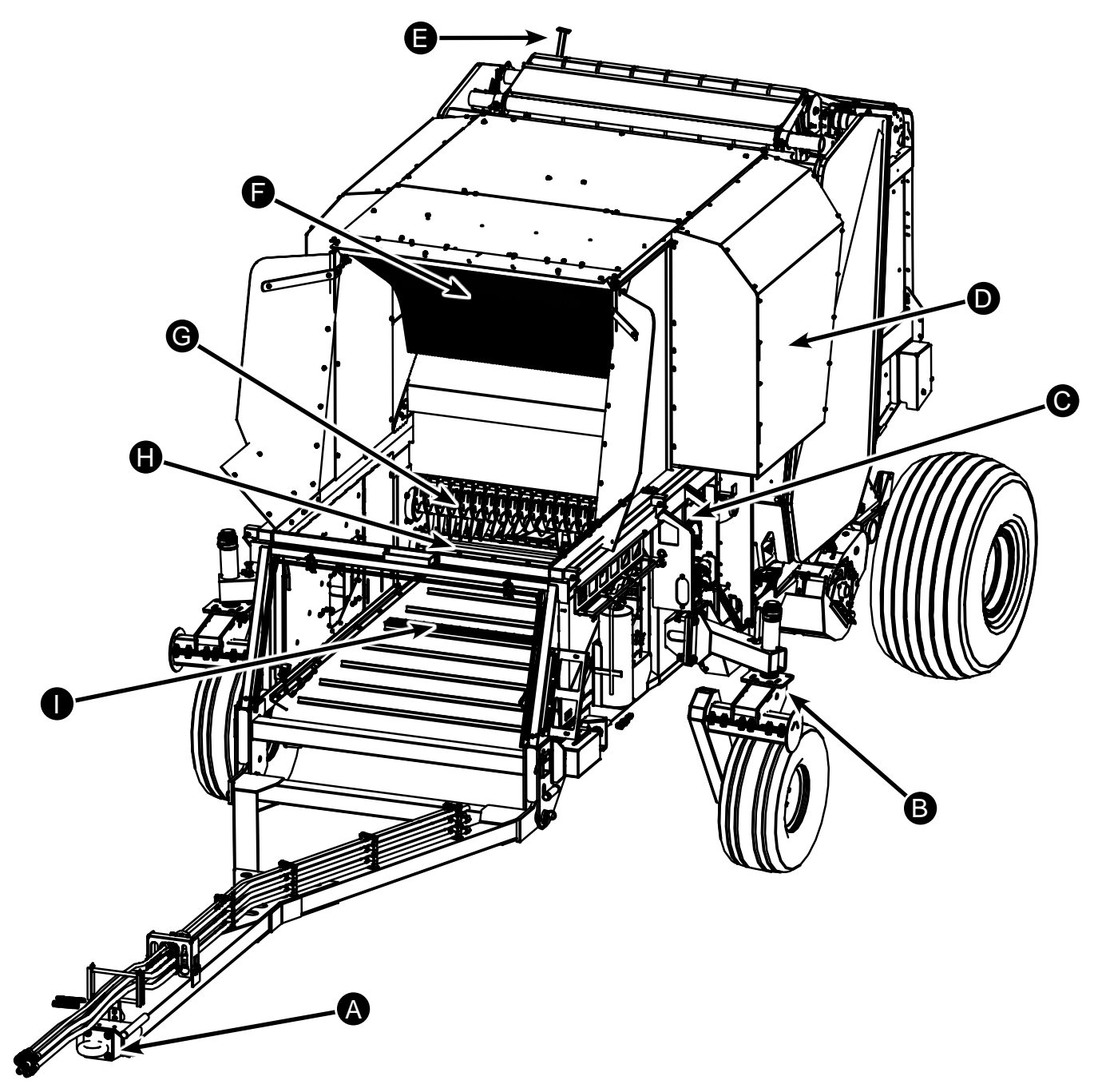

- A Pintle Hitch
- B Caster Wheels
- C Hydraulic Manifold
- D Air Vents
- E Rear View Camera
- F Air Screen
- G Rotary Feeder
- H Metering Roll
- I Conveyor

### **Accumulator Level Sensors**

There are three infrared sensors located on each side that send signals to the controller telling it how full the Accumulator is. The transmitter is mounted on the left side of the baler. The receiver is mounted on the right side of the baler.

When the transmitter and receiver are powered up, a small green LED lights up on the back of the sensor housing. When the beam is detected by the receiver, a small yellow LED lights up on the back of the receiver housing.

## **Feed System**

The feed system consists of the Conveyor Belt (D) and the Rotary Feeder (B) and the Metering Roll (C).

The Metering Roll (C) is less aggressive and rotates at 450 rpm. Its purpose is to lightly compress the crop mat as it passes under the wind guard. The Rotary Feeder (B) is more aggressive and is intended to throw the material that cannot pass under the metering roller forward. This is what causes the 'rolling' motion of the crop in the Accumulator.

The Conveyor Belt feeds material to the baler. The feed rolls allow for even feeding of material into the baler.

#### **Caster Wheels**

Located on each side of the SPRB System are caster wheels (E). The axles have torsion suspension and have a locking pin to prevent them from pivoting when backing into a shed or loading.

In order for the center of the tire to line up with the center of the king pin the wheel must be dished inward.

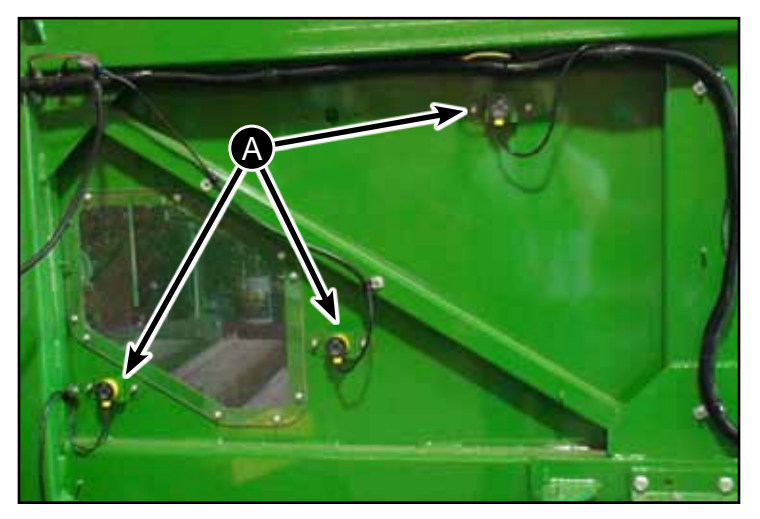

A - Accumulator Level Sensors

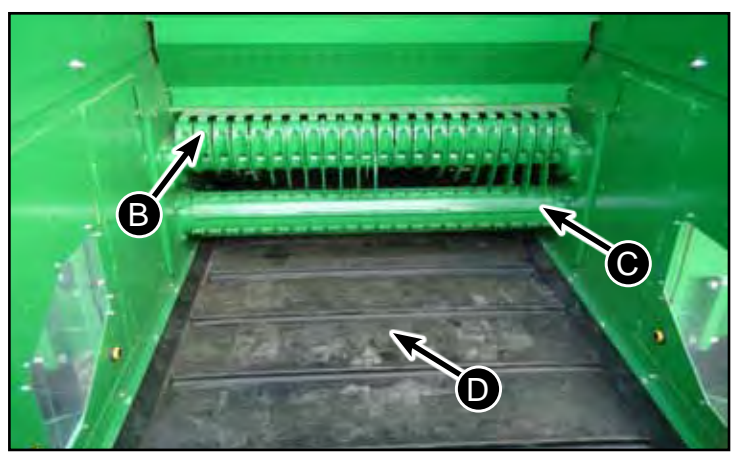

B - Rotary Feeder C - Meter Roll D - Conveyor Belt

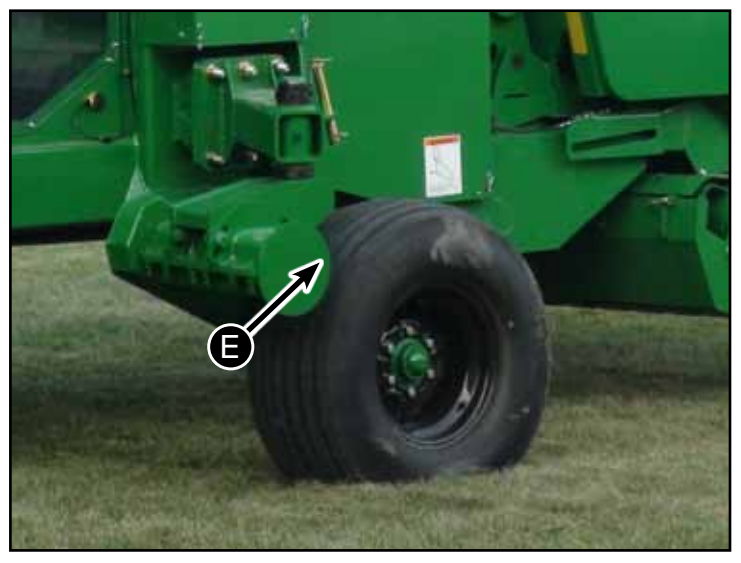

E - Caster Wheel

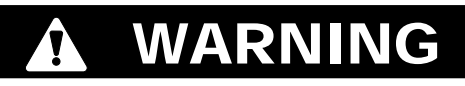

If the wheel is dished outward the wheel will not track correctly and damage may occur.

## **SPRB Hydraulic Manifold**

The hydraulic manifold is located above the left caster wheel. The top valve (B) controls the baler gate. The bottom valve (C) controls the feed system.

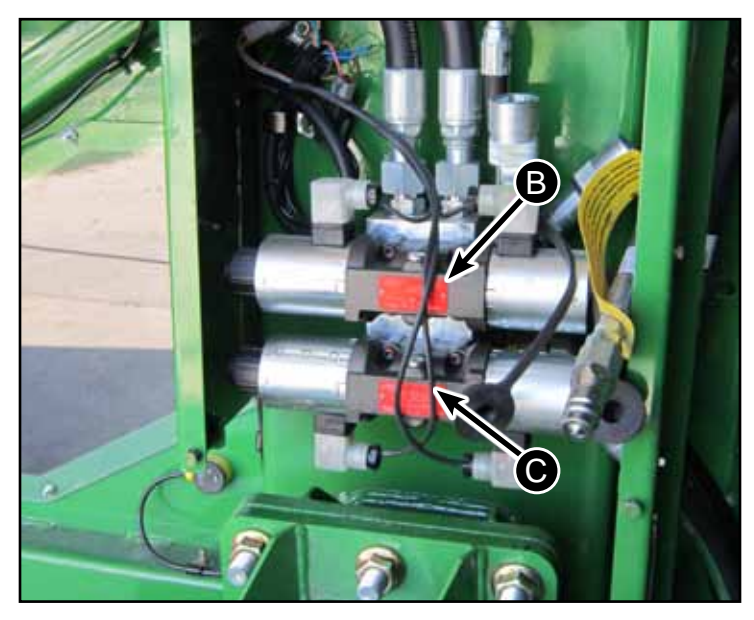

B - Top Valve (Baler Gate) C - Bottom Valve (Feed System)

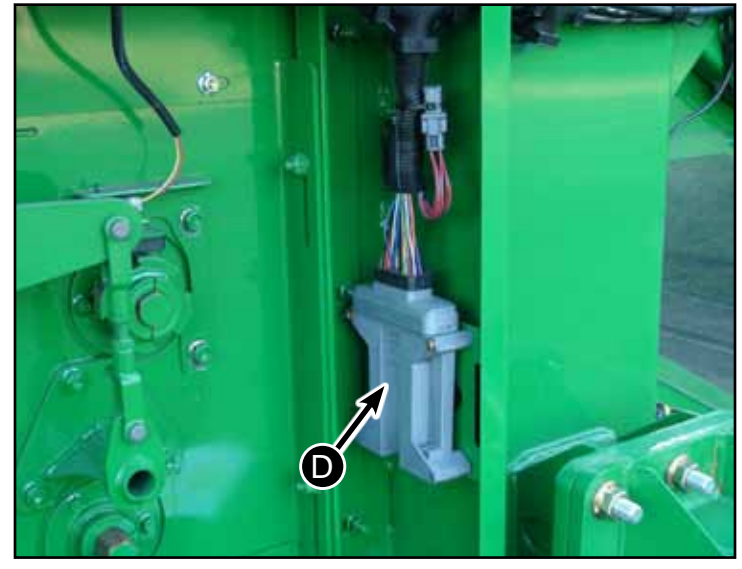

D - Controller

# Controller

The electronic controller controls both the baler and the SPRB System. It is located behind the right caster wheel.

## Wind Guard

The wind guard is in the back of the Accumulator behind the feed rolls and consists of a framework supporting a series of spring steel rods (E). These rods are used to keep the crop engaged with the conveyor belt as it feeds the material into the baler.

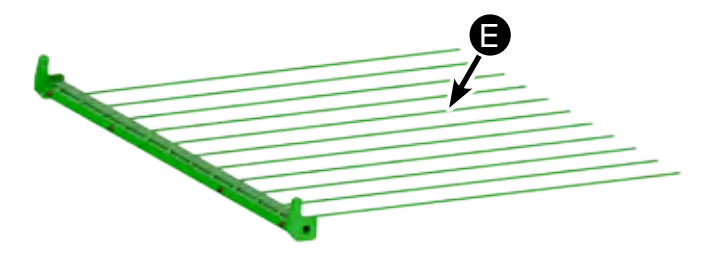

### Air Screen

A screen (A) mounted in the Accumulator directs the material being projected from the spout downward while allowing air to pass through.

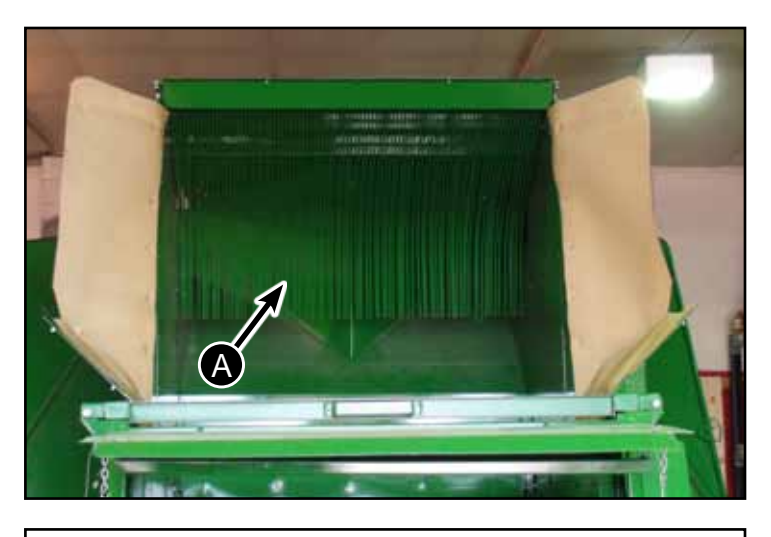

## **Air Vents**

Air escapes from the Accumulator through air vents (B) on each side of the SPRB System.

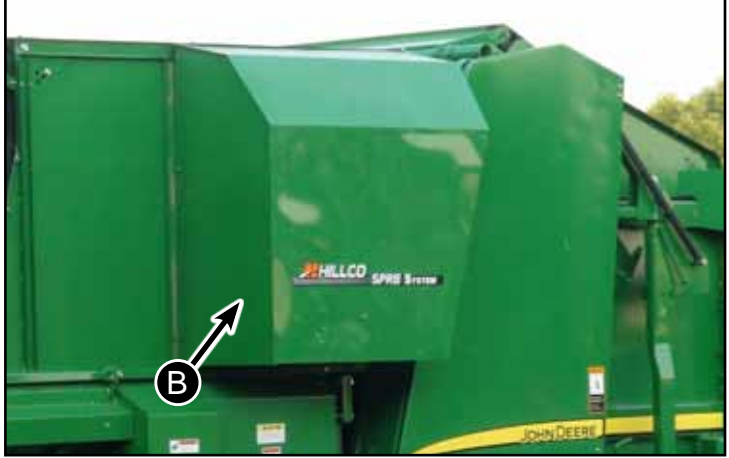

## Hydro Motor

The hydro motor (C) is located on the input shaft of the baler where the original PTO would have attached. It drives the baler during operation.

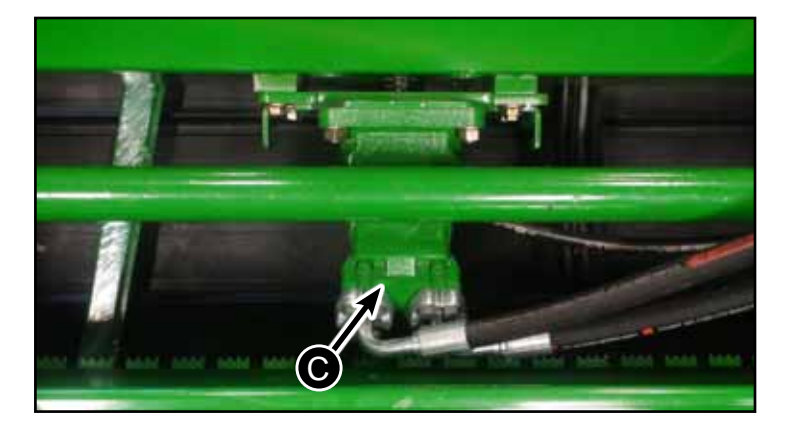

## **Accumulator Hitch**

The Accumulator connects to the combine using a pintle hitch. All hydraulic and electrical couplers are quick connect.

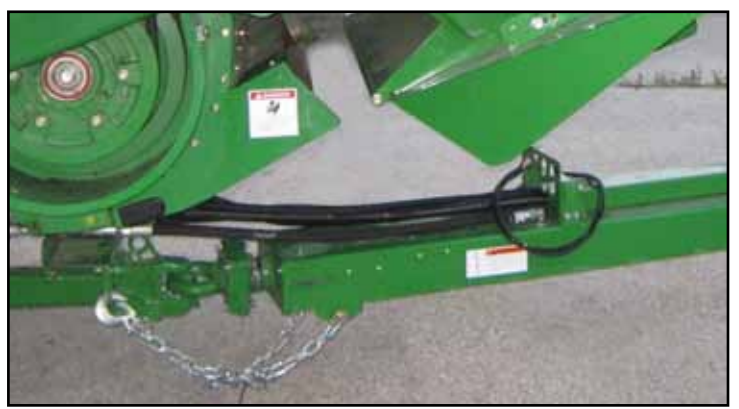

# **Combine & Spout Components**

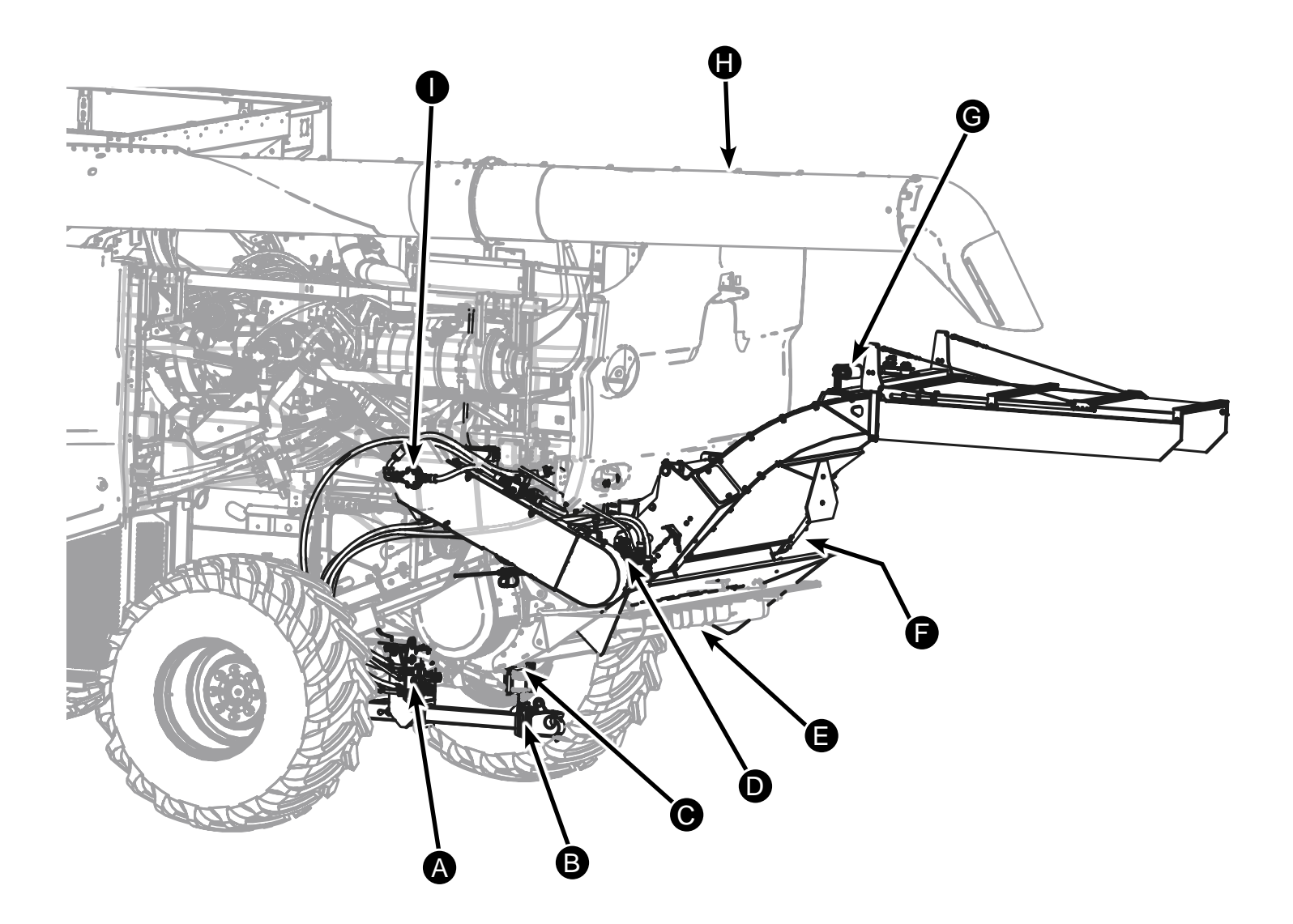

#### **Combine & Spout Location Reference**

- A Hydraulic and Electrical Quick Couplers
- B Pintle Hitch
- C Hitch View Camera
- D Hydrostatic Pump (Baler Drive)
- E Vane Tailboard
- F Spread/Collect Actuator
- G Spout Side to Side Actuator
- H Rear View Camera
- I Gear Pump (Feed System Drive)

#### **SPRB & Baler Controls**

The control switches for the SPRB System (A) are mounted above the combine's CommandTouch<sup>™</sup> Monitor.

The Display (B) for the SPRB System is mounted above the right window. The SPRB Display allows the operator to control and manage the SPRB System and baler functions. The programming provides manual or fully automated baling.

For a detailed description of the SPRB Display screen and modes see Cab Controls section.

- A SPRB Controls
- B SPRB Display
- C Video Monitor

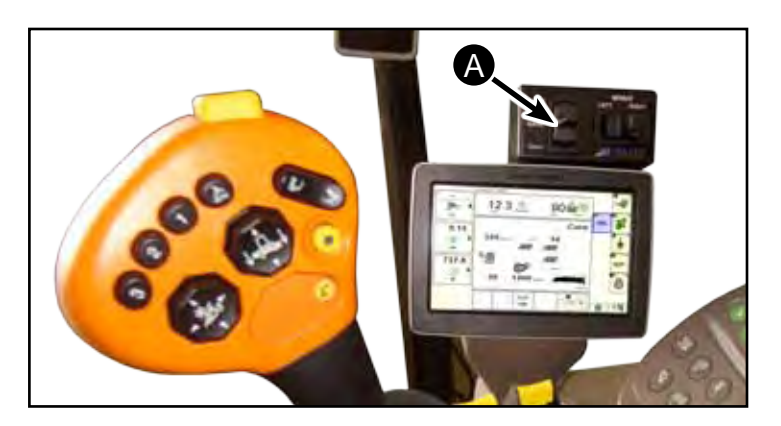

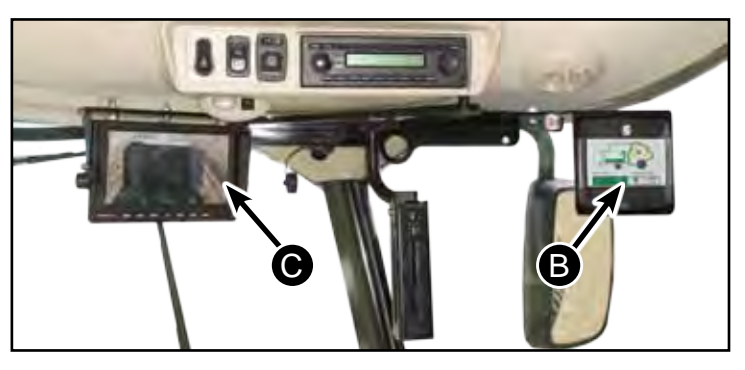

#### **Monitor and Cameras**

Located above the SPRB Controls & Monitor is the video monitor (C). The monitor toggles between three cameras located on the hitch (D), back of the combine (E) and the back of baler (F). The SPRB monitor has settings which allow the operator to set the monitor so that it automatically toggles to the baler camera when ejecting a bale or backing up.

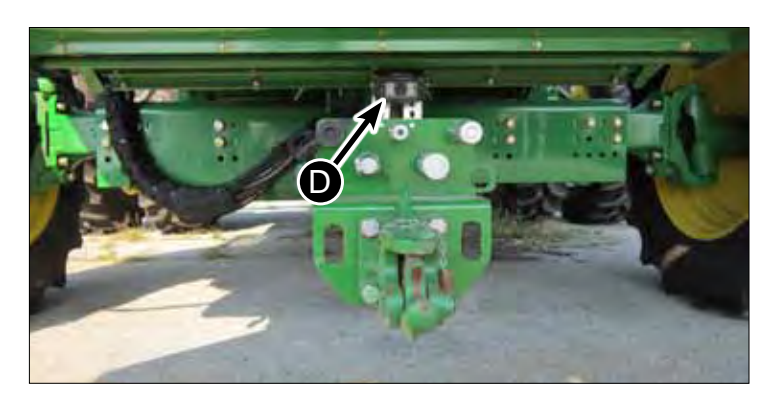

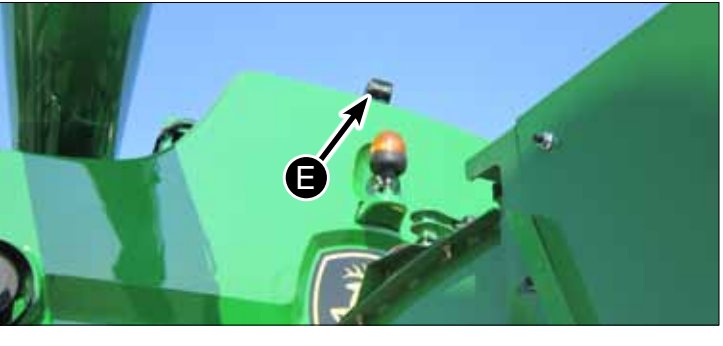

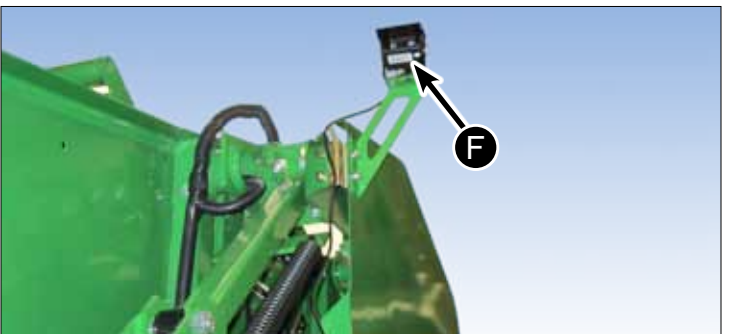

#### **Baler Hydraulic Flow**

Hydraulic flow for the John Deere Baler is produced by a hydrostatic pump mounted at the rear of the combine and is powered by the straw chopper jack shaft (A).

#### Feed System Hydraulic Flow

Hydraulic flow for the SPRB Feed System is produced by a gear pump mounted to the chopper jack shaft (B).

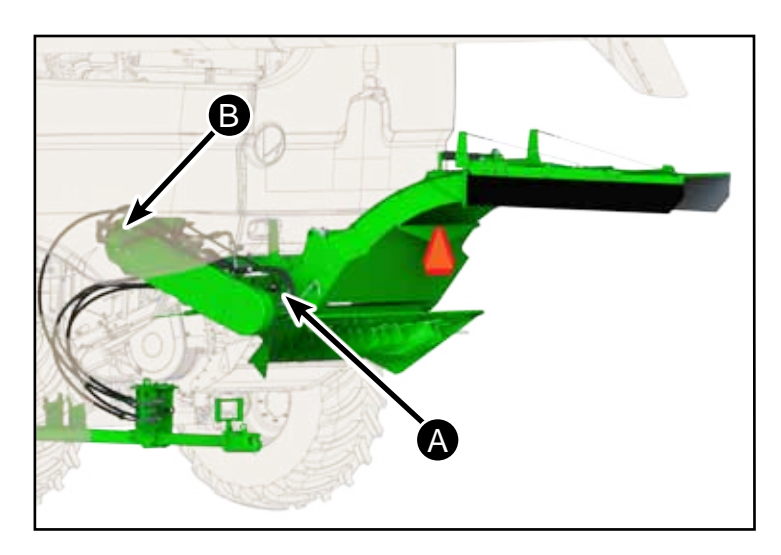

- A Hydrostatic Pump
- B Gear Pump

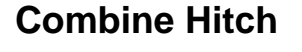

A hitch is mounted to the chassis of the combine. The hitch is equipped with a pintle hitch and quick disconnect hydraulic and electrical connectors.

A disconnect pin is stored below the couplers for use when disconnecting the SPRB System from the combine.

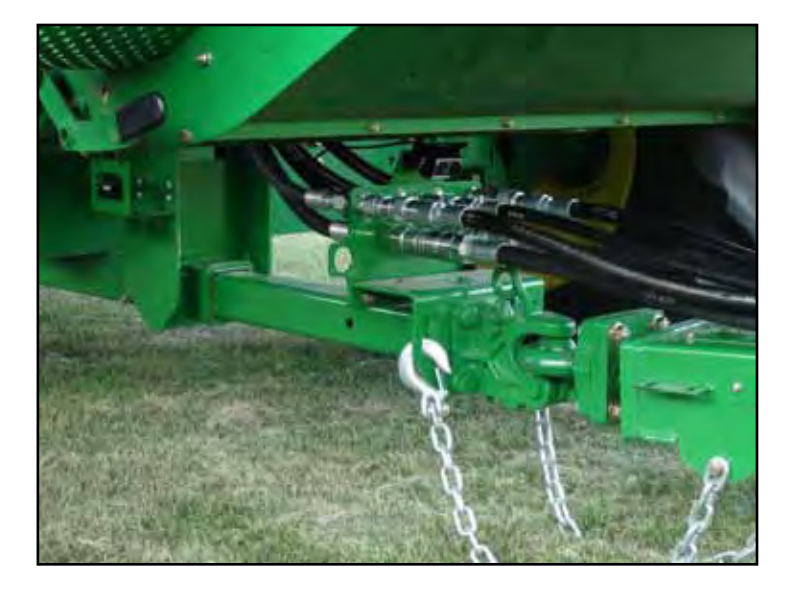

#### **Power Distribution Module (PDM)**

The PDM (C) is located on the left side of the combine above the rotor and below the grain tank.

The PDM is responsible for providing power to the combine SPRB components including the Spout actuators and both the baler drive pump as well as the SPRB diverter valve. Additionally, the PDM controls the baler net wrap actuator and the power cast solenoids (if equipped).

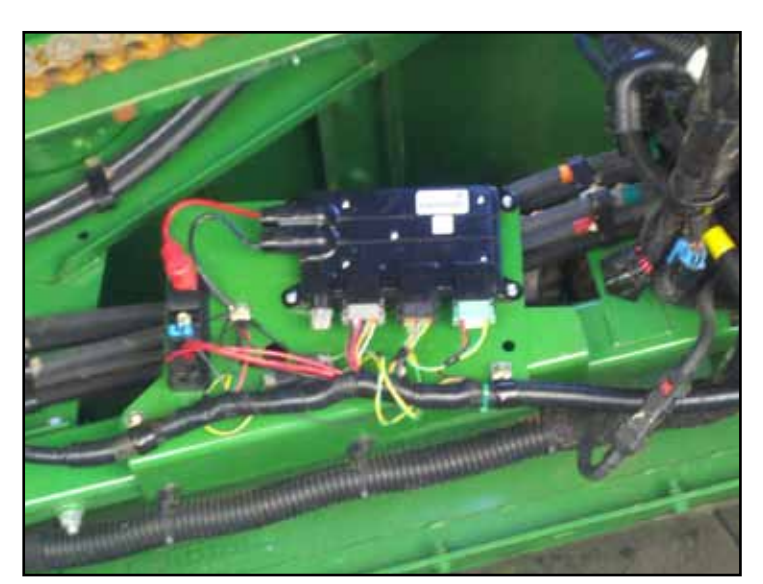

C - Power Distribution Module (PDM)

#### **Spread/Collect Actuator**

The spout is equipped with an actuator (A) that pivots the tailboard (B) up or down deflecting the flow of residue. When the tailboard is down material is spread using the vane or PowerCast tailboard. When the tailboard is up material is directed into the spout.

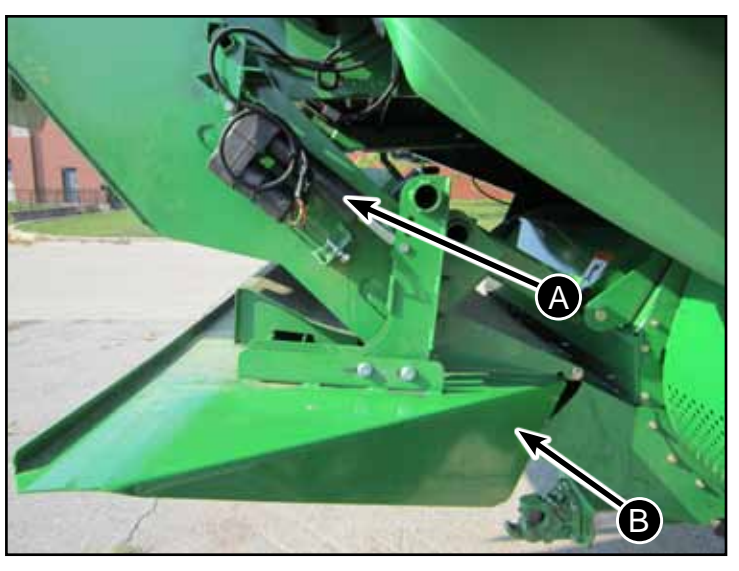

A - Spout Actuator

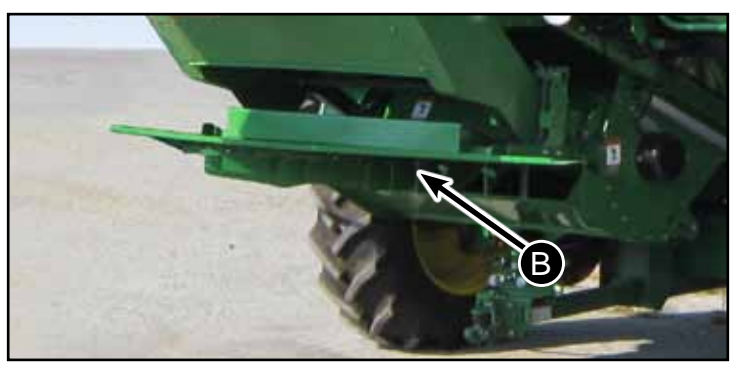

- B Vane Tailboard
- C PowerCast Tailboard

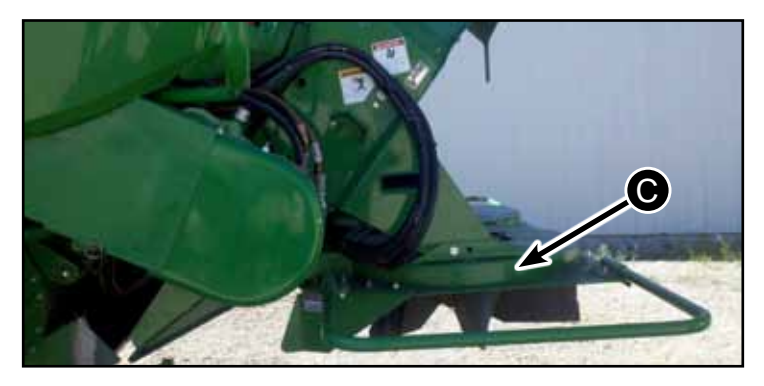

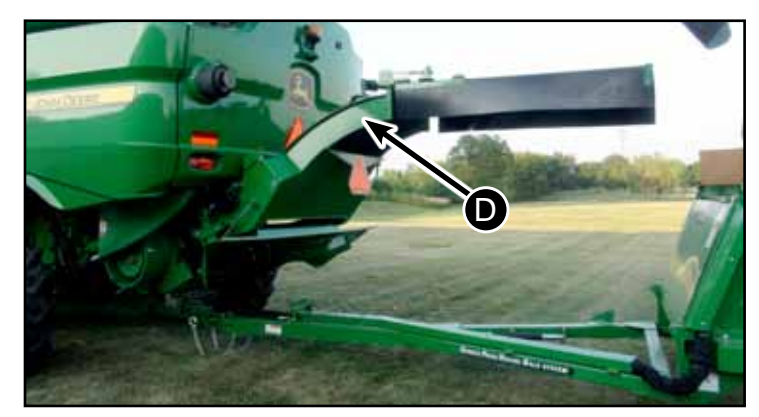

D - Spout

# Tailboard

The spout is compatible with either Vane (B) or PowerCast (C) tailboards. If the combine is equipped with a PowerCast tailboard refer to the adjustment section of this manual for proper adjustment.

#### Spout

The spout (D) directs the material into the Accumulator. The spout can be adjusted side to side from the cab and up and down manually.

D-130704CMA01E

# How the SPRB System Works

When the Spread/Collect Gate is in Collect Mode, "Material Other than Grain" (MOG) is propelled by the straw chopper into the spout, which directs the material into the Accumulator. The Accumulator's feed system is off while material builds in it. The Accumulator is equipped with three (3) infra-red fill level sensors (A) that indicate how full it is. In Automatic Mode, when MOG blocks the light path of the top infrared sensor (3) the controller engages the baler and feed system. The feed system and baler also engage if the bale is at 90% of the desired size and the middle sensor's (2) light path is blocked. This allows the Accumulator to collect MOG when the baler is wrapping and ejecting a bale. Additional settings are available for heavy residue crops, which engage the feed system and baler at the lower sensors.

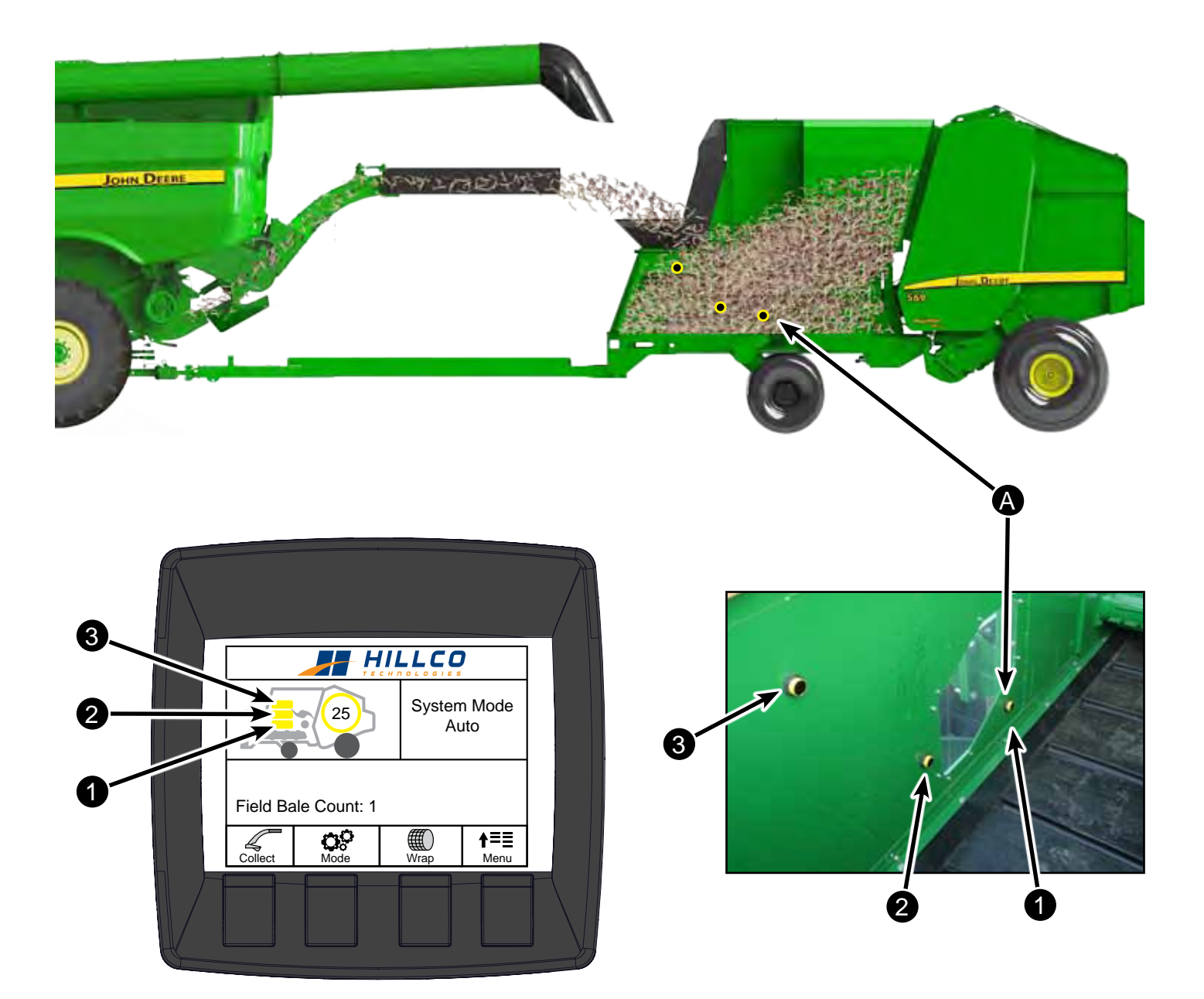

Material is fed from the Accumulator into the baler by the conveyor(A). The feed rolls (B) rotate in the opposite direction of the conveyor, creating a rolling action. This allows for even feeding of the material into the baler. When the Accumulator's fill level is below the bottom infrared light sensor, the feed system and baler disengage and the Accumulator begins to collect material. This process is repeated until the bale reaches the desired size.

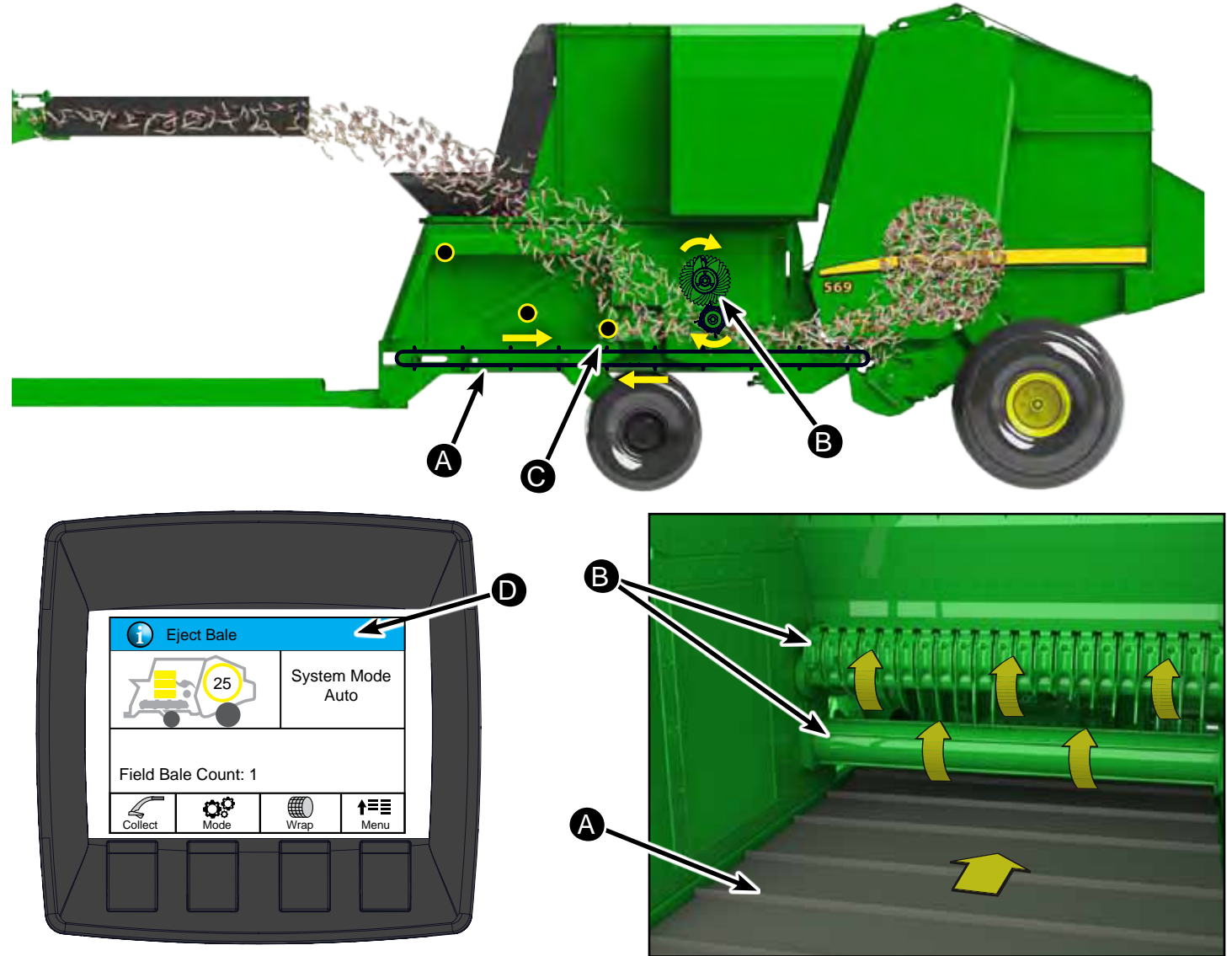

When the bale reaches the desired size, the baler wraps and ejects the bale while the Accumulator collects the MOG. This allows for nonstop harvesting.

The Display in the cab notifies the operator when the bale is wrapping and also when the bale is being ejected (D).

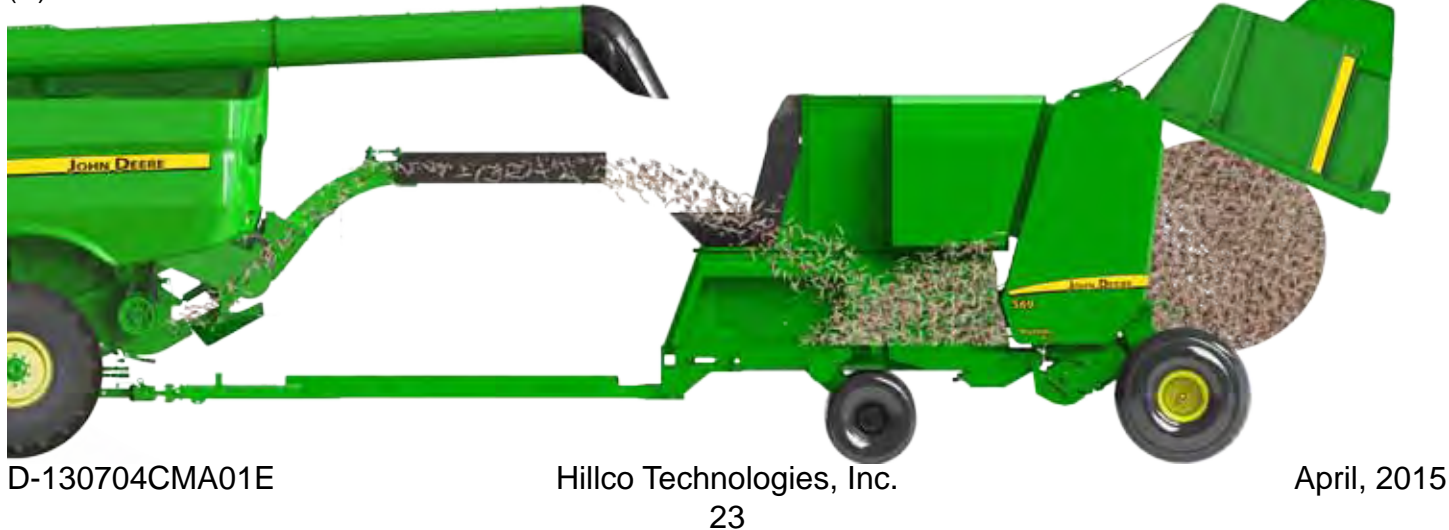

# **Cab Controls**

### **General Overview of Controls**

Β On power up the display will show a welcome screen with the Hillco logo for 5 seconds. The welcome screen displays the following: HILLCO A - Green light means there is a CAN (C) connection with the PDM Total bale count: 1 B - Green light means there is a CAN (D)-Controller Software: 1325001 connection with the controller mounted on the **Display Software:** 1324851 Accumulator. (E) C - Total Bale Count D - Controller Software version E - Display Software version

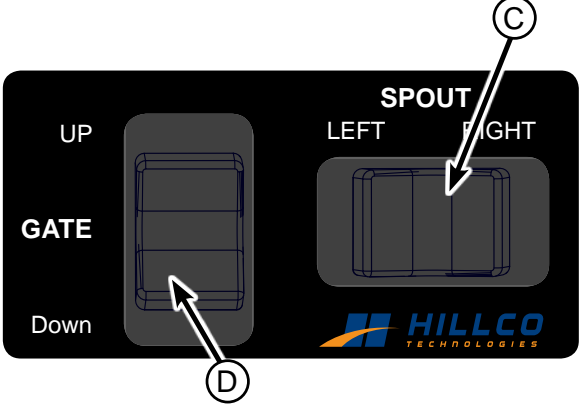

- A Monitor
- B Monitor Control Buttons
- C \*Spout Control
- D \*Baler Gate Control

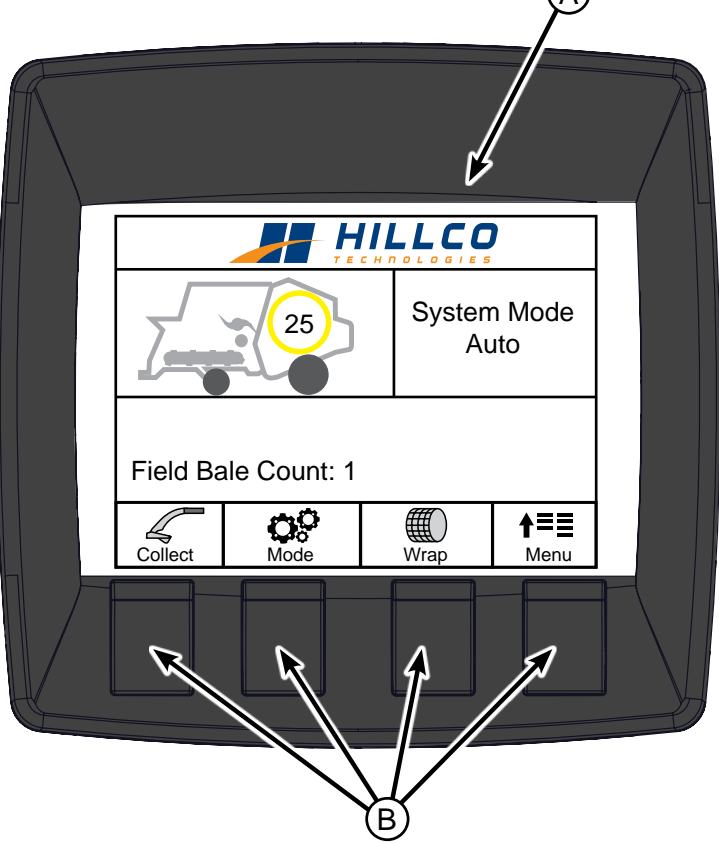

\*The baler drives and spout functions will only be activated if the separator switch on the combine is engaged, the operator is seated in the seat, and the combine is at high idle.

### **Display Icon Identification**

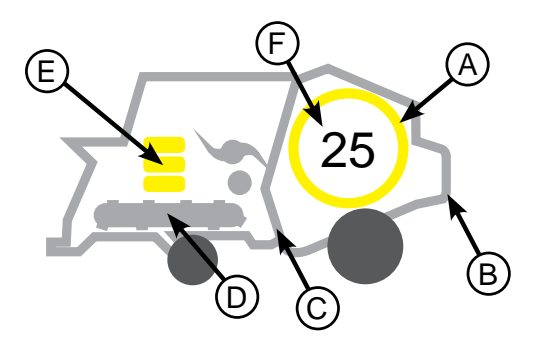

| Standby | Operationa | l Error | Note: See Trouble Shooting section for errors.                                                                                                    |
|---------|------------|---------|----------------------------------------------------------------------------------------------------|
| 0       | 0          | 0       | A - Bale Wrap Icon<br>Icon turns green when wrapping (it is normal for the green to flash when<br>wrapping). If bale turns red then an oversized bale is in the chamber.                        |
|         |            |         | B - Bale Eject<br>The bale gate icon shows the baler gate open. When the baler gate is<br>open and green it is functioning properly. If there is an error the baler<br>gate icon will turn red. |
|         |            |         | C - Baler Icon<br>When the baler is engaged either making a bale or wrapping a bale it<br>will turn green. If there is an error the baler will turn red.                                        |
|         | <b>~~~</b> |         | D - Feed System<br>The Icon turns green when the feed system is engaged. If there is an<br>error with the feed system the icon turns red.                                                       |
|         | =          |         | E - Accumulator Fill Level<br>The three bars indicate how full the Accumulator is.                                                                                                    |
|         |            |         | F - Bale Size Icon<br>Bale Size Icon gives the current reading of the bale size in inches.<br>Range varies from 22-76. An empty baler will read between 22-25 in.                               |

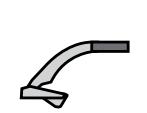

#### Spread/Collect

This Icon shows what mode the Spread/Collect Gate is in. If it is in Spread Mode the icon has a white background. If it is in Collect Mode the background is green

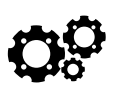

#### Mode

Toggles between Auto and Semi Auto Mode.

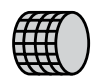

#### Wrap

The background color changes green when the net switch is depressed by the net wrap paddle. It is used as a confirmation that net wrap is actually being applied.

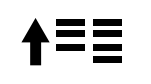

#### Menu

Allows the operator to enter the Main Menu which displays settings, calibrations and diagnostics.

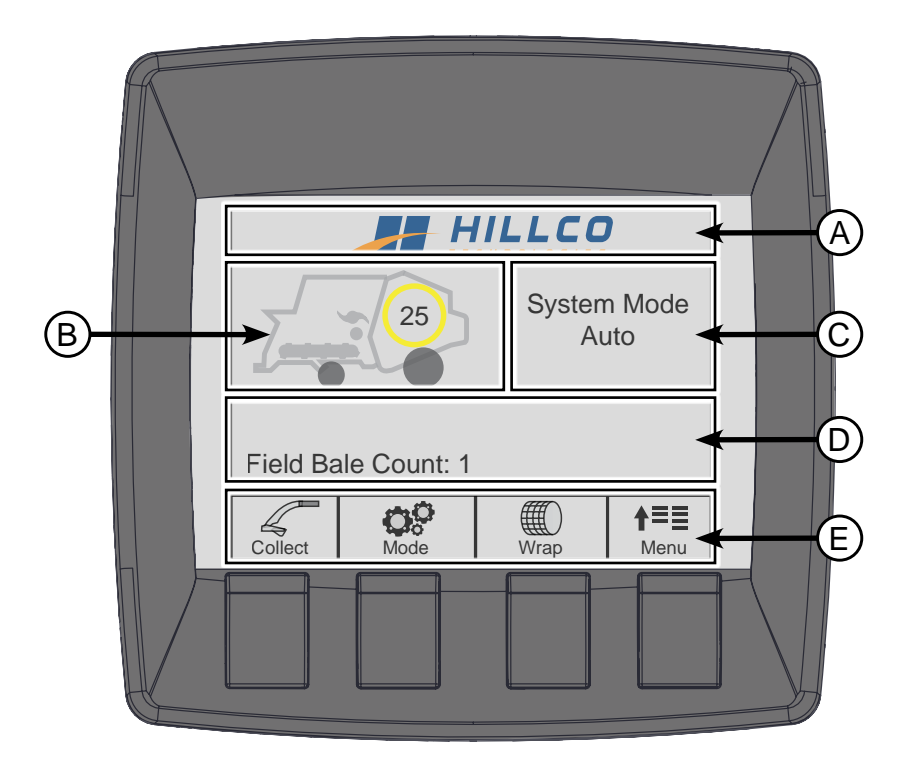

Display is divided into five areas:

- A Information Bar Displays information when the system is waiting for an operator's response.
- B **Baler Status** Shows the current bale size, and when functions such as the feed system, baler, netwrap, accumulator fill level, and baler gate engage and any errors associated with the functions.
- C **System Mode** Shows the current system mode. Two modes are Auto and Semi Auto. Refer to the System Mode Section for details regarding the two modes.
- D Field Bale Count/Warning Shows the current field bale count. This number can be reset at any time. Error messages will display in this area.
- E **Toggle Icons/Buttons** These Icons/Buttons allow the operator to make adjustments, enter the menu, check diagnostics, calibrate sensors, and toggle between modes.

#### **Monitor Main Screen**

- A Toggles between Spread and Collect Mode. When in Collect Mode the background behind the icon is green. If the combine is equipped with a PowerCast Tailboard and the system is in Spread Mode the PowerCast Tailboard control screen will appear.
- B Toggles between Auto and Semi Auto Mode. Current Mode appears in upper right corner. Refer to System Mode Section for details.
- C Manually initiates the wrap cycle. Note: Baler must be on and combine must be at high idle.
- D Enters the system menu. See Main Menu section for a list of all the menus.

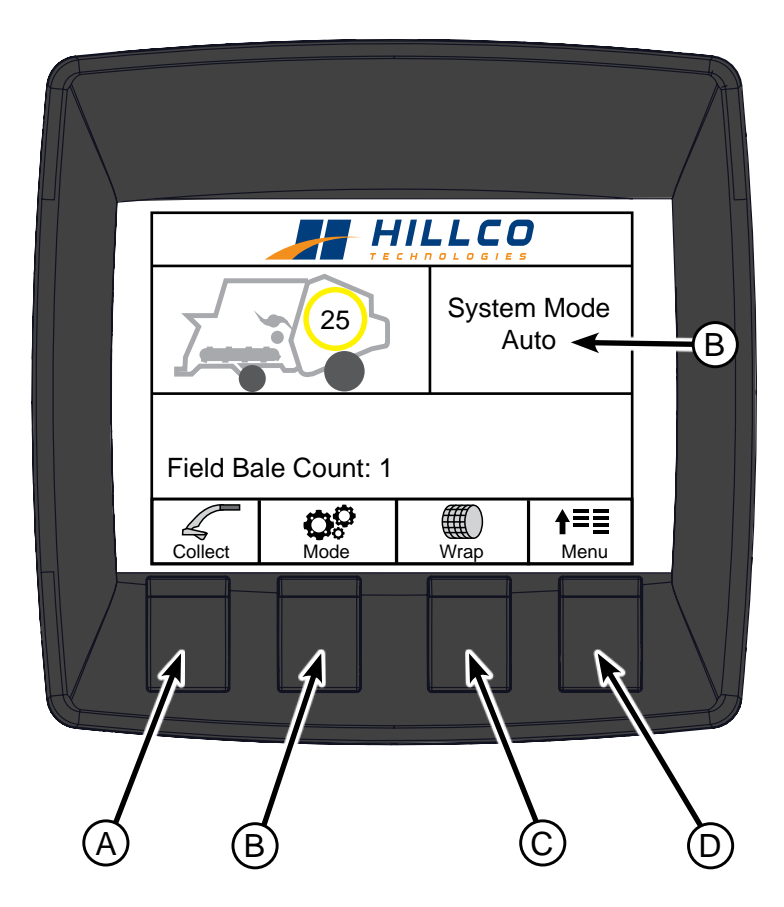

#### Main Menu

Select the Main Menu by pressing the button below the **†**≡≣ icon.

To go back to the Home screen press the (A) button.

Toggle up and down using the Up (B) and Down (C) buttons. The item backlit with the green bar is the item that will be selected. To select the highlighted item press the Select (D) button.

From the Main Menu list you can access:

Bale Count Bale Size Setting Net Wrap Setting Reset Field Bale Count Feed System Settings Baler Diagnostics SPRB Diagnostics CAN Bus Diagnostics Baler Gate Calibration Camera Settings Audio Settings Configure PDM Net Wrap Calibration Spout Calibration Service Mode

The following pages describe each item in the Main Menu.

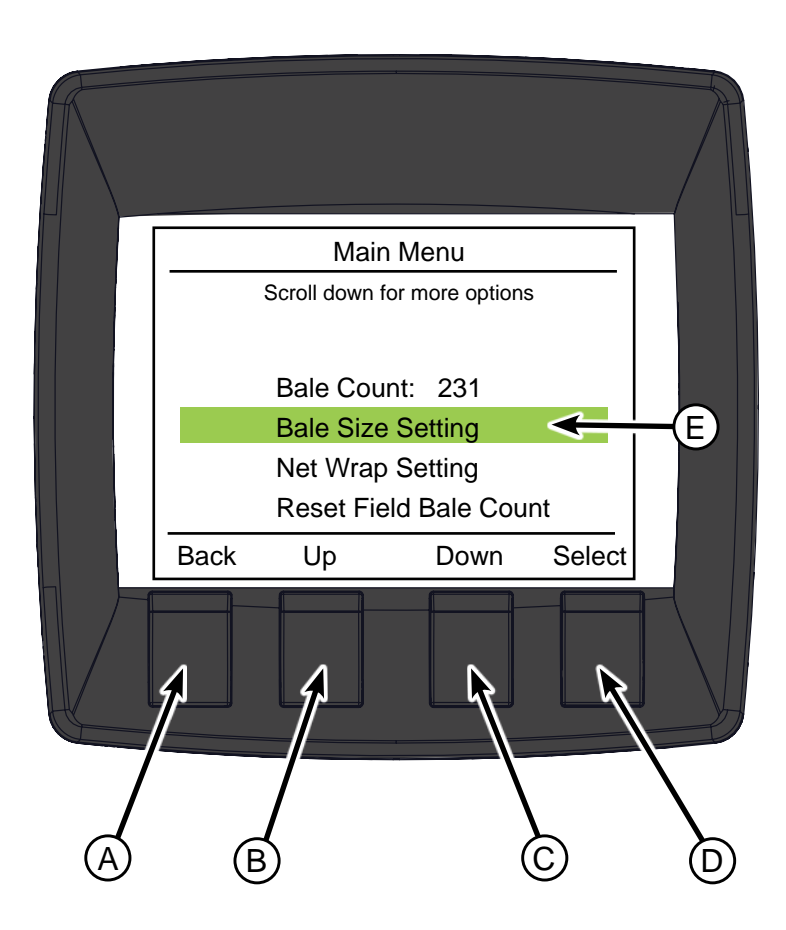

## **Bale Count**

The total bale count is displayed on the Main Menu screen. This number cannot be reset. The Field Bale Count can be reset. Select Reset Field Bale count in the Main Menu to reset it.

#### **Bale Size Setting**

Select the Bale Size Setting from the Main Menu.

The size displayed is in inches. To adjust this size toggle using the Up (B) and Down (C) buttons. Once the desired size is selected press the Save (A) button.

Note: Max bale size is 70 inches and Minimum size is 40 inches.

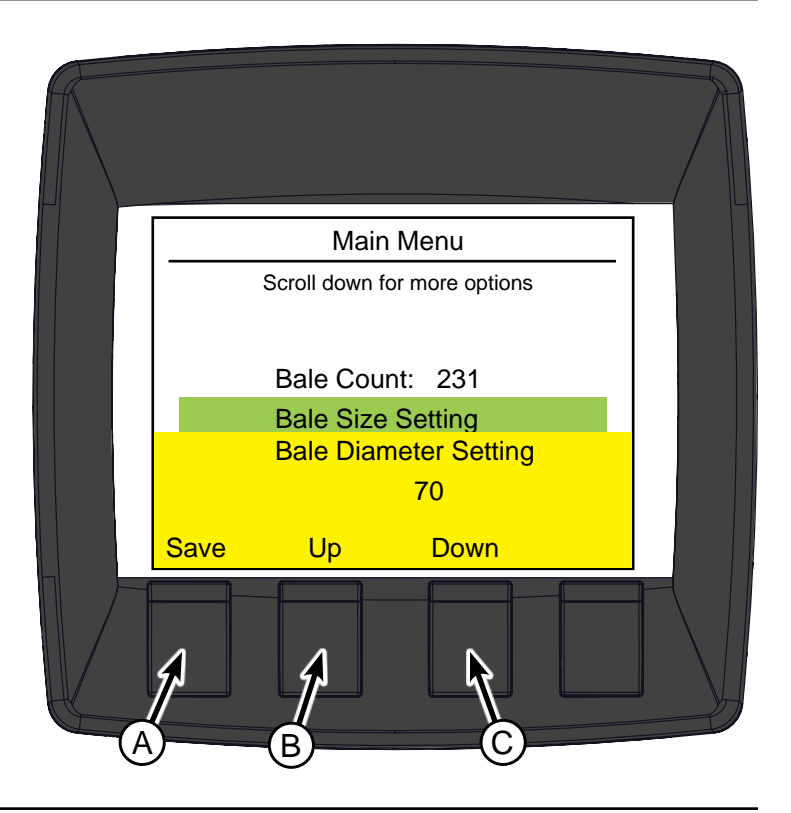

#### **Net Wrap Setting**

Select the Net Wrap Setting from the Main Menu.

The number of times the bale will be wrapped with net wrap is displayed. To adjust the number of wraps toggle using the Up (B) and Down (C) buttons. Once the desired number is selected press the Save (A) button.

Note: Minimum number of wraps per bale is one. Recommended number of wraps is four.

Bales stored with less than three wraps of net wrap can be damaged by handling or weather conditions.

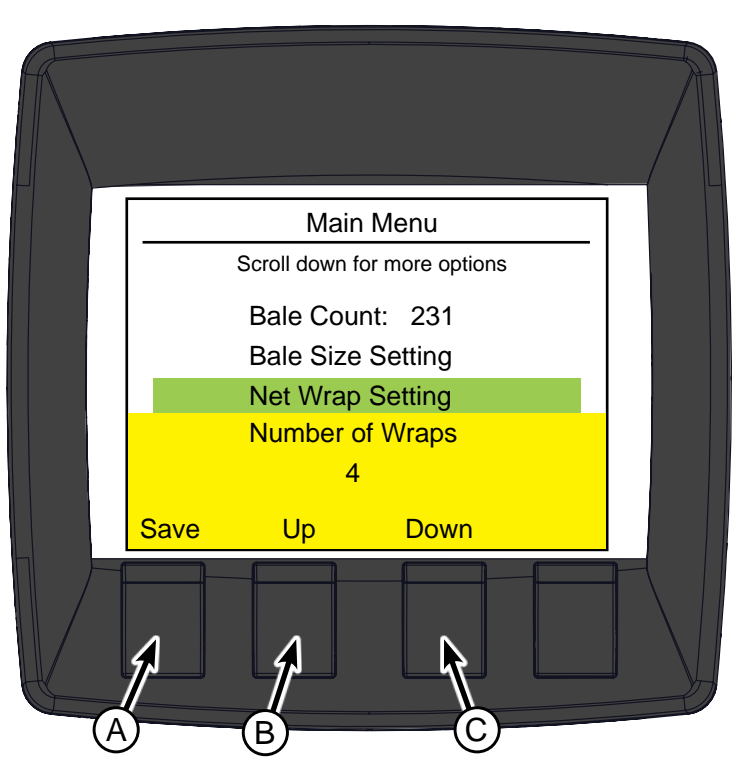

D-130704CMA01E

#### **Reset Field Bale Count**

Select the Reset Field Bale Count from the Main Menu.

OK will appear in a yellow box on screen notifying the operator that the Field Bale Count has been reset.

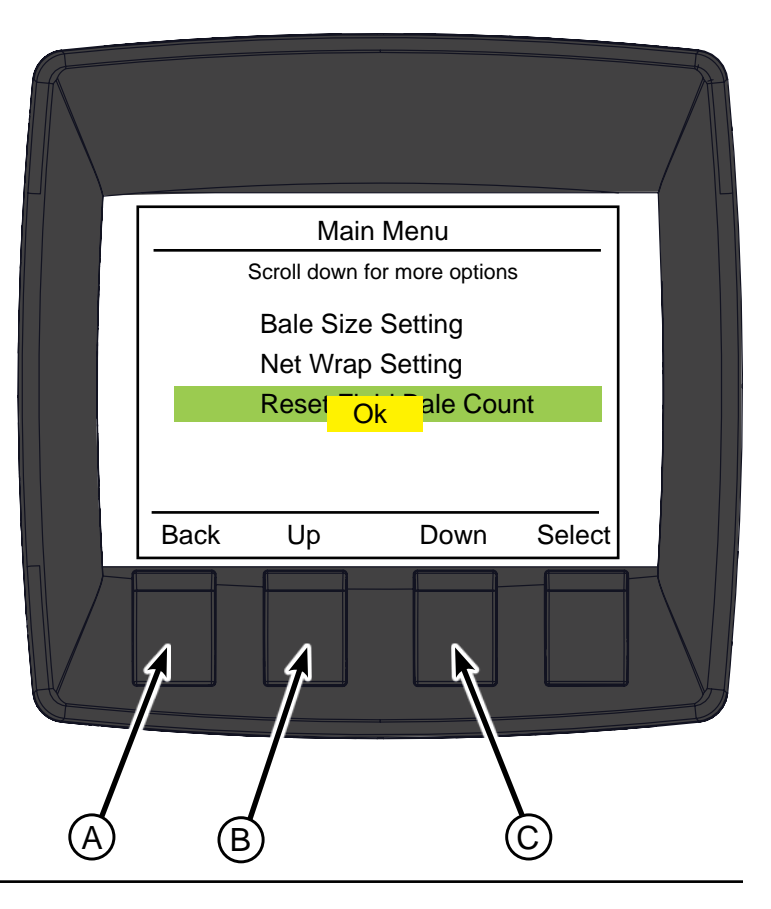

#### **Feed System Settings**

Select the Feed System Settings from the Main Menu.

This setting allows you to adjust the Sensor Mode, Cleanout Timer, & Continuous Baling Size.

The following pages describe how to adjust the Feed System Settings.

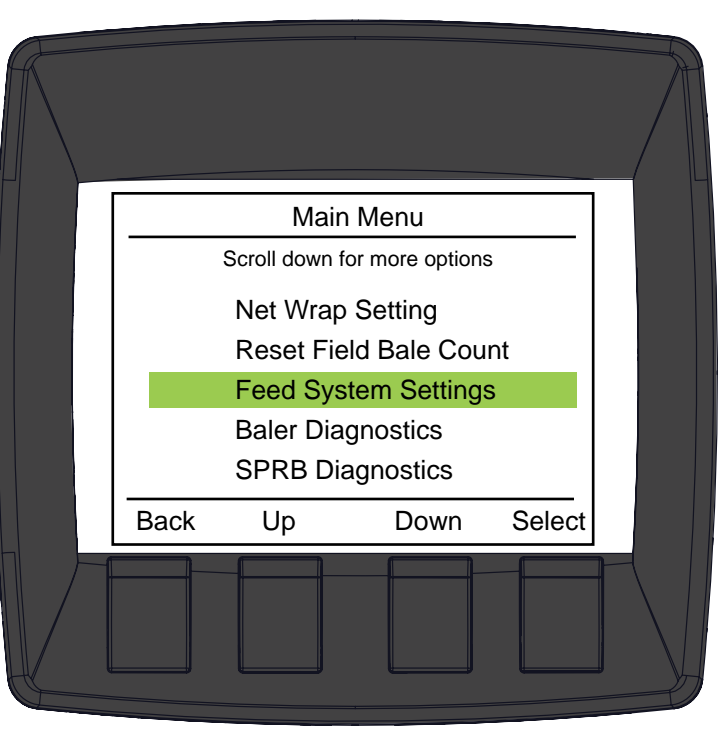

#### Sensor Mode

There are two Sensor Modes:

**Full Accumulator** (A): In Full Accumulator Mode the feed system and baler will automatically engage when the top sensor is covered with material. Full Accumulator Mode is recommended in light residue crops such as corn.

Half Accumulator: In Half Accumulator mode the feed system and baler will automatically engage when the middle sensor is covered with material. Half Accumulator Mode is recommended in heavy residue crops such as wheat and barley.

To toggle between Half and Full Mode use the arrows above buttons B & C with Sensor Mode highlighted.

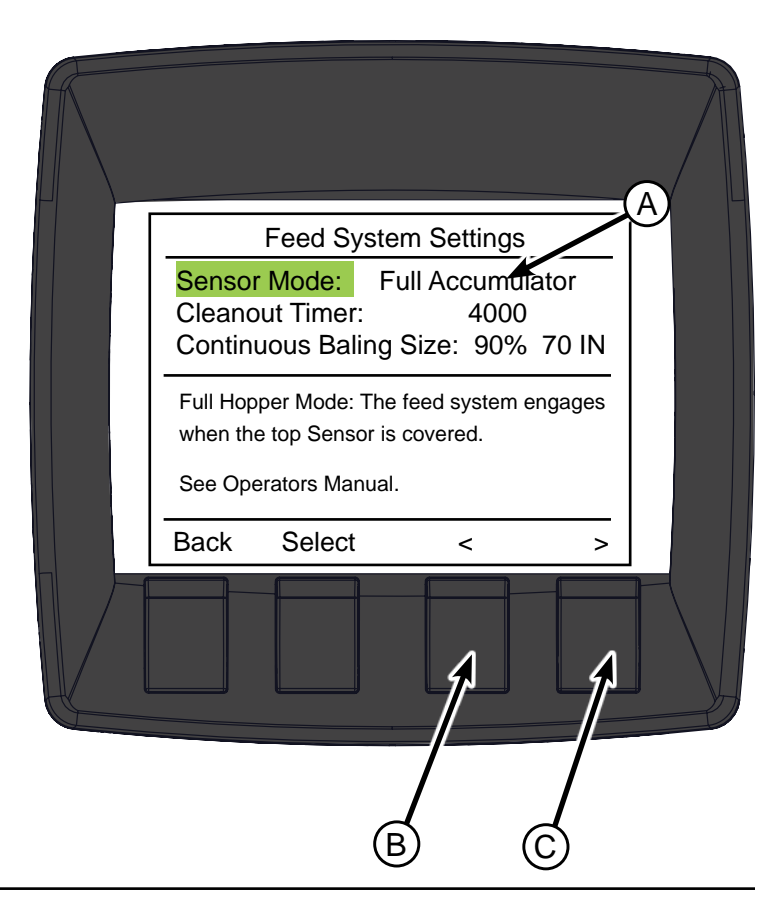

#### **Cleanout Timer**

To toggle down to the Cleanout Timer press the Select Button (B).

The Cleanout Timer value (A) is the amount of time in milliseconds that the feed system will continue to run after the material level goes below the bottom sensor.

This time allows the Accumulator to fully empty. If accumulator is not completely empty after feed system shuts off increase the cleanout timer.

Note: If Cleanout Timer value is too high poor bale formation may occur.

For example 4000 milliseconds equals 4 seconds. You can adjust the value by 500 milliseconds or .5 seconds. With the Cleanout Timer highlighted use the arrows above buttons C & D to adjust the value.

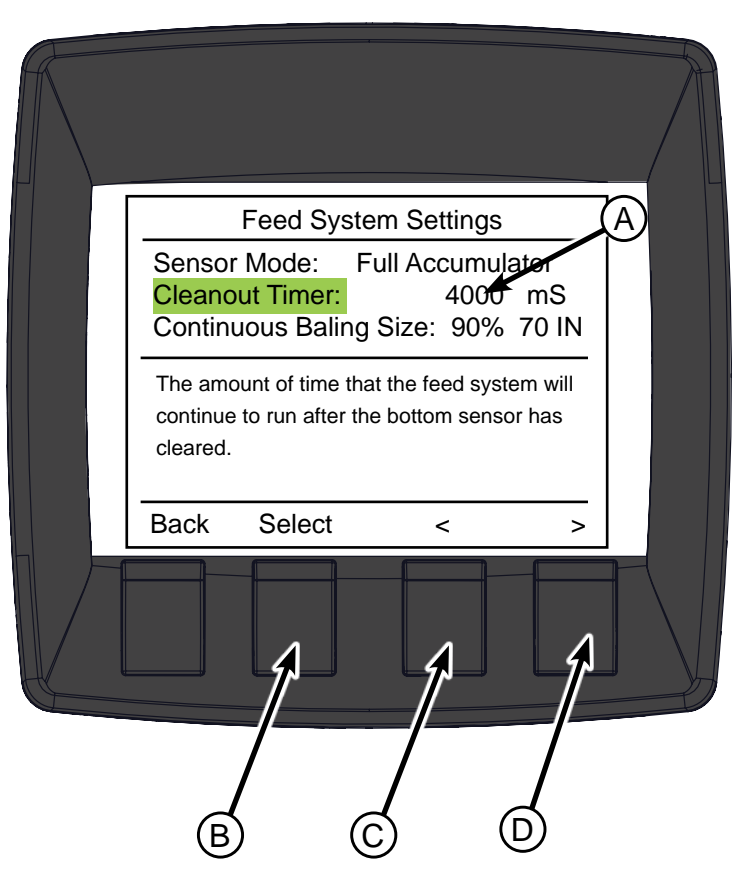

#### **Continuous Baling Size**

To toggle down to the Cleanout Timer press the Select Button (C).

With the Continuous Baling Size highlighted use the the arrows above buttons D & E to adjust the value. The % value (A) adjusts by 5% increments. The value (B) is the bale size in inches. To adjust the bale size go to the Bale Size Setting in the main menu.

The Continuous Baling Size value indicates at what size bale the feed system and baler will run continuously until a bale is wrapped and ejected. It is defaulted at 90%.

In heavy crops the percentage should be set low so that the baler runs continuously at a smaller bale diameter. This ensures the Accumulator is as empty as possible while the baler is wrapping and ejecting a bale. In light crops, or when capacity is not a concern, a higher percentage setting can be used, resulting in the baler's feed system running less.

In Full Accumulator Mode the Continuous Baling Size value indicates when the feed system will start engaging at the middle sensor. In Half Accumulator Mode the feed system will engage when the bottom sensor is covered.

Note: If the Continuous Baling Size value is too low relative to the amount of residue being collected the feed system and baler will run more than is necessary, consuming extra power. This may also result in poor bale formation.

The value entered is a percent of the volume of the bale. Refer to the chart below to determine when the baler will continuously run based on percent and bale size.

For example, if you are making a 66 inch bale and the Continuous Baling Size is set at 50% (by volume) then the baler will continuously run once the bale is over the size of 44 inches.

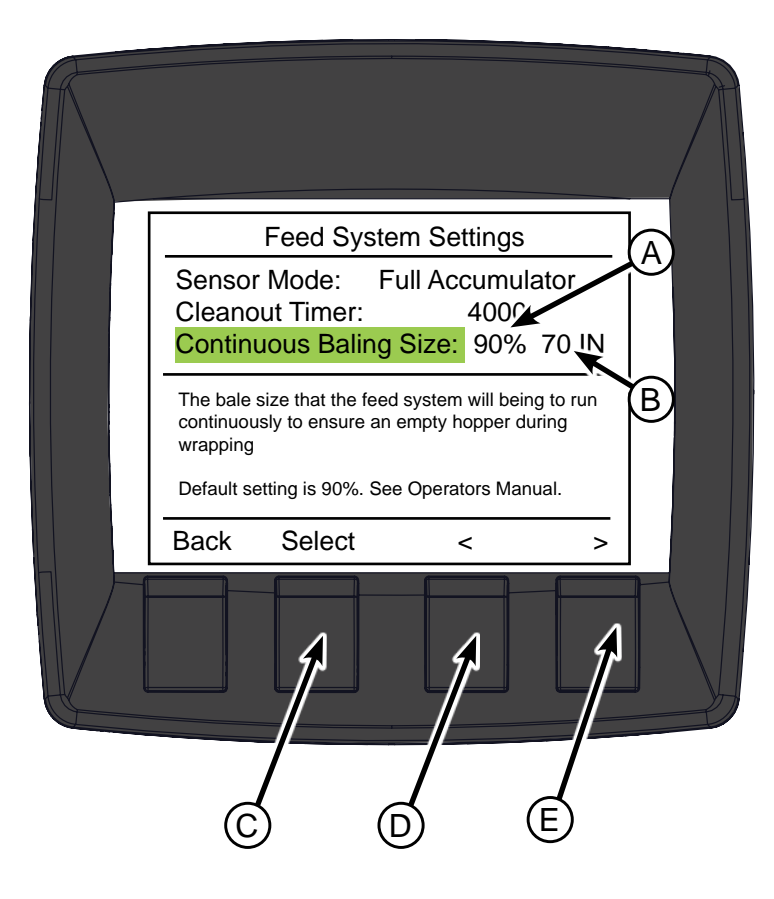

#### Bale size when Baler will Continuously Operate

| 3ale Size Setting<br>in Inches | 72 | 46  | 51  | 55  | 59  | 62  |
|--------------------------------|----|-----|-----|-----|-----|-----|
|                                | 66 | 44  | 49  | 53  | 56  | 60  |
|                                | 60 | 42  | 46  | 50  | 54  | 57  |
|                                | 54 | 40  | 44  | 48  | 51  | 54  |
|                                | 48 | 38  | 42  | 45  | 48  | 51  |
| -                              |    | 50% | 60% | 70% | 80% | 90% |

**Percent Volume of Bale** 

D-130704CMA01E
# **Baler Diagnostics**

Select the Baler Diagnostics from the Main Menu.

The Baler Diagnostics screen displays electrical diagnostics for the Baler. The following page displays where the sensors are located on the baler. For more information refer to the John Deere Operator's Manual.

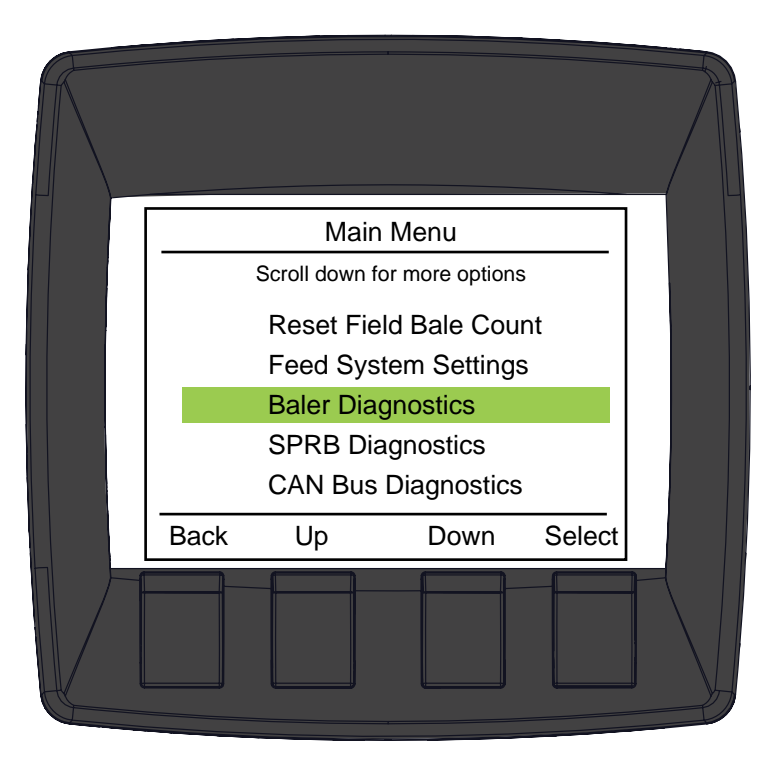

## **Bale Size Sensor Output**

It displays the current mV for the Bale Size Sensor. The value is proportional to the diameter of the bale.

## **Baler Speed**

The baler speed is displayed in RPM's. The system should only be operated at high idle. Depending on the load the RPM at high idle will range between 225 - 275.

## **Net Wrap Switch**

When the net wrap actuator is engaged wrapping a bale the switch is depressed. The diagnostics will read "Wrapping". When the switch is released the diagnostics will read "Not Wrapping".

### **Oversized Bale Sensor:**

When the switch is released the diagnostics will read "Open". When the switch is depressed it will read "Closed"

## Left Gate Latch:

When the gate is open the diagnostics will read "Open". When the gate is closed the diagnostics will read "Closed".

## **Right Gate Latch:**

When the gate is open the diagnostics will read "Open". When the gate is closed the diagnostics will read "Closed".

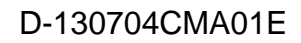

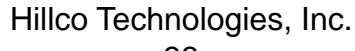

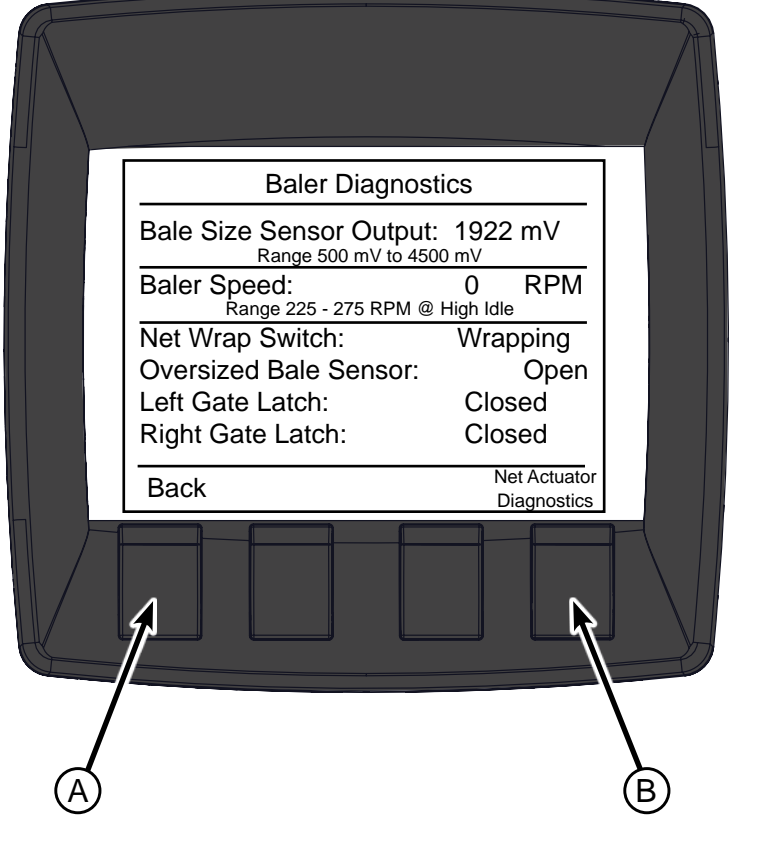

## **Net Wrap Actuator Diagnostics**

Use EXTEND key (B) and RETRACT key (C) to operate actuator in both directions. Display must show a current flow reading between 1000 and 8000 while actuator motor is operating during mid stroke (no load).

Below normal readings indicate low combine voltage, or poor or corroded harness connections

Above normal readings indicate binding linkage or partially shorted motor windings

Current spike reading indicates mechanical obstruction to linkage

Continue to operate actuator to fully retracted position. Maximum current is 18000 mA. If the actuator draws more than 18000 mA the PDM will shut down the output automatically to protect the system. To reset the output release the button.

Below normal reading indicates bad or corroded harness connections

Above normal reading indicates partially shorted motor windings or actuator binding

Press RETRACT key (C) to move actuator to home position.

Press BACK key (A) to return to Baler Diagnostics Screen.

|   | Baler Diagnostics                                           |  |
|---|-------------------------------------------------------------|--|
|   | Bale Size Sensor Output: 1922 mV<br>Range 500 mV to 4500 mV |  |
|   | Baler Speed: 0 RPM<br>Range 225 - 275 RPM @ High Idle       |  |
|   | Net Wrap Switch: Wrapping                                   |  |
|   | Current Draw: 0 mA                                          |  |
|   | Back Extend Retract                                         |  |
|   |                                                             |  |
| A | BC                                                          |  |

# **Baler Sensor Locations**

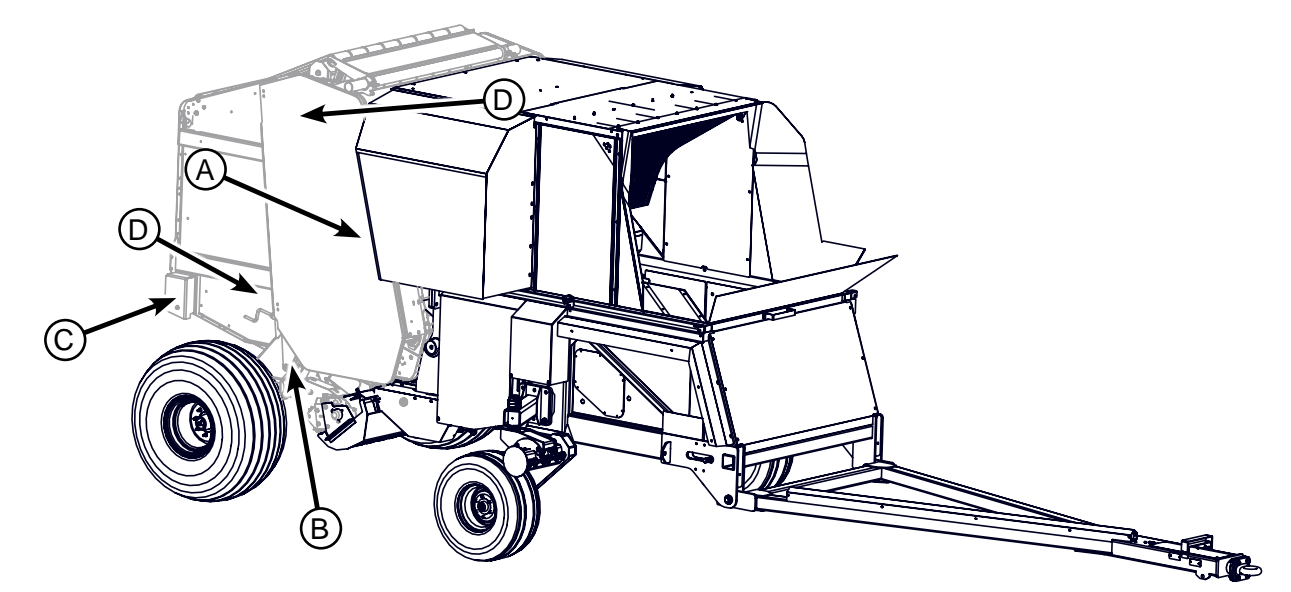

A - Bale Size Sensor

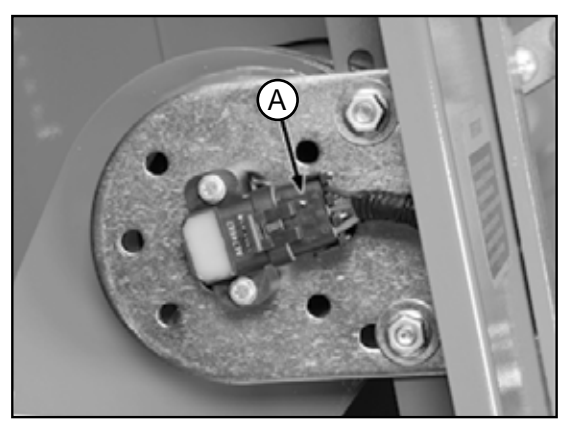

C - Net Wrap Switch

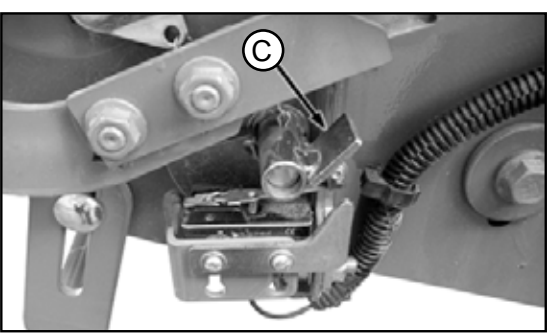

E - Gate Latch Sensor (Right Shown)

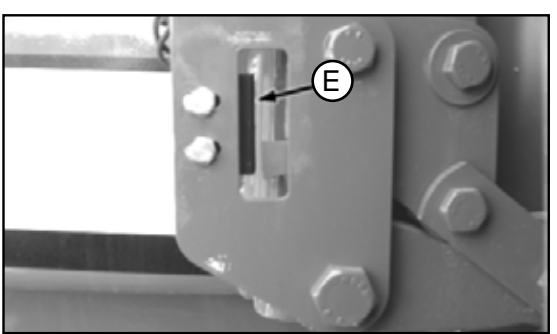

D-130704CMA01E

B - Baler Speed

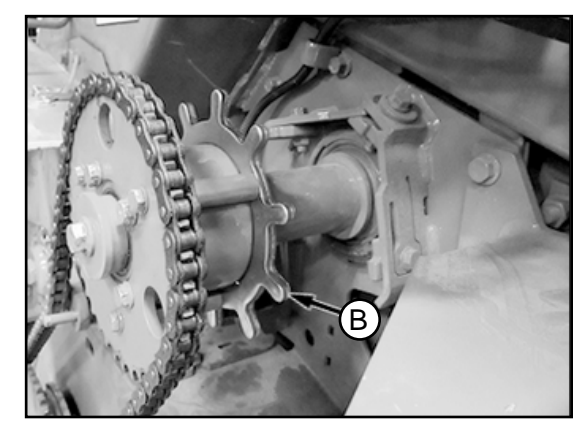

D - Oversized Bale Sensor

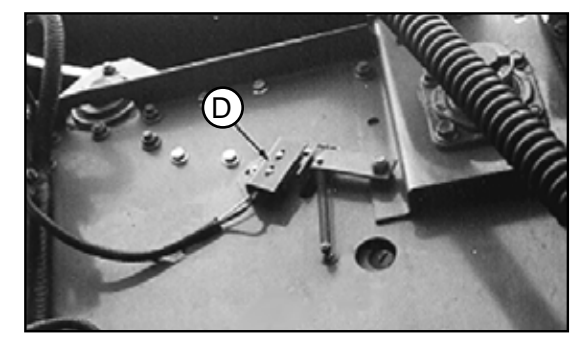

# **SPRB** Diagnostics

Select the SPRB Diagnostics from the Main Menu.

The SPRB Diagnostics screen displays electrical diagnostics for the SPRB. The following page displays where the sensors are located at on the SPRB System.

# Main Menu Scroll down for more options Automated System Settings Baler Diagnostics SPRB Diagnostics CAN Bus Diagnostics Baler Gate Calibration Back Up Down Select

## Feed System Speed:

The Feed System Speed is displayed in RPM's. The system should only be operated at High Idle. Depending on the load the RPM at high idle will range between 200-250 RPM.

## **Conveyor Speed**

The Conveyor Speed is displayed in RPM's. The system should only be operated at High Idle. Depending on the load, the RPM at high idle will range between 425-500 RPM.

## **Slip Alarm Speed**

The Slip Alarm Speed is displayed in RPM's. The system should only be operated at High Idle. Depending on the load, the RPM at high idle will range between 100-200 RPM.

### **Spout Tip Switch**

When the Spout Tip Switch (A) is pressed LEFT or RIGHT the corresponding direction should appear to the right of the "Spout Tip Switch:" text. If switch does not match the direction displayed see trouble shooting guide.

### **Baler Gate Switch**

When the Baler Gate Switch (B) is pressed UP or DOWN the corresponding direction should appear to the right of the "Baler Gate Switch:" text. If switch does not match the direction displayed see trouble shooting guide.

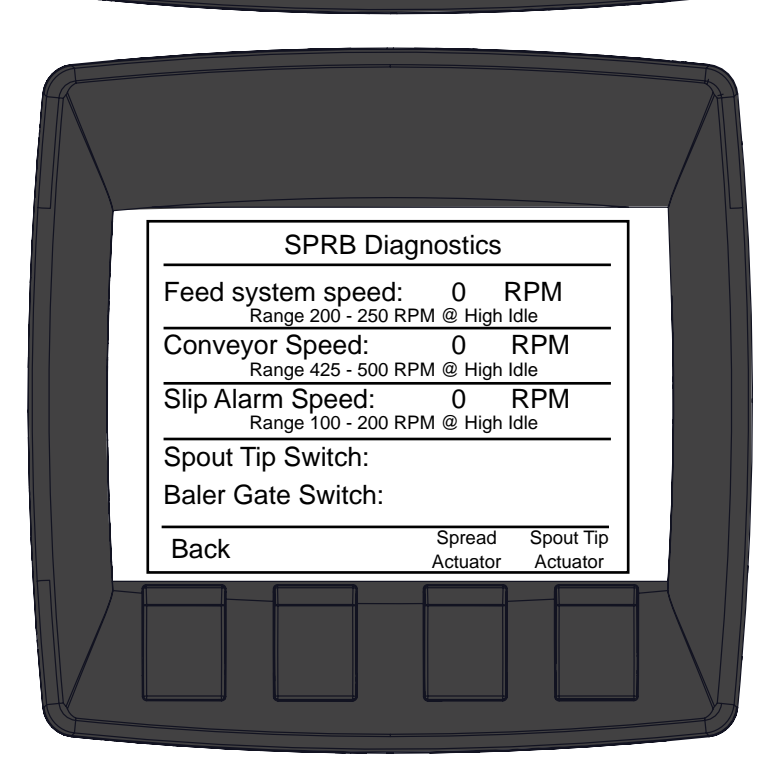

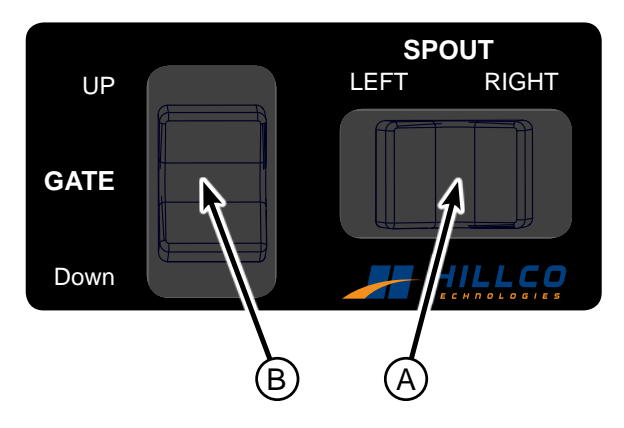

## **Spread Actuator Diagnostics**

Use EXTEND key (B) and RETRACT key (C) to operate actuator in both directions. Display must show a current flow reading between 1000 and 8000 while actuator motor is operating during mid stroke (no load).

Below normal readings indicate low combine voltage, or poor or corroded harness connections

Above normal readings indicate binding linkage or partially shorted motor windings

Current spike reading indicates mechanical obstruction to linkage

Continue to operate actuator to fully retracted position. Maximum current is 18000 mA. If the actuator draws more than 18000 mA the PDM will shut down the output automatically to protect the system. To reset the output release the button.

Below normal reading indicates bad or corroded harness connections

Above normal reading indicates partially shorted motor windings or actuator binding

Press RETRACT key (C) to move actuator to start position.

Press BACK key (A) to return to SPRB Diagnostics Screen.

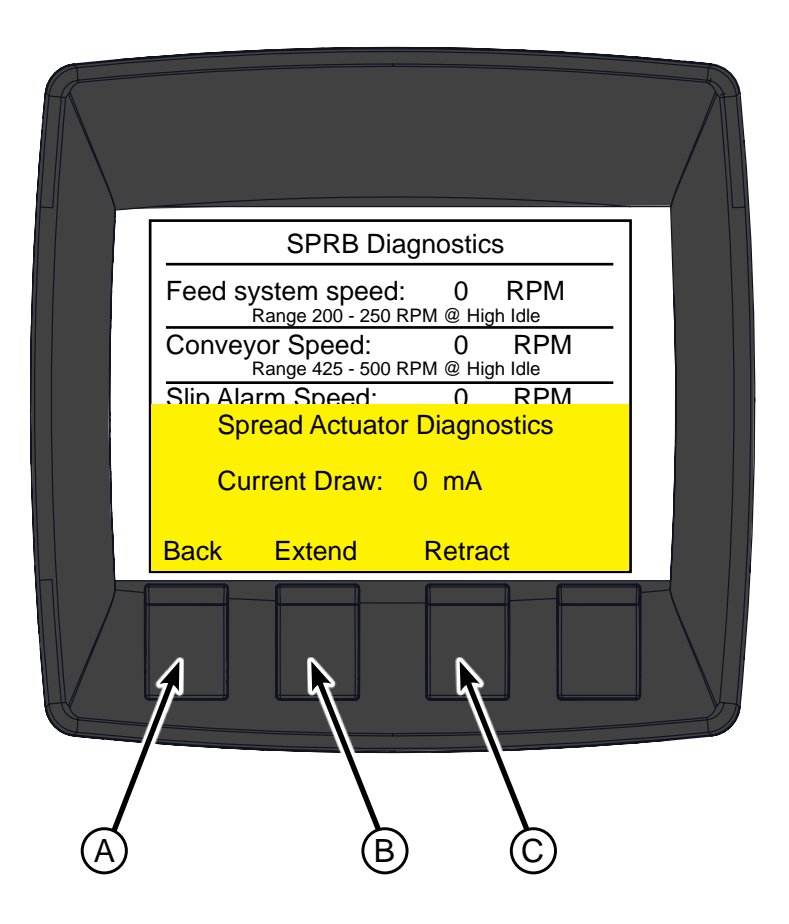

## **Spout Tip Actuator Diagnostics**

Use EXTEND key (B) and RETRACT key (C) to operate actuator in both directions. Display must show a current flow reading between 1000 and 8000 while actuator motor is operating during mid stroke (no load).

Below normal readings indicate low combine voltage, or poor or corroded harness connections

Above normal readings indicate binding linkage or partially shorted motor windings

Current spike reading indicates mechanical obstruction to linkage

Continue to operate actuator to fully retracted position. Maximum current is 18000 mA. If the actuator draws more than 18000 mA the PDM will shut down the output automatically to protect the system. To reset the output release the button.

Below normal reading indicates bad or corroded harness connections

Above normal reading indicates partially shorted motor windings or actuator binding

Press BACK key (A) to return to SPRB Diagnostics Screen.

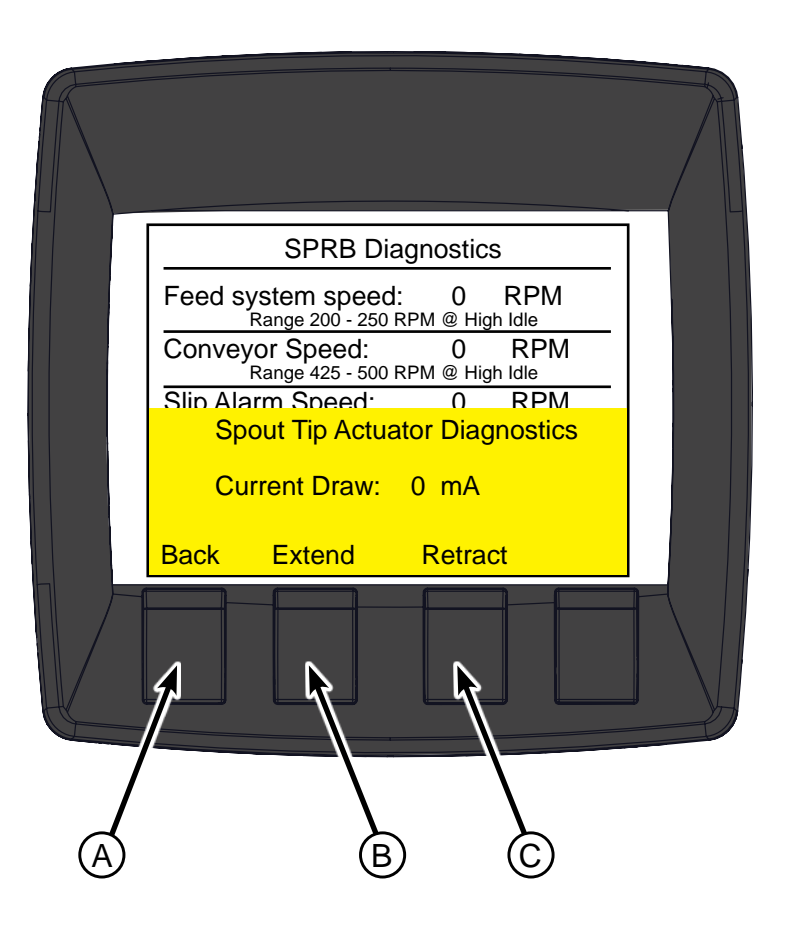

# **SPRB Sensor Locations**

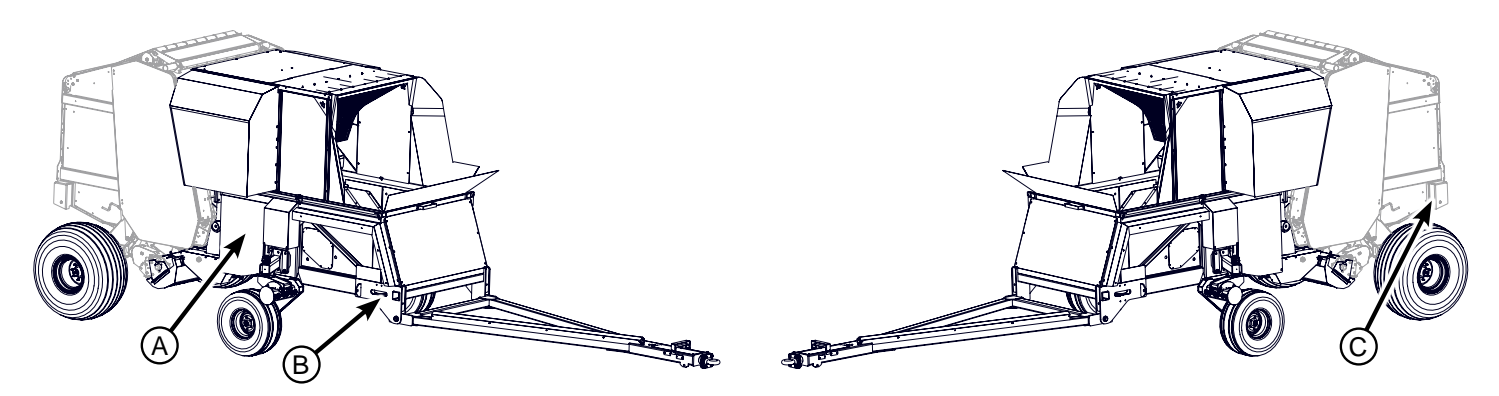

A - Feed System Speed Sensor

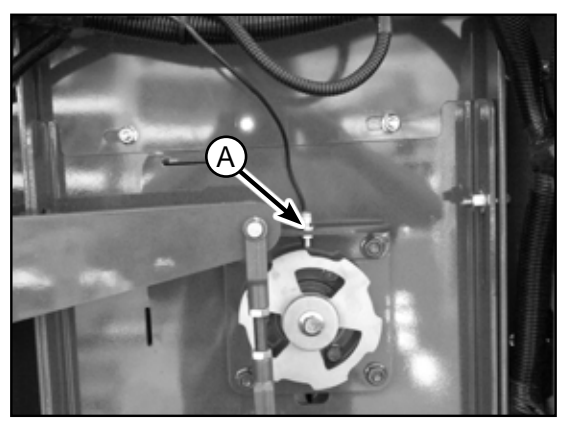

C - Belt Slip Sensor

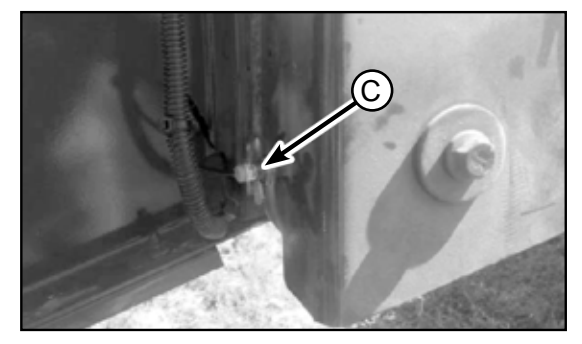

B - Conveyor Speed Sensor

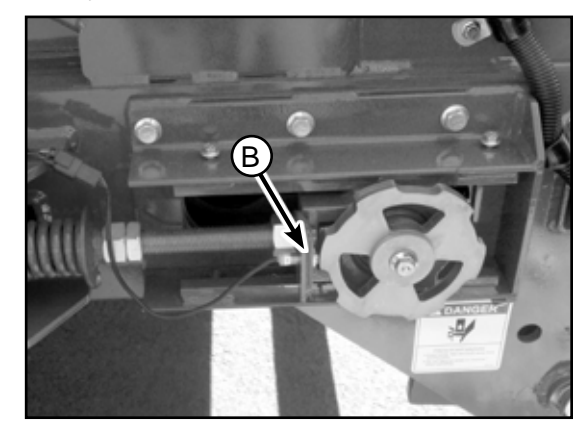

# **CAN Bus Diagnostics**

Select the CAN Bus Diagnostics from the Main Menu.

The CAN Bus Diagnostics screen displays all diagnostics for the CAN Bus System.

The green light (A) at the upper left corner of the monitor signifies that the Monitor has a CAN Connection with the PDM located on the left side of the combine near the rotor. If the light is not on then there is no CAN Connection with the PDM.

The green light (B) at the upper right corner of the monitor signifies that the Monitor has a CAN Connection with the Controller mounted on the right side of the SPRB Accumulator. If the light is not on then there is no CAN Connection with the Controller.

## **Road Mode**

The CAN Bus Diagnostics displays if the combine is or is not in Road Mode. In order to operate the SPRB System Road Mode must be off.

## **Field Lights**

The CAN Bus Diagnostics displays if the combine's field lights are ON or OFF. If the SPRB is equipped with auxiliary lights they should turn on when the combine's field lights are on.

## **Engine Speed**

The CAN Bus Diagnostics displays the combine's current idle position. The SPRB System should only be operated on high idle. High idle is defined as above 1900 engine RPMs.

## **Operators Seat**

The CAN Bus Diagnostics display indicates whether the operator is sitting in the combine's seat. If the operator is seated the Diagnostics say ON. If the operator is not seated they say OFF. All spout functions as well as the baler drives will be disabled if the operators' seat is not occupied. A notice will appear on the screen if the operator is not seated and the system is active.

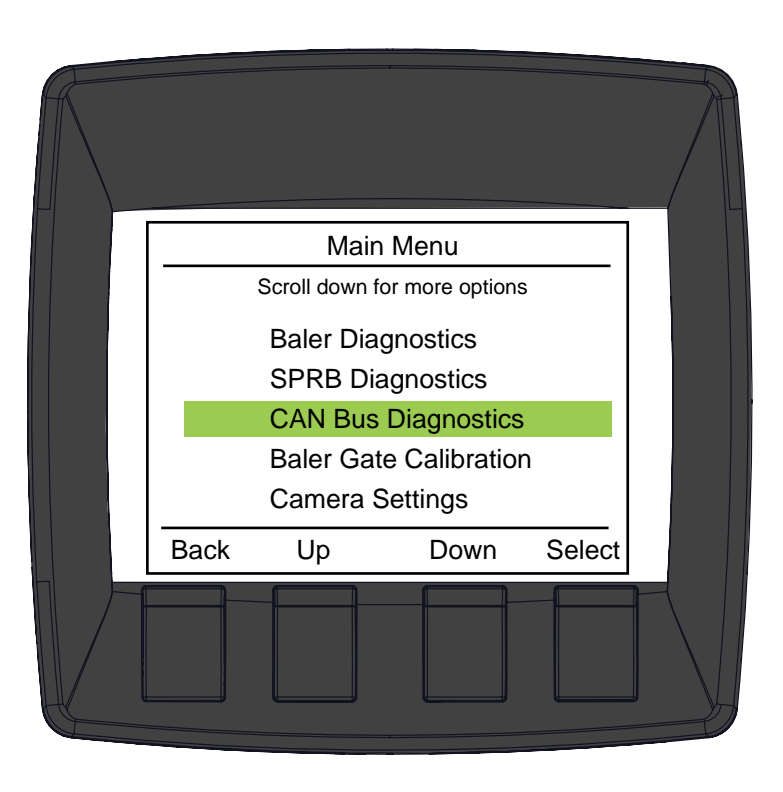

| A                                                                                                    |                        | B                 |  |
|----------------------------------------------------------------------------------------------------|------------------------|-------------------|--|
| CAN Bus D                                                                                                    | Diagnostic             | s                 |  |
| < - PDM                                                                                                    | Con                    | troller - >       |  |
| Road Mode:<br>Field Lights:<br>Engine Speed:<br>Operators Seat:<br>Park Brake:<br>Reverse:<br>Separator Switch: | High<br>On<br>On<br>On | Off<br>Off<br>Off |  |
| Back                                                                                                    |                        |                   |  |
|                                                                                                    |                        |                   |  |

Continued on next page.

## Park Brake

The CAN Bus Diagnostics displays if the combine's Park Brake is ON or OFF. The SPRB System auto-eject feature can only be operated if the park brake is off. The combine's park brake will activate if the combine is in neutral for a set period of time. See combine' operator's manual.

## Reverse

The CAN Bus Diagnostics displays if the combine's hydro handle is in the reverse position. The operator will not be able to eject a bale if the hydro handle is in reverse.

## **Separator Switch**

The CAN Bus Diagnostics displays if the combine's current separator switch position. The SPRB is powered hydraulically from the combines' separator system. The separator system must be engaged to activate the SPRB's drive pumps.

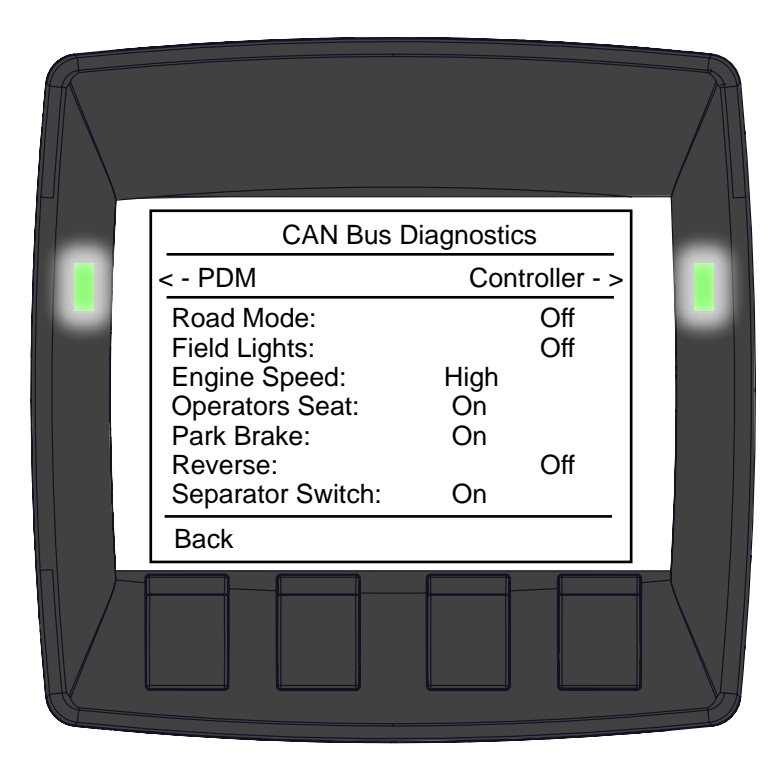

## **Baler Gate Calibration**

Select the Baler Gate Calibration from the Main Menu.

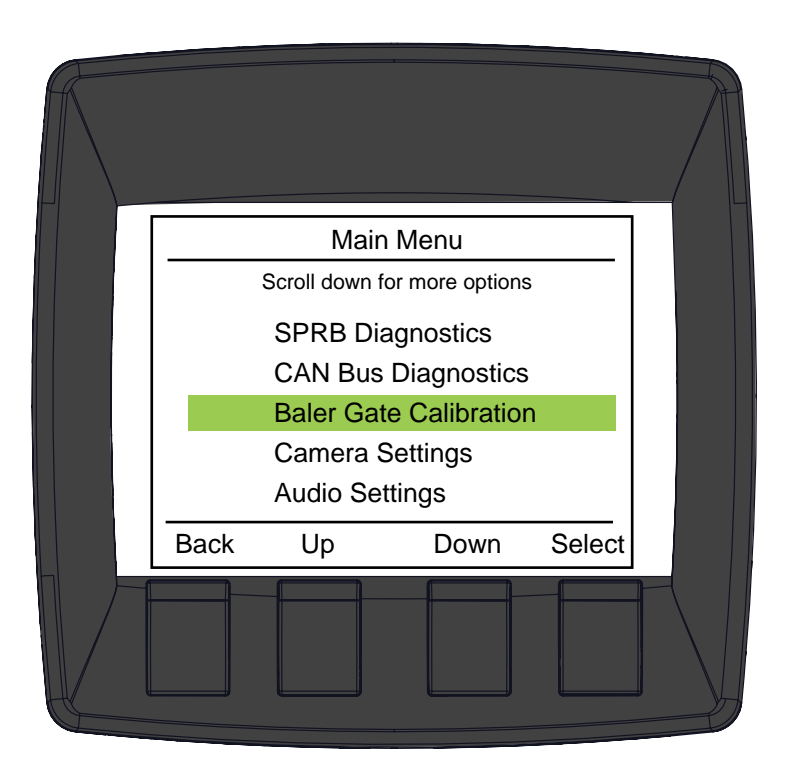

# **Baler Gate Calibration**

The baler gate is mechanically connected to the bale size sensor. When the gate is closed the sensor output corresponds to a 22 inch bale. When the gate is open the sensor output corresponds to a 75 inch bale.

The software uses these two calibrated points to determine the current size of the bale in the baler chamber.

Follow the on screen instructions for calibrating the Baler Gate.

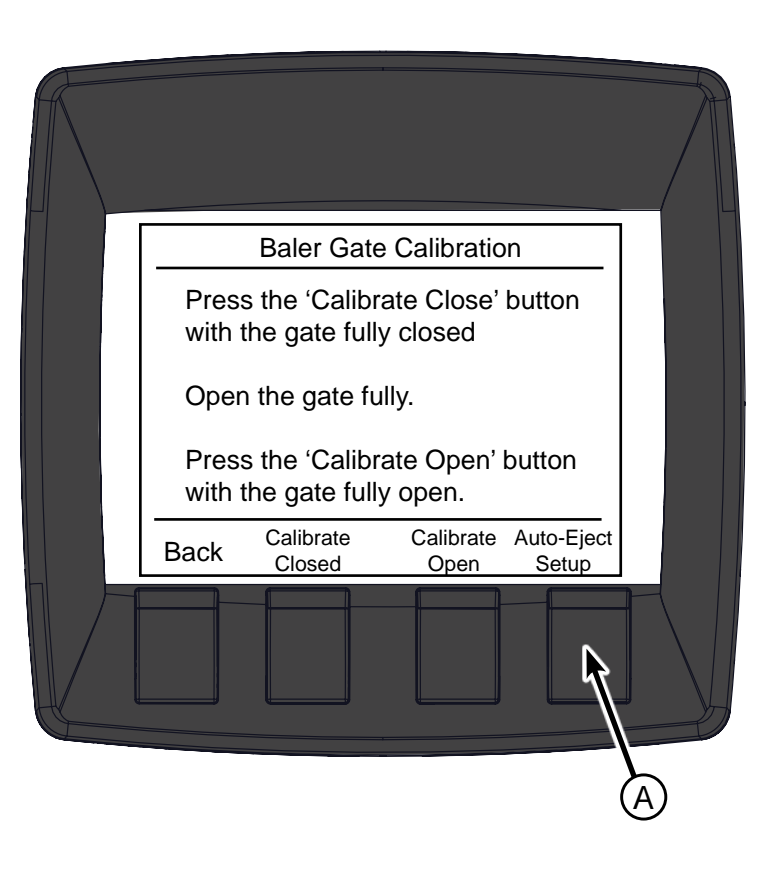

## Auto-Eject Setup

To enter the Auto-Eject Setup press the Auto-Eject Setup button (A) on the Baler Gate Calibration screen.

The Auto-Eject Setup is a programed length of time for controlling the valve that opens and closes the baler gate. When the system is in Auto mode it will automatically open and close the gate to eject the bale once the bale has successfully been wrapped. When the gate is opening and closing, material is building up in the accumulator. The lowest amount of time possible to open and close the gate reduces the amount of material built up on the accumulator; increasing system capacity.

Use the SELECT button (B) to toggle between Gate Lower Time and Gate Raise Time. Use the UP (C) and DOWN (D) buttons to increase or decrease the time. 1000 mS is the same as one second. The times adjust by 500 mS (.5 seconds).

# WARNING

If the Gate Raise Time is set too low the gate may hit and damage the bale.

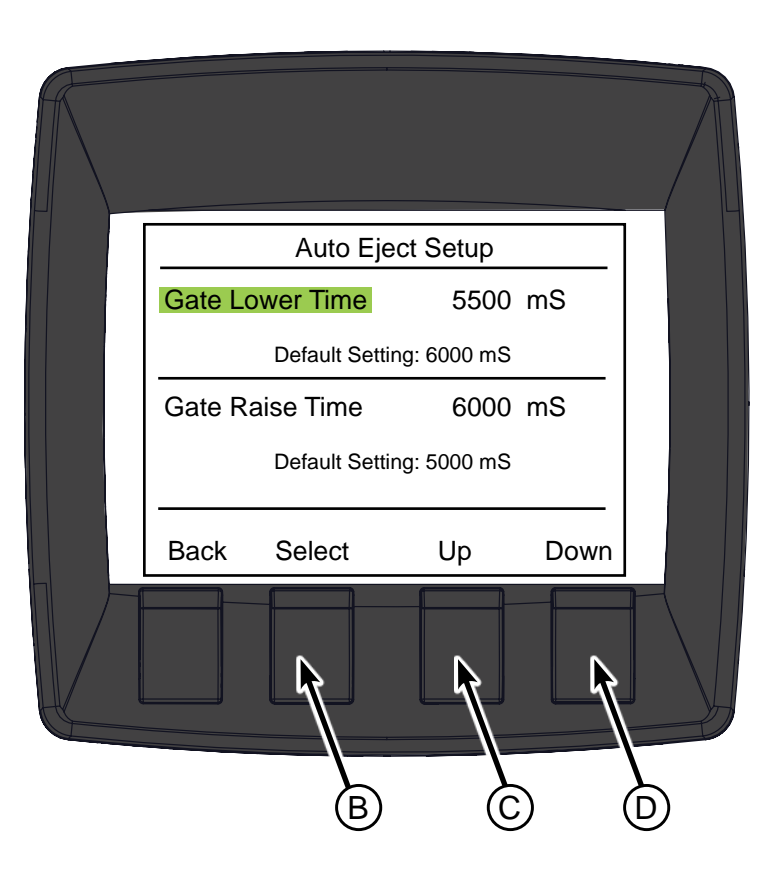

# **Camera Settings**

Select the Camera Settings from the Main Menu.

Use the UP (A) and DOWN (B) buttons to toggle between settings. When the desired setting is highlighted press the ENTER (C) button to toggle ON or OFF or to increase the amount of seconds for the Bale View Timer.

### **Bale View on Eject**

When the Bale View on Eject is ON the monitor automatically switches the camera view to the camera on the back of the baler when the bale gate opens. If the Bale View on Eject is OFF the Monitor will not automatically switch when ejecting a bale.

### **Bale View Timer**

The Bale View Timer sets the amount of time that the monitor switches to the camera on the baler when a bale is ejected. The range is from 1 to 20 seconds. With the Bale View Timer highlighted, pressing the ENTER (C) button increases the time by one second until the max of 20 is reached. By pressing it again, it will roll over to 1 second.

## **Reverse Camera**

When the Reverse Camera is ON the monitor automatically switches the camera view to the camera on the back of the baler when the hydro handle is in the Reverse position. If the Reverse Camera is OFF the Monitor will not automatically switch when the hydro handle is in the reverse position.

For the Bale View on Eject and the Reverse Camera features to work, the baler backup camera must be connected to channel #3 in the camera system to make these two features work.

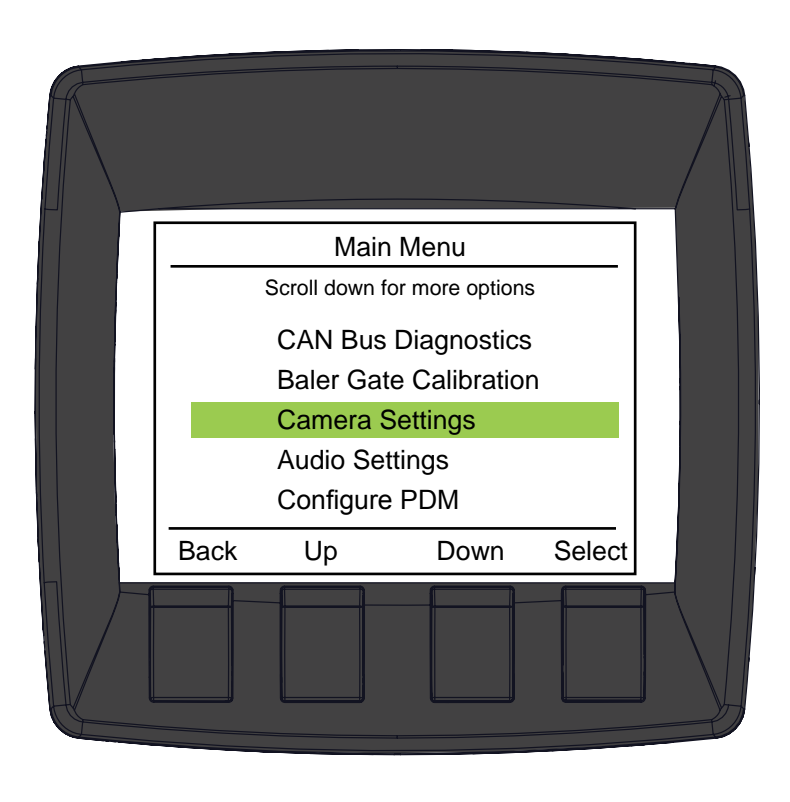

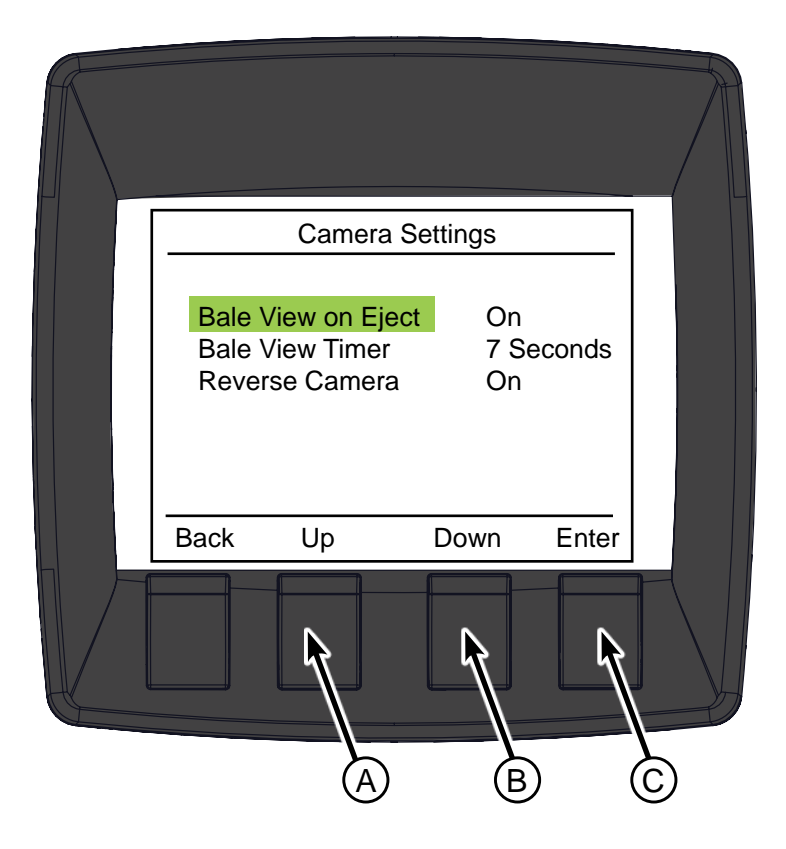

# **Audio Settings**

Select the Audio Settings from the Main Menu.

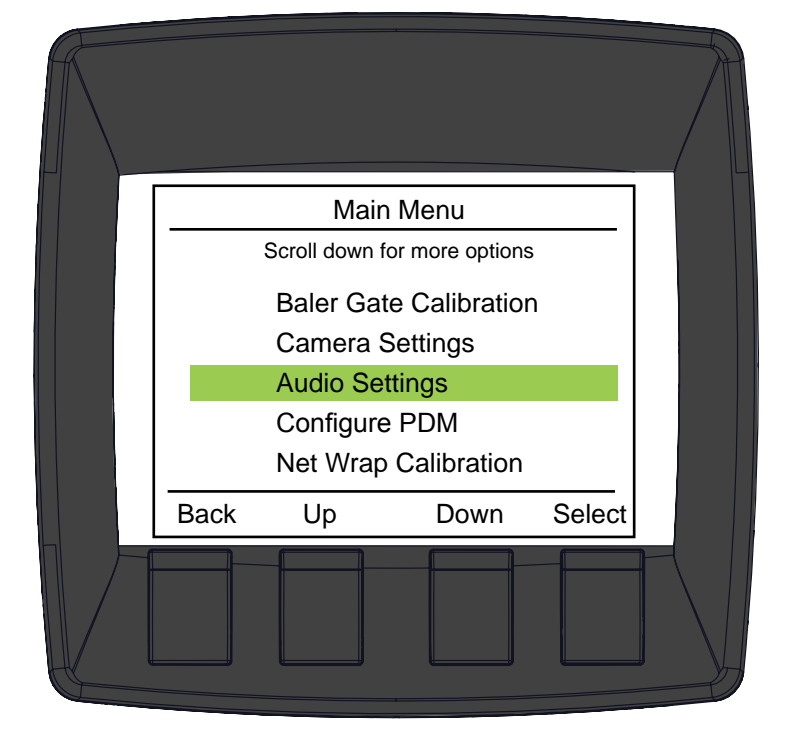

Use the UP (A) and DOWN (B) buttons to toggle between settings. When the desired setting is highlighted press the ENTER (C) button to toggle ON or OFF.

## Notify on near full

When the alarm is on it will beep twice when a bale is near completion and ready to wrap.

## Notify on wrap start

When the alarm is on it will beep three times when the wrapping process starts.

## Notify on feed startup

When the alarm is on it will beep once when the feed system starts up.

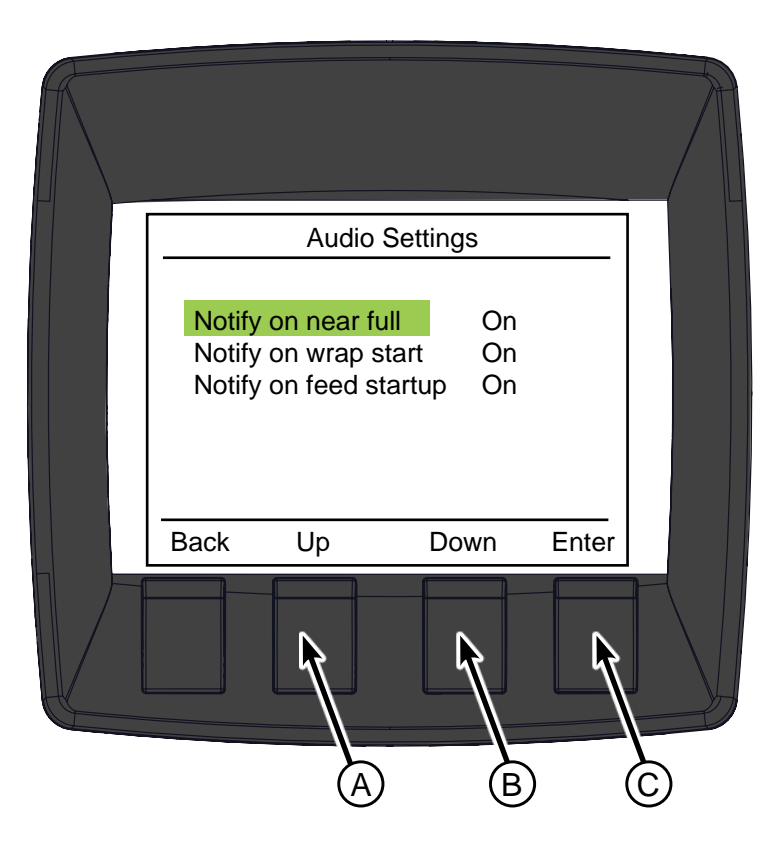

# **Configure PDM**

Select Configure PDM from the Main Menu.

Note: The PDM should have been configured during the initial Pre-Delivery Inspection by the dealership.

The Power Distribution Module must be configured through the Can Bus during setup or if replaced. Once it has been configured it will not require configuring again.

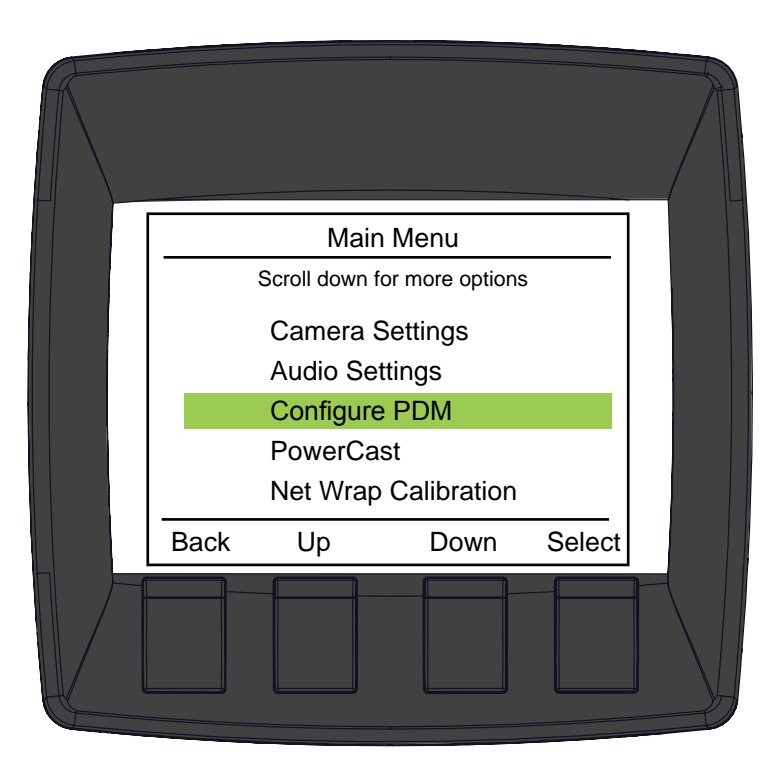

When the Configuration is Complete a yellow box stating CONFIGURATION COMPLETE will appear.

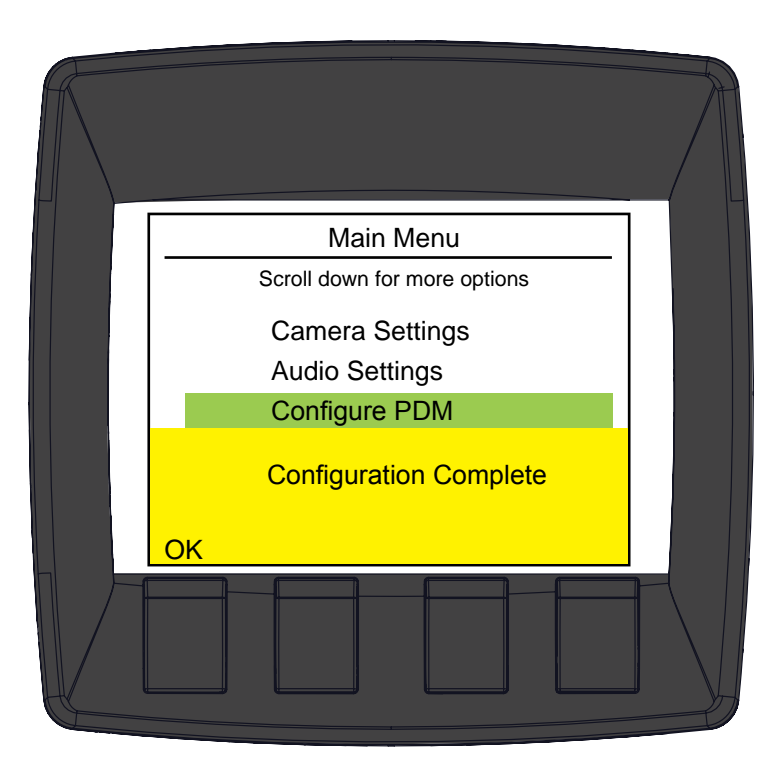

# PowerCast

Select PowerCast from the Main Menu.

The correct tailboard must be selected. If the combine is equipped with a single or dual coil PowerCast tailboard, the PowerCast Spread Mode options will appear on the monitor when the SPRB System is in Spread Mode.

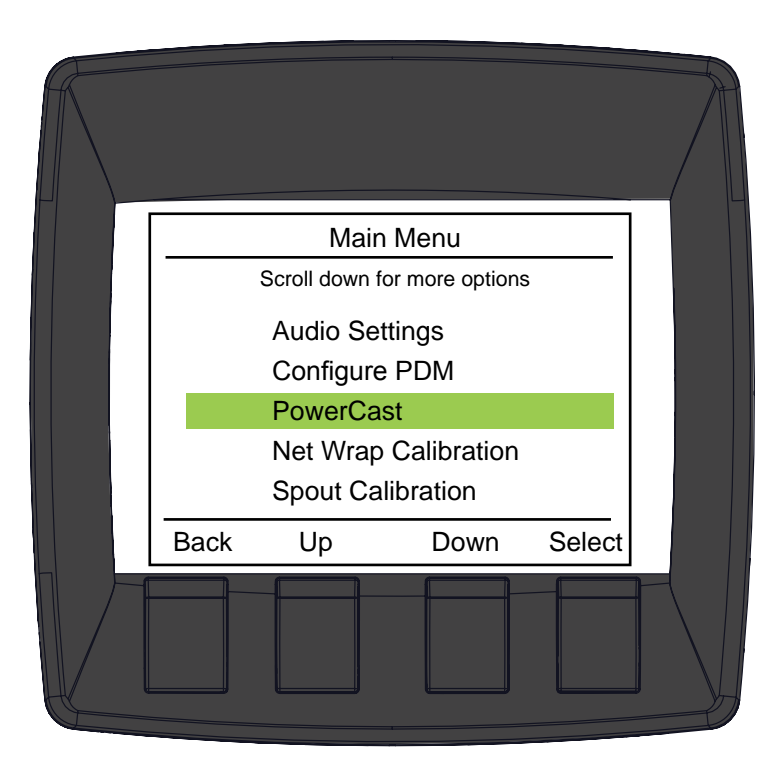

Use the UP (A) and DOWN (B) buttons to toggle to the correct tailboard. Press the SELECT (C) button when the correct tailboard is highlighted.

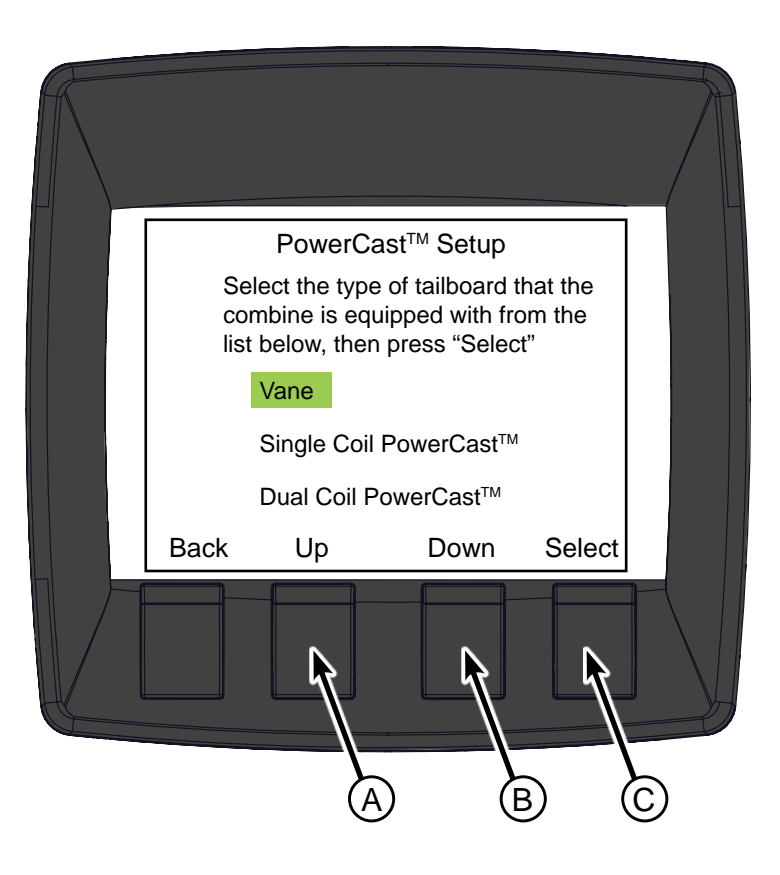

# **PowerCast Setup**

Combines equipped with both Power Cast tailboards and SPRB systems require that the Power Cast option be disabled in the COMBINE software. This prevents alarms in the combine system from triggering while collecting material. The Power Cast system is controlled through the SPRB display.

When the Spread/Collect Gate is in Spread Mode, the PowerCast Control Screen appears. From this screen you can individually adjust the left and right spreader speeds.

To adjust the speed use the SELECT button to toggle with the arrow (D) between the Left and Right Spreader Speeds. Use the  $\checkmark$  (B)  $\checkmark$  (C) buttons to increase or decrease the spreader speeds. To return to Collect mode select the  $\swarrow$  (A) button.

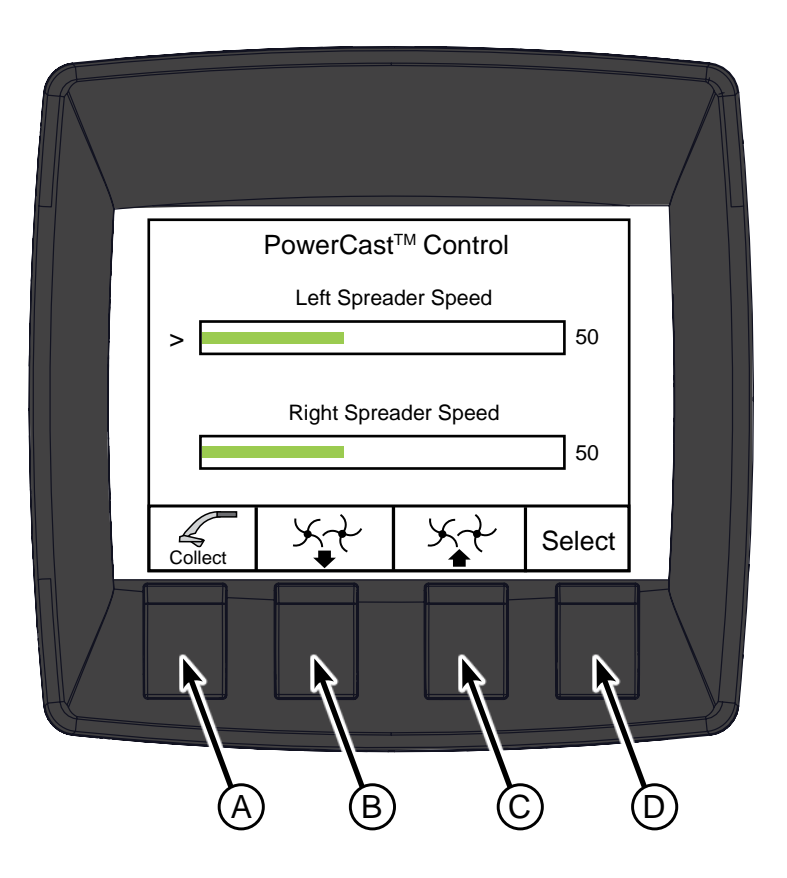

# **Net Wrap Calibration**

Select Net Wrap Calibration from the Main Menu.

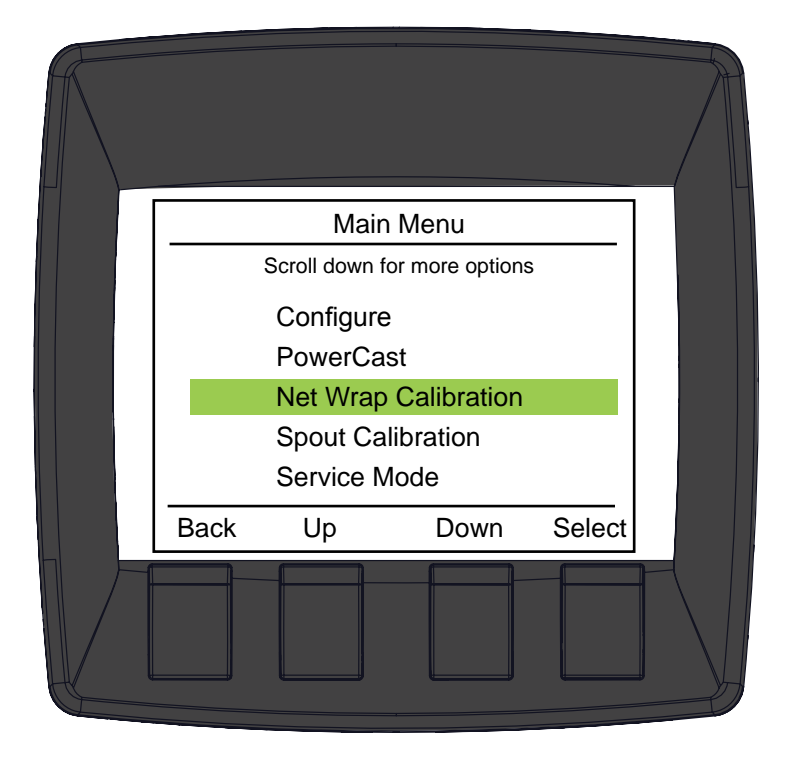

## Net Retract/Extend Time:

The wrapping process is automated so the controller must be calibrated to the actuator on the baler. This process must be repeated if the actuator is ever replaced. The Net Wrap Calibration Screen allows the operator to adjust these times. To manually extend and retract the actuator the operator will have to go to the Net Actuator Diagnostics page.

1. From the cab with the engine at idle and the separator off navigate to:

★== → Baler Diagnostics → Net Actuator Diagnostics

(the engine is at idle to provide adequate voltage to the actuator).

- 2. Make sure the Net Actuator is all the way retracted. Press and hold the Extend button (B), an assistant near the net wrap actuator should measure and record the time it takes for the actuator to fully extend. The internal slip clutch in the actuator will make a clicking noise when the actuator has fully extended.
- Press and hold the Retract button (C). The assistant should measure and record the time it takes the net actuator to fully retract. Enter the recorded times in the Net Wrap Timers Settings screen in mS. (1 second = 1000 mS) Round up to the nearest 500 mS (1/2 seconds) if necessary.

### NOTE:

If the net wrap timers are not properly set then the number of wraps may be incorrect or frequent net alarms may be triggered.

## Wrap Time Calibration:

The wrap time calibration setting is used to match the amount of netwrap set to the amount actually applied to the bale. If the bale has fewer wraps then desired, increase the value; if the bale has more wraps then desired, then decrease the setting. Use the following formula to determine the proper value:

 $\frac{\text{Set # wraps}}{\text{Measured # wraps}} X 100 = \text{Wrap Time Calibration}$ 

Round up to the nearest whole number.

For example, if the Net Wrap setting was at 4 and the actual amount applied was 3.5 you would have the following equation:

$$\frac{4}{3.5}$$
 X 100 = 114

D-130704CMA01E

| N                                                                  | et Wrap Tir                                                                                  | ners Setting                                                                                        | s                            |  |
|--------------------------------------------------------------------|----------------------------------------------------------------------------------------------|----------------------------------------------------------------------------------------------------|------------------------------|--|
| Net Retr                                                           | act Time                                                                                     | 3500 n                                                                                              | nS                           |  |
| Net Exte                                                           | end Time                                                                                     | 3500 n<br>3500 mS                                                                                   | nS                           |  |
| Wrap Tir<br>Set the tim<br>slips no m<br>An audible<br>indicates t | me Calibrati<br>Defau<br>hers such that<br>ore than 1 sec<br>clicking soun<br>hat the clutch | ion 100<br>It: 100<br>the actuator slip<br>ond in either did<br>d from the actuator<br>is slipping. | o clutch<br>rection.<br>ator |  |
| Back                                                               | Select                                                                                       | <                                                                                                   | >                            |  |
|                                                                    |                                                                                              |                                                                                                    |                              |  |

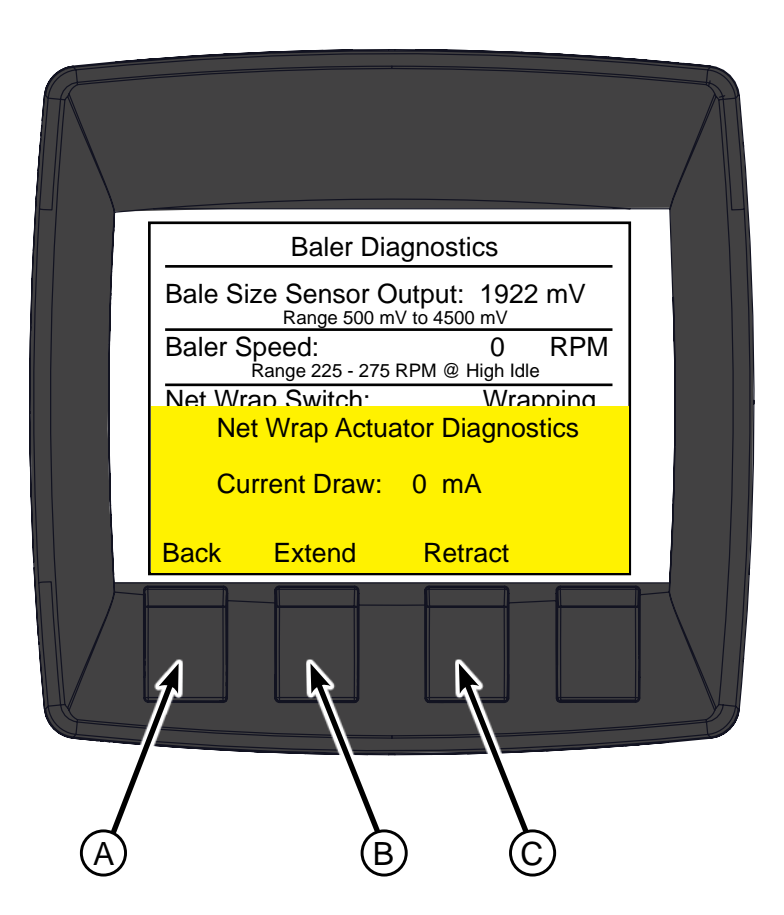

# **Spout Calibration**

Select Spout Calibration from the Main Menu.

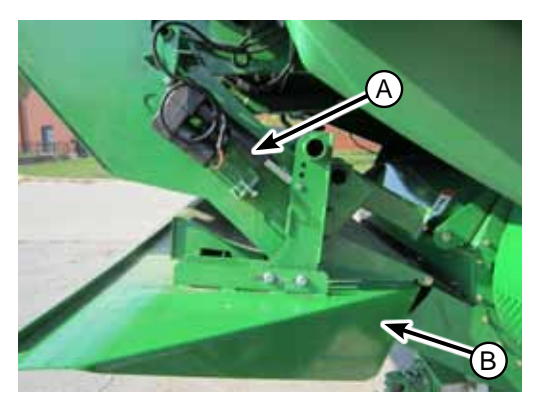

In this image the gate is in the spread position

The Spread Gate Timer sets the amount of time it takes for the Spread/Collect actuator (A) to Extend and Retract. The operation is automated so that by pressing the Spread/Collect button once, the controller knows to send the correct amount of amps for a set time to the actuator to fully extend or retract.

Because the process is automated the controller must be calibrated to the actuator on the gate. This process must be repeated if the actuator is ever replaced.

To adjust the timers use the Select button (D) to toggle to the timer you want to change. Use the arrows < (E) and > (F) to adjust the time up or down. Timers adjust by 500 mS units. 500 mS is the same as .5 seconds.

## **Setting Collect and Spread Mode Times**

1. From the cab, with the engine at idle and the separator off, navigate to:

★== → SPRB Diagnostics → Spread Actuator Diagnostics Menu

(the engine is at idle to provide adequate voltage to the actuator).

- 2. Make sure the Spread Actuator is completely retracted. Press and hold the Extend button (G), an assistant near the net wrap actuator should measure and record the time it takes for the actuator to fully extend. The internal slip clutch in the actuator will make a clicking noise when the actuator has fully extended.
- Press and hold the Retract button (H). The assistant should measure and record the time it takes the net actuator to fully retract. Enter the recorded times in the Spread Gate Timer Settings screen in mS. (1 second = 1000 mS) Round up to the nearest 500 mS (1/2 seconds) if necessary.

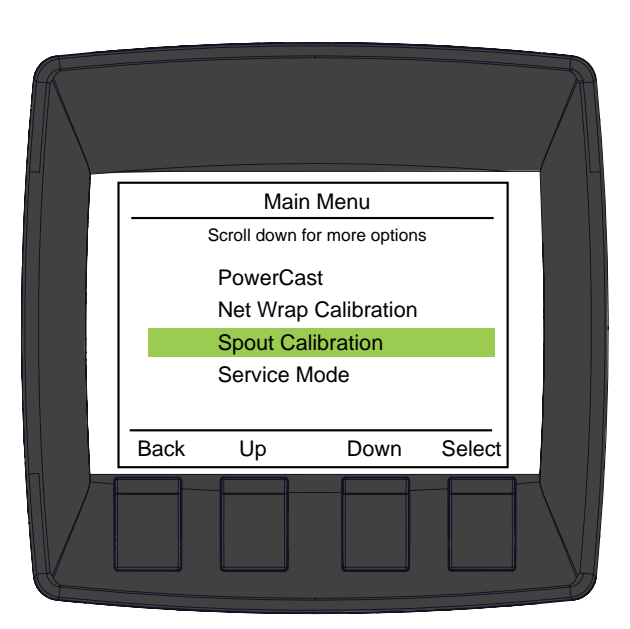

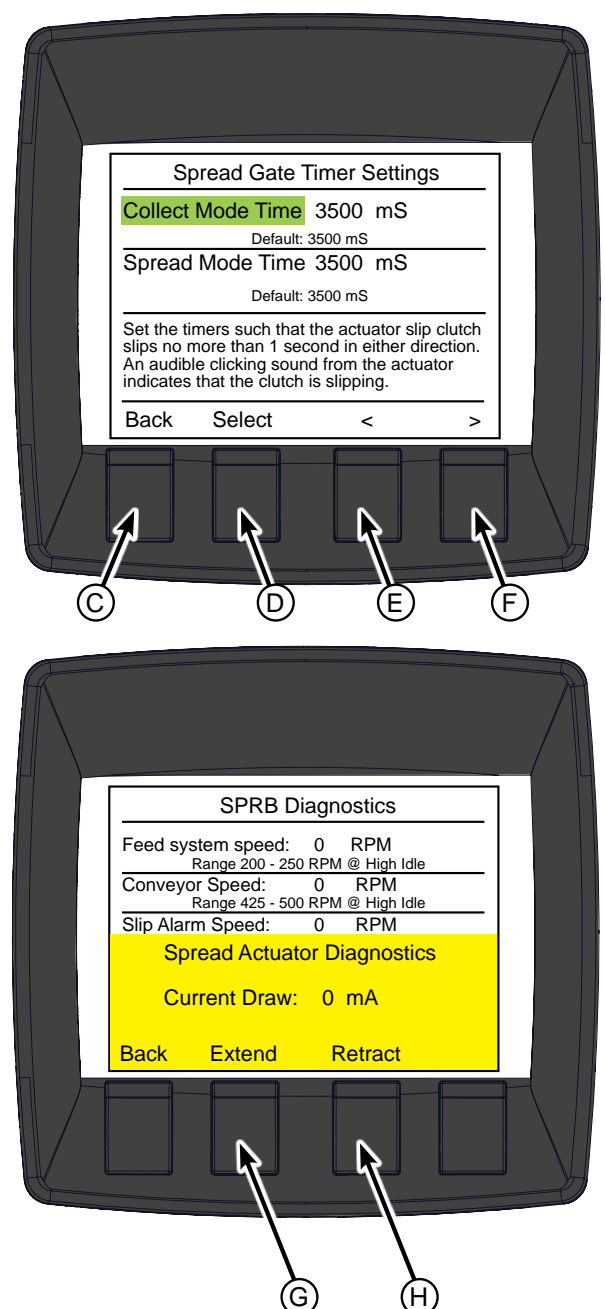

# Service Mode

Select Service Mode from the Main Menu.

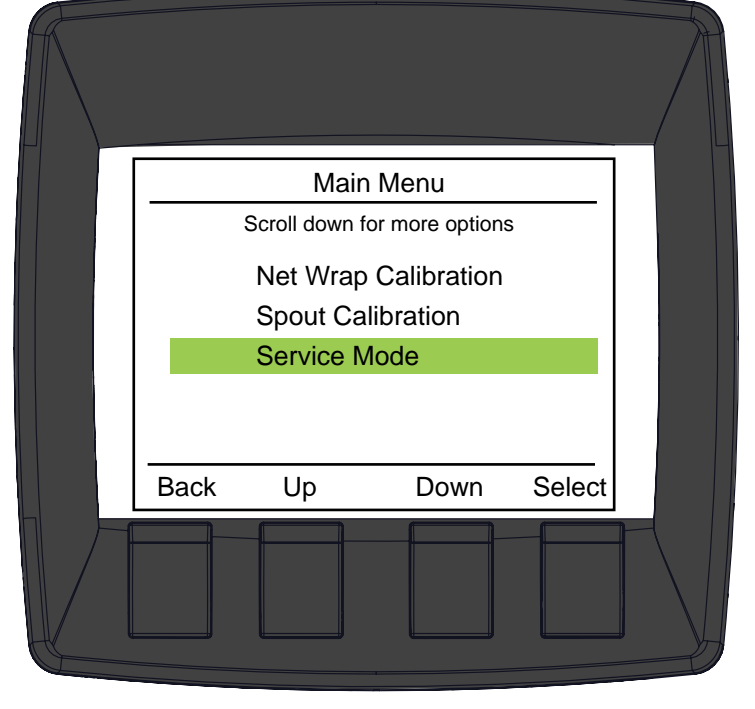

Service Mode allows for manual control of the baler gate, accumulator feed system and baler drive. The screen shows the current RPM's.

This mode is for service only.

To engage the Feed System press the (A) button. OFF will switch to ON.

To engage the Baler Drive press the (B) button. OFF will switch to ON.

Do not attempt to bale material with the SPRB System in Service Mode.

Alarms may sound but system will not automatically shut down. All safety overrides are disabled during Service Mode.

Operator also has manual control of baler gate with the baler gate switches.

# WARNING

When closing Baler Gate always have baler running and combine at high idle. Damage may occur to belts otherwise.

Visually inspect baler gate is closed without pinched belts and all actuators are in the correct position.

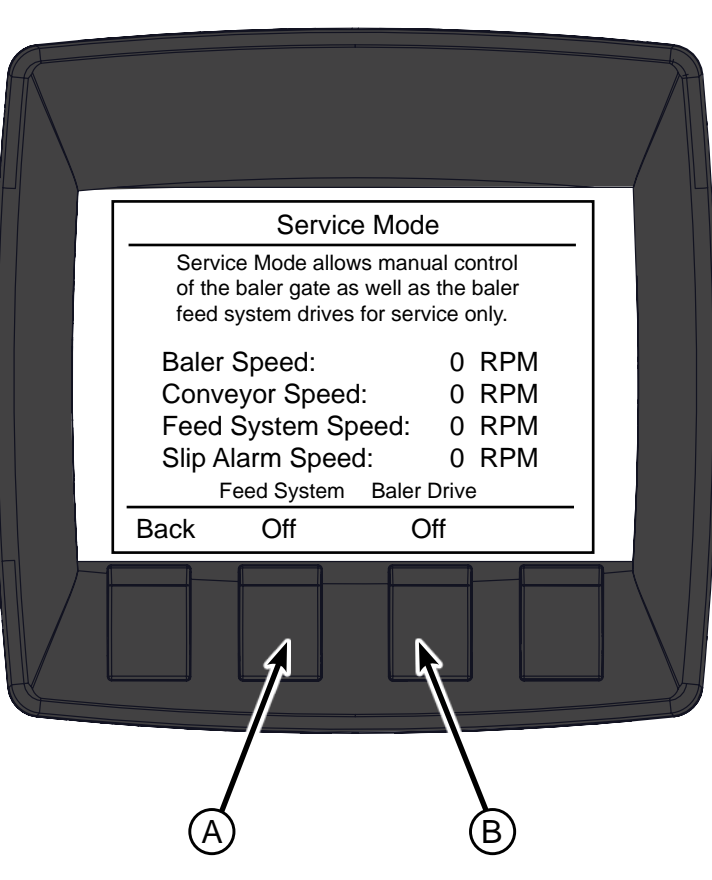

# **Monitor Warning Messages**

## **Baler Belts Slipping**

If the belts slip for more that 0.5 seconds the baler and feed system drives will automatically shut down. This prevents permanent damage to baler belts.

## NOTE

When closing Baler Gate always have baler running and combine at high idle. Damage may occur to belts otherwise.

|         |                                         |                                      | 2                        |  |
|---------|-----------------------------------------|--------------------------------------|--------------------------|--|
|         | 25                                      | Syster<br>A                          | n Mode<br>uto            |  |
| STOP    | Baler Belts Slipp<br>- Inspect belts fo | oing, Baler Driv<br>or pinching or o | e Disabled<br>bstruction |  |
| Collect | <b>O</b><br>Mode                        | ∰<br>Wrap                            | <b>∱≡≣</b><br>Menu       |  |
|         |                                         |                                      |                          |  |

## Low Baler Speed

Low Baler Speed Warning flashes and Baler turns red.

See Trouble Shooting section regarding this issue.

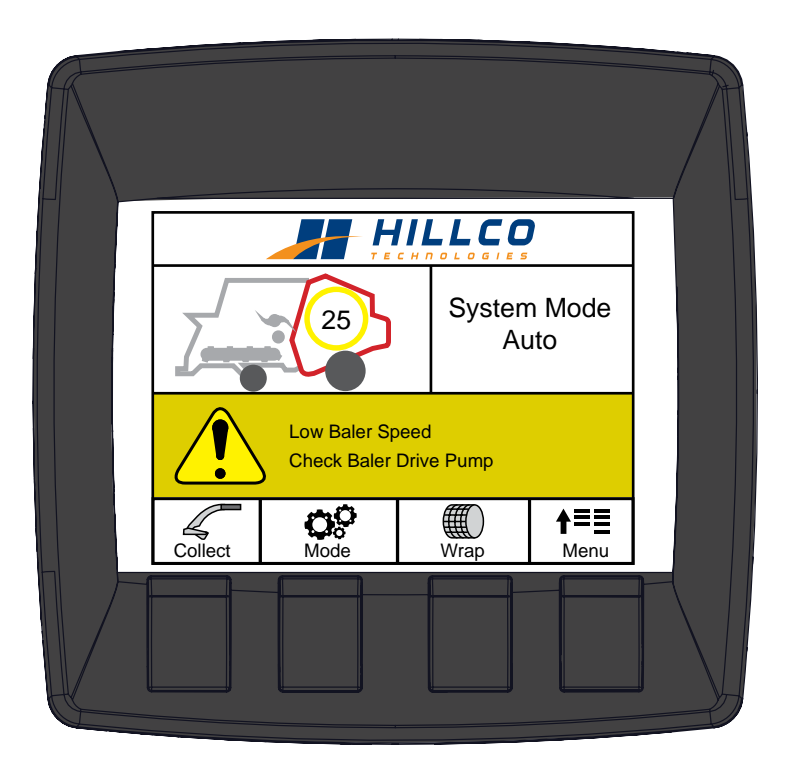

## **Baler Gate Ajar**

Baler Gate Ajar message appears when one of the baler gate latches is closed and one is open. Feed System will not engage with Baler Gate ajar.

Check gate area for obstruction. See John Deere 569 Baler Operators' Manuals for more information.

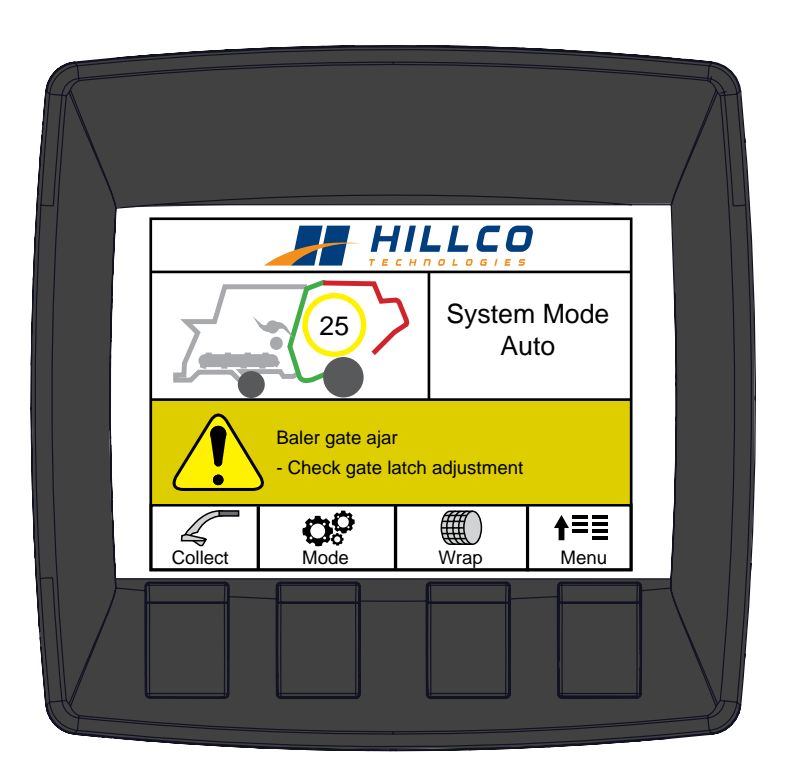

## **Oversized Bale**

Oversized Bale Warning sign appears and baler and feed system automatically disengage. The warning comes on when the tension arm contacts the oversize switch.

Eject the current bale and reduce the size of the bale being made. If problem persists recalibrate the bale size sensor. See John Deere 569 Baler Operators' Manuals for more information.

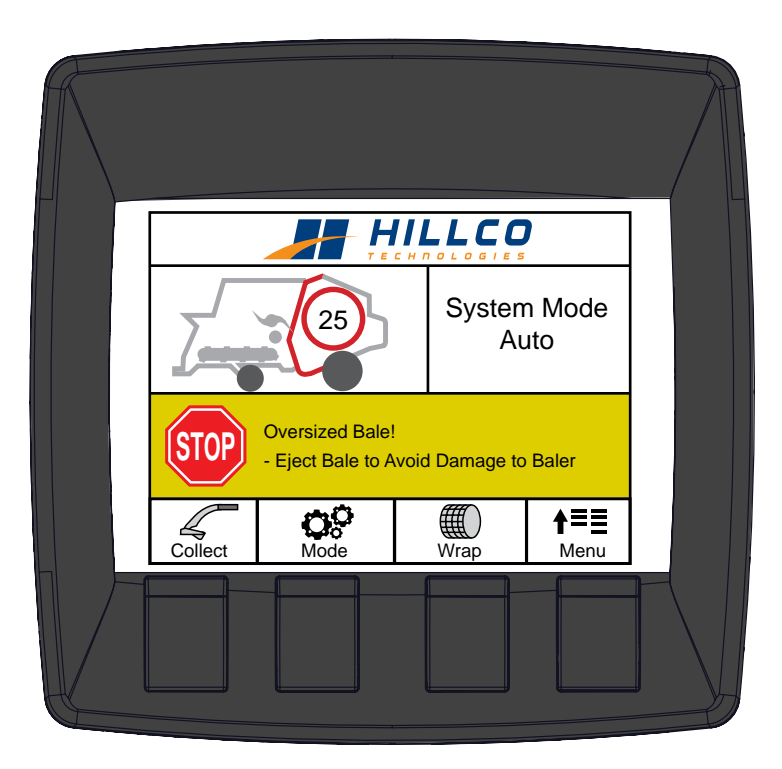

## Net Wrap Not Cut

While retracting the net wrap actuator, the controller is expecting the net wrap switch to disengage. If the net wrap switch fails to disengage at least one time before the net wrap actuator retract timer ends then the net not cut alarm is activated. Inspect the bale by looking between the baler belts to determine if wrap was applied. If not, inspect the wrap mechanism to make sure there is adequate net wrap available, or that the net is not wrapped around one of the rollers. If wrap was applied but the net was not cut properly adjust the net wrap counter knife and net wrap brake per the instructions in the John Deere 569 operators' manual. Also verify that the net wrap switch is fully released when the paddle is not pressed down by net wrap. If the switch remains engaged when the paddle is not pushed down by net wrap, lower the switch slightly.

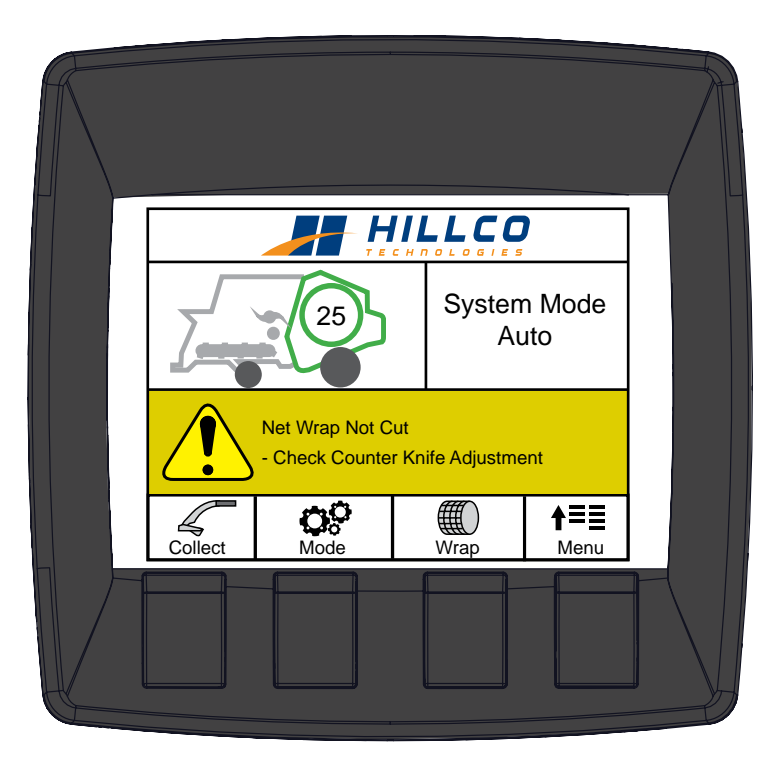

To clear the alarm, manually wrap the bale.

## **Net Wrap Not Applied**

While extending the net wrap actuator, the controller is expecting the net wrap switch to engage. If the net wrap switch fails to engage at least one time before the net wrap actuator extend timer ends, then the net not applied alarm is activated. Inspect the bale by looking between the baler belts to determine if wrap was applied. If not, inspect the wrap mechanism to make sure there is adequate net wrap available, or that the net is not wrapped around one of the rollers. If wrap was applied, adjust the net wrap switch upwards towards the paddle.

See the John Deere 569 Operators' manual for more information.

To clear the alarm, manually wrap the bale.

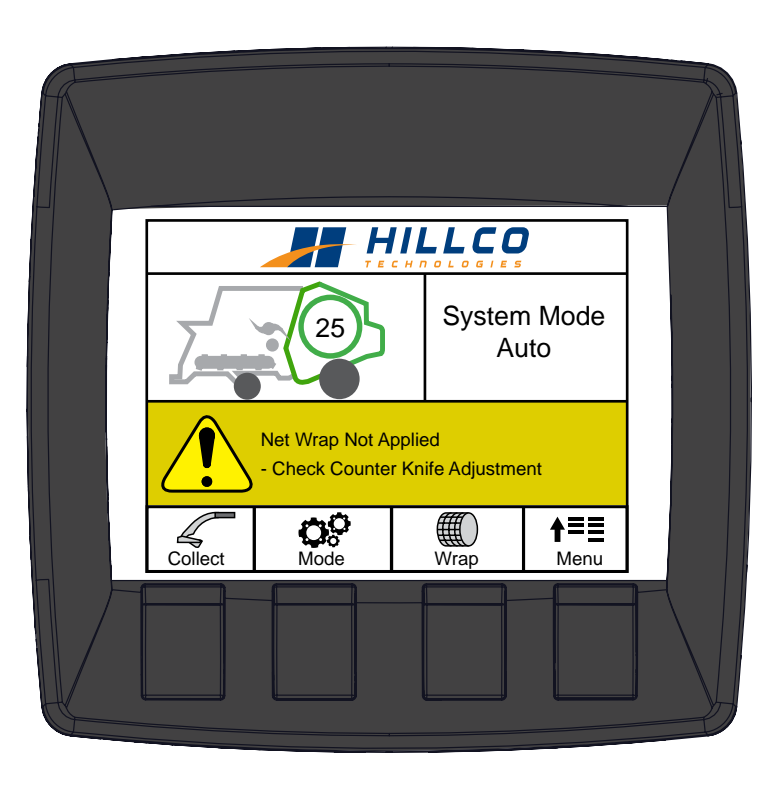

## **CAN Connection With Combine Lost**

The SPRB system requires information from the combine to operate properly. If the connection with the combine CAN bus is not functioning properly, operation of the SPRB system is prevented.

If this alarm appears, check the electrical connection in the cab below the radio where the Green star usually plugs in. The Green star will plug into an adapter on the SPRB harness.

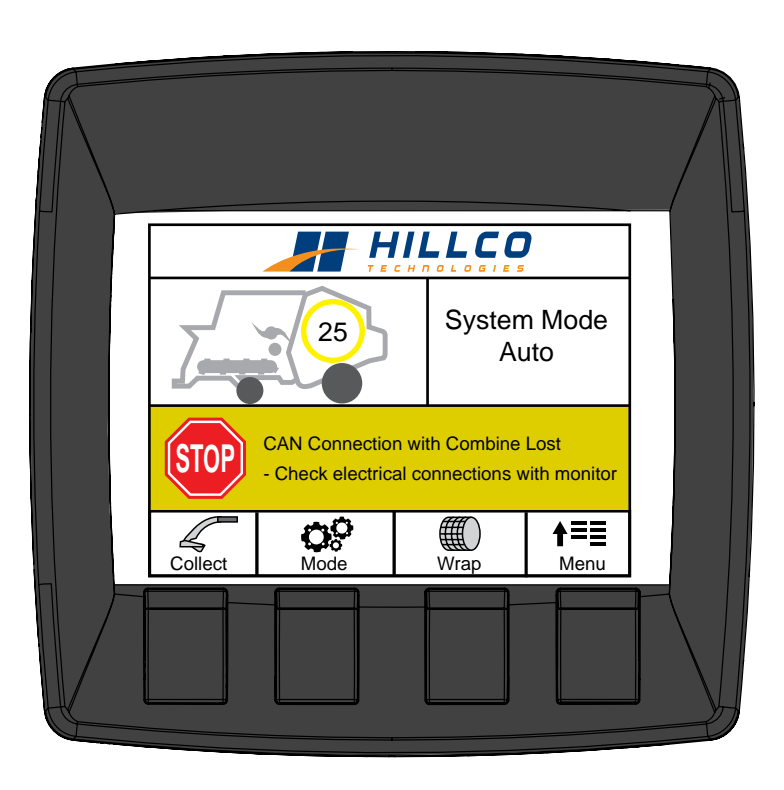

# Operation

# System Power-Up

1 - Start the combine's engine (A) following the "Operating the Engine" section in the combine's operators manual.

Sound horn before starting engine to warn others to stay clear from machine.

To avoid the possibility of personal injury or death, start engine ONLY from operator seat.

2 - Engage Separator Engage Switch (B) following the "CommandTouch Armrest Console" section in the combine's operator's manual.

System Requirements:

•Engine is running at low idle.

•Separator engage switch must be OFF to start machine.

•Road transport disconnect switch must be in field position.

3 - Verify that the SPRB system is in Collect mode (See Spread/Collect Gate Section on the following page). From this point onward the SPRB system will be activated automatically by the Accumulator level sensors provided that the following conditions are met:

- Combine Operator is seated
- Combine engine is at high idle (>1900 RPM)
- Baler gate is closed

#### 

If the Spread Collect gate on the SPRB is in Collect Mode the Feed System and baler may engage if the following criteria are met:

- Material in the Accumulator is above the top sensor.
- Material in the Accumulator is above the middle sensor if bale is 90% of desired size.
- Material in the Accumulator is above the bottom sensor if in Half Accumulator Mode and Continuous Baling Size value is low.

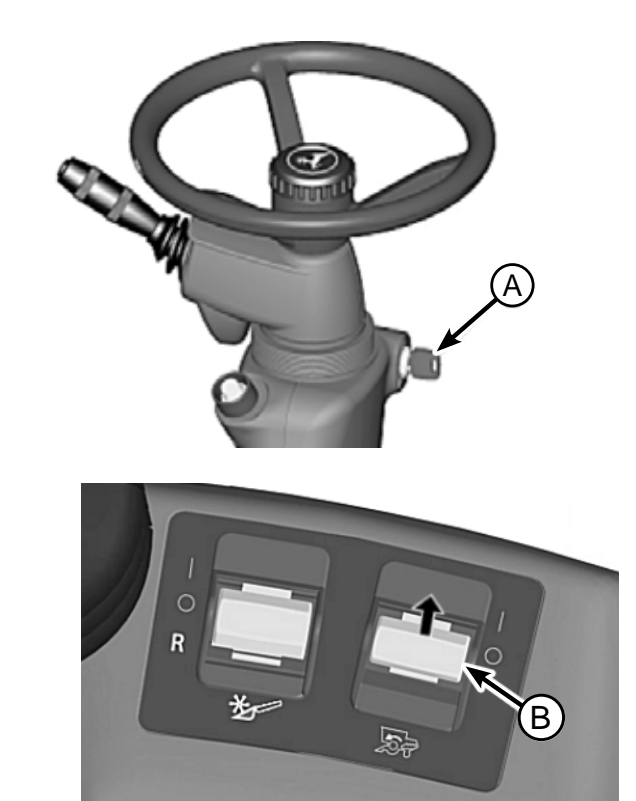

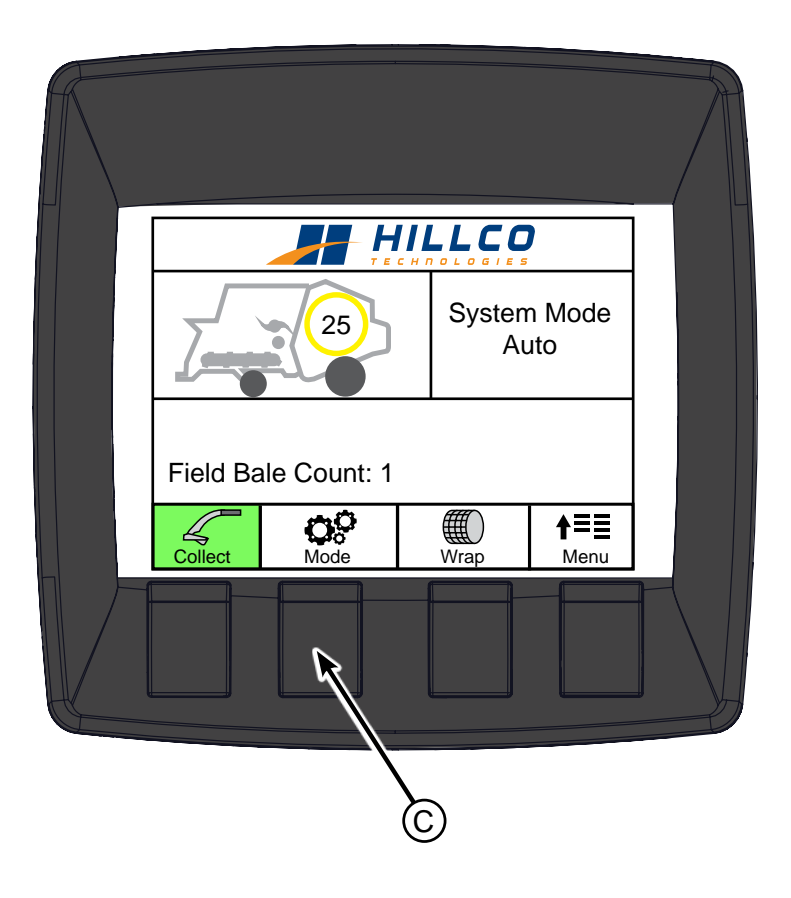

# Spread/Collect Gate

The Spread/Collect Gate diverts the material from the back of the combine into either the SPRB's Accumulator or spreads it with the tailboard. The operator controls the spread collect gate from the monitor by pressing the (B) button. If the background is green (A) then the gate is in Collect Mode. When in Spread Mode the monitor screens will vary depending on whether the combine has a vane or PowerCast Tailboard. With a Vane tailboard you will see the home screen and a white background behind the Spread/Collect Gate button. With a PowerCast tailboard the the PowerCast Controls screen appears.

## Vane Tailboard

A Green backlight icon (A) indicates when the Spread/Collect Gate is in Collect Mode. To switch from Collect Mode to Spread Mode press the bottom left button on the monitor (B). Press the button again to switch back to Collect Mode. When in Spread Mode the green backlighting disappears.

## **PowerCast Tailboard**

A Green backlight icon (A) indicates when the Spread/Collect Gate is in Collect Mode. To switch from Collect Mode to Spread Mode press the bottom left button on the monitor (B). When in Spread Mode the screen changes to the PowerCast Control screen so the operator can control the PowerCast Tailboard.

Note: The original John Deere PowerCast controls are disabled and instead are controlled through the Hillco SPRB Monitor.

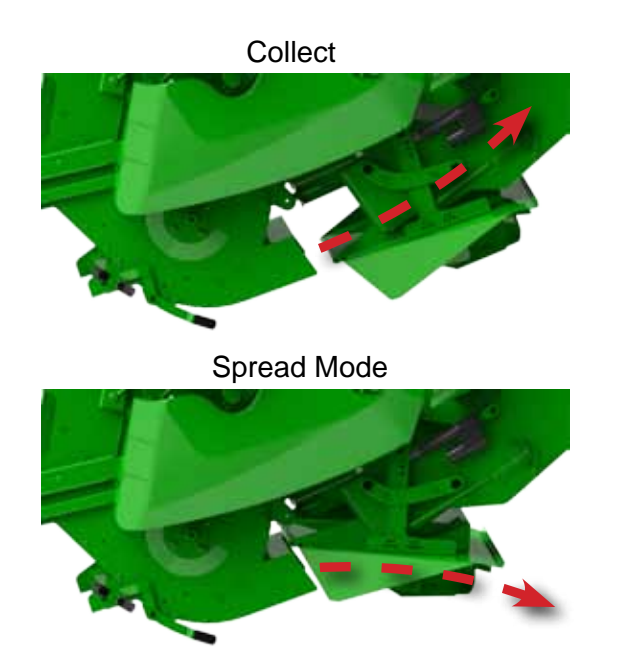

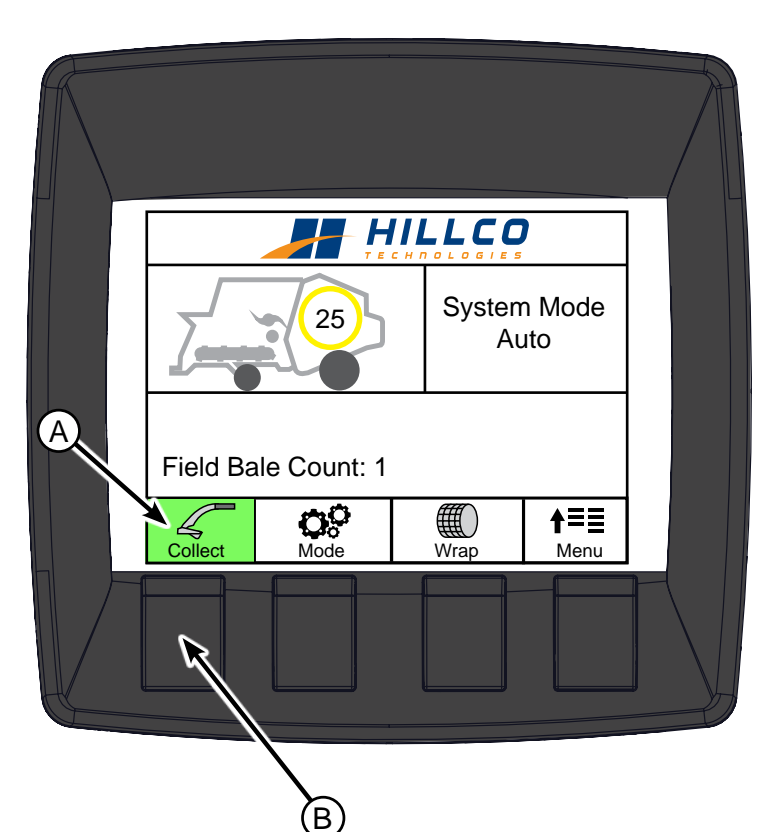

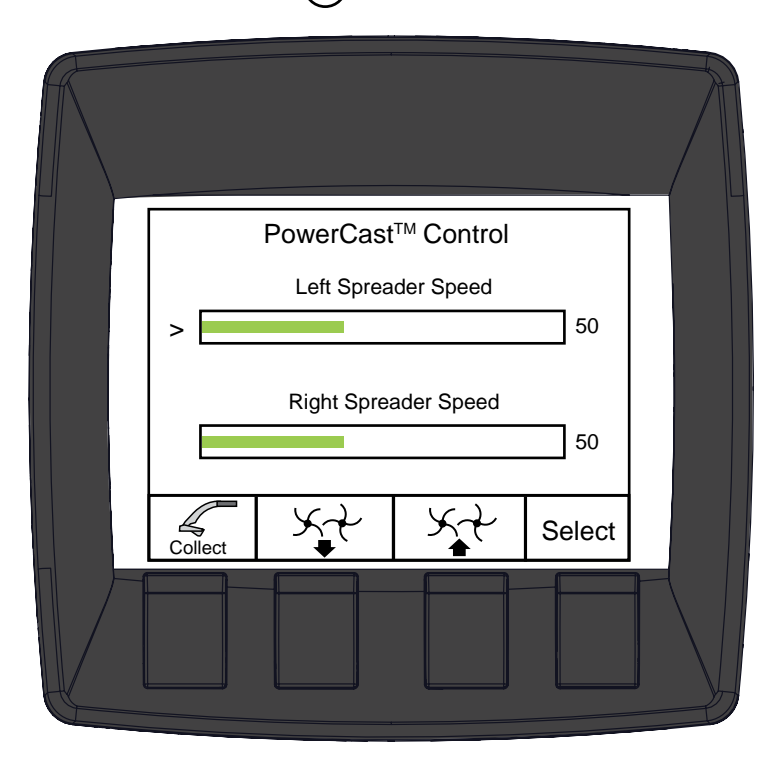

## 

Harvesting in wet conditions may cause the material to plug the chopper when changing from Spread to Collect or vise versa.

# System Mode

# Auto Mode

When in AUTO Mode the text AUTO (A) will appear below the System Mode. In Auto Mode the Feed System and baler automatically turn on and off and when the bale is the desired size it is automatically wrapped & ejected.

See Auto Mode Settings for additional information.

In Auto Mode, when a bale has finished wrapping, the monitor will briefly display "Eject Bale" and will then automatically eject the bale.

## **Pausing Bale Ejection**

Press down on the gate button (C) at any bale size to pause the ejection. The baler and feed system will continue to build the bale to the desired size and wrap the bale. The wrapped bale will then stay in the chamber and two messages will flash, EJECT BALE and AUTO EJECT PAUSED (D) until the operator pushes the Gate Up button (B).

With a fully formed bale in the chamber, material will continue to build up in the Accumulator.

This feature is useful on outside rounds of fields so that a bale is not dumped in a spot where it will be in the way.

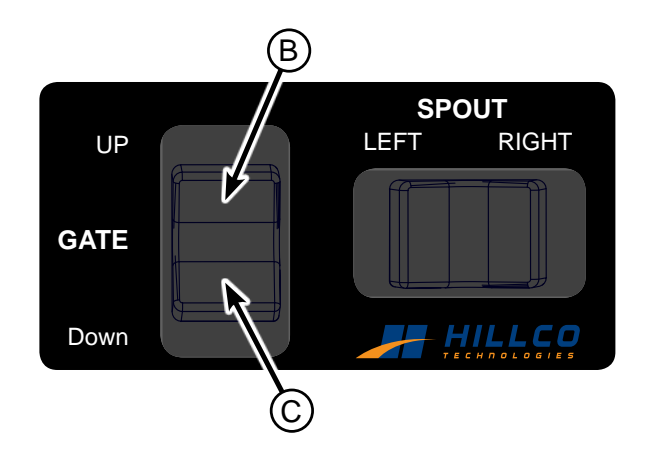

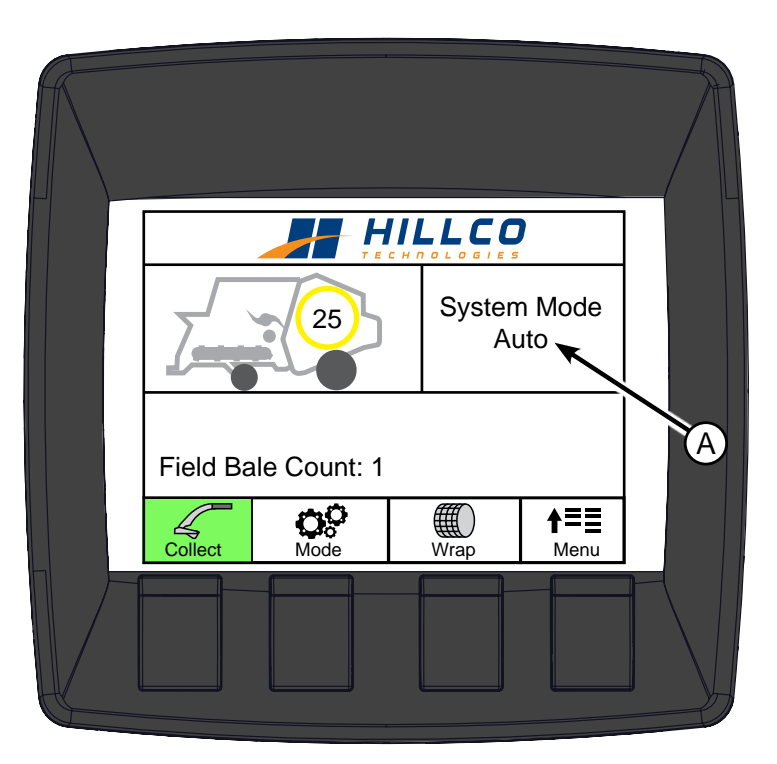

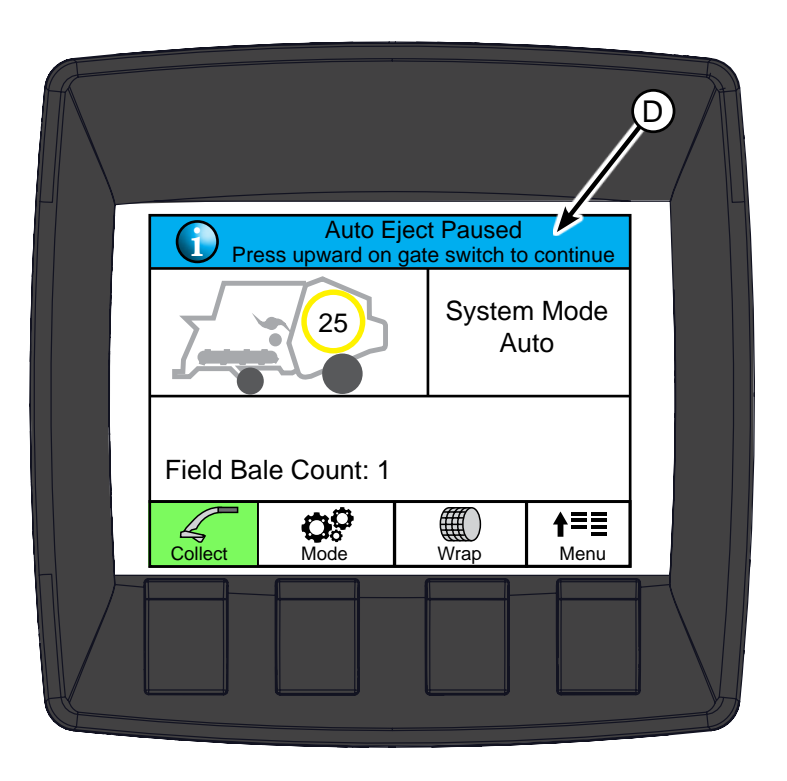

# Semi-Auto Mode

When in SEMI-AUTO Mode, the text SEMI-AUTO (A) will appear below the System Mode. In Semi-Auto Mode, the Feed System and baler automatically turn on and off. When the bale is the desired size it is automatically wrapped. Once wrapping is complete a message will appear in the information bar saying "EJECT BALE". The operator can then press the Gate UP button (B) to eject the bale.

If the operator decides to not eject the bale because of the terrain, or if it will be in the way, they can continue to collect residue in the Accumulator.

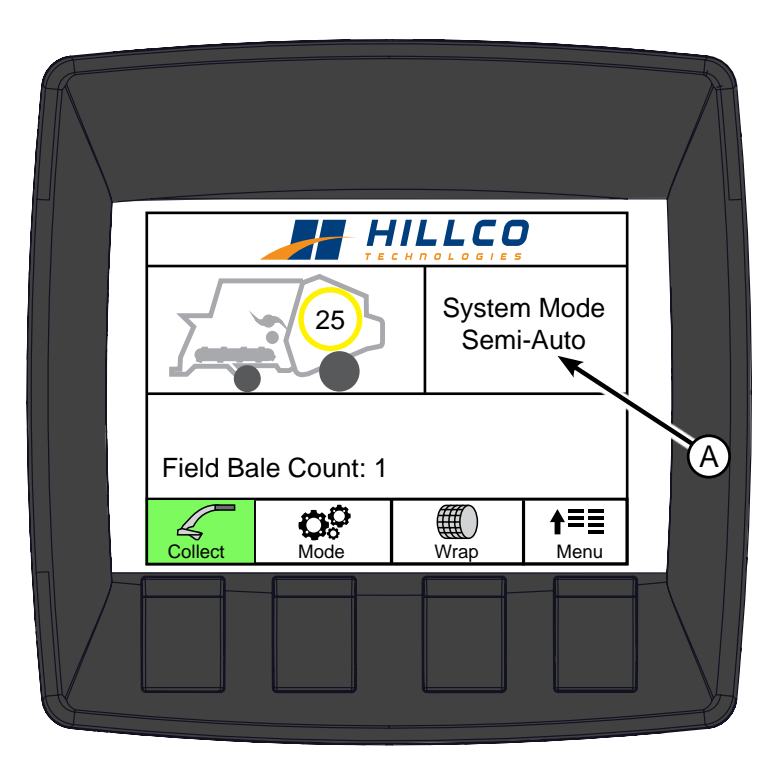

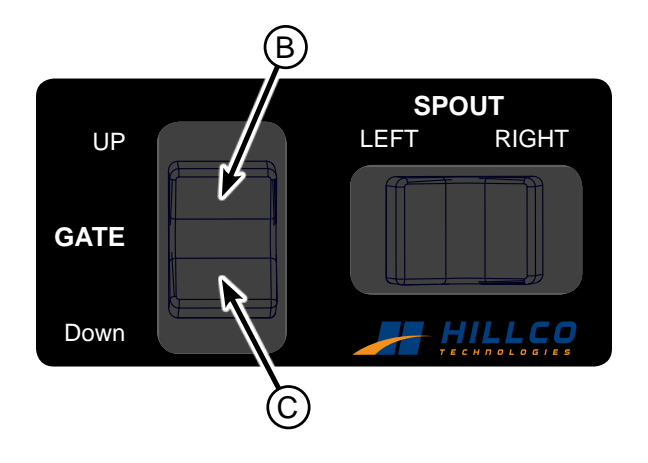

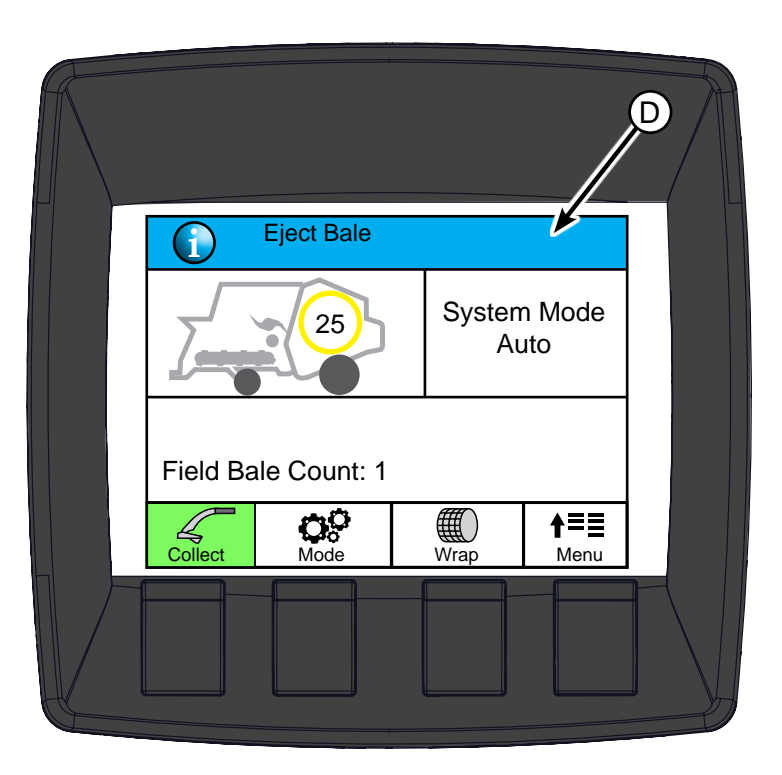

# **Manual Wrap**

To manually wrap a bale, press the (A) button on the monitor. In order for a bale to be wrapped it must be bigger than 40 inches.

To adjust the automatic bale wrap size, go to the Main Menu and select Bale Size Setting. The size is in inches. To adjust the number of wraps, go the Main Menu and select Net Wrap Setting

The green background behind the Wrap Icon (A) indicates the netwrap switch is depressed and the baler is wrapping.

The Bale will turn green (B) when the system is trying to wrap a bale. The green background icon (A) is the feedback saying that the system is actually wrapping.

Note: It is normal for the green background to flicker while wrapping.

# **Spout Rotate**

To Manually rotate the spout, press the spout rotate rocker switch (C). Pressing the switch to the left rotates the spout to the left direction. Pressing the switch to the right rotates the spout to the right direction. The spout can rotate a total of  $40^{\circ}$ .

Criteria to rotate the spout:

- Operator Seated in the seat
- Separator engaged

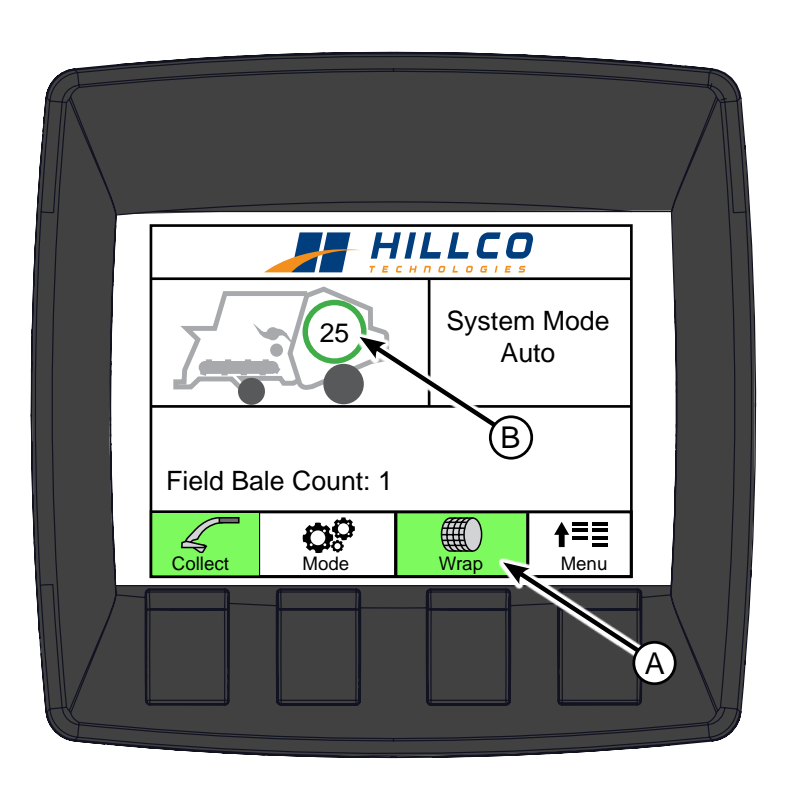

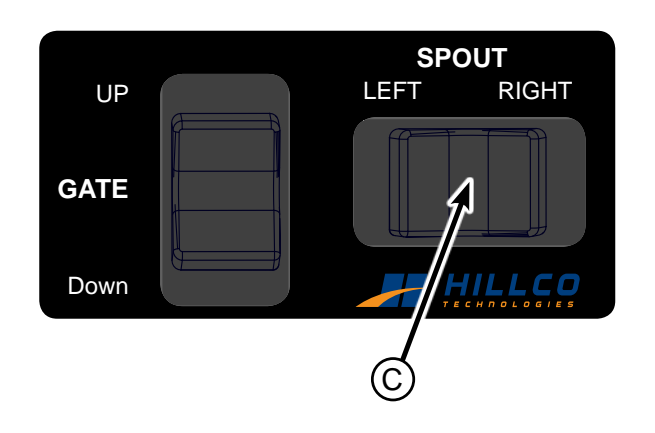

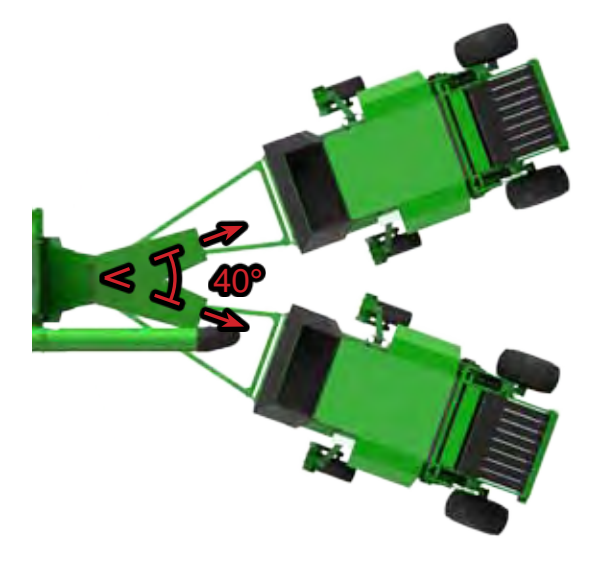

# **Baler Gate**

In Auto Mode the Baler Gate will automatically open and close to eject bales. In Semi-Auto Mode the System will wait to eject until the operator hits the Gate Up button (A) and then it will automatically close when the bale has ejected.

To manually open or close the gate the operator must enter Service Mode. To do this go to:

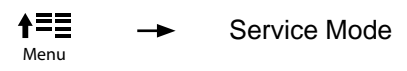

- Once in Service Mode engage the combine's Separator. This provides hydraulic flow because the hydraulic pump is driven off the straw chopper.
- Engage the Baler Drive (C) by pressing the button below the text. The OFF will turn to ON and the baler will engage.
- Increase engine speed to high idle (>1900 rpms)
- Press Gate Up (B) to open the gate.
- Press Gate Down (C) to lower the gate. Engine must always be at <u>HIGH IDLE</u> when closing the gate.

Note: If there is an unwrapped bale in baler and the gate is opened the unwrapped bale will be ejected.

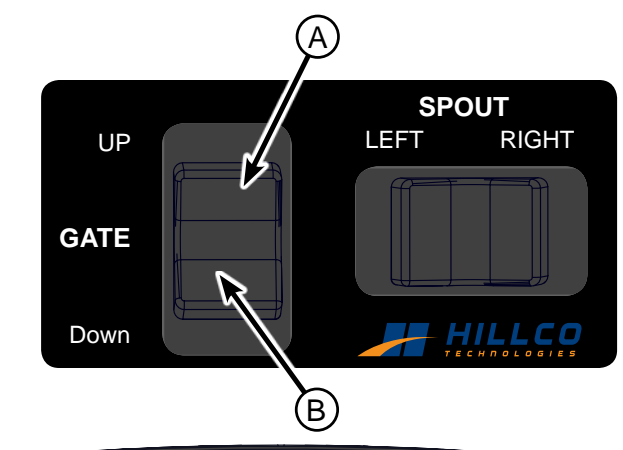

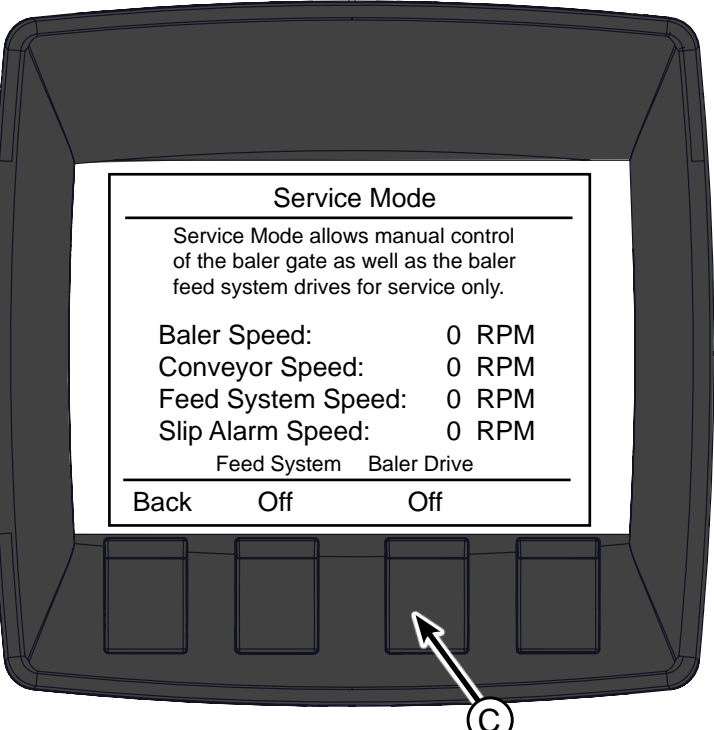

## NOTE

Baler Gate cannot be opened manually when in Auto Mode or Semi-Auto Mode. Baler Gate can only be opened manually in Service Mode.

When closing Baler Gate always have baler running and combine at high idle. Damage may occur to belts otherwise.

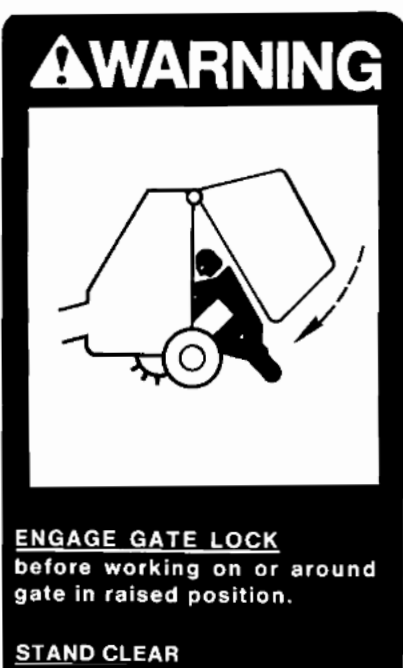

before unlocking gate lock.

# **Camera Monitor**

The Monitor allows the operator to use three cameras to view the hitch, into the accumulator, and behind the baler.

To use the Camera Monitor:

- Power Up Monitor by pressing the Power Button (A).
  - To toggle between the cameras press:
    - CH1 button for the camera mounted to the Hitch
    - CH2 button for the camera looking into the Accumulator
    - CH3 button for the camera behind the baler.
- By pressing the Mode button (B) the operator can toggle between the channels and also change the view. The view options allow the operator to see two, or all three camera views at one time.

Note: Camera may be distorted when engine is off.

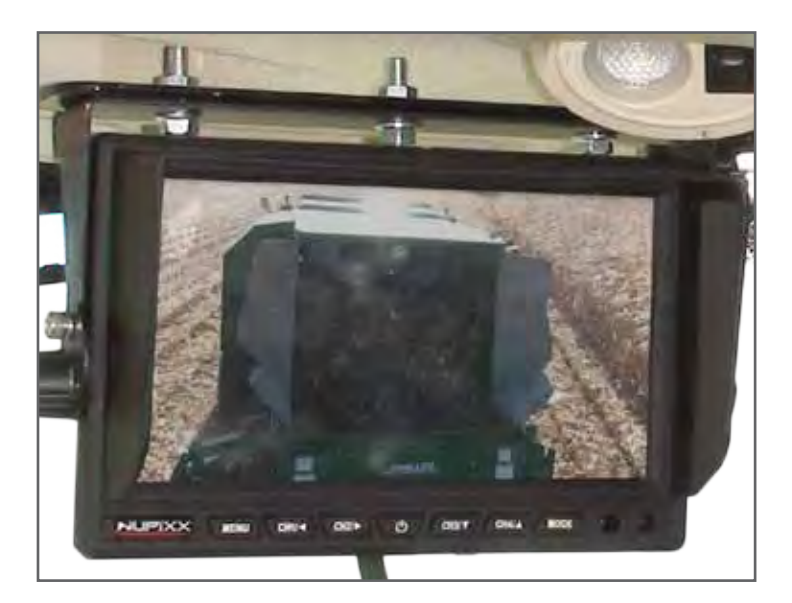

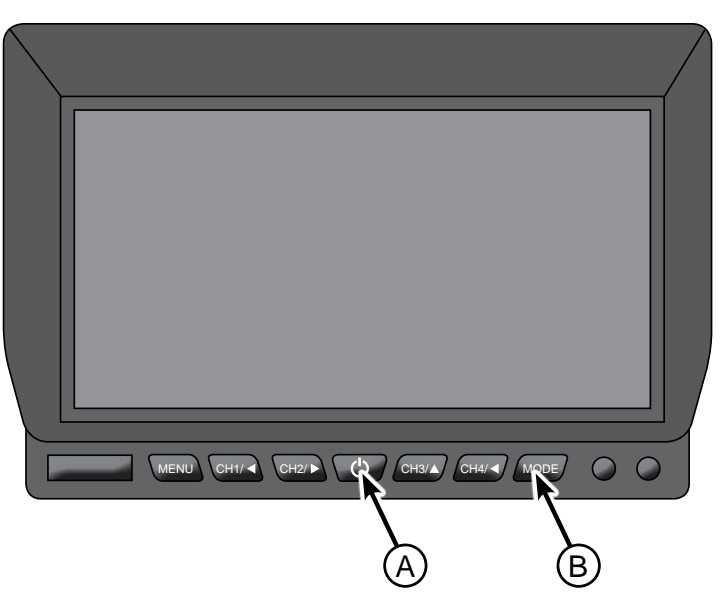

# **Harvesting Hints**

Don't bale green or wet material:

Typically bales made with over 25% moisture will be prone to molding and high dry matter losses. It is up to the operator to determine the storability of the crop being harvested.

## Don't bale in the rain:

Crops with high surface moisture or baling in the rain may cause frequent net wrap problems. The moisture is transferred from the crop to the baler belts and this causes the net wrap to cling to the belts and baler rollers instead of adhering to the bale.

In hilly terrain watch for bales being automatically ejected.

Use semi-auto gate mode when harvesting in hilly terrain to avoid bales rolling. Disabling the bale kicker may be necessary as well.

# **Recommended Combine Settings**

| Setting                | Pros                                         | Cons                                                             |
|------------------------|----------------------------------------------|------------------------------------------------------------------|
| Chopper Speed          | High chopper speed improves material         | Increases horsepower consumption. In corn cobs can               |
|                        | conveyance in windy or high moisture         | damage shoe elements .                                           |
|                        | conditions.                                  |                                                                  |
| Chopper Knives         | Increasing knife engagement improves SPRB    | Material that is too fine results in bales that are difficult to |
|                        | feeding .                                    | handle .                                                         |
| Corn head speed        | Slowing down the header can increase the     | If the header is operated to slow plugging can occur.            |
|                        | amount of material collected in cob dominant |                                                                  |
|                        | corn.                                        |                                                                  |
| Corn Head Deck Spacing | Closing the deck plates can increase the     | If deck plates are too narrow or not set up per the header       |
|                        | amount of material collected in cob dominant | operators' manual plugging may occur.                            |
|                        | corn.                                        |                                                                  |

# **Recommended SPRB System Settings**

| Setting            | Recommendation                                                                                                  |
|--------------------|----------------------------------------------------------------------------------------------------|
| Feed Roller Height | The feed rollers can be adjusted vertically from 6 inches to 9 inches of clearance, they should be operated as  |
|                    | high as conditions will allow. If plugging occurs behind the rollers they can be lowered but baler productivity |
|                    | will be reduced.                                                                                                |
| Wind Guard Angle   | The angle of the wind guard behind the feed rollers can be adjusted to compensate for the feed roller height.   |
|                    | The wind guard should be at high as possible without contacting the baler frame.                                |
| Spout Angle        | The spout angle can be adjusted to account for combine tire options. The spout should be angled so the spout    |
|                    | tip pivot structure is parallel with the ground.                                                                |
| Spout Tip Angle    | The spout tip is supported by cables or chains. The tip angle should be adjusted so it is angled slightly       |
|                    | downward to help control the crop exiting the spout.                                                            |

## **Baler Setup**

The baler should be setup per the John Deere operators' manual.

The bale density adjustment should be set at the maximum (Completely screw in the adjustment knob).

## Important!

The net wrap mechanism on new balers is not properly set up from the factory. If the baler is equipped with the twine components they will have to be removed.

# Adjustments

# **Belt Tension**

The conveyor belt tensioner is located at the front of the accumulator.

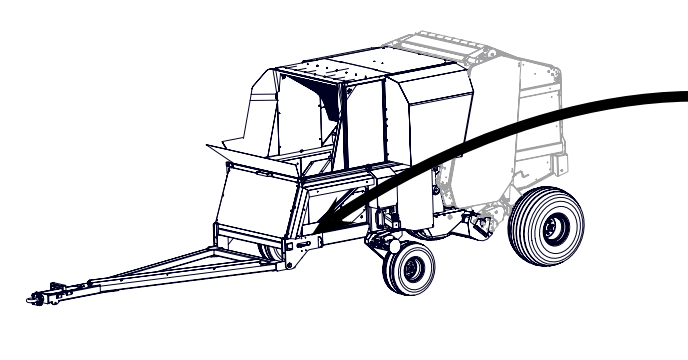

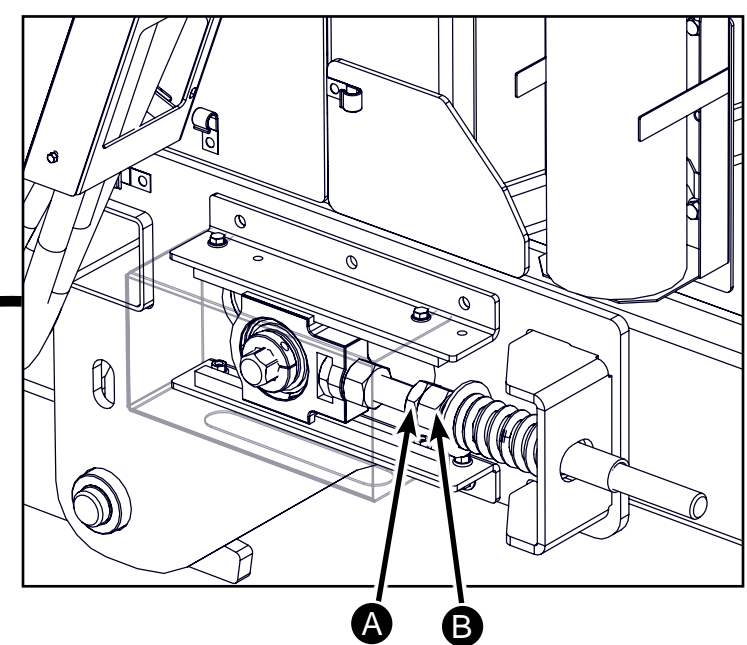

- Loosen the conveyor belt tensioning jam nuts (A) and (B) until there is approximately 10 inches of sag below the SPRB's frame.
- 2. Ensure that the v-belt rib is sitting in the v-guide grooves (C) on both the front and rear rollers. If they are not slide the belt until the v rib is in the groove.

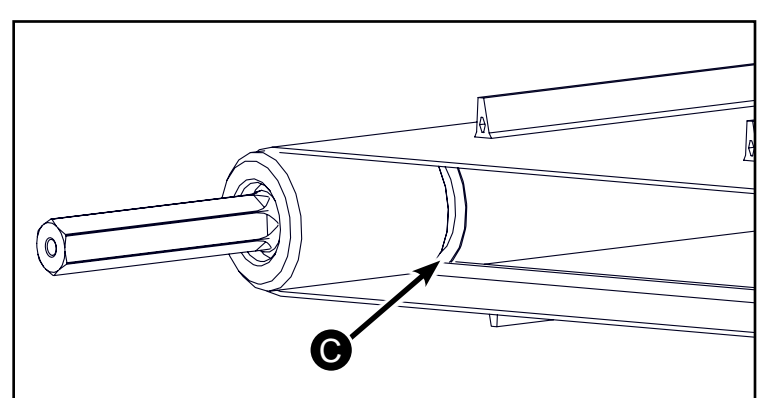

3. Tension the belt evenly, using the belt tensioning nuts, by moving from side to side and keeping the dimension from the guide washer to the adjusting bracket within ¼" of each other through the tensioning process. Continue tensioning until this dimension is 4" on each side.

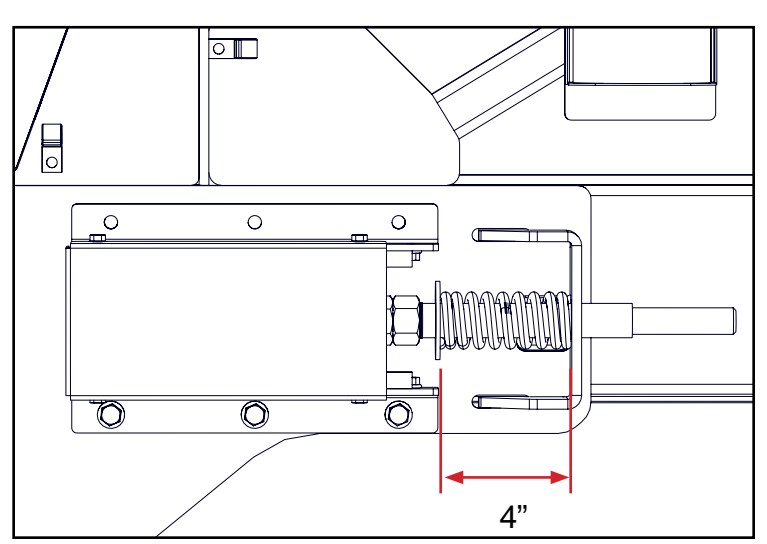

 On the left side (v-guide side) of the SPRB, measure the distance from the rear surface of the take up bearing casting to the end of the key stock (D) that it is riding on and note this dimension.

- 5. Move to the right side of the SPRB and loosen the belt tension until the measurement from the take up bearing casting to the end of the key stock (E) matches that of the left side (D). This ensures that the rear roller and front roller are parallel to each other. Make sure to measure from back of bearing casting and not the sensor mount. As a reference only this dimension should be approximately 4 3/8" on the right side.
- 6. Operate the SPRB feed system empty, first at low speed, then at high speed to ensure that v-belt rib stays in the groove.
- 7. Do not concern yourself that the sag in the conveyor belt under the left and right side of the SPRB frame is not the same.

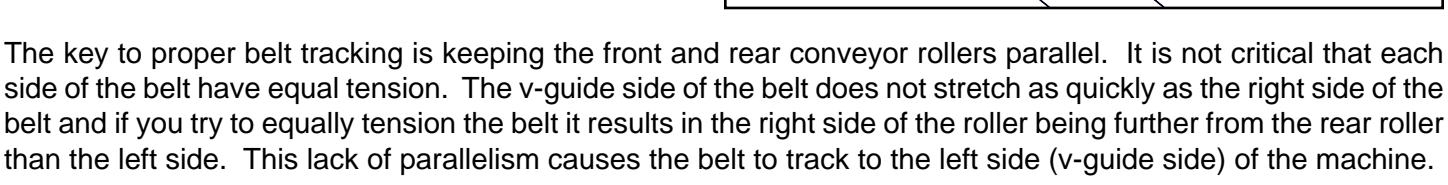

# **Hydro Pump Drive Belt**

The drive belts should be properly tensioned when the spring is compressed to 6 3/4".

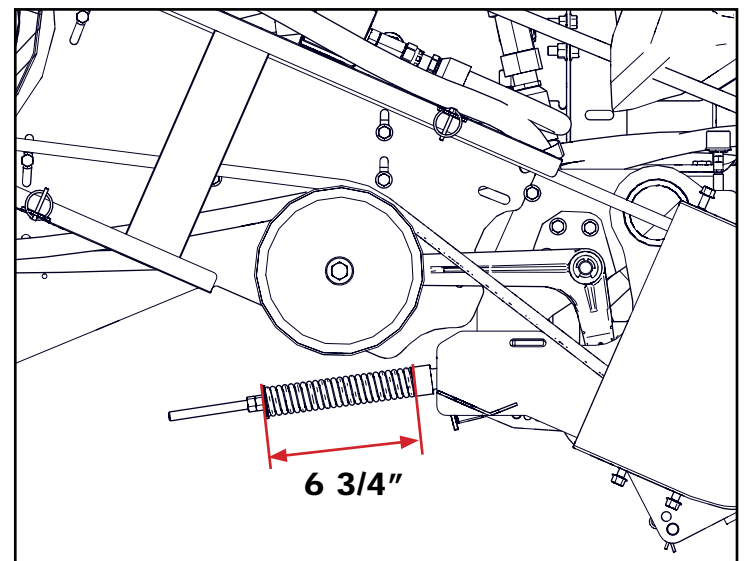

 $\bigcirc$ 

B

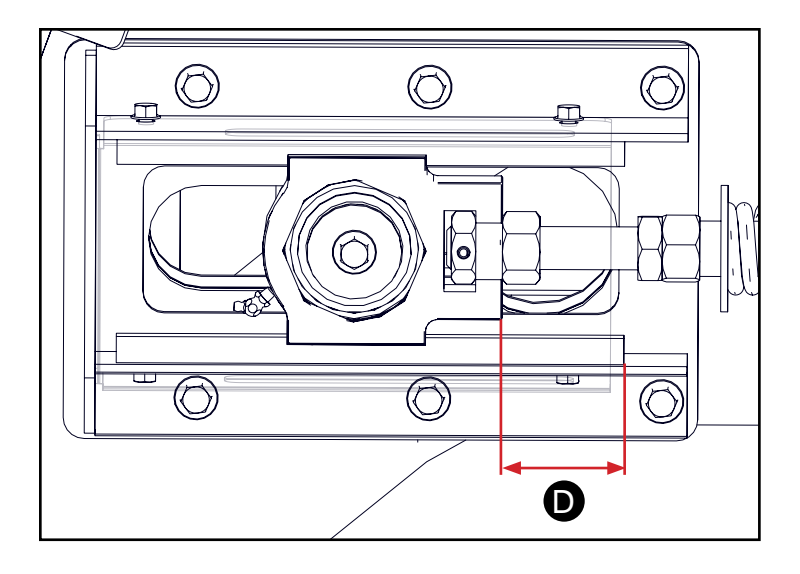

 $(\bigcirc)$ 

Π

D-130704CMA01E

Hillco Technologies, Inc.

April, 2015

# **Tailboard Adjustment**

## Vane Tailboard

Refer to the combine operator's manual to adjust the vane tailboard.

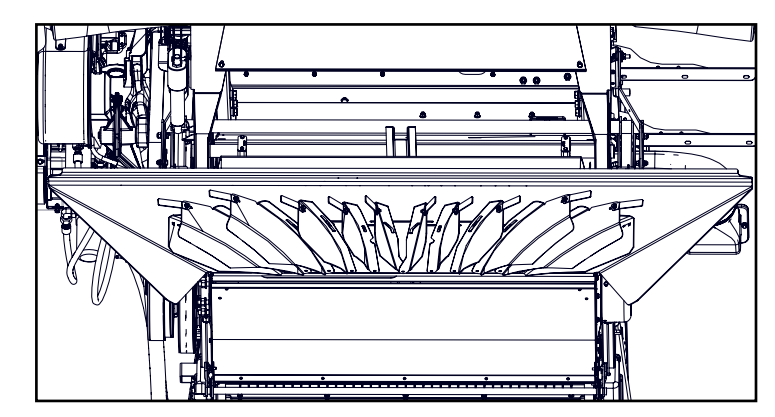

## **PowerCast Tailboard**

There is an adjustable stop (A) on the right side of the gate that limits how far up the gate will go. If the gate raises too high material from the chopper hits the bottom of the gate and is deflected downward instead of into the spreaders of the PowerCast Tailboard.

The speed of the spreaders is adjusted through the Hillco display. When in Spread Mode the PowerCast Control screen appears. See the PowerCast Control section under Operation for more details.

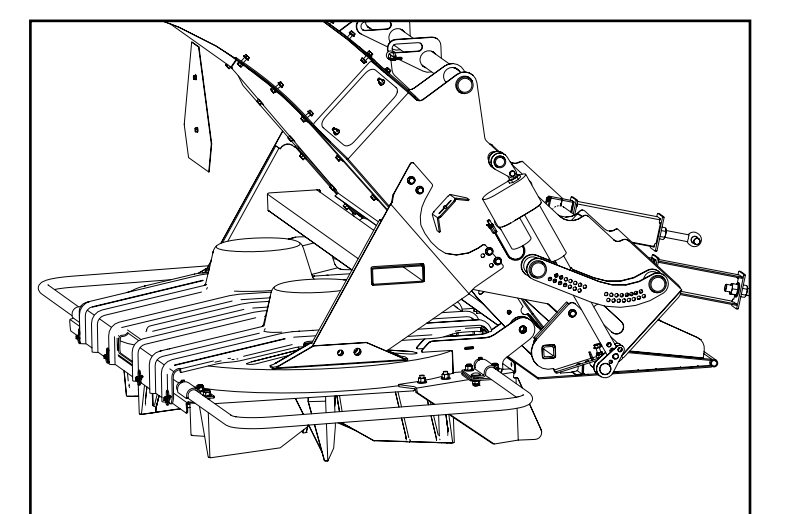

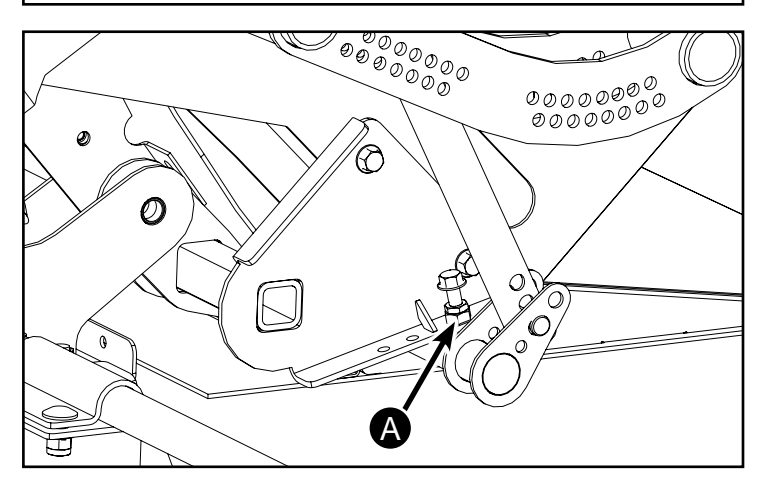

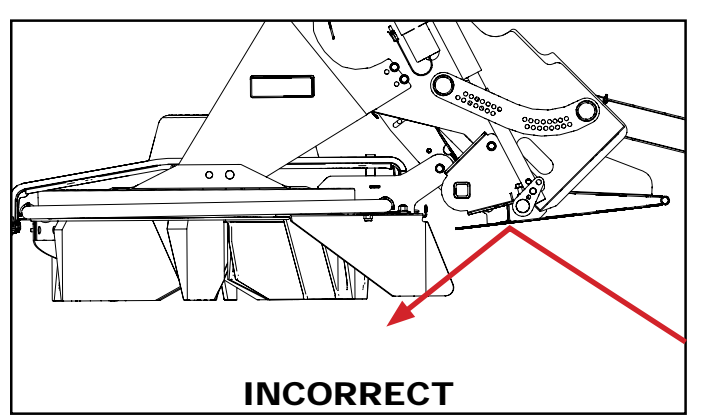

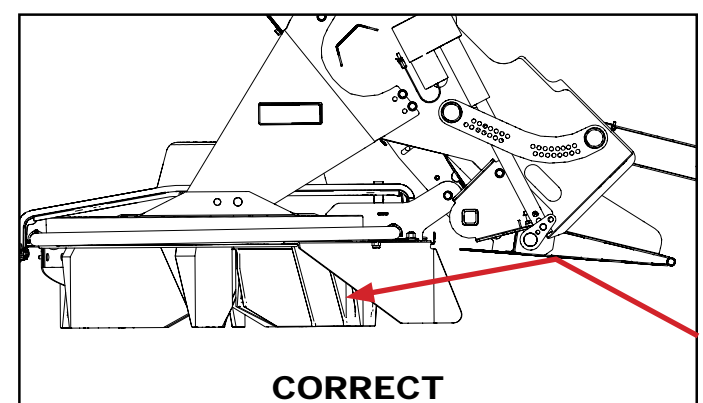

# Feed Roll Height (SN13001-14999 only)

The Feed Roll Height adjustment (A) is located on the right side of the Accumulator. To access the adjustment remove the safety shield.

Prior to adjusting the drive chain, tension must be released on the opposite side of the Accumulator (B).

Set bolts (C) need to be loosened to adjust feed roll height.

Ratchet the load binder to adjust the feed rolls to the desired height. Retension the drive chain. In heavy crops raise the feed rolls. In thin crops lower the feed rolls.

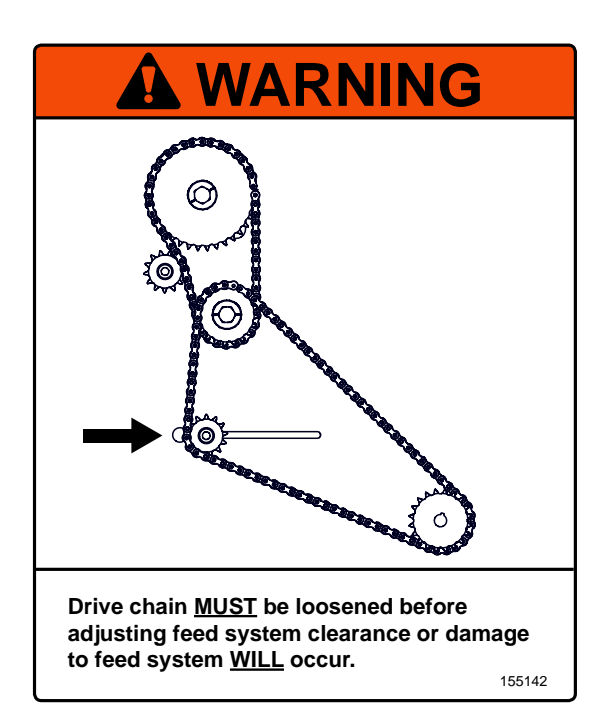

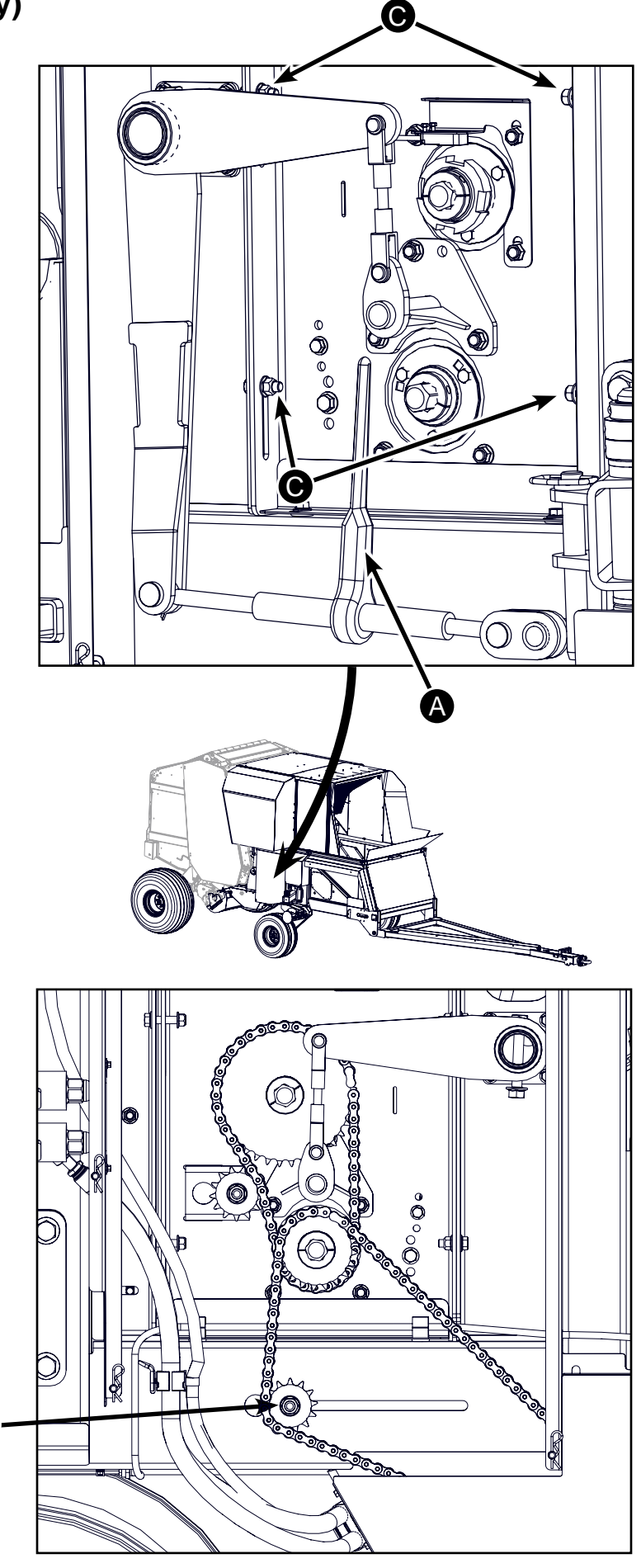

В

# **Chain Tension**

Adjust the chain tension accordingly for each

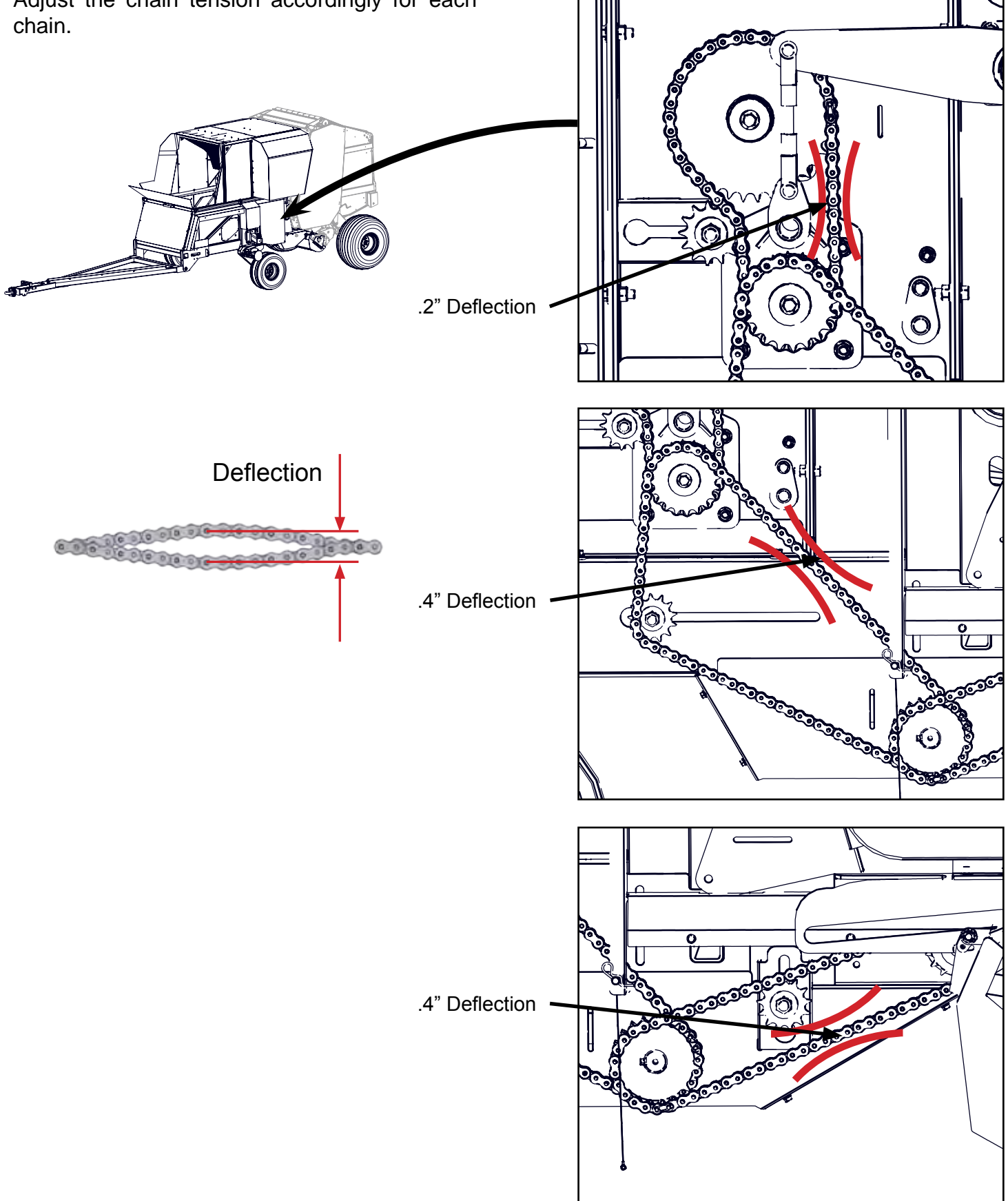

# Air Screen Adjustment (SN13001-14999)

The Air Screen (A) is located at the top of the Accumulator. It can be adjusted up and down depending on crop conditions.

To adjust the Air Screen remove the bolts (B) from each of the sides and pivot the rods up or down and refasten.

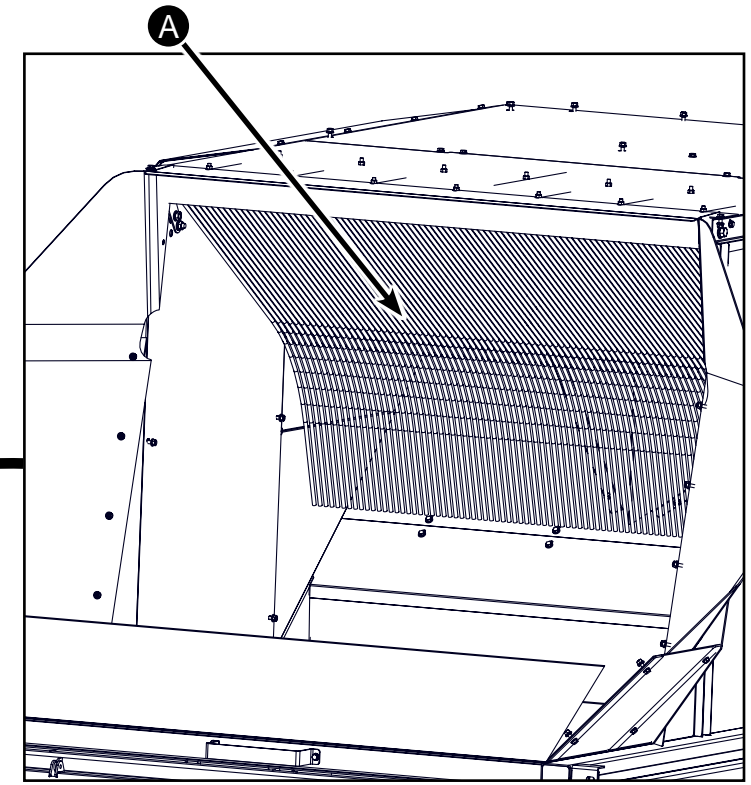

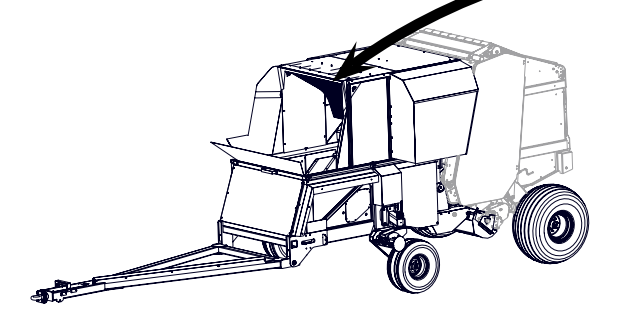

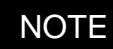

If the Air Screen is adjusted too low material can build up behind the rods.

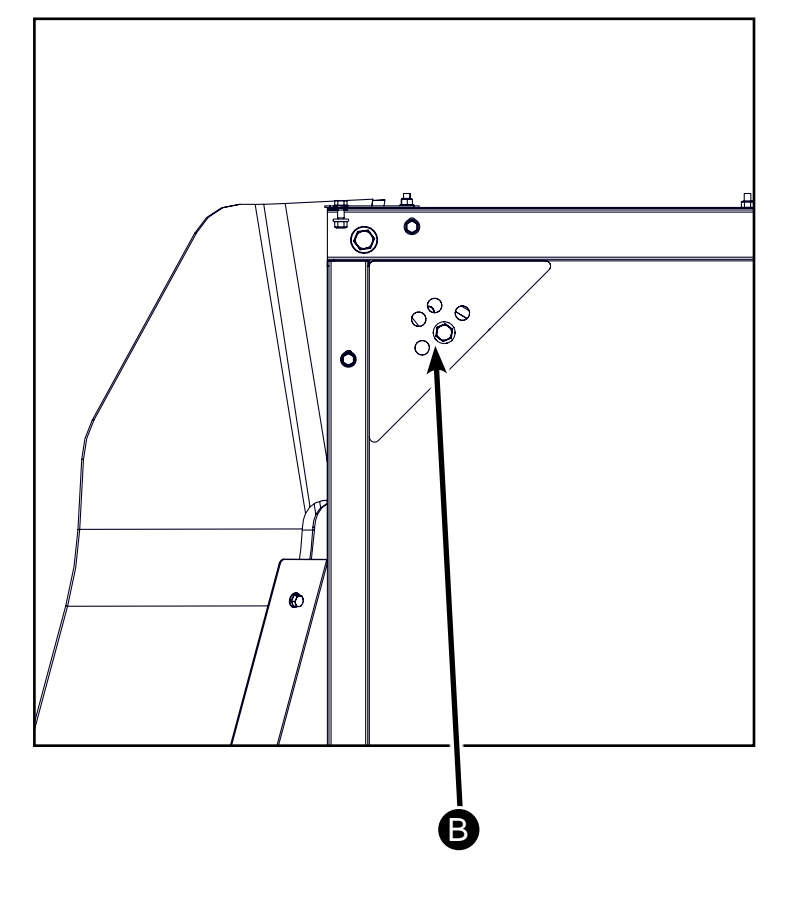
#### Wind Guard Adjustment

Stops inside the feed module frame prevent the wind guard from dropping down onto the conveyor belt. These stops allow the wind guard to be positioned in 4 positions.

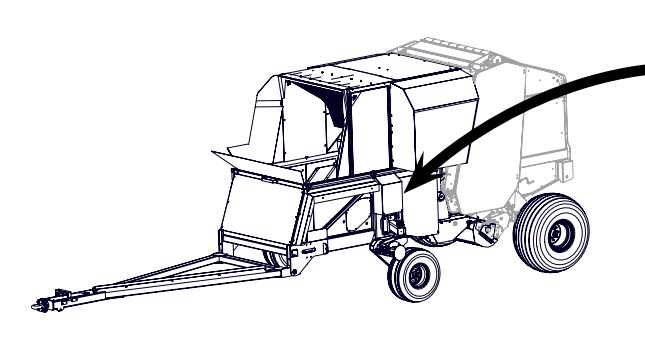

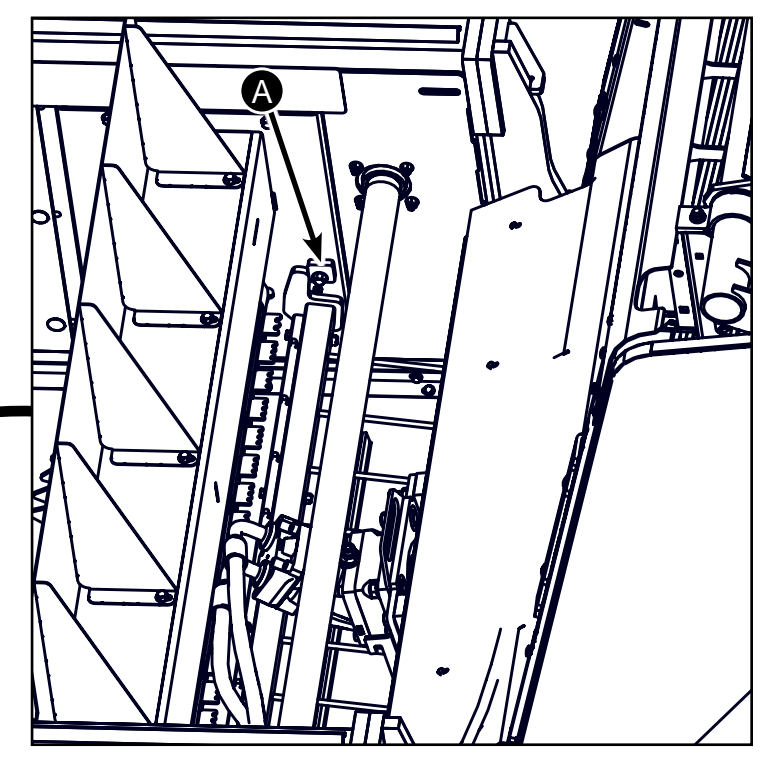

#### **Wind Guard Positions**

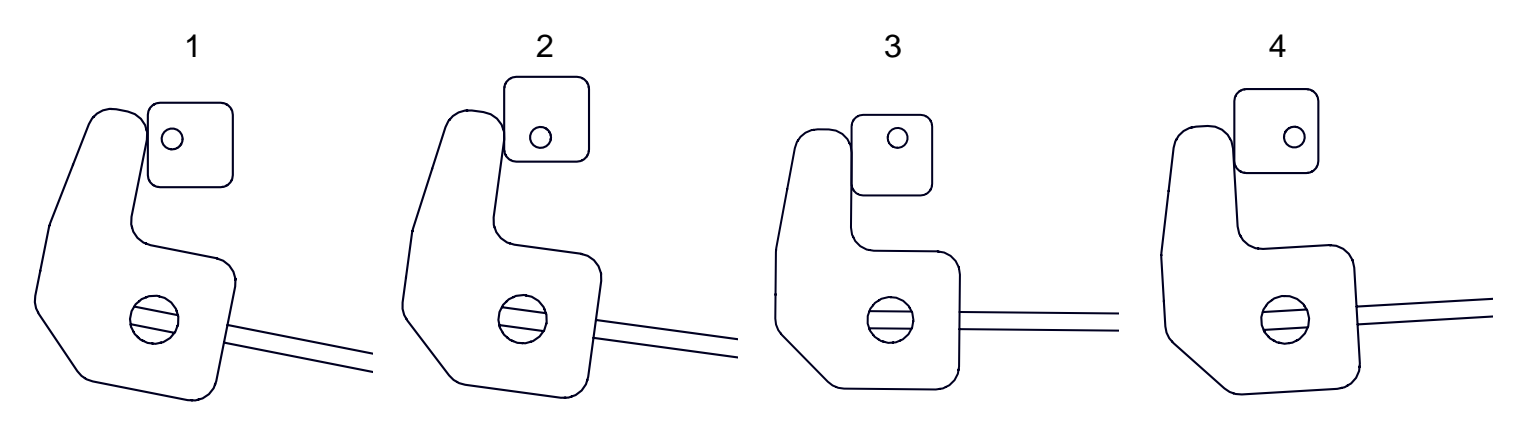

It is recommended that it is run in the highest position (4).

## Spout Up/Down Adjustment

To adjust the spout up and down either remove or add links to the amount chain between the D-Shackle (A) and the spout tip.

The spout is to be slightly pointed downward so that material hits the spout and is directed into the SPRB Accumulator. The material coming up the spout will hit the spout tip at a 5° angle. In order to deflect it into the Accumulator the spout tip should be pointed downward at roughly a 2.5° or one chain link below level.

The spout also must be adjusted correctly. The drag lines at the base of the spout can be adjusted in and out which changes the angle of the spout. For a reference on level ground the vertical mount for the spout tip must be perpendicular to the ground.

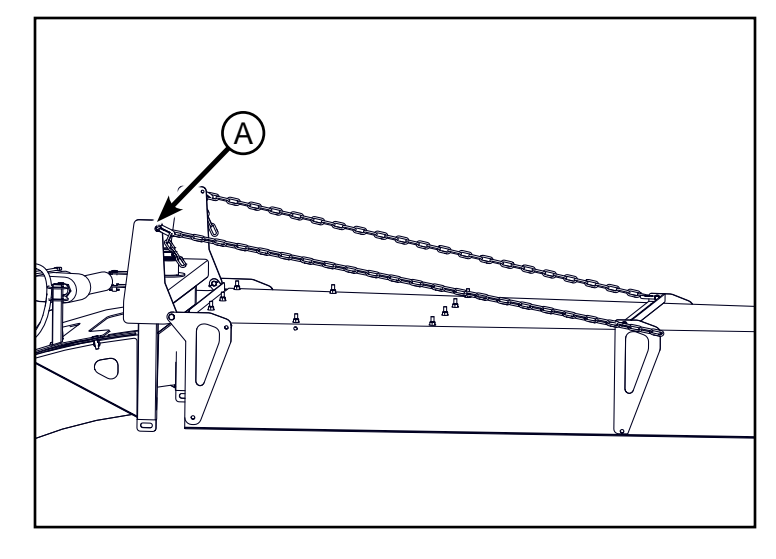

#### **Infra-Red Sensor Adjustment**

(В)

The top sensors can be move to the back position (C) which will cause the feed system to engage sooner. This is used in heavy residue crops. Default position is the front location (D).

Note: The sensors on both sides will have to be adjusted in order for the receiver and the transmitter to function properly.

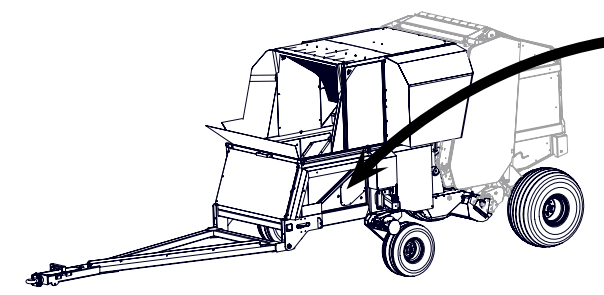

D-130704CMA01E

2.5°

## **Cleaning Out Machine (Periodic Cleanout)**

The photographs in this section show areas of the machine that require regular inspection and cleaning. While there are other areas that require regular cleaning, frequent attention to these areas provides the greatest impact on fire prevention.

**IMPORTANT:** These areas may require more frequent cleaning, even multiple times per day, depending on harvest conditions. Be aware of harvest conditions and adjust your cleaning schedule to ensure proper machine function and to reduce the risk of fire.

Other areas not covered in this section may also collect crop debris and MUST be cleaned periodically for machine function and appearance. Thoroughly inspect the entire machine on a regular basis throughout the harvest season.

Always follow all safety procedures posted on the machine and in the Operator's Manual. Before carrying out any inspection or cleaning, always shut OFF combine engine, set park brake and remove key.

Thoroughly clean combine, SPRB and baler from top to bottom with compressed air. First clean all areas accessible from engine deck. Start with spout and pump drives, then work outwards and counterclockwise to other areas around engine compartment. Then repeat the procedure for the SPRB and baler. Once top areas of machine are clean, proceed to cleaning areas accessible from ground level.

Once the cleaning from ground level is finished, recheck engine compartment for any crop debris that could have blown in from ground level cleaning.

NOTE: When blowing off the SPRB components, make sure the debris is not relocated to the combine or baler components.

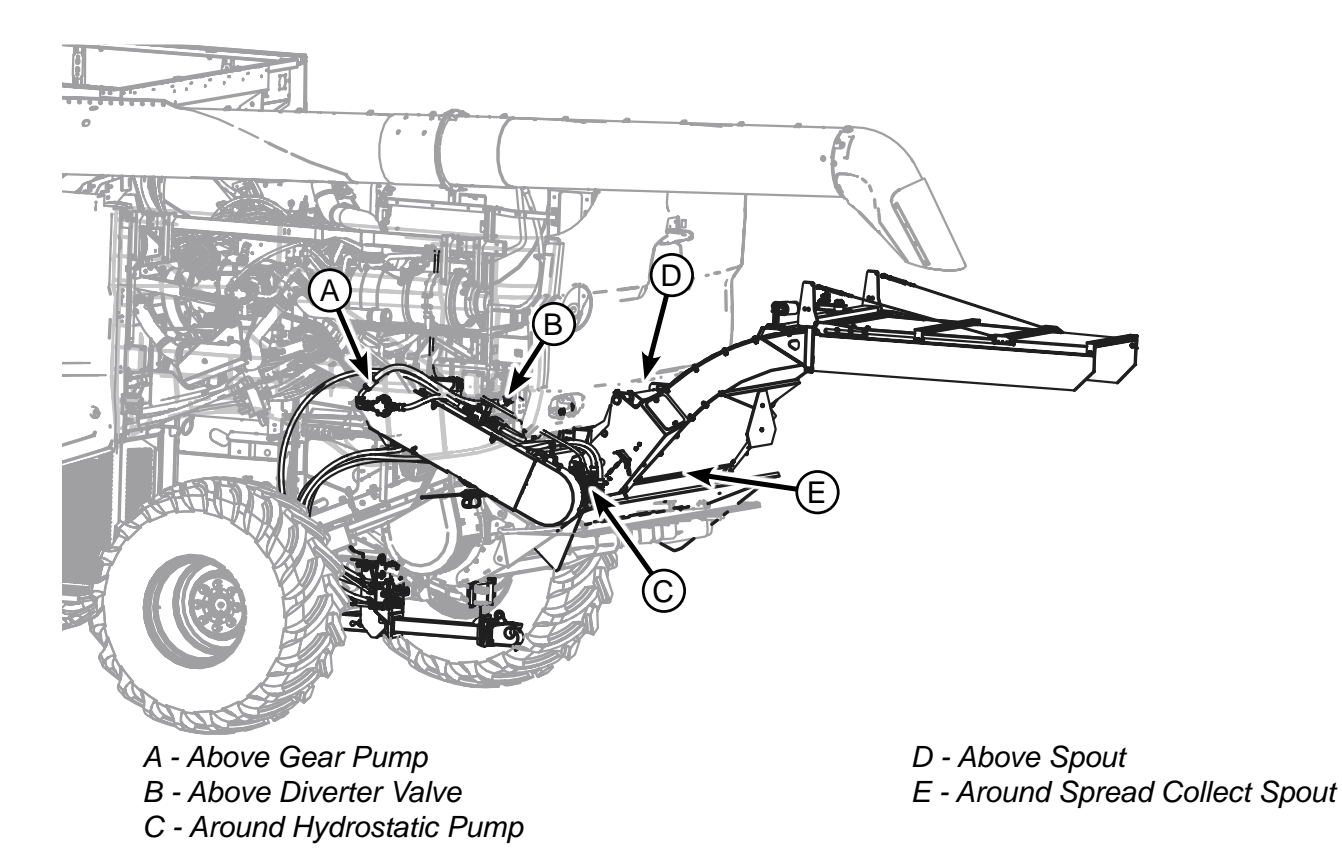

D-130704CMA01E

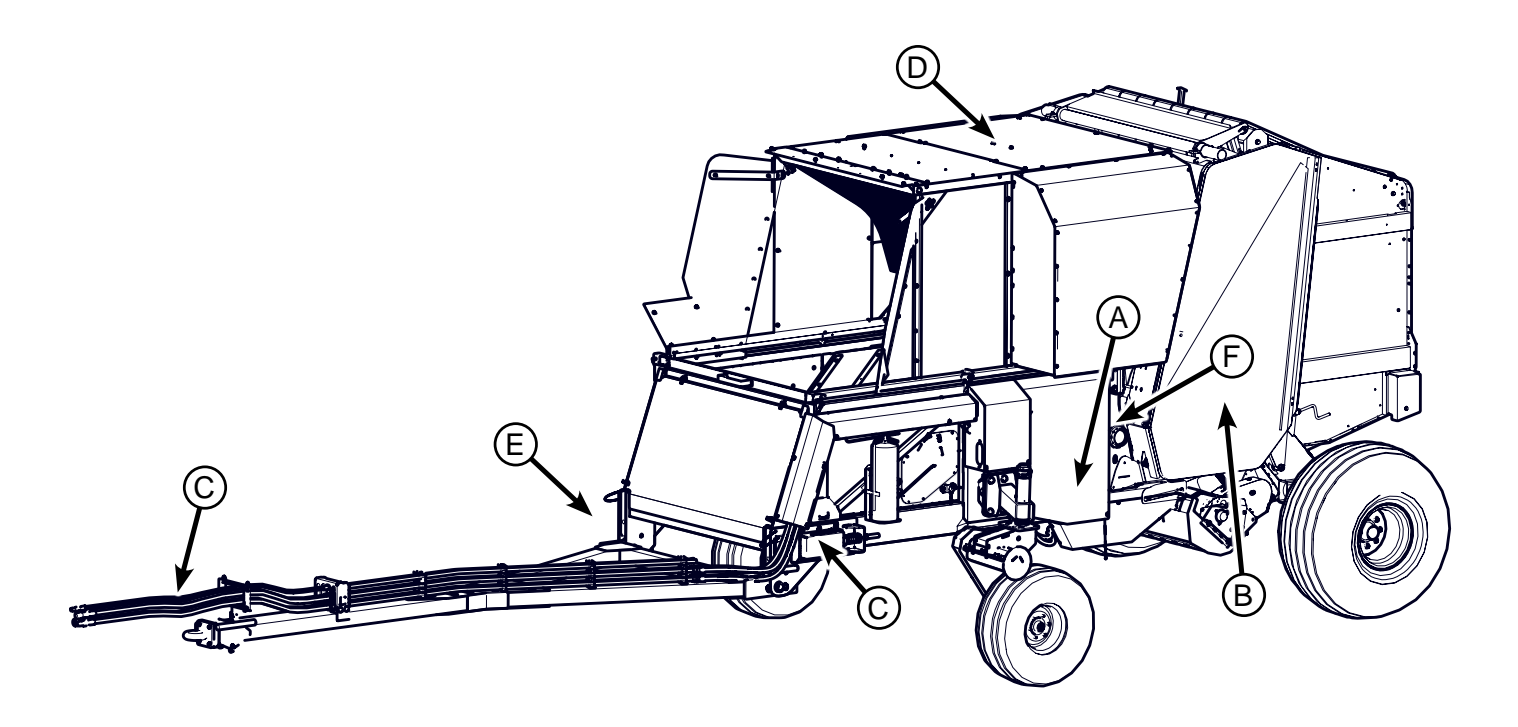

- A Behind SPRB shields (Both Sides) B Behind Baler Side Doors (Both Sides)
- C Around Hydraulic Couplers

- D Top of SPRB & Baler E Hitch Frame
- F Around Hydro Motor

## Lubricating and Maintenance

To help prevent personal injury caused by unexpected movement, be sure to service machine on a level surface.

Do not lubricate or maintain the machine while it is in motion.

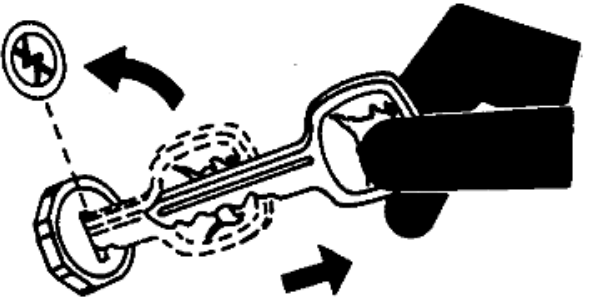

If SPRB System is connected to combine, engage combine park brake, shut off engine and remove key.

If SPRB System is detached from combine, block wheels to prevent movement.

IMPORTANT: Service times are for average conditions. Service more often if machine is used in extreme conditions.

NOTE: See Break-In Service section for information on Service Intervals for First 100 Hours of SPRB System Operation.

#### **Hydraulic Hose Replacement**

Hydraulic hoses should be inspected frequently for leakage, kinking, cuts, cracks, abrasion, corrosion, exposed wire braid, or any other signs of wear or damage. Worn or damaged hose assemblies can fail during use and should be replaced immediately. See your John Deere dealer for replacement hoses.

CAUTION: If incorrectly rated hose is used, machine damage, injury or death could occur.

If hoses are to be fabricated, ensure that hoses are the same rating as one being replaced. See your John Deere dealer for correct hose rating replacements.

Incorrect hose length or routing can increase chance of hose wear or damage. Use old hose as guide for length and hose routing. Incorrect fittings can damage mating parts or cause leaks. Make sure to use steel fittings approved for use with hose manufacture. Use correct size and thread type as replaced hose.

#### Grease

Use grease based on NLGI consistency numbers and the expected air temperature range during the service interval. John Deere SD Polyurea Grease is preferred.

The following greases are also recommended:

- John Deere HD Lithium Complex Grease
- John Deere HD Water Resistant Grease
- John DeereGREASE-GARD™

Other greases may be used if they meet the following:

NLGI Performance Classification GC-LB

IMPORTANT: Some types of grease thickeners are not compatible with others. Consult your grease supplier before mixing different types of grease.

D-130704CMA01E

Hillco Technologies, Inc.

#### **Lubrication Symbols**

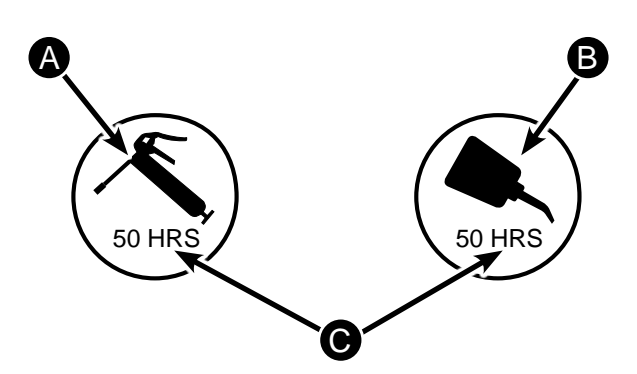

- A Lubricate with John Deere Multipurpose SD Polyurea Grease High Temperature/Extreme Pressure lubricant or an equal SAE Multipurpose High Temperature Grease with Extreme Pressure (EP) performance at hours shown on the symbol.
- B Lubricate with John Deere SAE 30 oil or heavier oil at hourly intervals indicated on the symbols.
- C Service interval.

#### **Lubrication - 10 Hours**

Refer to baler's operator's manual for maintenance.

A - Lubricate drive chains on left side of Accumulator.

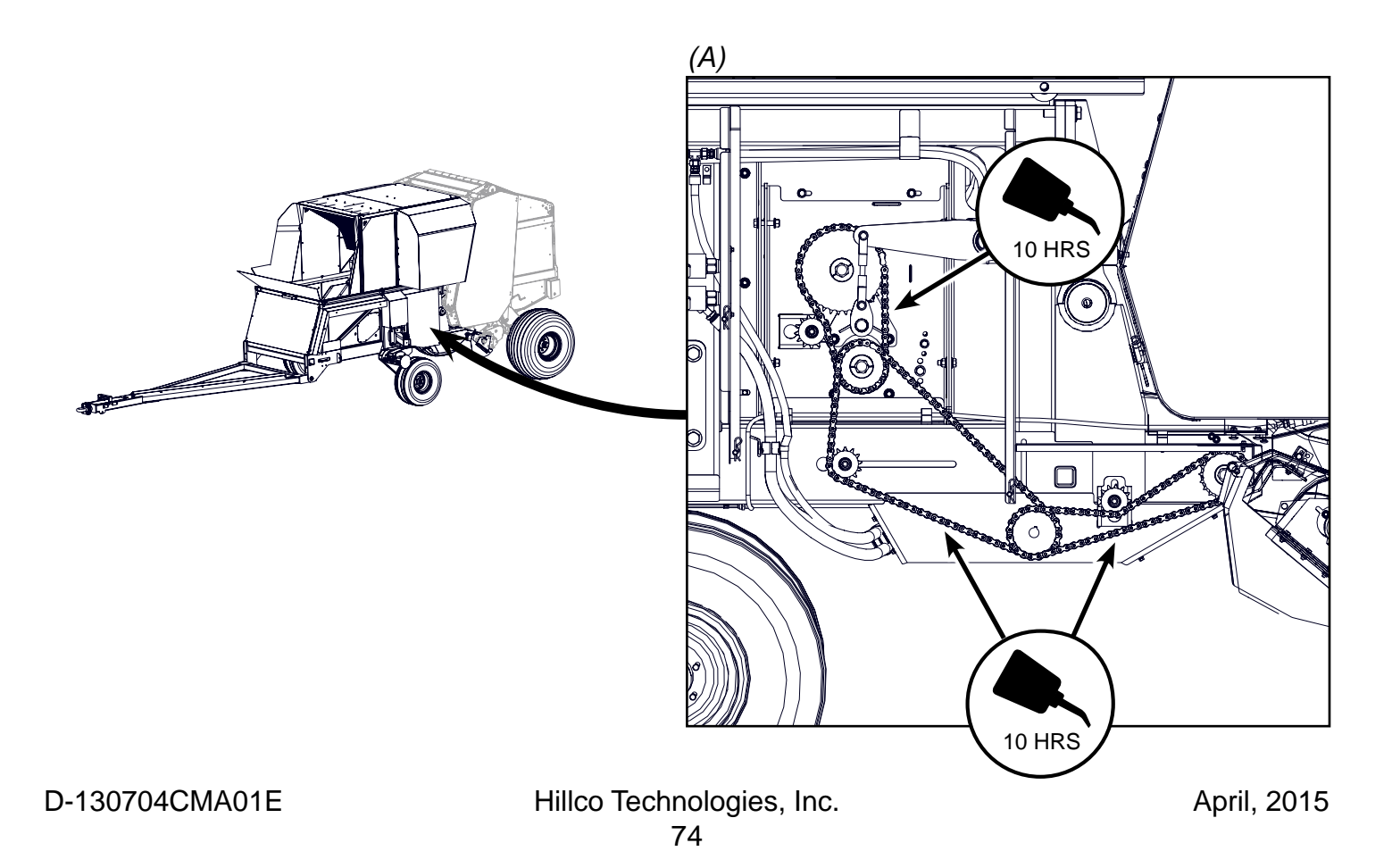

#### **Lubrication - 10 Hours**

A - Check the visual indicator on the filter heads. If the yellow bar is in the red replace filter immediately.

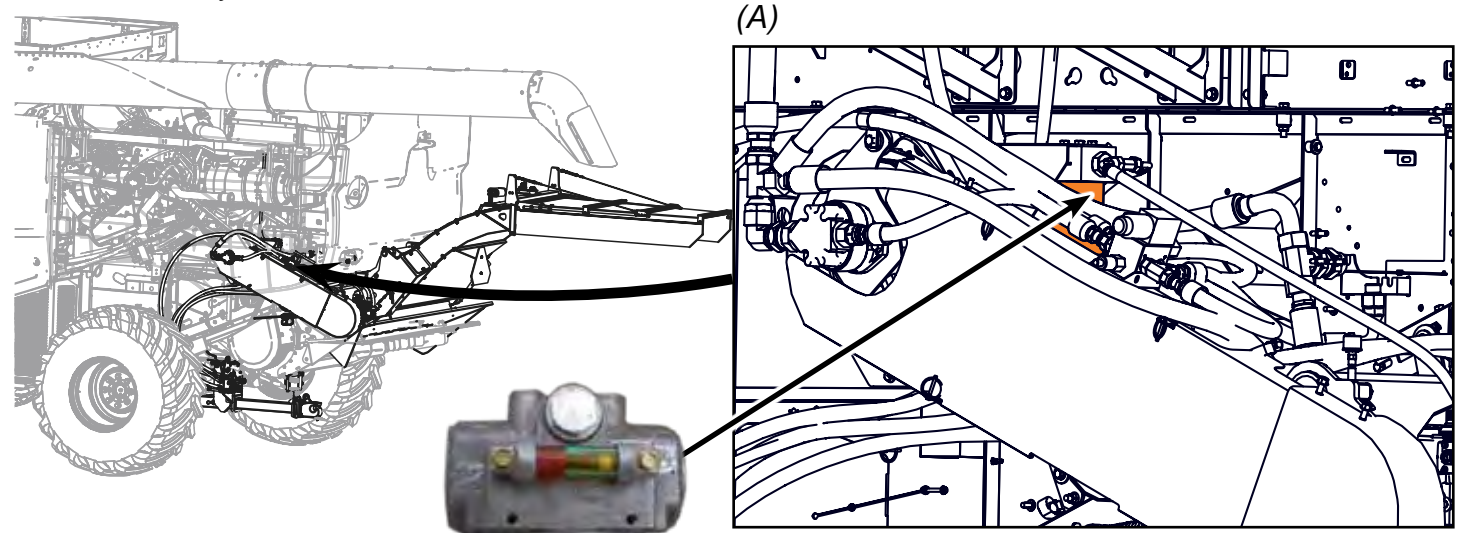

#### Maintenance - 10 Hours

- A Remove built up material on Spout, Accumulator and baler near potentially hot areas such as bearings. Also remove any debris near pump drive and hydrostatic pump. See Cleaning Out Machine Section.
- B Check conveyor belt alignment.
- C Remove dust and debris from Hydro Motor area (A). To access Hydro Motor slide Accumulator
  (B) forward. Remove any dust and debris from the spout.

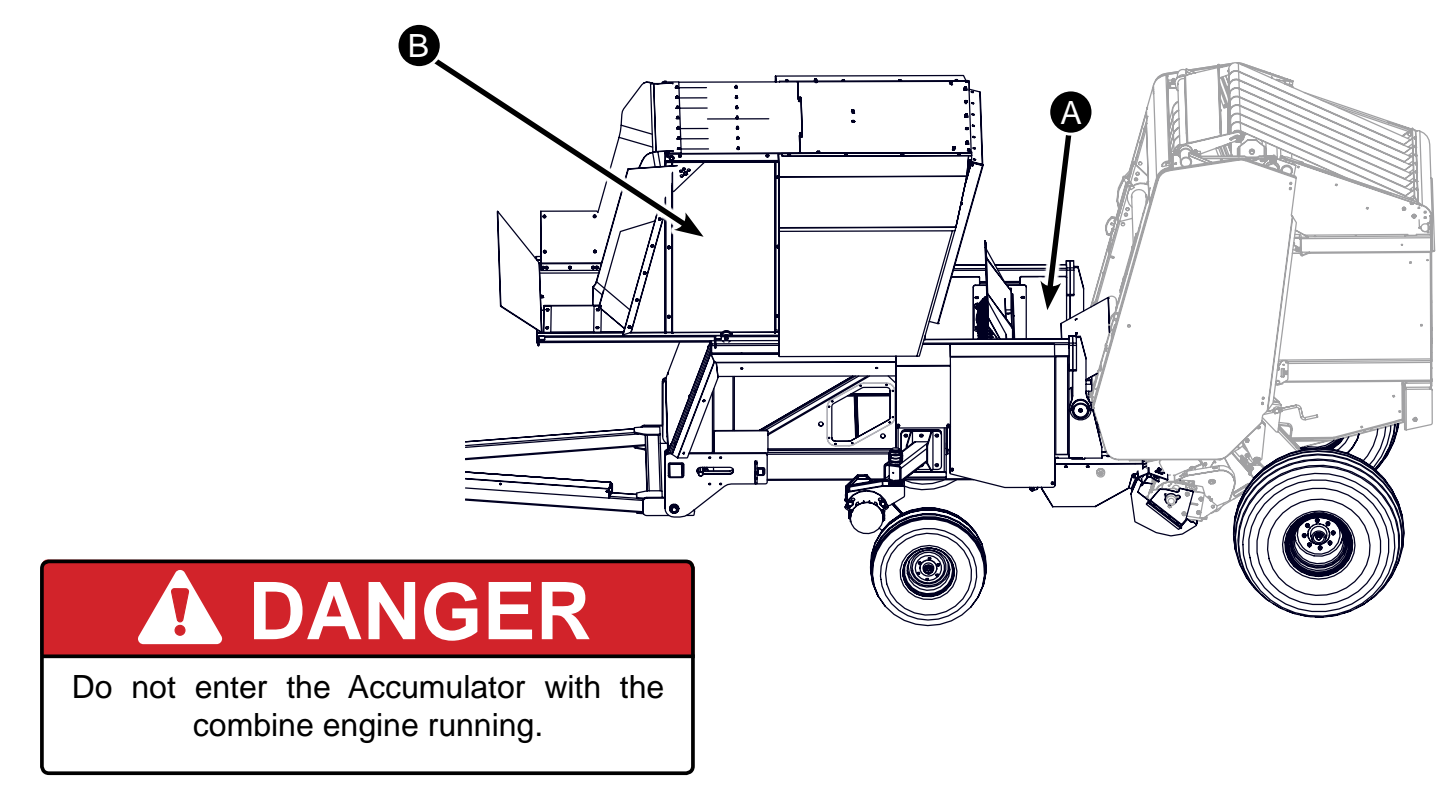

#### **Lubrication - 50 Hours**

- A Grease Caster wheels (1 zerk on each Caster wheel Assembly).
- B Grease bearings on conveyor tension adjustment (1 zerk on each bearing)

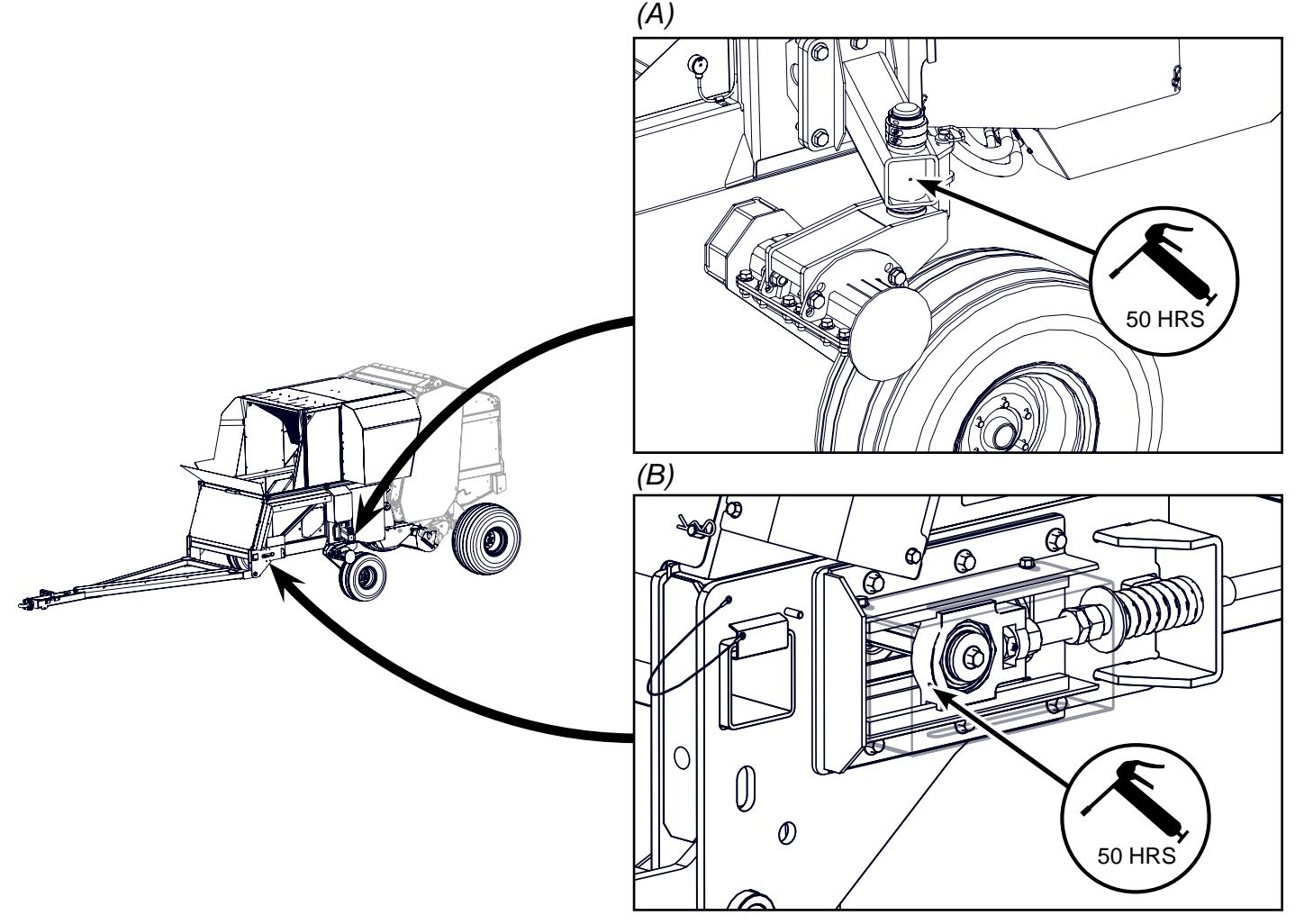

C - Clean debris from pintle hitch so hitch safetly lock (A) can latch.

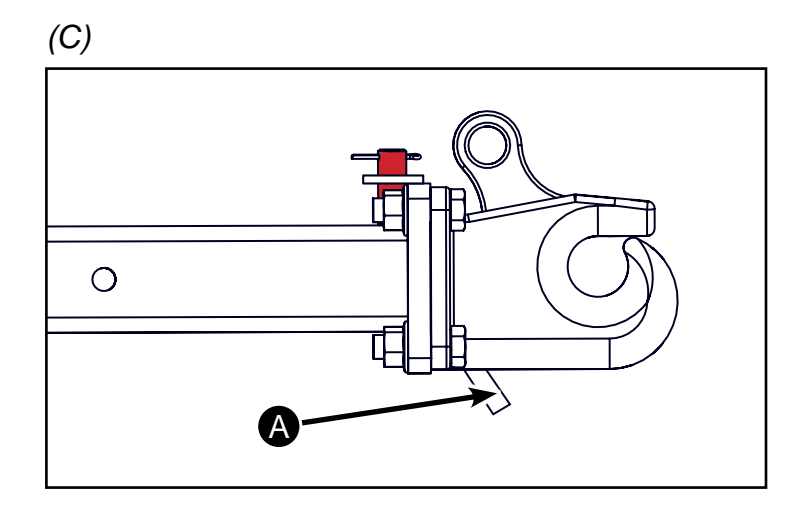

## Lubrication - 400 Hours (SN14001-14999 only)

A - Grease rocker shaft for feed roll height adjustment (1 zerk on each rocker shaftt).

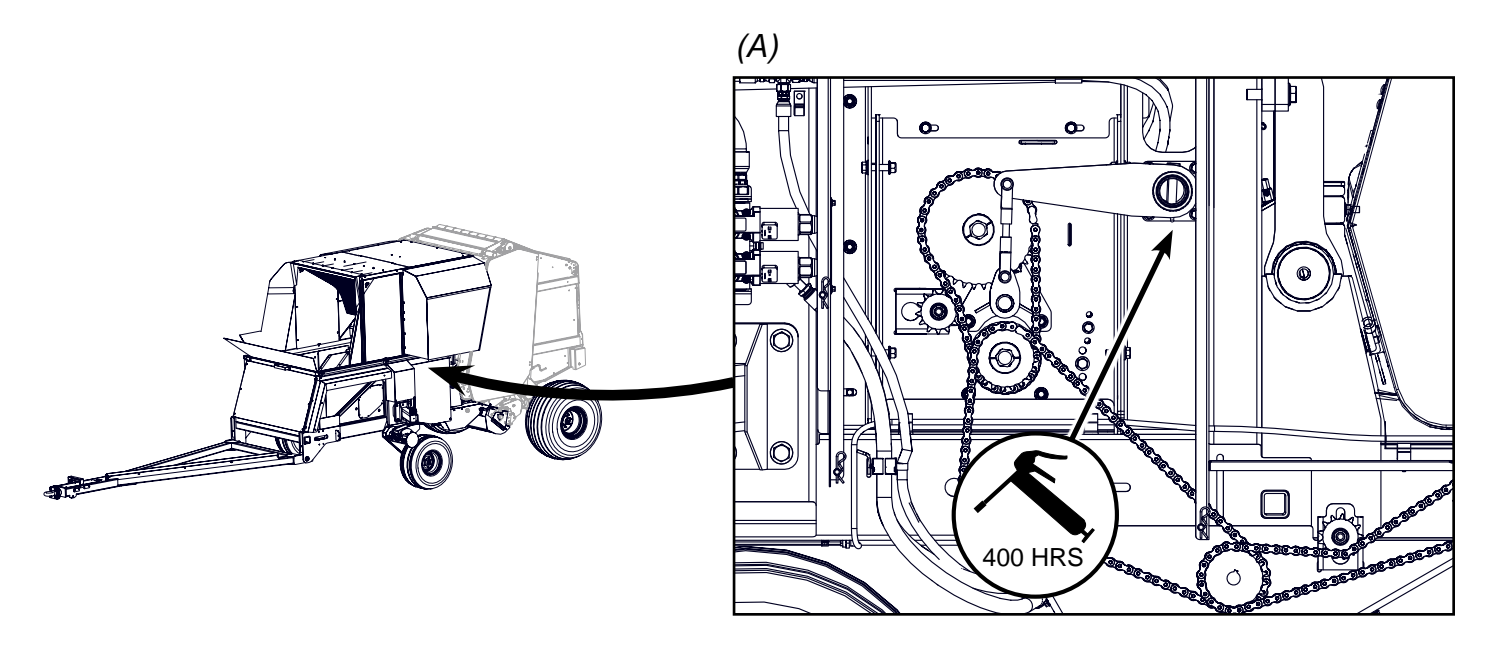

B - Remove the filter element on the hydro pump (A). Remove and replace filter (B) behind the belt drive for the hydro pump. Coat seal on new filter with oil. Hand tighten, then tighten 1/2 turn more. Hillco Part No for filter - HC-152091. Check combine hydraulic oil level.

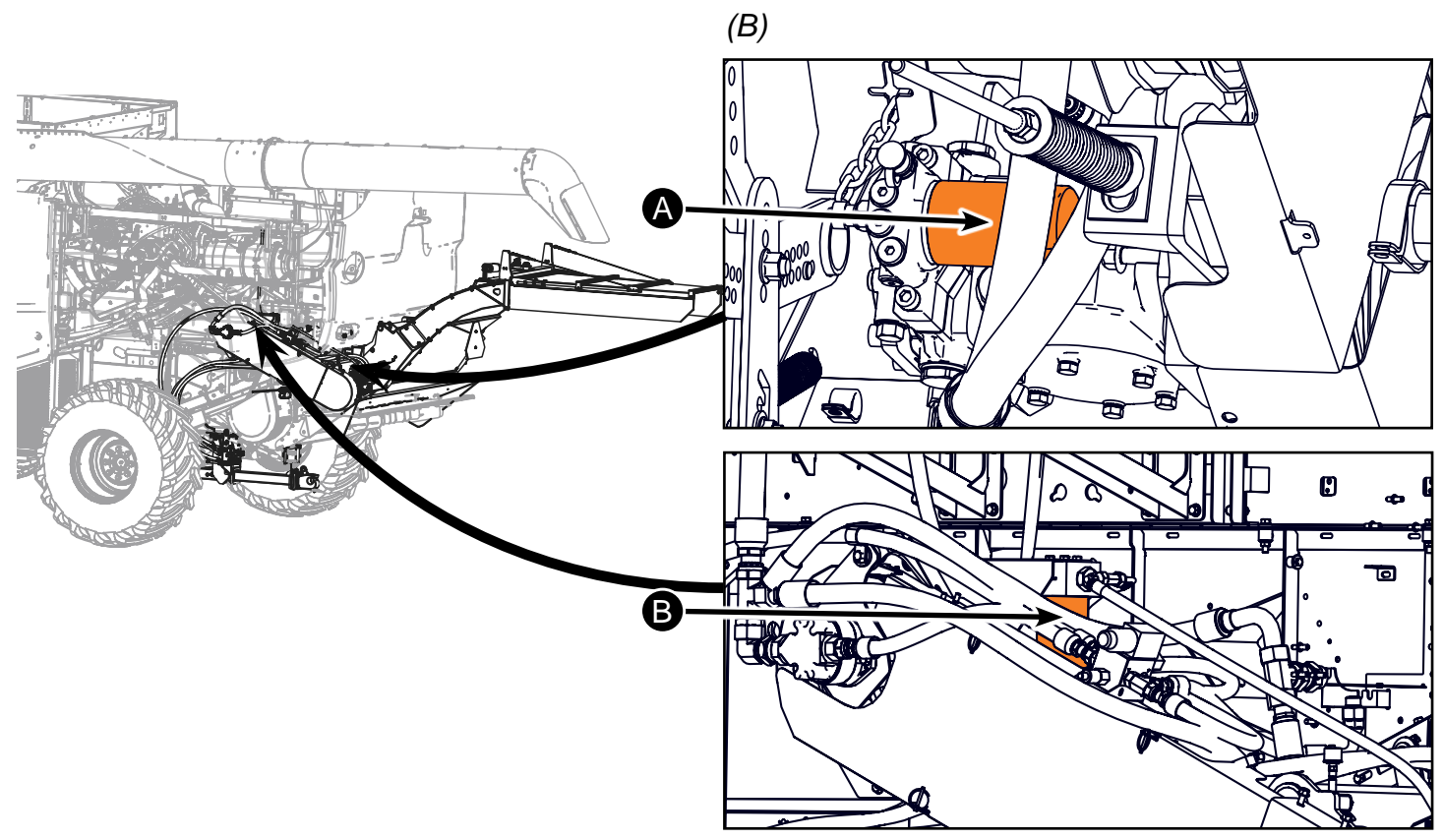

#### Lubrication - 400 Hours (SN14001-14999)

A - Check wheel bearings (A) on caster wheels.

Check caster tire pressure (B). Recommended pressure is 30 psi.

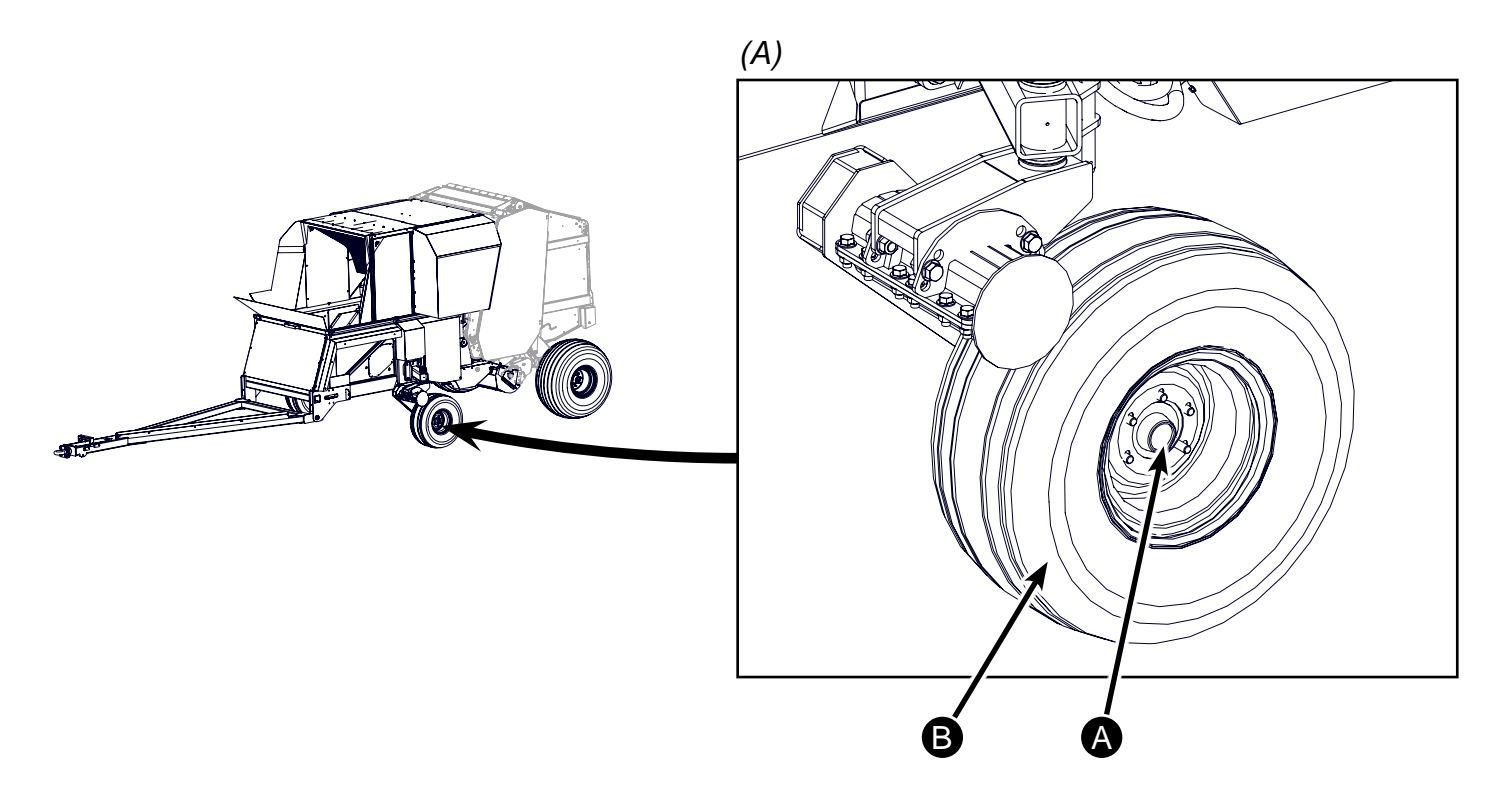

B - Replace oil in Overhung Load Adapter (C) by draining the oil through plug (D). Refill with 5 oz of John Deere Hygard Hydraulic oil through the vent (E). The purpose of the Overhung Load Adapter is to take any side load off of the hydrostatic pump drive shaft.

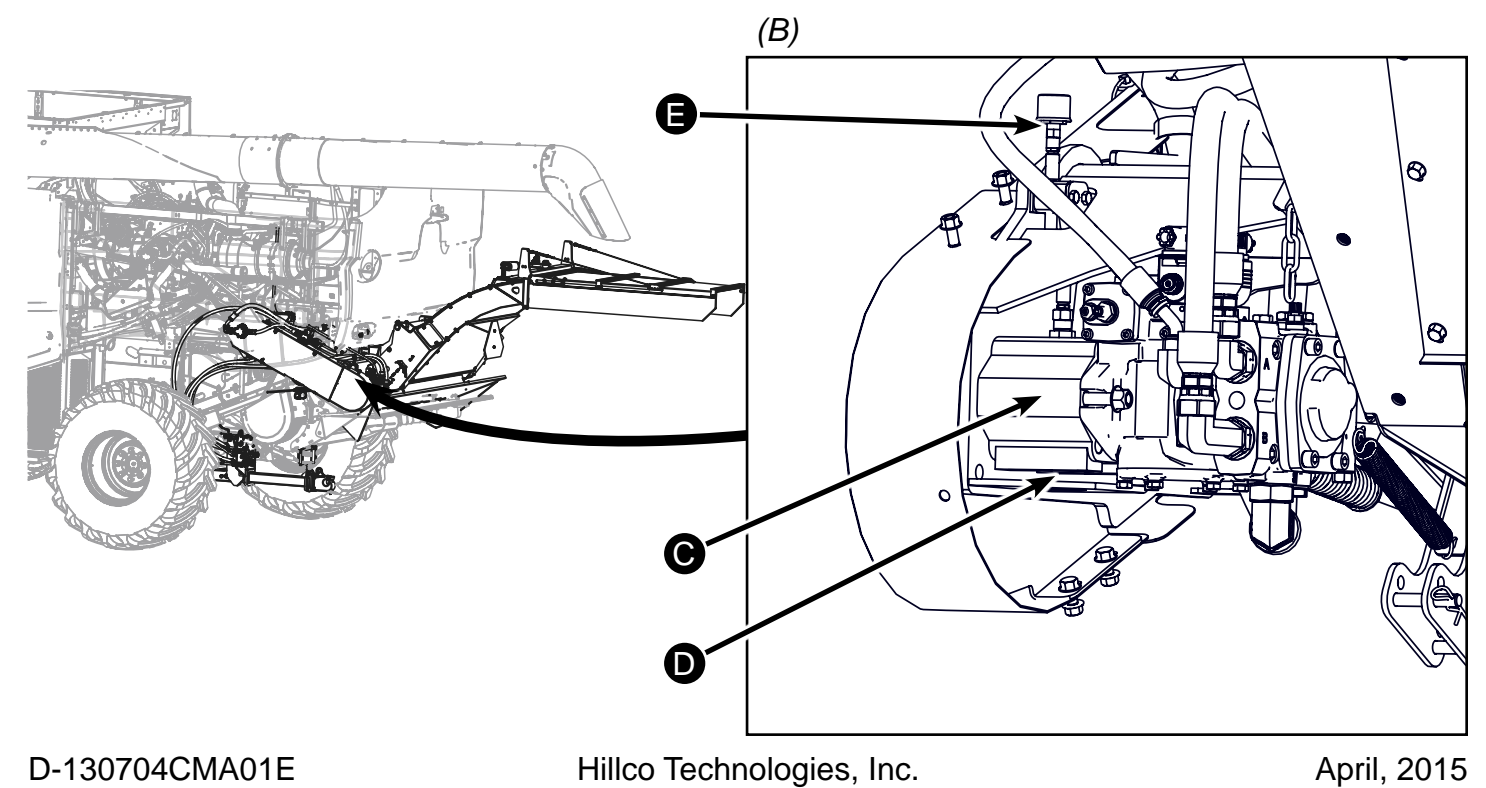

## **Accumulator Access Points**

#### **Accumulator Access**

To slide the Accumulator Hood forward, remove the two bolts (A) on each side of the Accumulator. Slide Accumulator forward. This allows for access to the hydrostatic motor and the baler manifold.

Make sure to replace bolts that secure the Accumulator Hood in place.

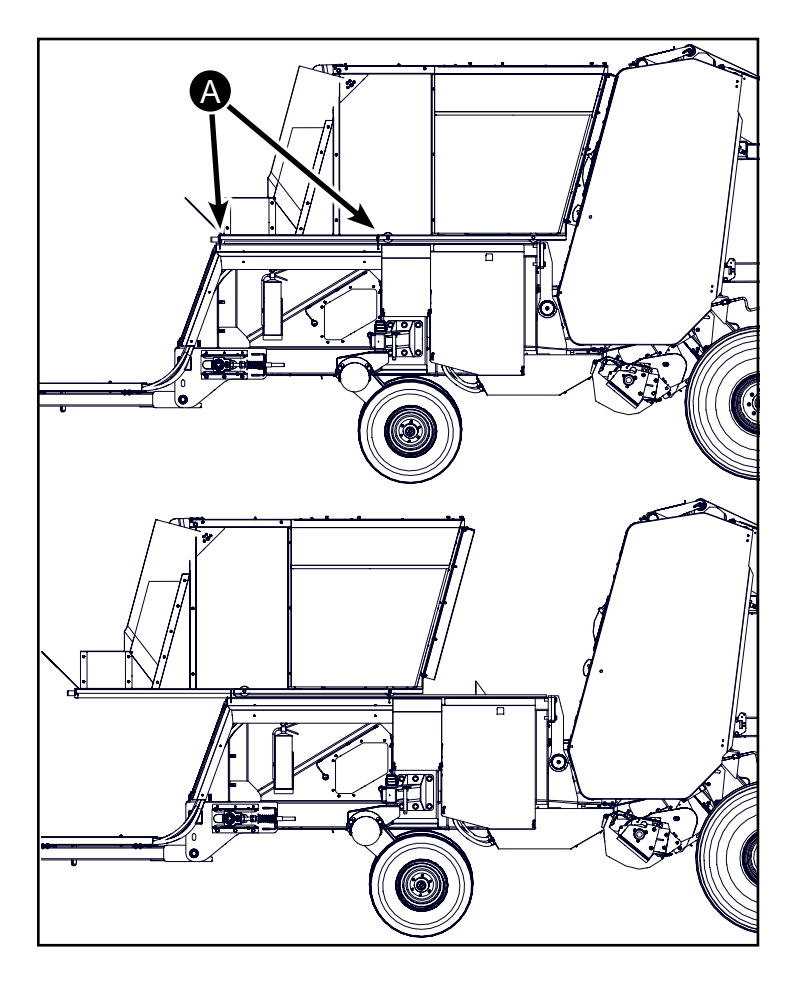

## **Cleaning Shoe Access**

Refer to the John Deere Operator's Manual to move the straw chopper upward (B) to access the shoe. When the straw chopper moves upward, the spout pivots upward automatically.

Do not transport the combine with the spout in the upward position.

**Important:** Spread/Collect gate must be in collect position when moving straw chopper upward.

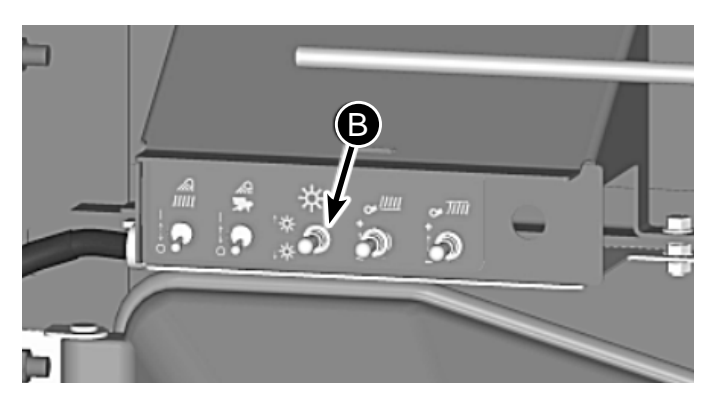

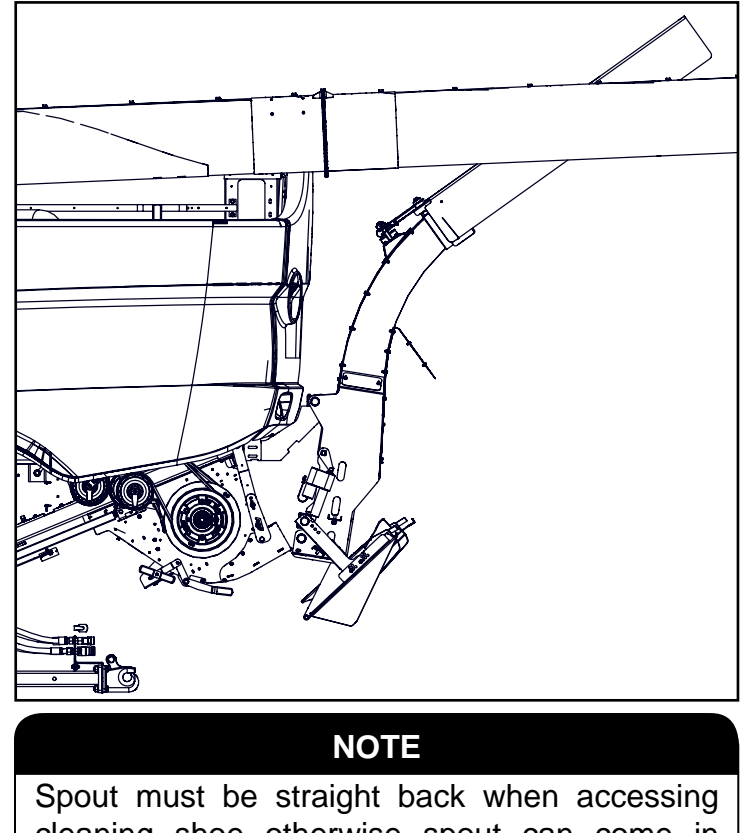

Spout must be straight back when accessing cleaning shoe otherwise spout can come in contact with unloading auger. Spread Collect gate must be in Collect Position.

D-130704CMA01E

Hillco Technologies, Inc.

## **Conveyor Access**

To access the front of the conveyor remove the clips (A) from the front shield. The front shield pivots up. Rods (B) hold shield up.

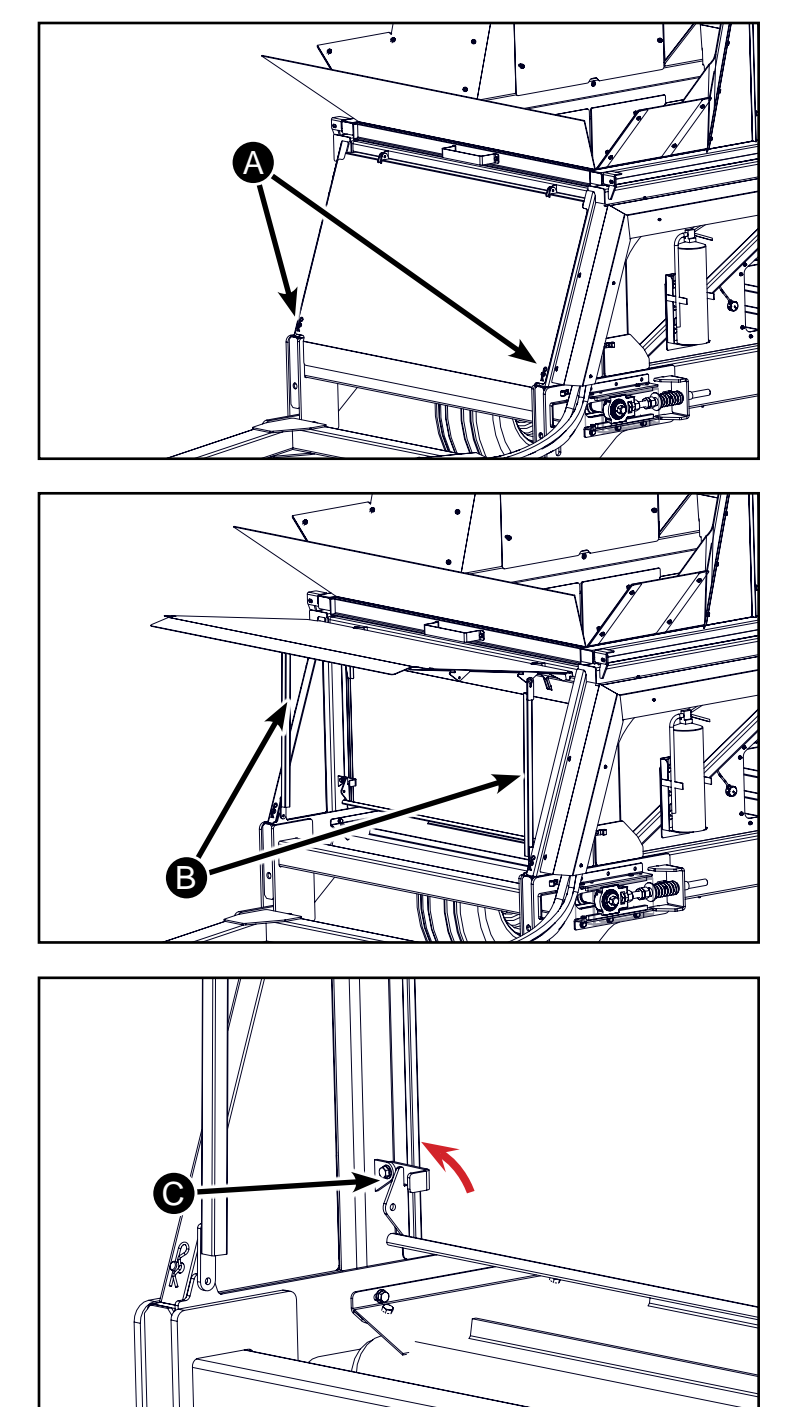

Flip up latches (C) on inner gate swing gate forward.

On the model year 2015 units the inner wall is bolted to the door.

Pin inner gate to holes on outer gate with the chain hooks (D).

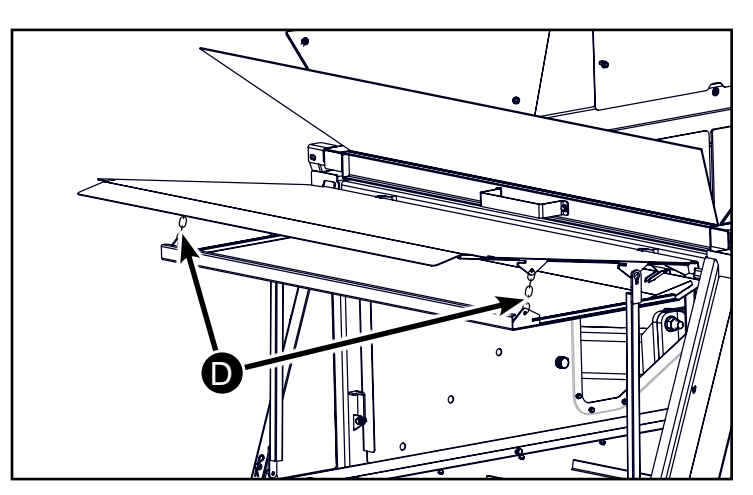

D-130704CMA01E

Hillco Technologies, Inc.

April, 2015

## **Repair Guide**

#### Hydro Motor Removal

To remove the Hydro Motor remove the 4 fasteners (A) indicated. Do not remove any other fasteners securing the motor because they hold the correct alignment for the motor to the baler drive shaft.

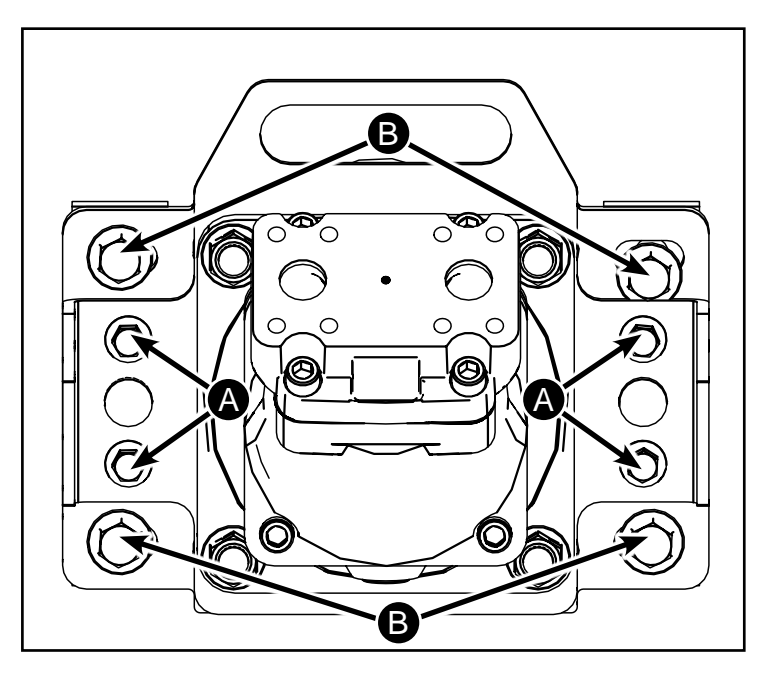

#### Removal of Hydro Motor Coupler

To disassemble the coupler the collar must be slid towards the baler. The collar is held in place by a snap ring. The collar holds the coupler insert (F) in place.

- 1 Remove snap ring (C) from coupler with split taper (D).
- 2 Slide off collar (E) towards the baler to remove.
- 3 Coupler insert (F) splits in half to be removed.

#### Aligning Motor to Baler Drive Shaft

The Hydro Motor Shaft must be aligned to the baler drive shaft. To align adjust the mounting bolts (B) on the hydro motor. See diagram for proper alignment.

Alignment should be performed during installation. If alignment is incorrect use shims between spacer blocks

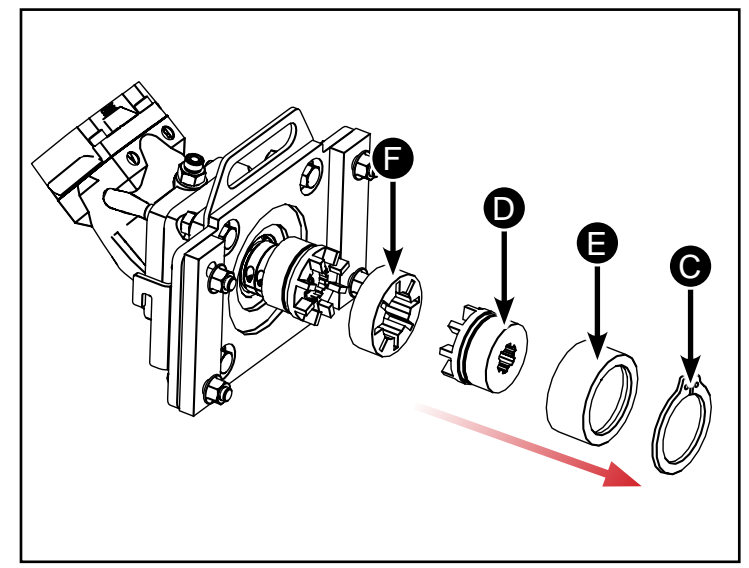

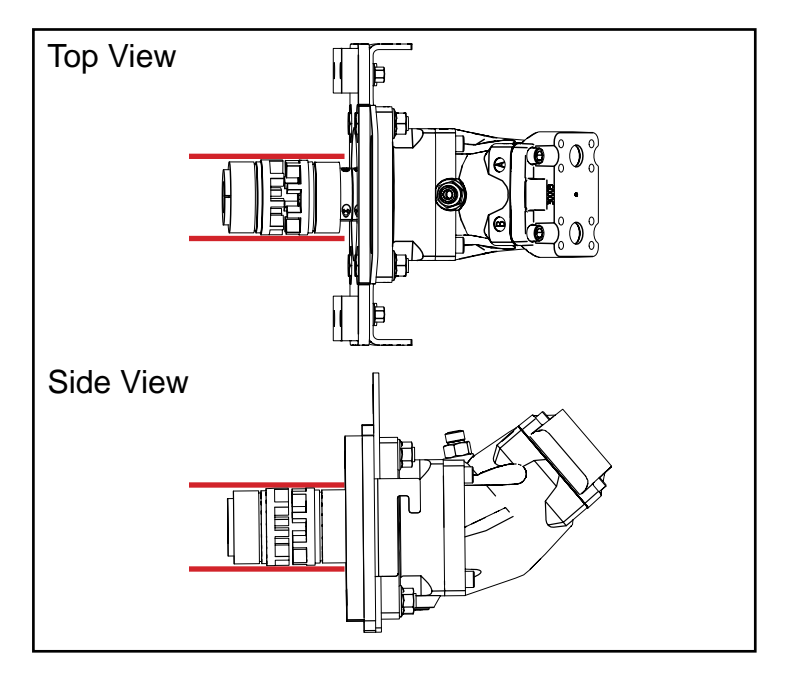

D-130704CMA01E

Hillco Technologies, Inc.

## Drive Belt Removal & Installation (SN14001-15999)

To remove the drive belt(s) remove the 2 shields (A) & (B).

В

С

Έ

Back off the tensioning spring (C) on the belt.

To remove the gear pump use the provided 2" wrench (D) that fits over the hex shaft that couples the pump to the hub. Unthread the pump mount coupler. When the pump is free remove the M12 x 45 bolt (E) that secures the rotation stop.

Remove old belt(s).

Install the new belt(s).

Reinstall the pump. Torque coupler to 130 lb-ft.

Tension the belt to 6 3/4" (see Hydro Drive Belt Tension section on page 64).

Reinstall the safety shields.

D-130704CMA01E

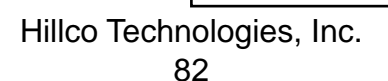

Ŕ

## **Drive Belt Alignment**

It is very important that the drive sheave (A) line up with the sheave on the hydro pump (B) and the idler pulley (C). Please follow this guide to properly align the sheaves and pulley.

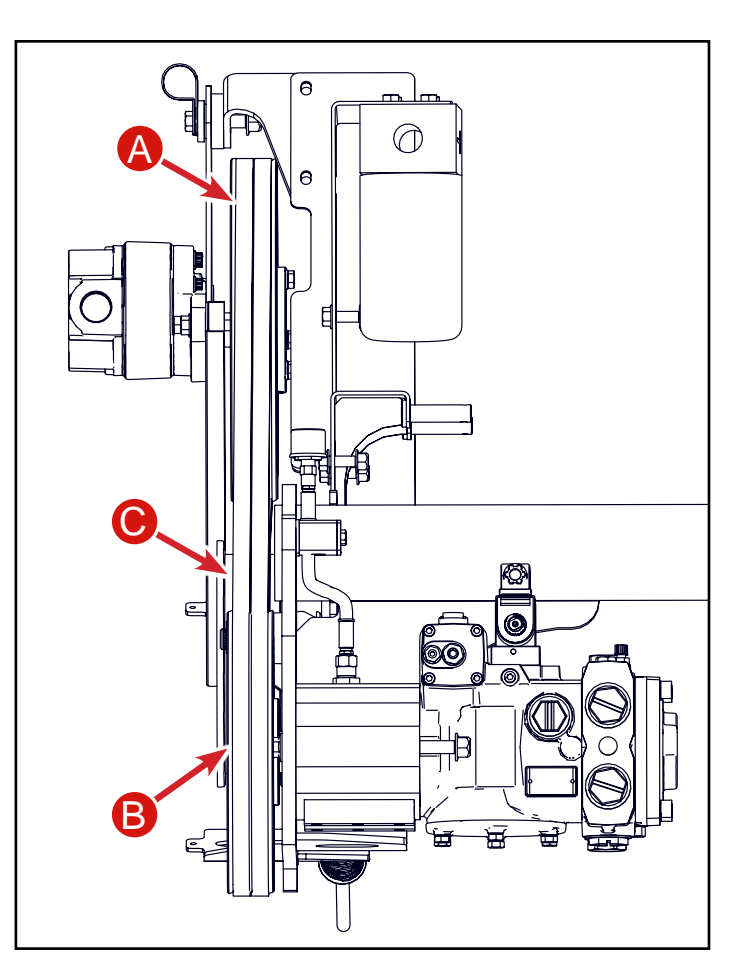

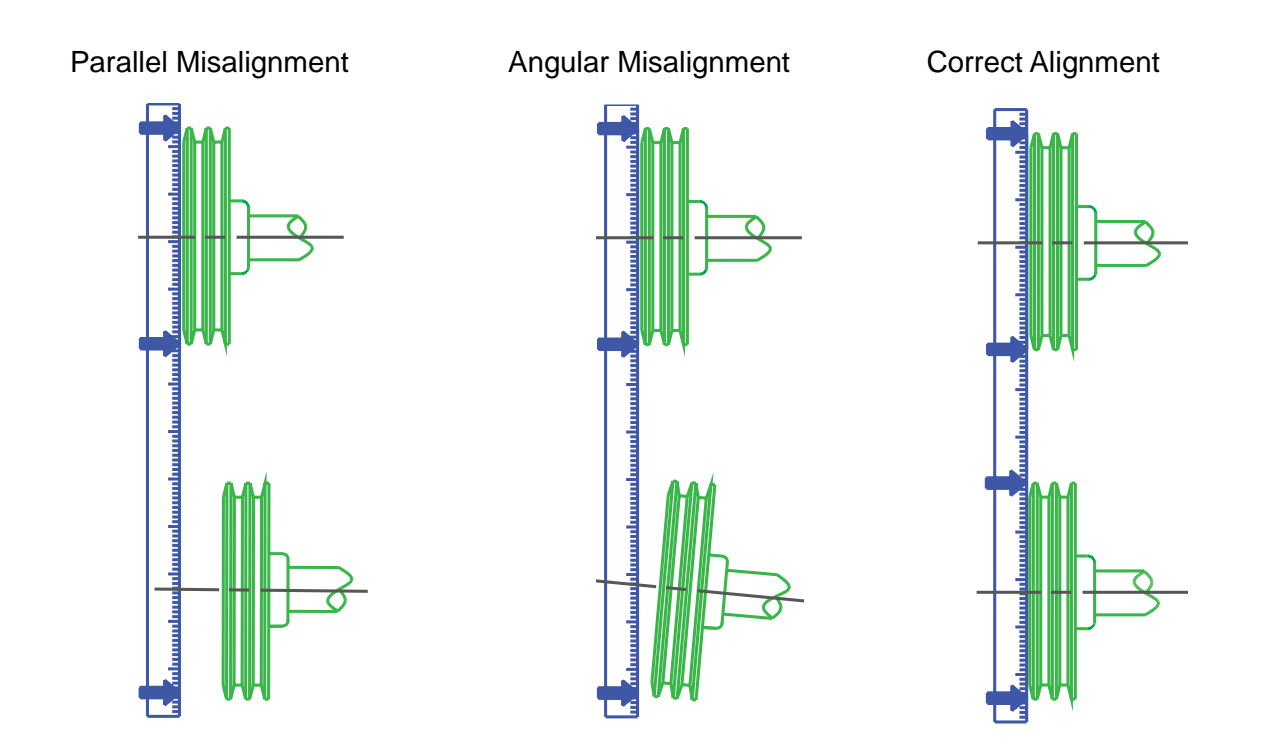

#### **Drive Sheave**

| ID | Part No     | Qty | Description                       |
|----|-------------|-----|-----------------------------------|
| 1  | 1317171     | 1   | UPPER MOUNT, PUMP DRIVE           |
| 2  | 1317231     | 1   | HUB, PUMP DRIVE                   |
| 3  | 122.012.045 | 2   | BOLT,HX,FL,CL10.9 M12X45          |
| 4  | 155217      | 1   | 2-5V 12.50 QD Sheave; McGuire     |
|    |             |     | Bearing #BLS-2-5V1250SF           |
| 5  | 122.010.040 | 3   | BOLT,HX,FL,CL10.9 M10X40          |
| 6  | 1318042     | 1   | PUMP MNT, INSERT                  |
| 7  | 122.010.040 | 2   | BOLT,HX,FL,CL10.9 M10X40          |
| 8  | HC-152501   | 1   | PUMP, SPB, FEED SYSTEM, JD        |
|    |             |     | #AXE21343                         |
| 9  | 122.012.045 | 1   | BOLT,HX,FL,CL10.9 M12X45          |
| 10 | 1317161     | 1   | MOUNT, FEED PUMP                  |
| 11 | 155215      | 1   | BUSHING, PUMP, ANTI ROTATION (JD# |
|    |             |     | T41770)                           |
| 12 | 155218      | 1   | TAPER LOCK HUB                    |

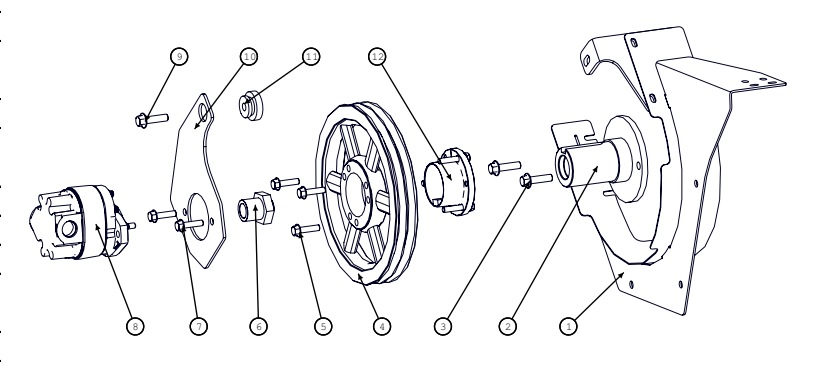

If the top drive sheave needs to be adjusted in or out remove the shields (A) and (B) to access the sheave.

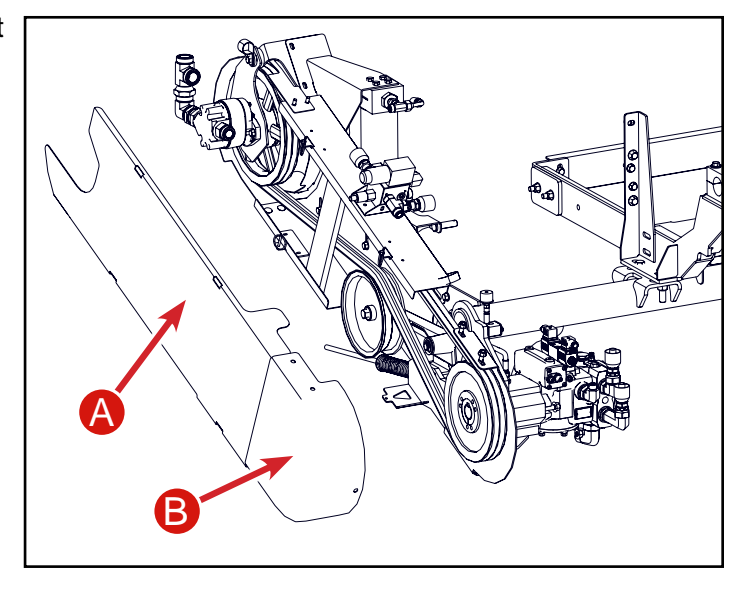

To adjust the sheave loosen the 3 bolts (C) that secure the sheave to the taper lock hub. Taper lock hub must be to the inside.

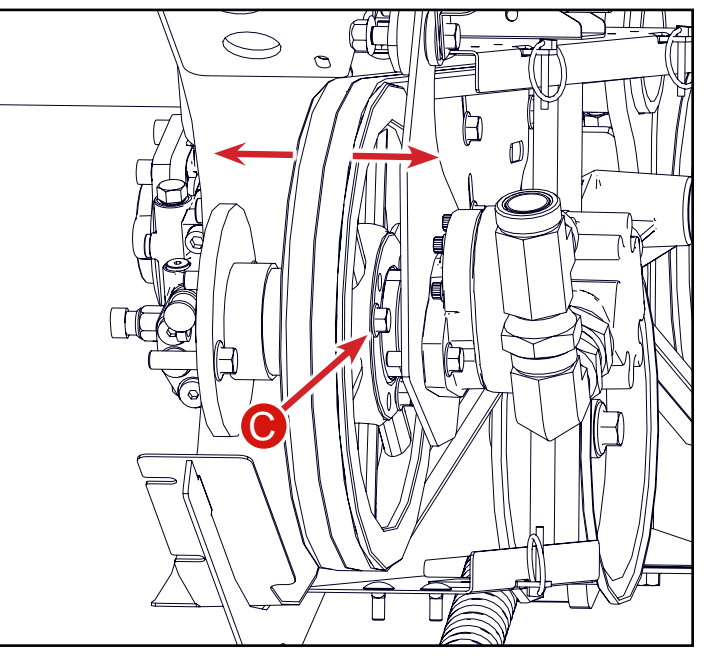

Hillco Technologies, Inc.

Note: If the top sheave is moved inward it is possible for the belt to come in contact with framework of the upper mount (A). If this is the case notch the framework to allow the belts to operate without interference (B).

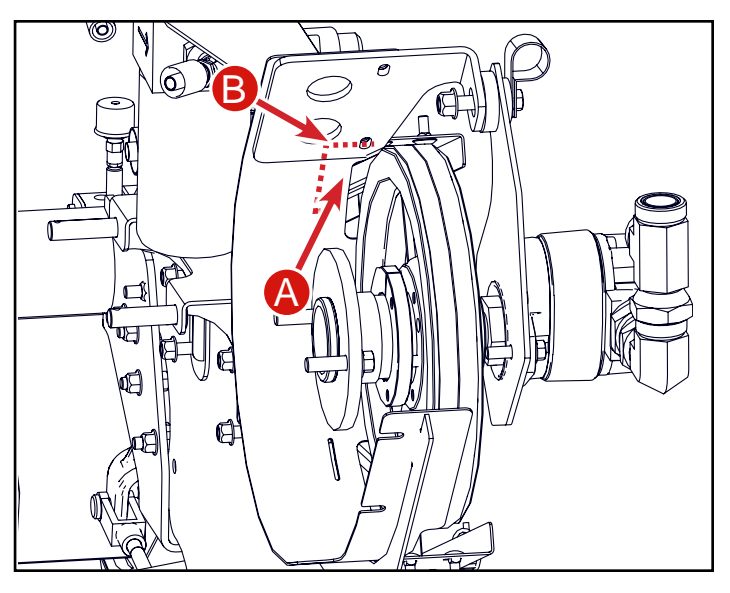

#### Hydro Pump Sheave Adjustment

| ID | Part No        | Qty | Description                                                                   |
|----|----------------|-----|-------------------------------------------------------------------------------|
| 1  | 122.012.160    | 2   | BOLT,HX,FL,CL10.9 M12                                                         |
| 2  | 10064.06.00026 | 1   | KEYSTOCK,SQ 3/8" X 1-5/8" LENGTH                                              |
| 3  | MC-151991      | 1   | BUSHING, QD 1-1/2 BORE, MASKA<br>SKX1-1/2                                     |
| 4  | MC-151971      | 1   | SHEAVE, 2 GROOVE, MASKA 2-5V10.30                                             |
| 5  | 1317081        | 1   | MOUNT, HYDRO PUMP                                                             |
| 6  | 1317351        | 1   | OHLA, PORTED                                                                  |
| 7  | 128.012        | 2   | NUT,HX,FL,STV,CL10 M12                                                        |
| 8  | 155190         | 1   | PUMP, HYDROSTAT, POCLAIN PM45-52<br>S4-B12-08-35-L-26-11-S-00-F2-FU-VS-<br>PA |

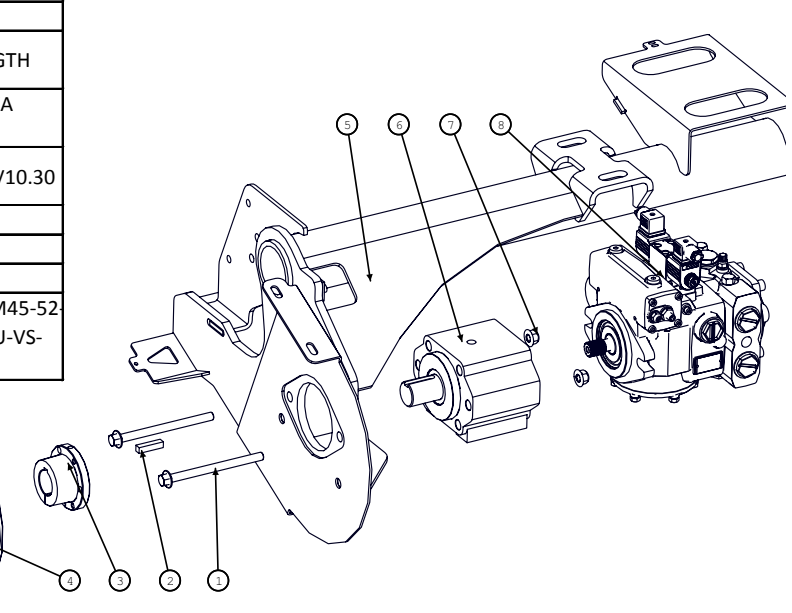

The taper lock hub and sheave (C) can move inward or outward on the overhung load adapter shaft. Note: Do not move the sheave so far outward that it is not securely fastened to the shaft. The taperlock hub is to be on the inward side of the sheave.

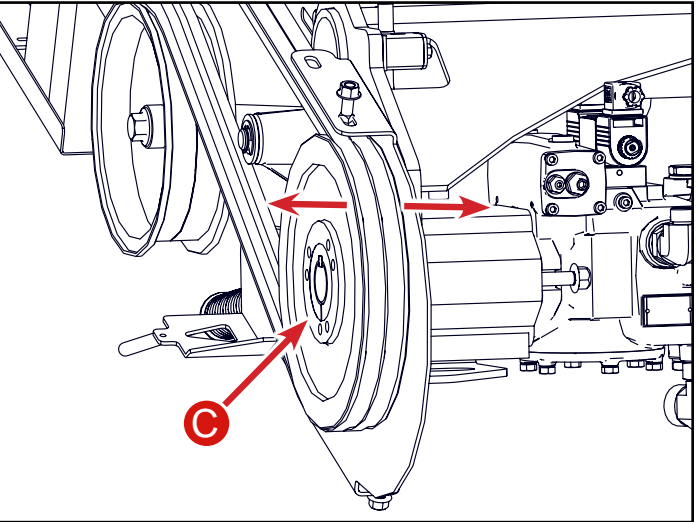

Hillco Technologies, Inc.

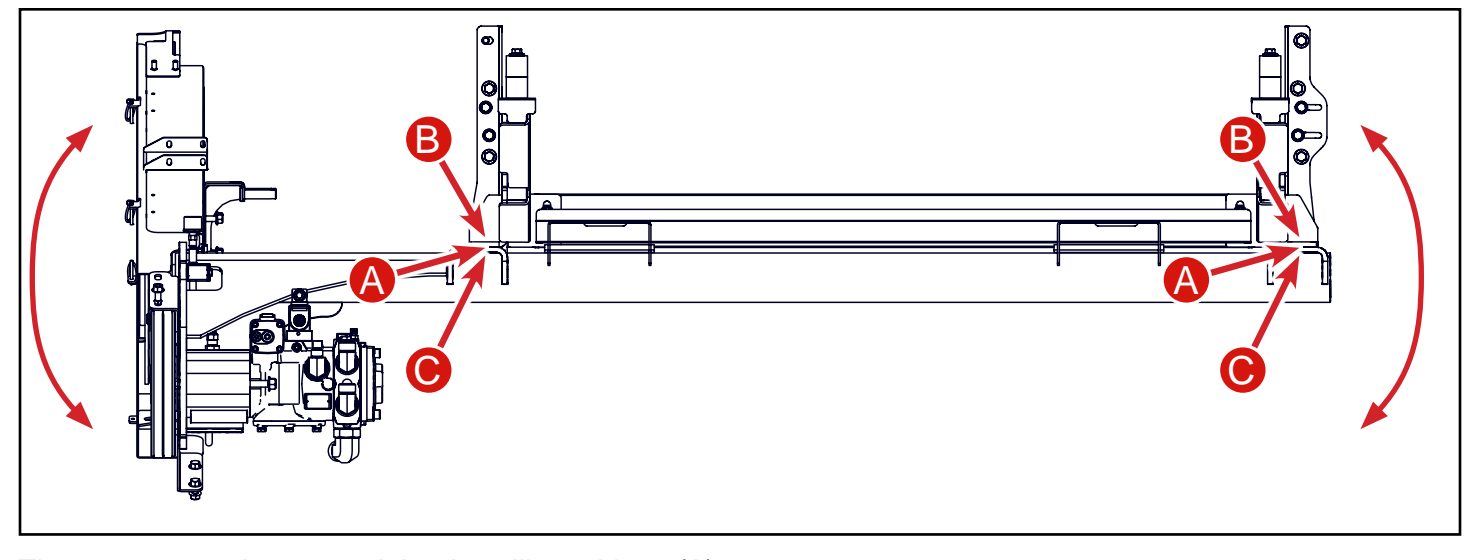

ſſ

The spout can be rotated by installing shims (A) between the mounting arms (B) and the pump hanger (C) on either side to help align the drive sheave with the sheave on the hydro pump.

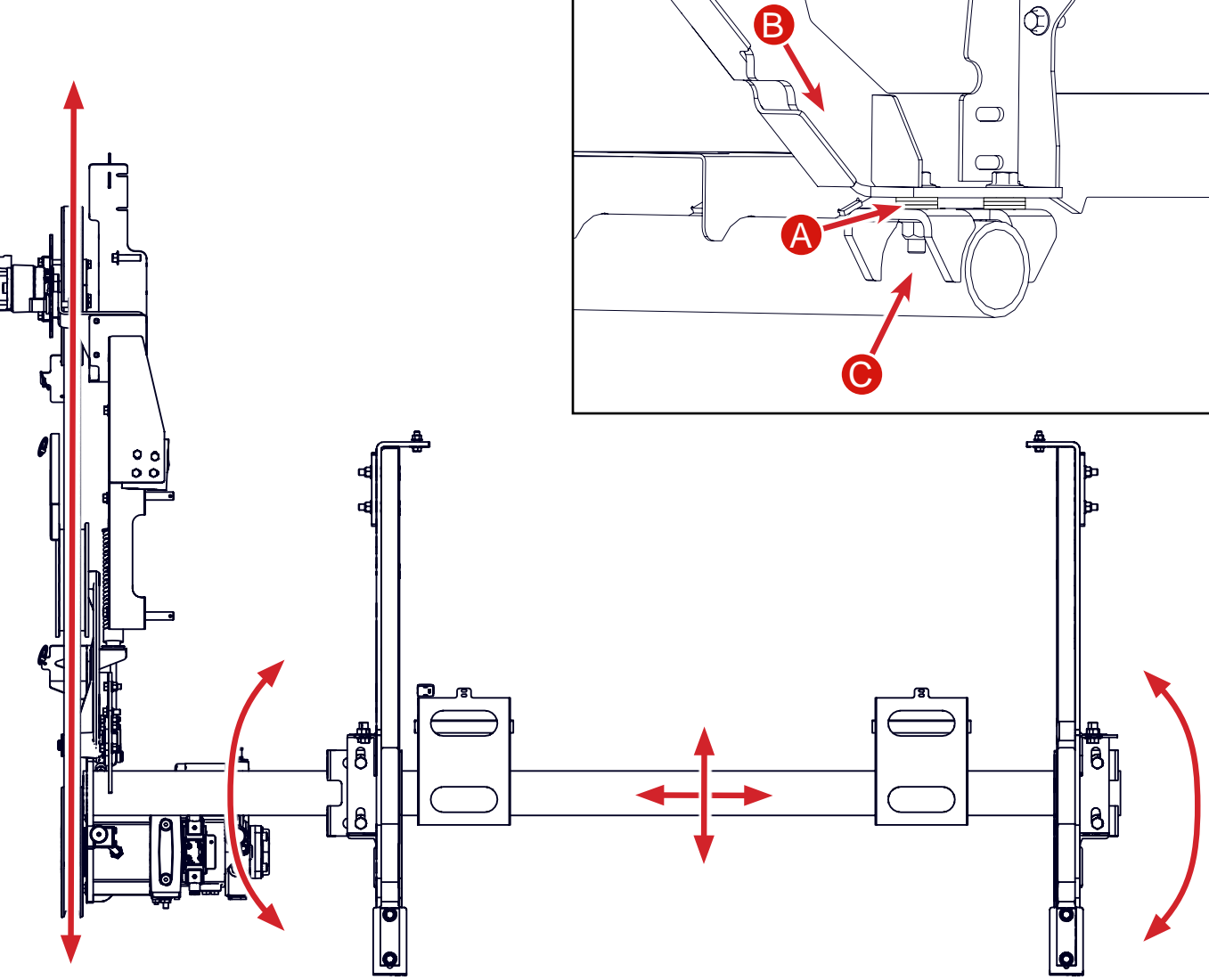

The holes on the hanger arms are slotted front to back and the holes on the hydro pump mount are slotted side to side. This allows for adjustment front to back, side to side and allows the whole mount to be pivoted to help with alignment D-130704CMA01E

Hillco Technologies, Inc.

0

() D

())DI

Once the top drive sheave is lined up with the bottom driven sheave on the hydro pump make sure the idler pulley (A) is aligned.

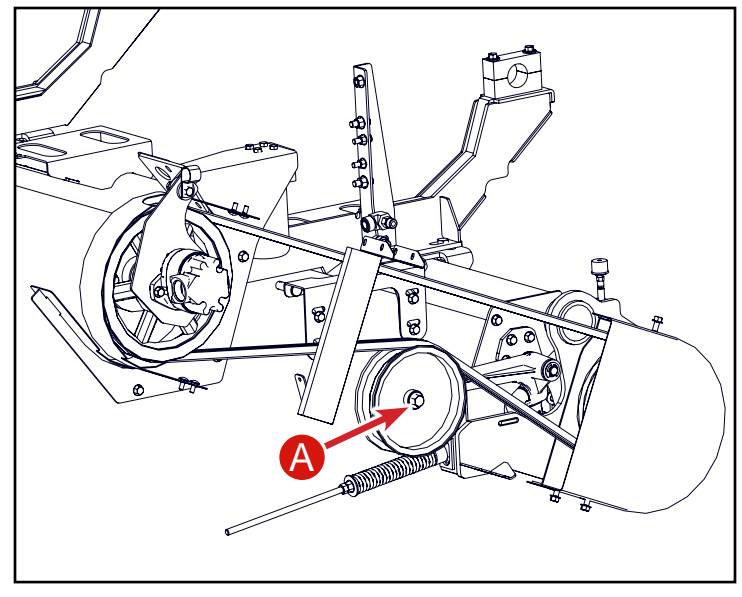

To space the idler pulley arm outward install washers (B) between the idler pulley arm and the mount.

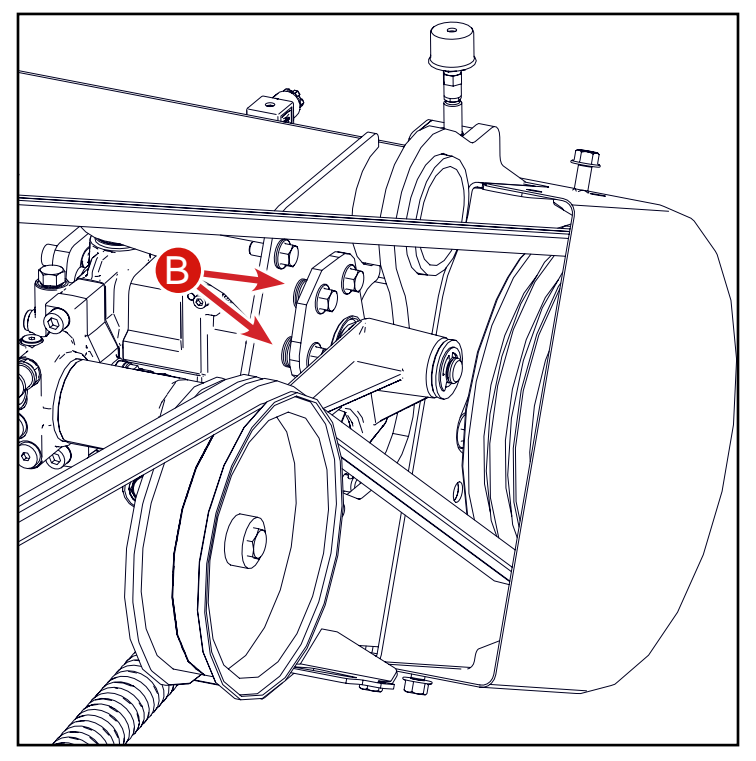

## **Speed Sensor Adjustment**

A small yellow LED (A) is present on the back side of each sensor. These LED's will illuminate when the sensor face detects a metallic object within ¼ inch (6 mm) of the sensor face. There are three speed sensors on the SPRB System, Conveyor Speed Sensor (B), Feed System Speed Sensor (C), Baler Belt Speed Sensor (D).

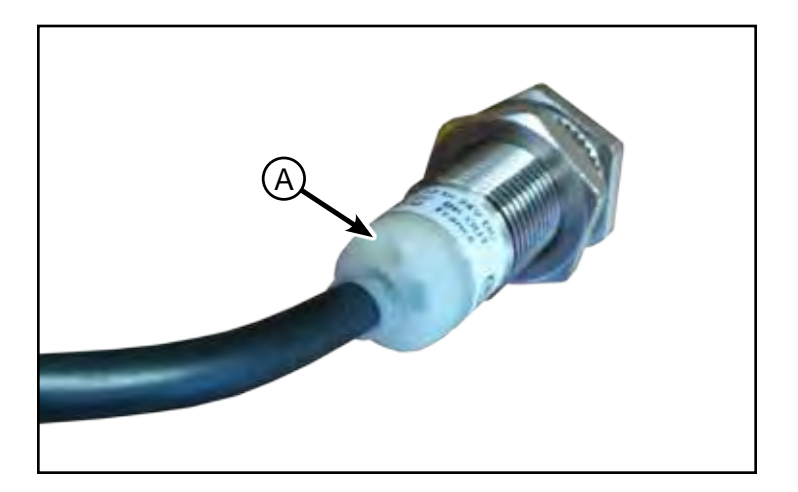

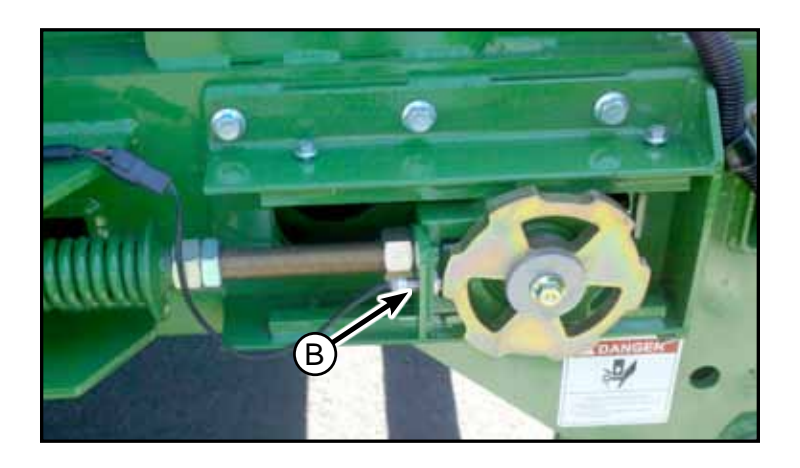

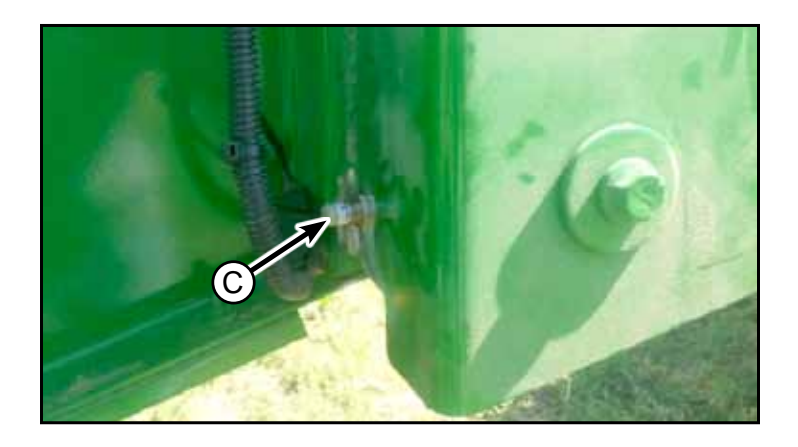

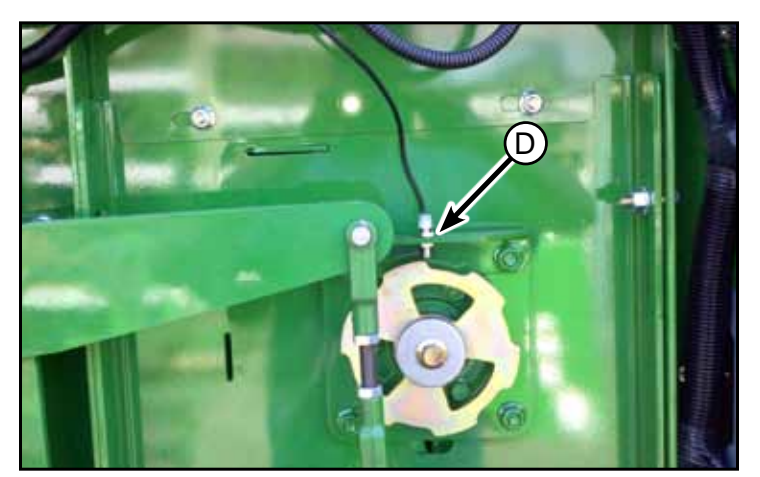

D-130704CMA01E

Hillco Technologies, Inc.

April, 2015

To properly adjust the sensors perform the following:

- Connect the SPRB to the combine and turn on the combine key to provide power to the SPRB controller. Do NOT start the combine's engine.
- If needed, manually rotate the shaft so one of the tone wheel (A) high points is in line with the sensor face (*Figure 1*).
- Loosen the sensor mounting nut (B) and adjust the sensor until the LED turns on. Rotate the sensor ½ turn further towards the tone wheel and tighten the adjustment nut.
- Manually rotate the shaft until one of the tone wheel low points (C) is in front of the sensor face (*Figure 2*).
- Verify that the LED is no longer illuminated. If the LED remains illuminated back the sensor away from the tone wheel until the LED goes out. Re-tighten the sensor adjustment nut.
- Manually rotate the shaft until one of the tone wheel high points is in front of the sensor face and verify that the LED illuminates once again (*Figure 1*).

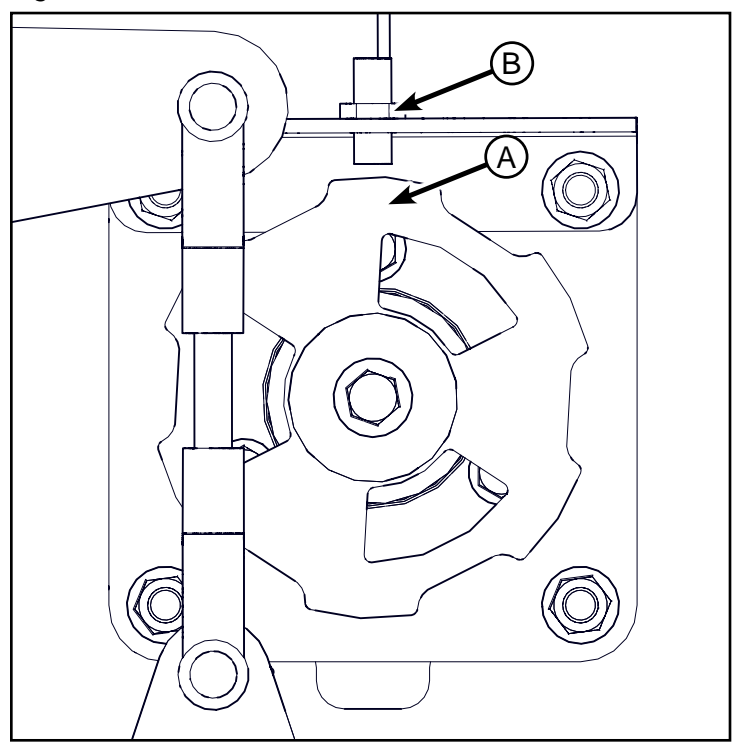

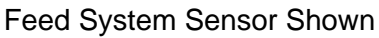

Figure 2.

Figure 1.

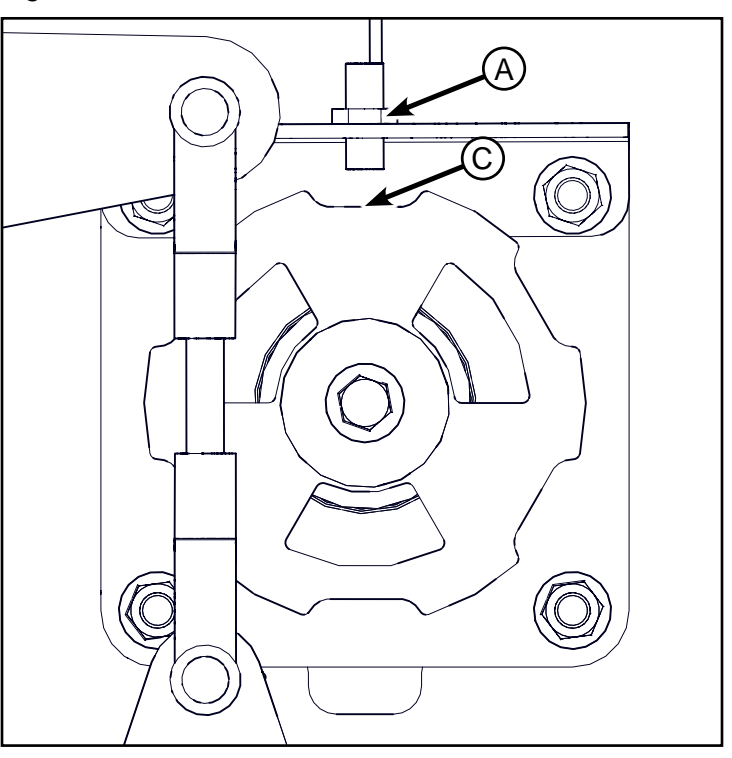

## Connecting and disconnecting SPRB System from the combine

## Connecting

- 1. Pintle Hitch is in the open position when hooking up and the release pin is removed.
- 2. Shut off Combine.
- 3. Clean Hydraulic Fittings using non-chlorinated parts cleaner (Baler operates in a closed loop system and any foreign material may not be filtered out prior to passing through the pump).
- 4. Connect Hydraulics and Electrical (hook up large lines first for ease).
- 5. Hook up safety chains.
- 6. Fold up Jack.
- 7. Remove any blocks from tires.

## Disconnecting

- 1. Park baler on level ground and block tires.
- 2. Fold out Jack.
- 3. Shut off Combine.
- 4. Disconnect hydraulic and electrical lines. Verify that the hydraulic couplers snap closed. If not spray them with non-chlorinated parts cleaner and tap them with a hammer.
- 5. Disconnect safety chains.
- 6. Manually pull release on pintle hitch (cannot have tension on hitch). See instructions below for releasing pintle hitch.
- 7. Store hydraulic hoses in hose holder (A).
- 8. Start combine and pull away from SPRB System.

## **Releasing Pintle Hitch**

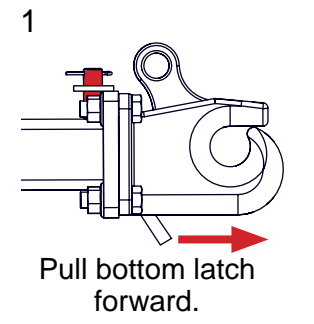

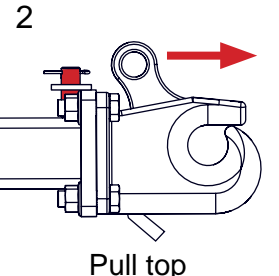

Pull top latch forward.

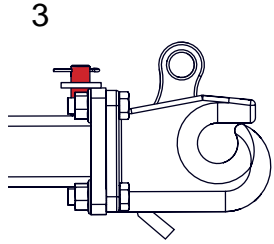

Remove red pin from holder.

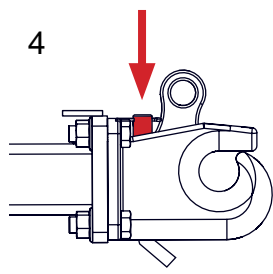

Use pin to hold top latch forward. Pull away from SPRB.

## **Break-in Period**

- 1. After running the SPRB System for 10 hours:
  - Check the tension on all drive chains
  - Check the tension on the conveyor belt.
- 2. Refer to baler operator's manual for baler brake in period.
- 3. Check hydraulic oil level on combine. Inspect all plumbing for oil leaks.
- 4. Remove debris from build up areas. See Cleaning Out Machine Section.

## **Hydraulic Settings**

Refer to the Hydraulic Safety section for precautions regarding the hydraulic system. The SPRB System uses both an auxiliary hydrostatic pump and a gear pump to provide flow for hydraulic functions. The hydrostatic pump provides flow for the baler while the gear pump provides flow for the conveyor feed system. Consult your combine and baler's operator's manual or contact your John Deere dealer for diagnostic and maintenance support regarding the hydraulic system.

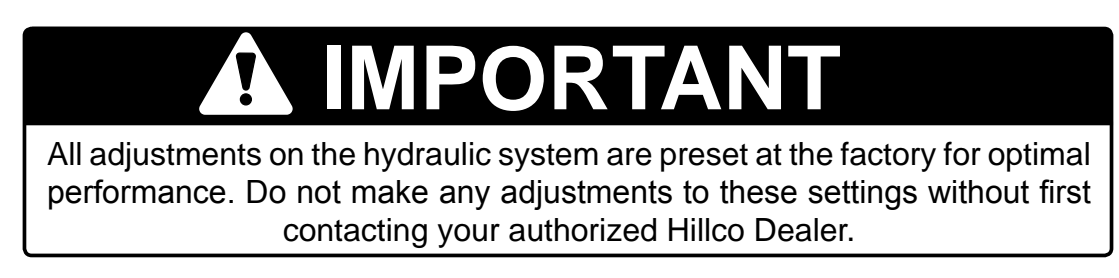

#### Hydraulic Hoses

Inspect the hydraulic system for leaks, damaged hoses, improper routing, and loose fittings. Hydraulic hoses that are not routed correctly could become worn from working against abrasive edges or moving parts. If abrasions or holes do occur, the hydraulic hoses can only be replaced, not repaired. Do not attempt repairs with tape or cements. High pressure will burst such repairs and cause system failure and possible injury.

Hydraulic Hose Connections – When tightening loose hoses on the cylinders, pump, etc., always use one wrench to keep the hose from twisting and another wrench to tighten the union. Excessive twisting will shorten hose life and allow the fitting to loosen during operation. Do not over-tighten fittings or adapters.

Refer to the John Deere® Combine's Operators Manual for information regarding hydraulic oil, check intervals, and reservoir fluid levels.

## Storage

Little needs to be done to the single pass baler for off season storage. Make sure the Accumulator and bale chamber are clean. Be aware of the spout on the combine as you park the combine in your storage space.

## **Transporting the SPRB System**

Extra care must be taken when transporting the baler down the road behind the combine. Allow extra distance for stopping. Be prepared to need more turning room as you go around turns. Always have your flashing hazard lights on when transporting on the road.

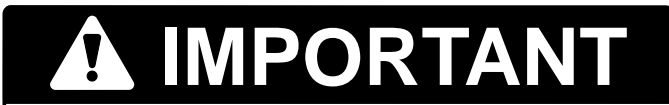

Never transport the SPRB System with material in the Accumulator or a bale in the baler.

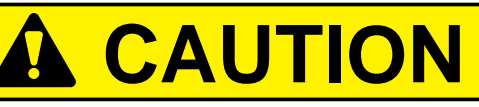

Slow transport speed to 10 mph and below anytime leaving road surface to prevent damage to the tires and suspension.

## Towing the SPRB with a Tractor

In the event an SPRB equipped combine is unavailable, the SPRB system can be transported with a properly ballasted tractor

Tow only with a properly ballasted tractor or SPRB equipped Combine and properly attached safety tow chains.

• To insure proper stability, adjust ballast, wheel spacing and tire inflation according to the tractor operators' manual.

Do not exceed the implements maximum transport speed of 32 km/h (20 mph)

• Exceeding this speed may result in loss of control during transport or braking, or serious injury or death.

Do not transport with a motor vehicle

Reduce speed and use additional caution when on an incline, towing under adverse surface conditions, and turning.

#### **!Caution:** To avoid injury to others, transport baler with the bale chamber empty.

- 1. Prior to disconnecting the SPRB from the combine:
  - a. Empty the bale chamber.
  - b. Close the gate.
- 2. Prior to transporting SPRB with a tractor:
  - a. Connect SPRB pintle ring to tractor drawbar.
  - b. Secure safety chain.
  - c. Stow and secure hydraulic and electrical lines.
  - d. Connect SPRB tail light plug to tractor outlet.
  - e. Pin caster wheels.

SPRB Implement Weights:

Implement weight:5556 kg (12,250 lb.)Drawbar Vertical Capacity:140 kg (310 lb.)

# 

Never transport the SPRB System with material in the Accumulator or a bale in the baler.

## Header/Auger/Bale Spacing

612C Head, 22.5 ft Unloading Auger

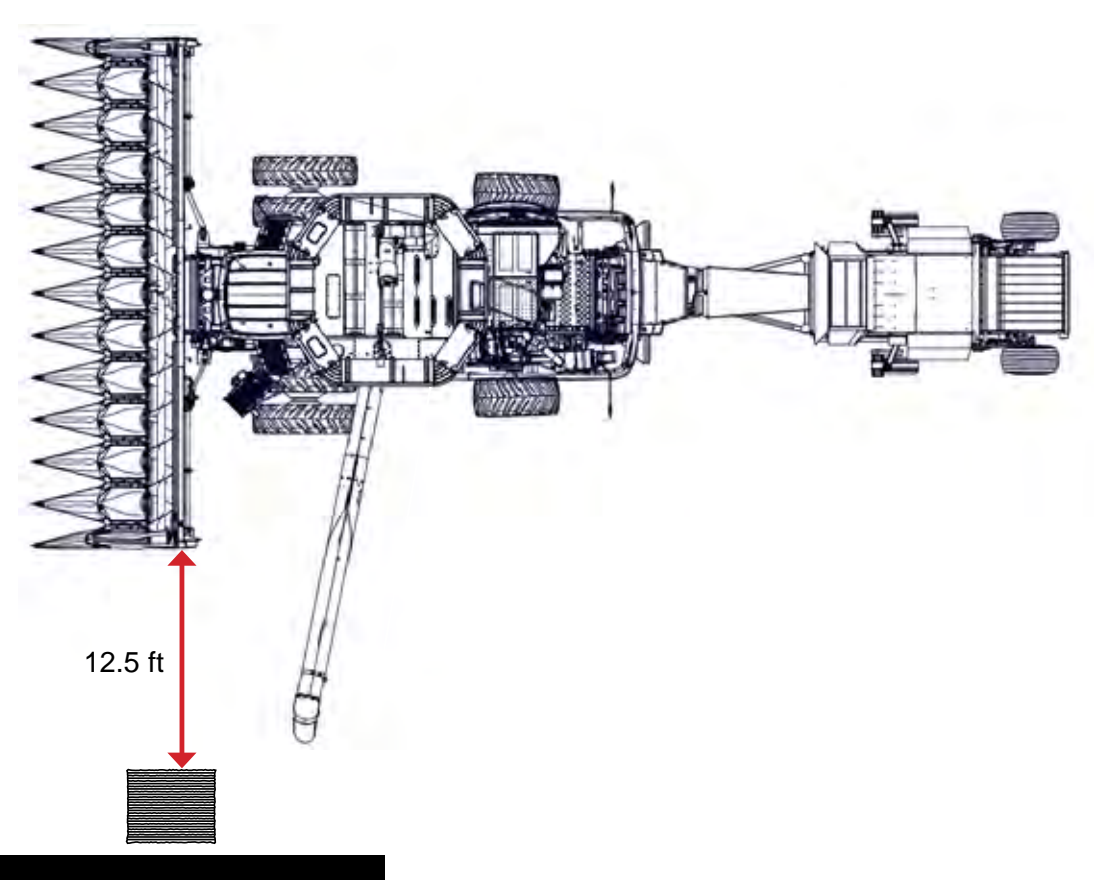

## 612C Head, 26 ft Unloading Auger

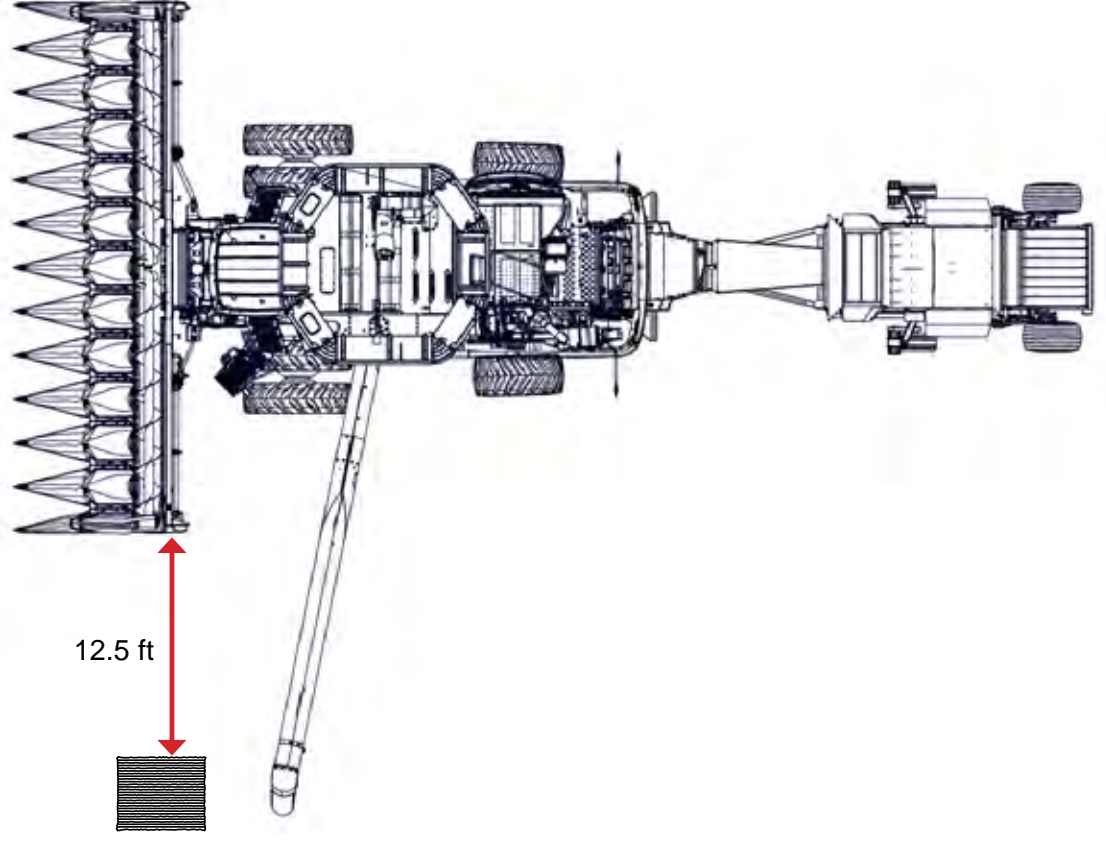

D-130704CMA01E

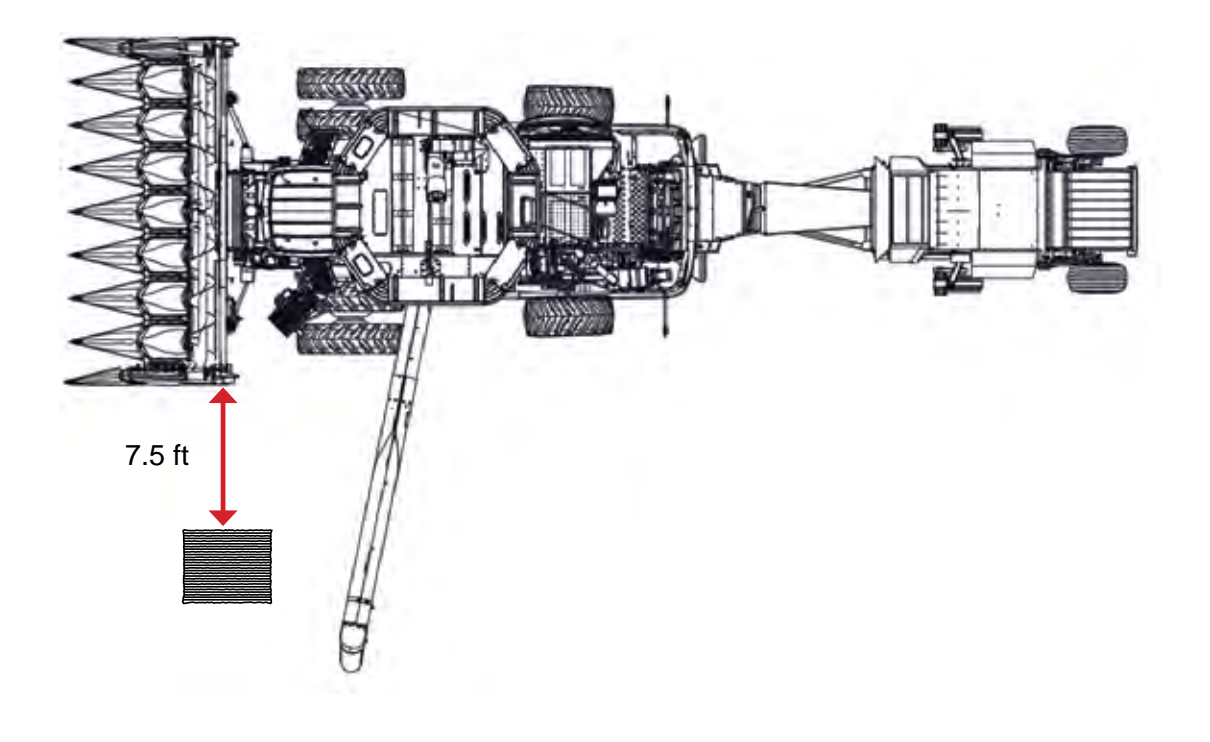

608C Head, 26 ft Unloading Auger

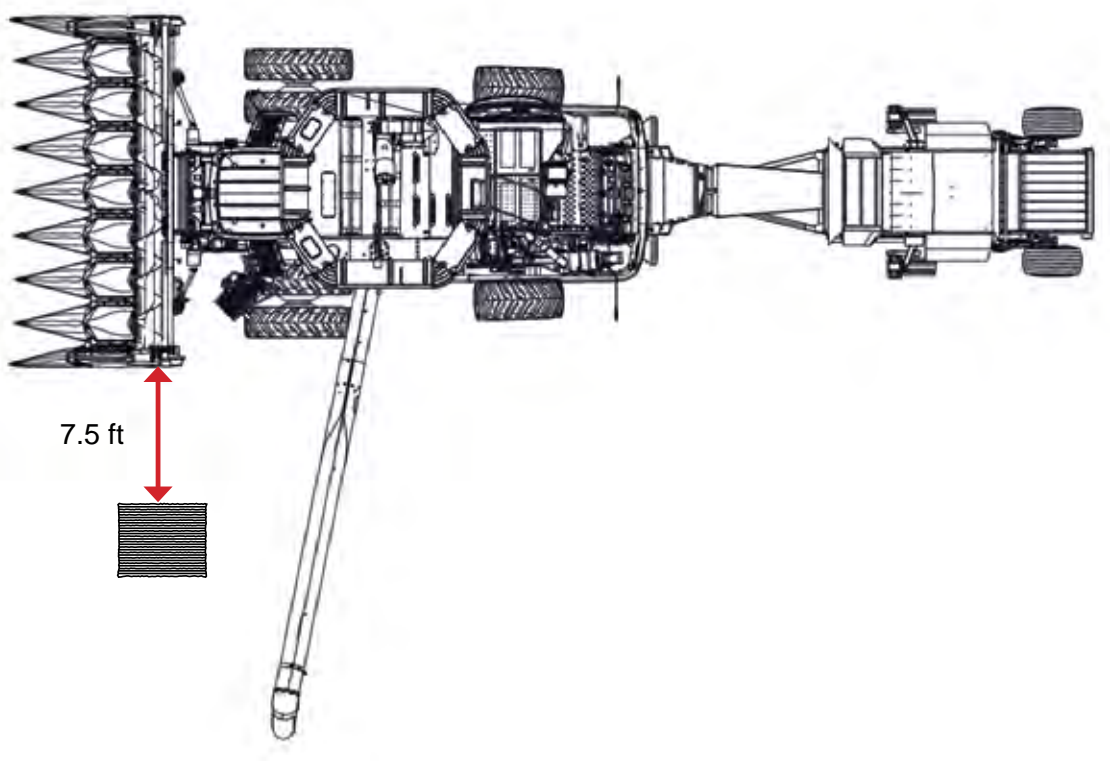

## 616C Head, 22.5 ft Unloading Auger

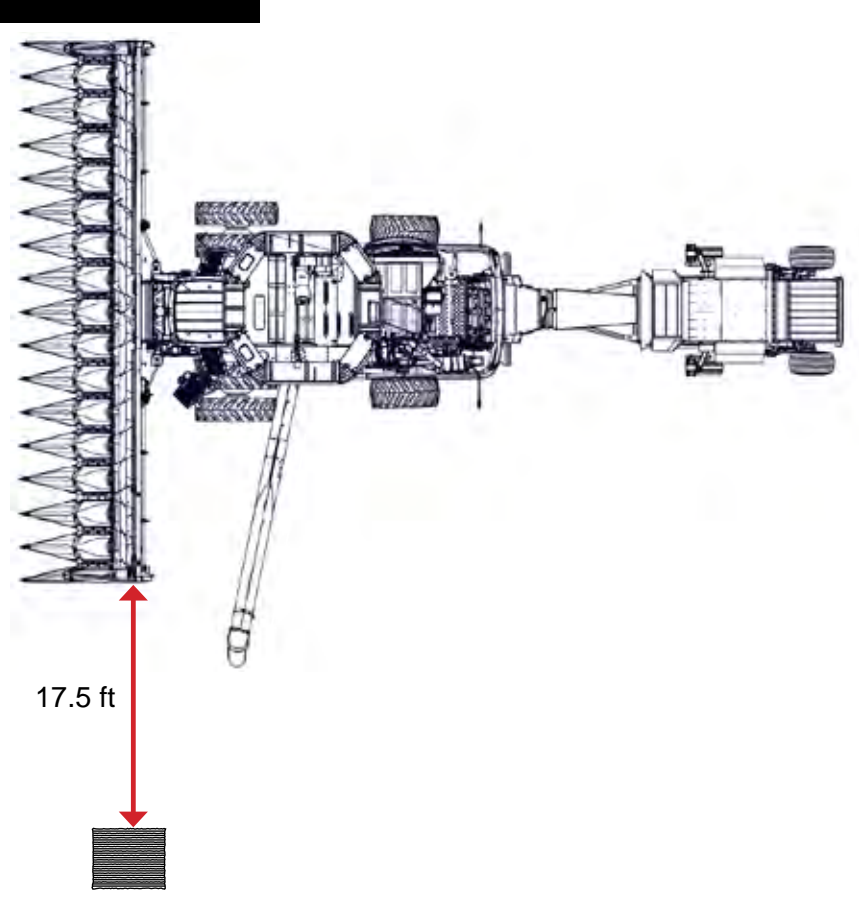

## 616C Head, 26 ft Unloading Auger

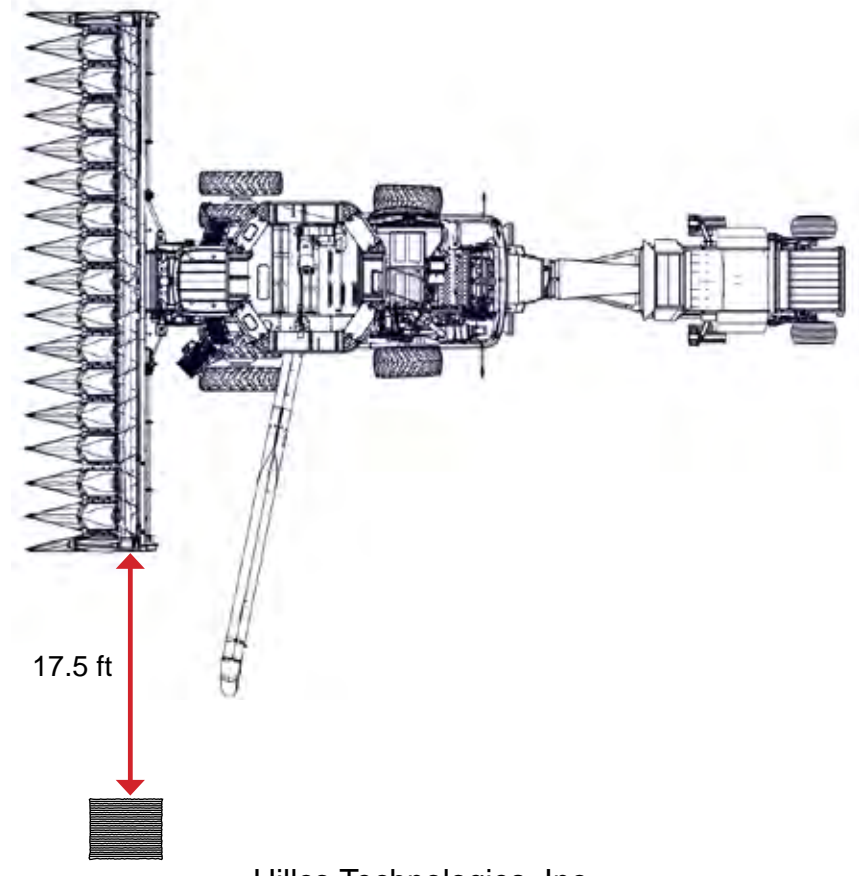

D-130704CMA01E

## **Decal Placement**

(A)

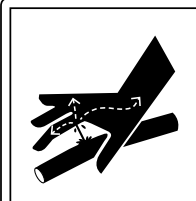

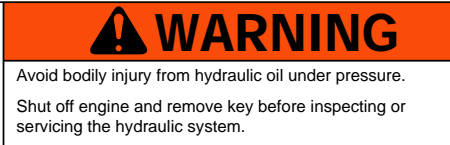

Do not search for high-pressure hydraulic leaks without hand and face protection 155136

155136

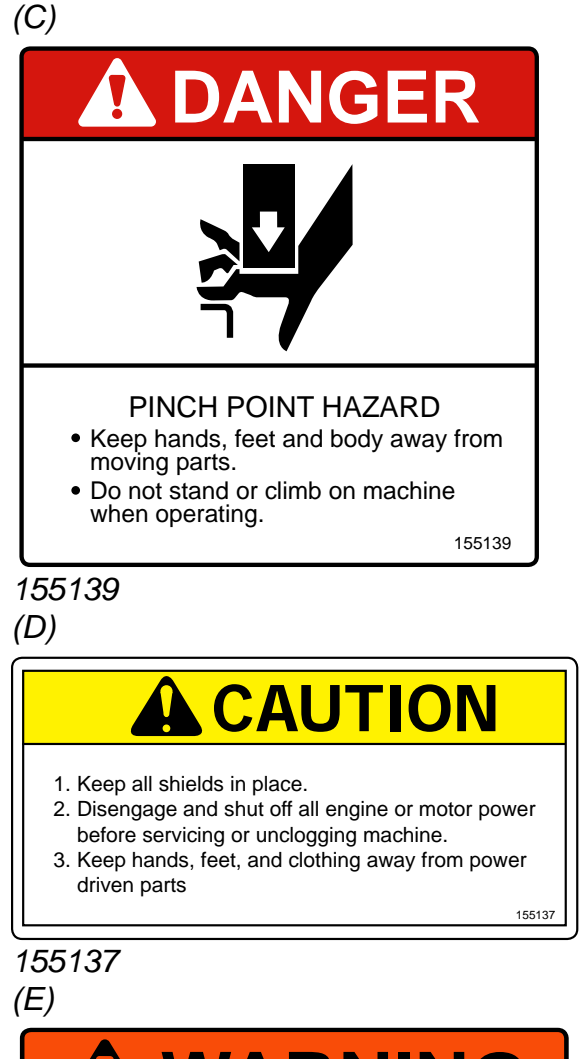

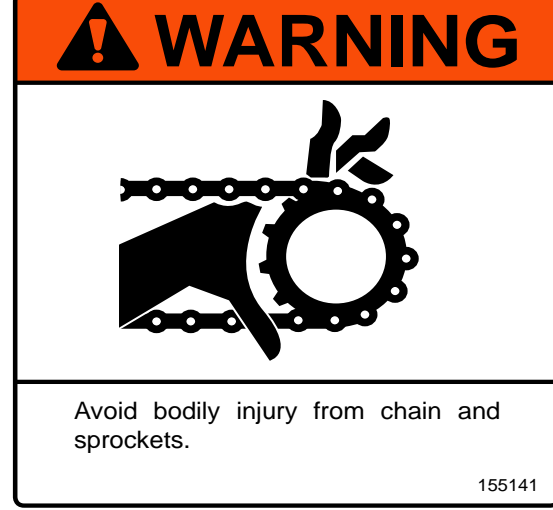

155141 D-130704CMA01E (B)

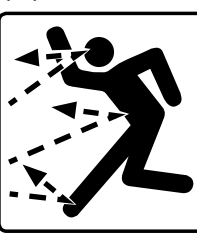

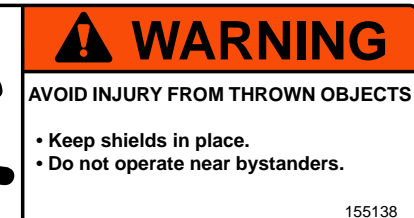

155138

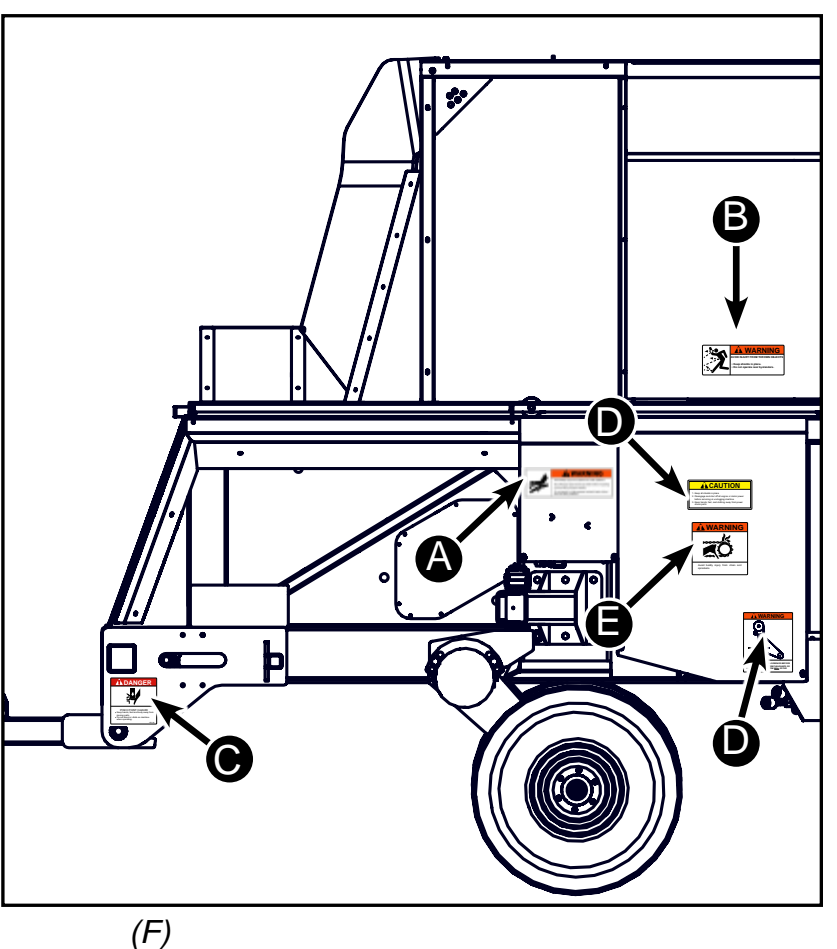

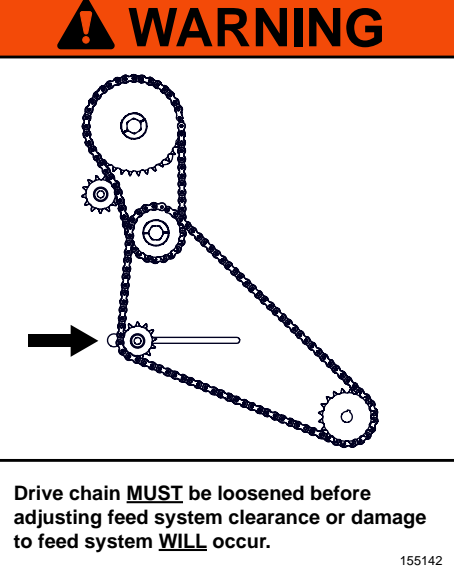

155142 Hillco Technologies, Inc.

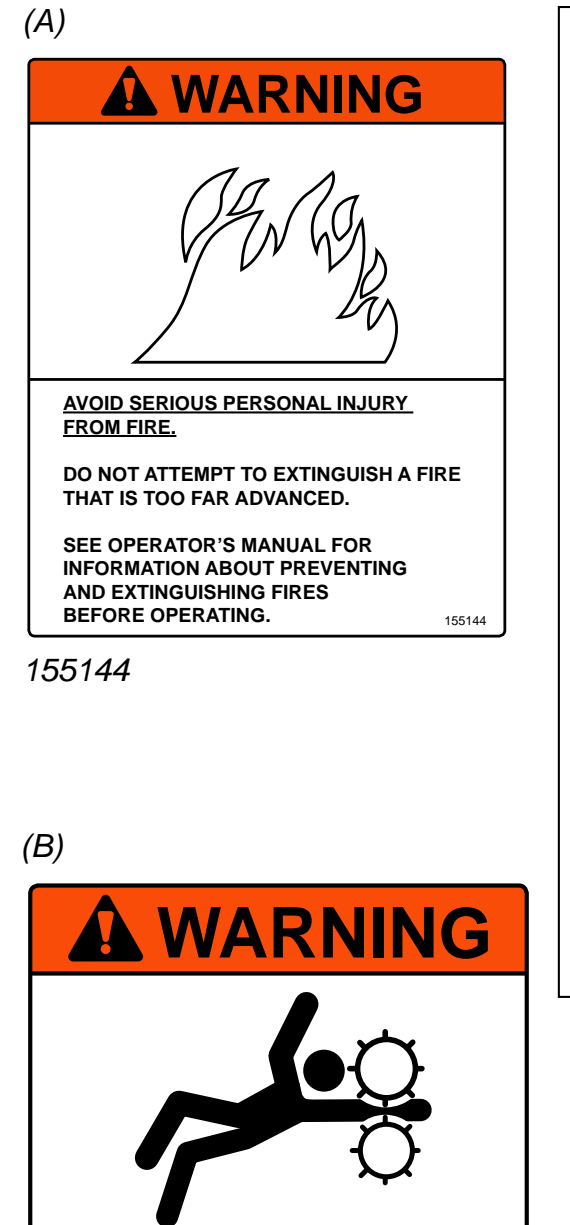

- · Avoid bodily injury from feed rolls and conveyor.
- Do not enter accumulator when engine is running. 155143

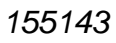

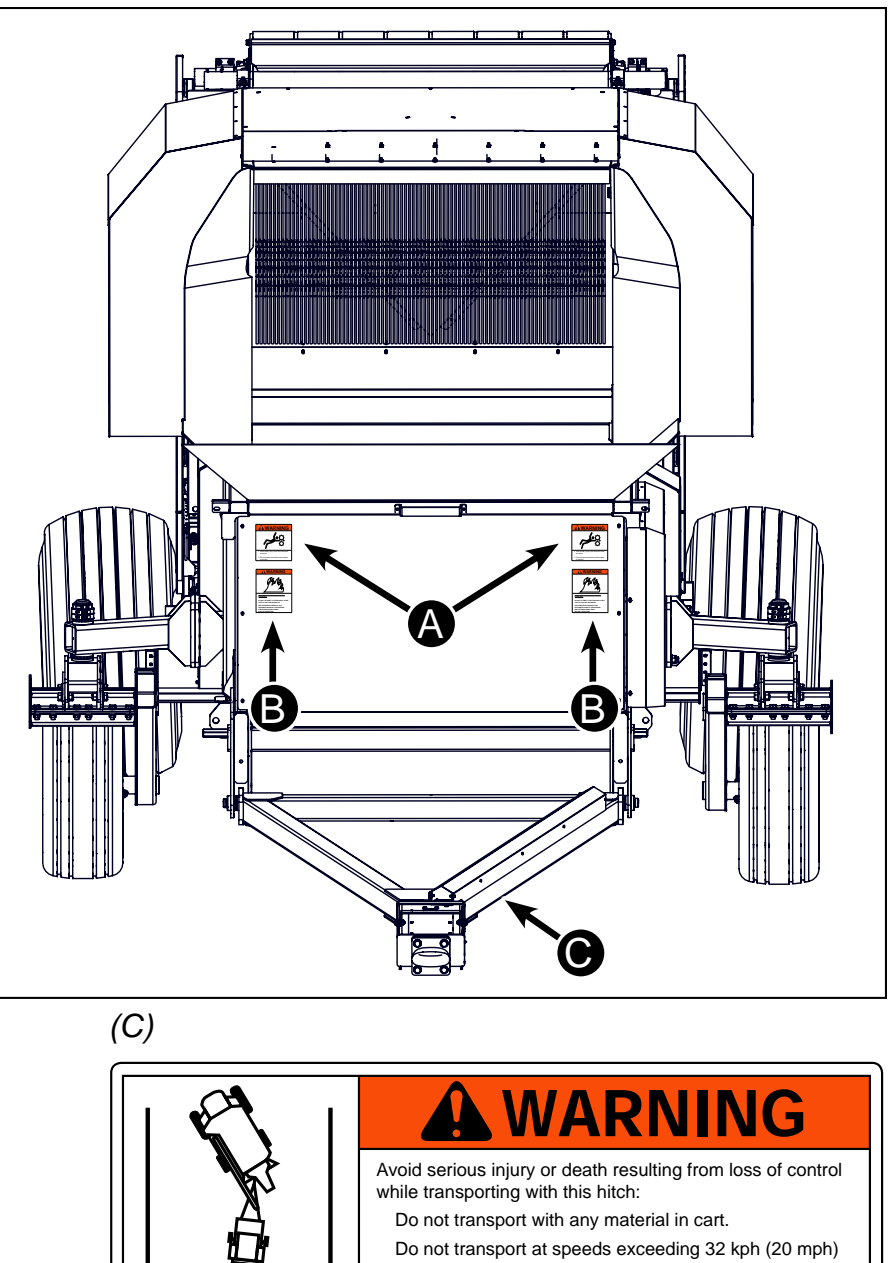

- Do not exceed 13,000 lb. maximum pull.
- Do not transport with motor vehicle.
- Attach safety chain (minimum 13,000 lb. rating) between combine and cart. 155140

155140

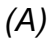

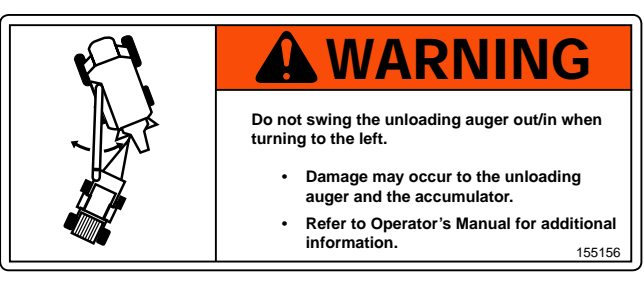

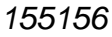

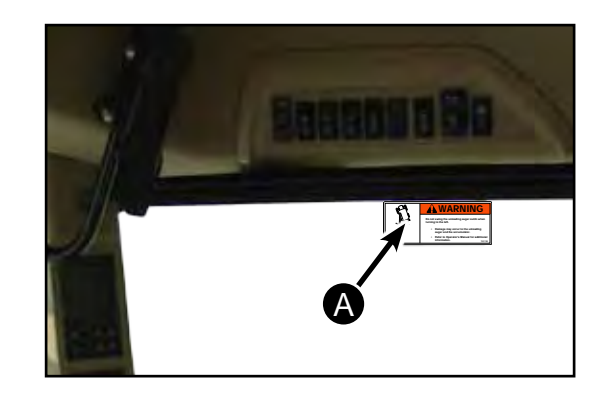

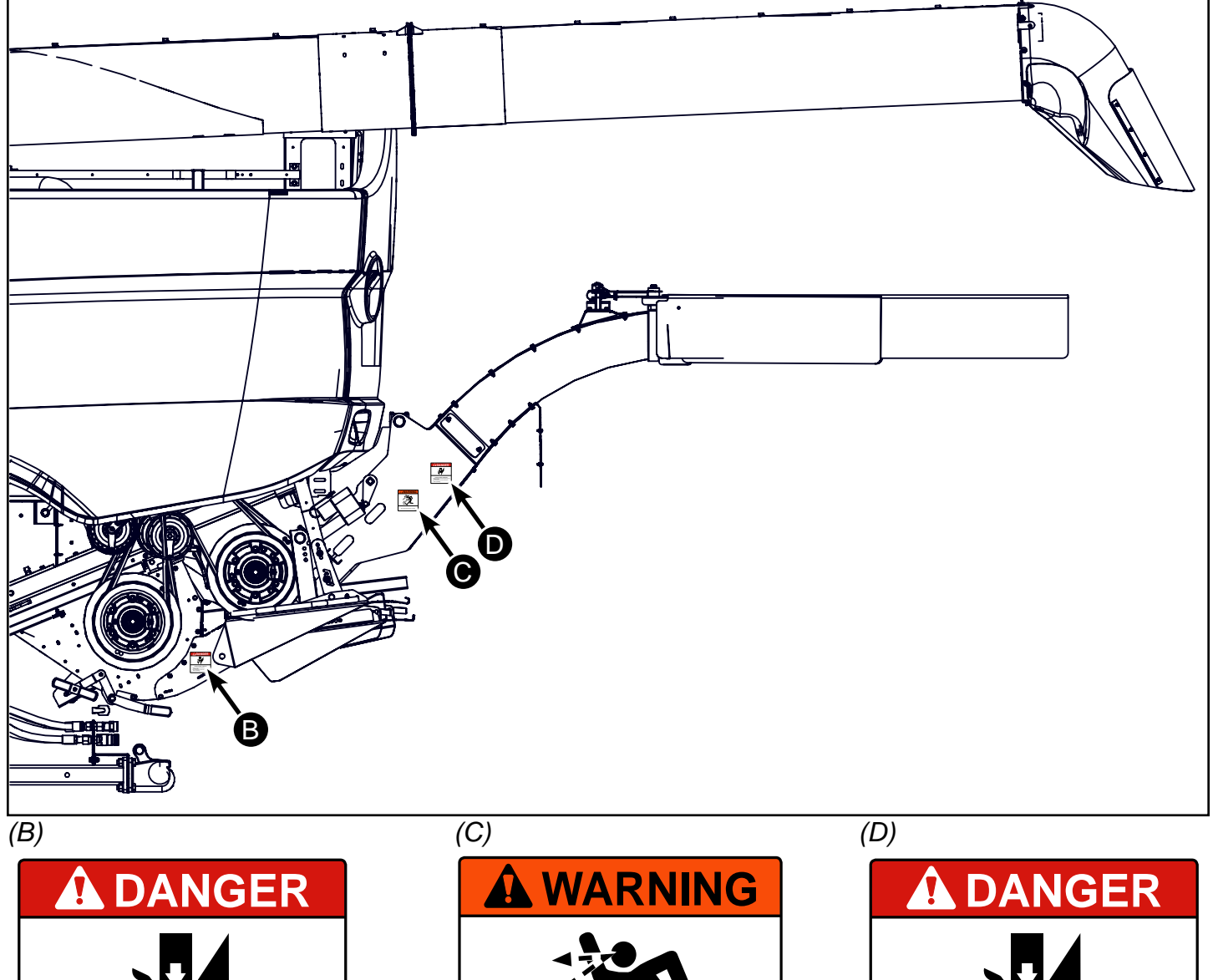

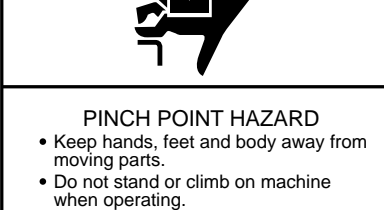

155139

155139

D-130704CMA01E

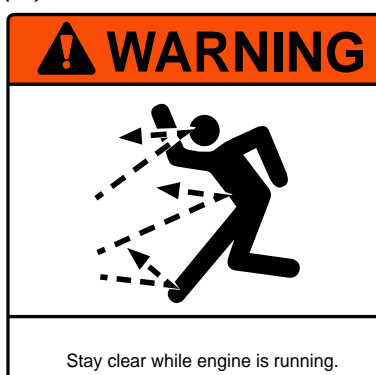

155145

PINCH POINT HAZARDKeep hands, feet and body away from moving parts.Do not stand or climb on machine when operating. 155139

155139

Hillco Technologies, Inc. 99

155145

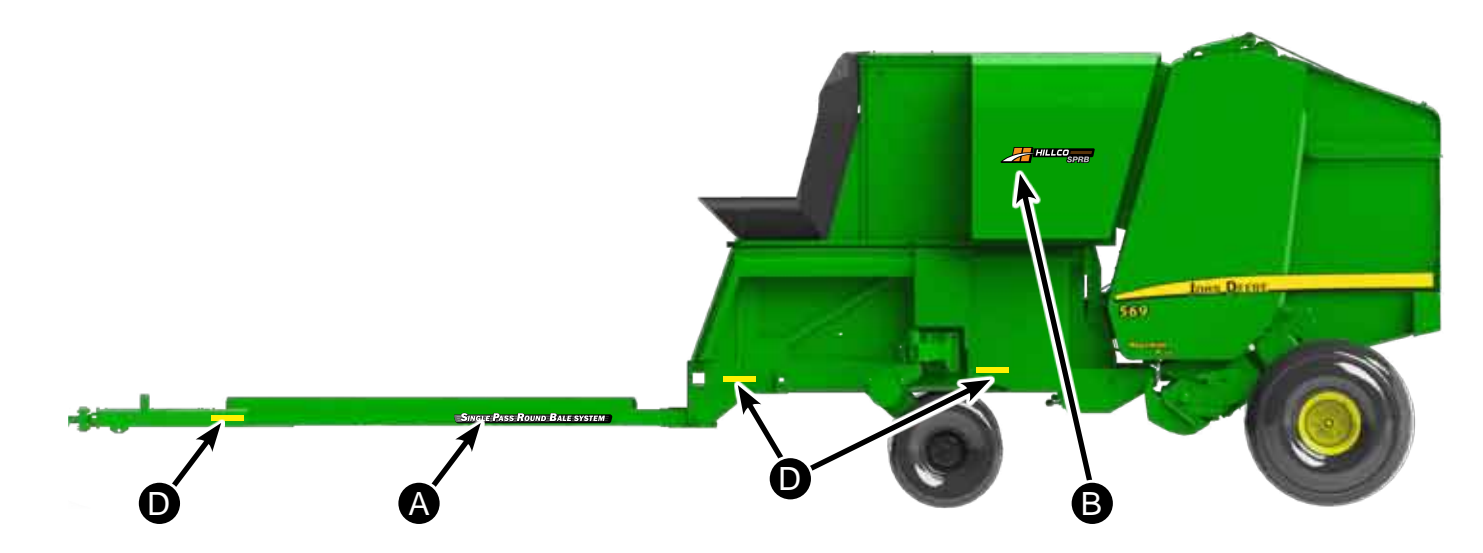

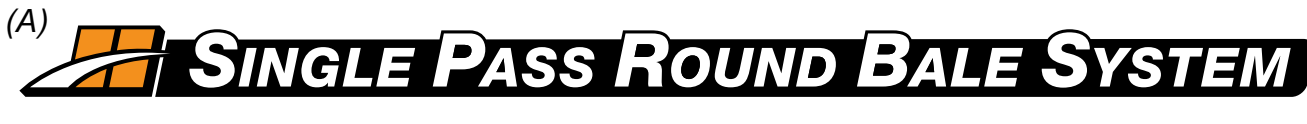

155188

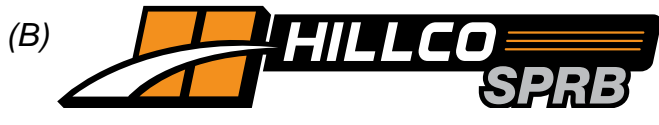

155187

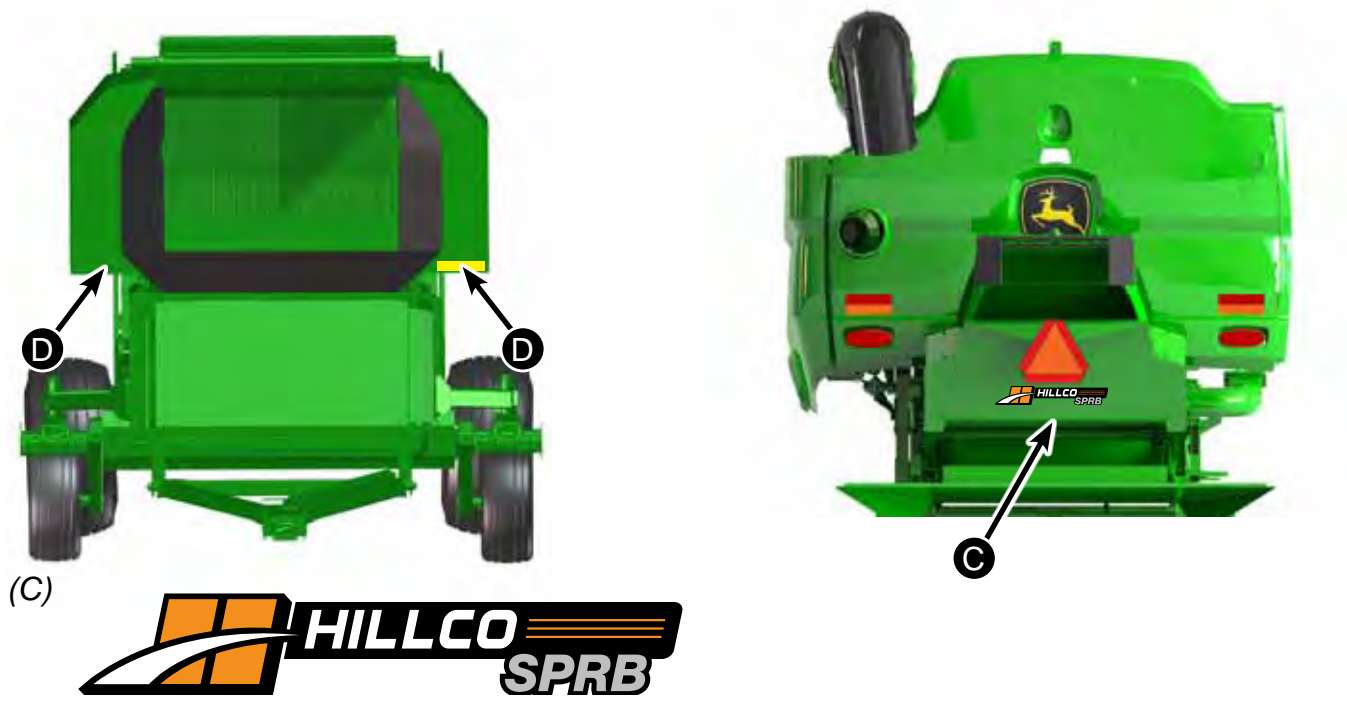

155189 (*D*) - Yellow Reflective Tape (2" x 12") D-130704CMA01E

Hillco Technologies, Inc. 100 April, 2015

#### **System Specifications**

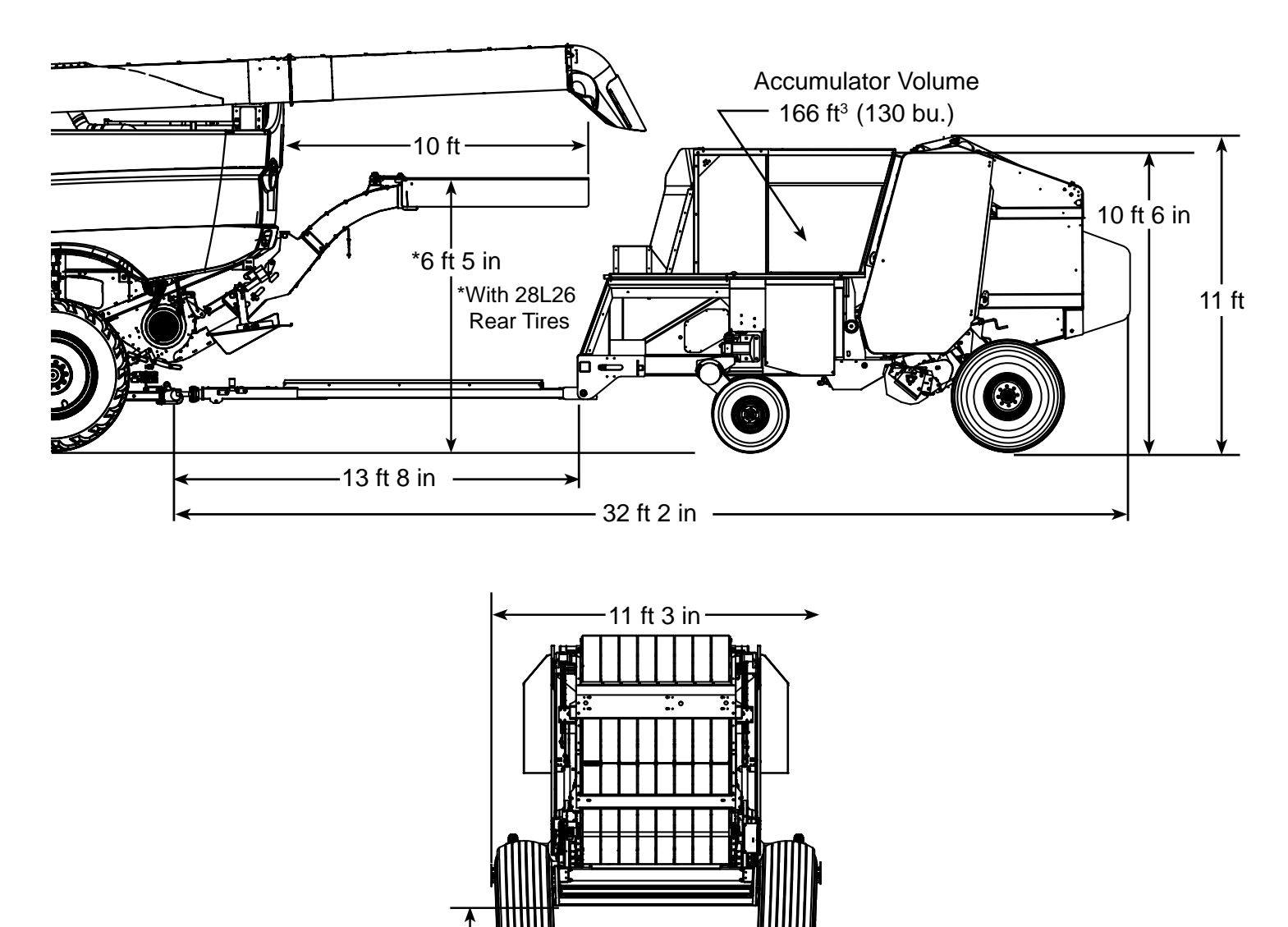

1 ft 9 in → Shipping Weight - 8,700 lbs

## Maximum Bale Weight

Never exceed a bale weight of 2,200 lbs.

## WARNING

If bale weight exceeds 2,200 lbs damage may occur to the baler or SPRB System.

#### **Electrical Schematics**

Combine

#### \*For Complete Circuit Schematics See the SPRB Technical Manual

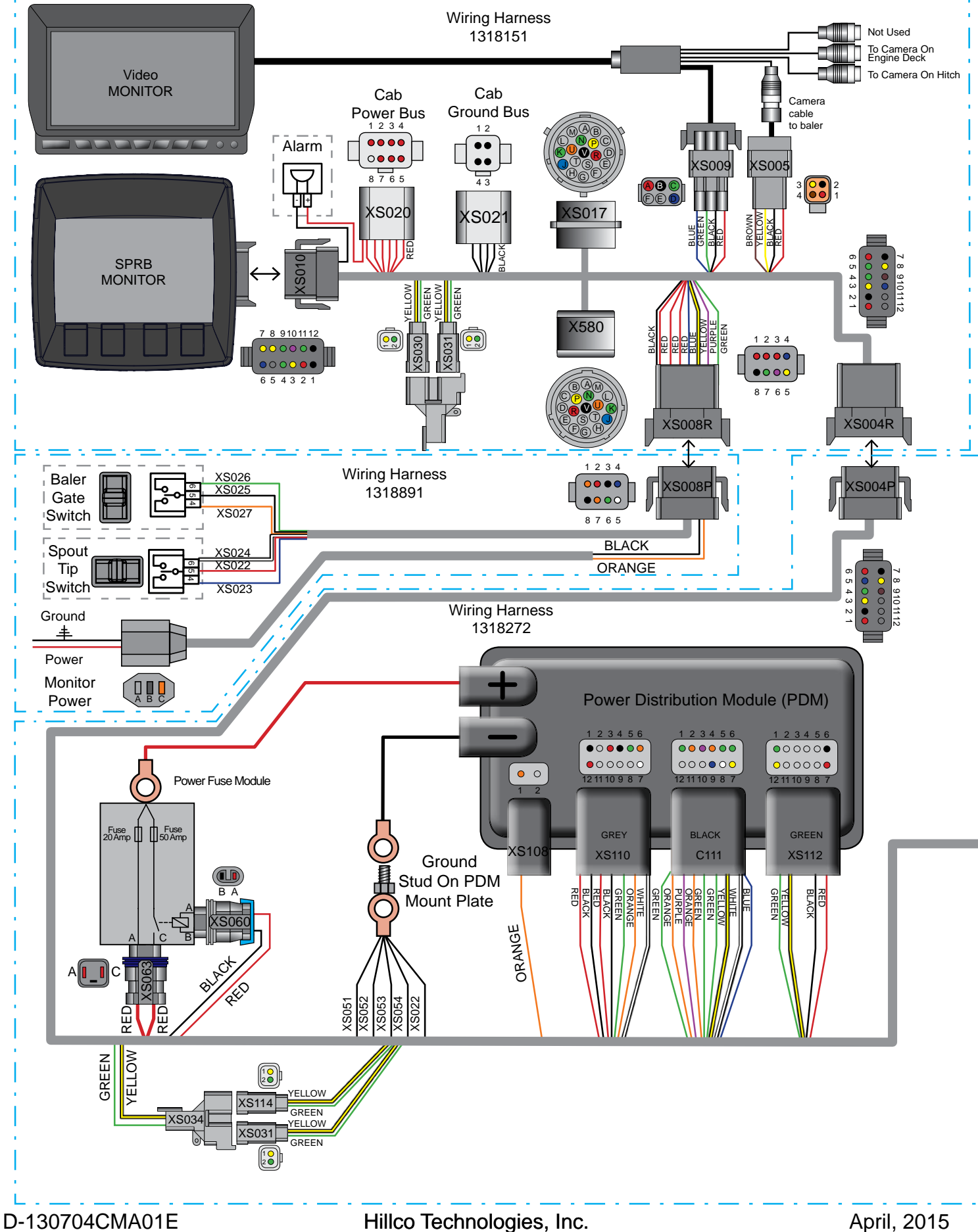

#### Combine

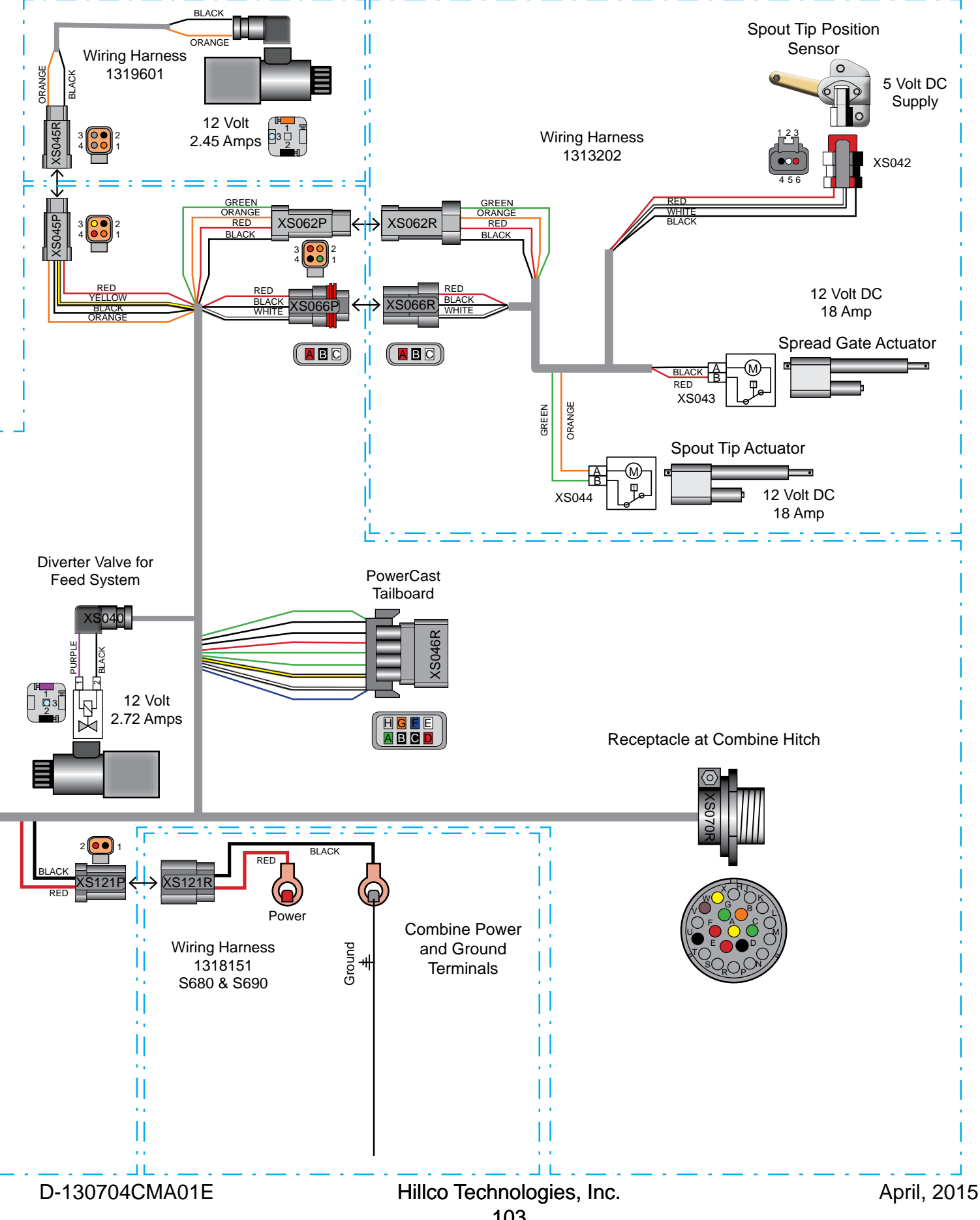

#### Baler

#### \*For Complete Circuit Schematics See the SPRB Technical Manual

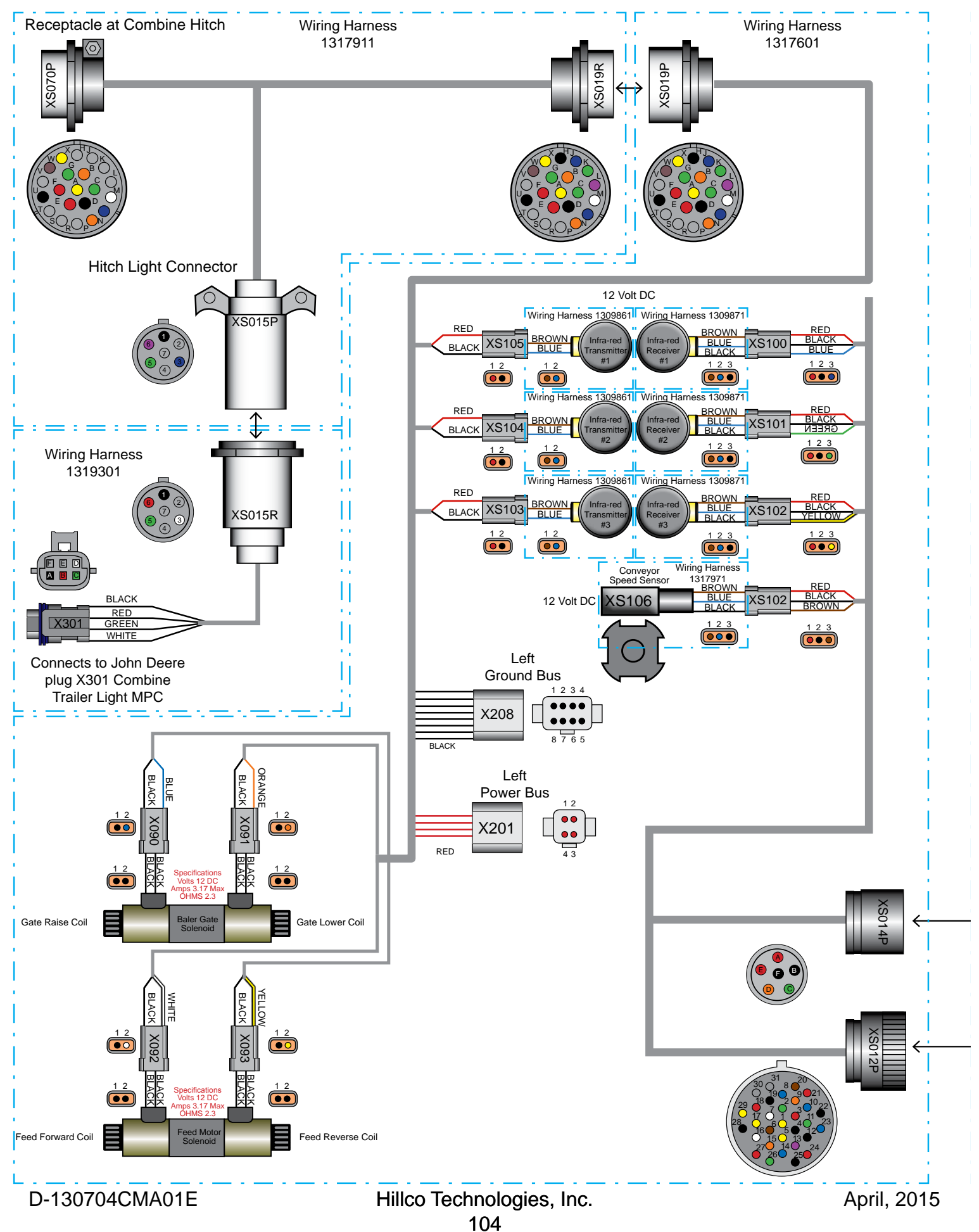
**Baler** 

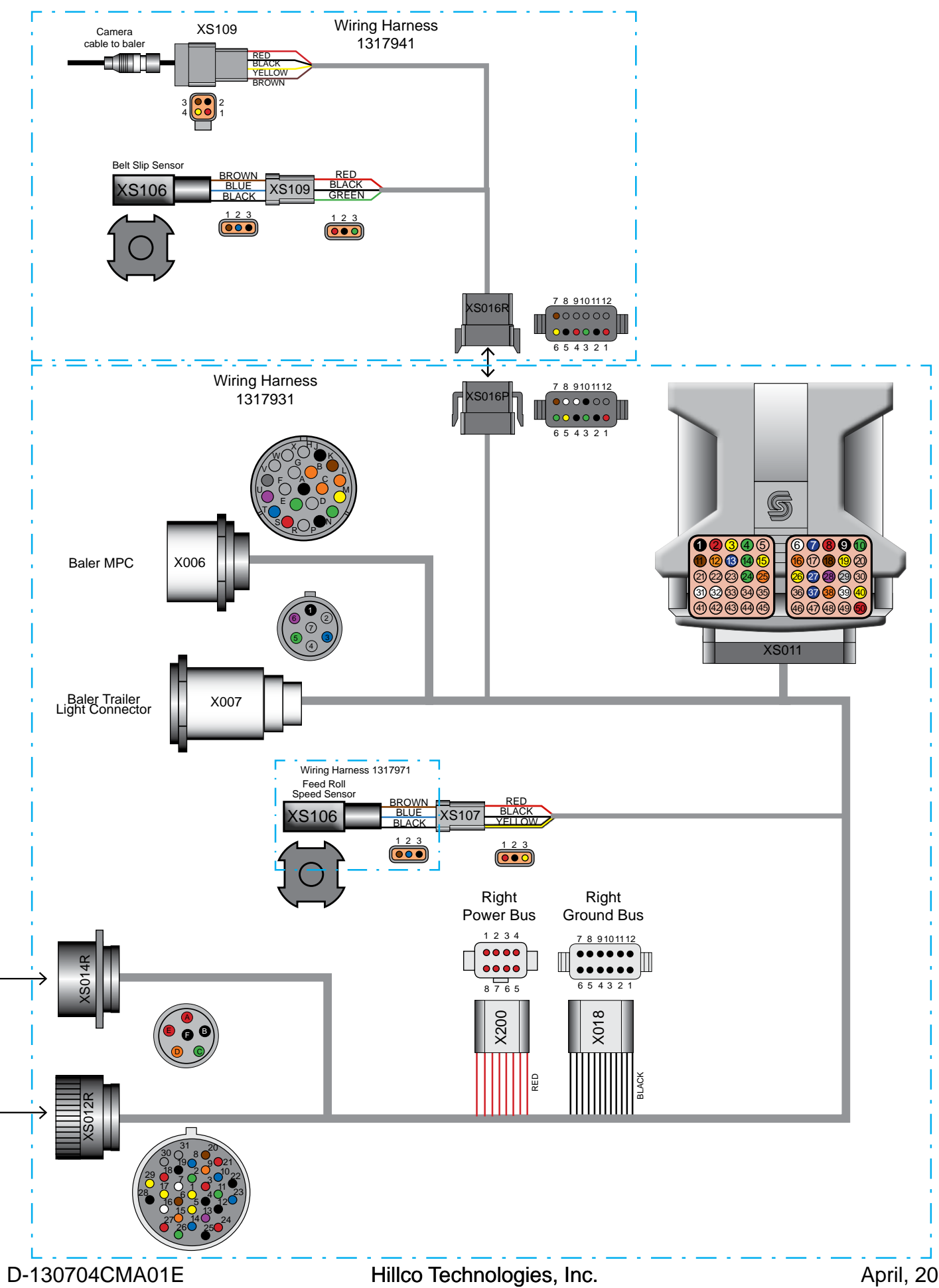

|     | X006 - Combine Can Tee |                      | То        |     |
|-----|------------------------|----------------------|-----------|-----|
| Pin | Wire Color             | Description          | Connector | Pin |
| А   | Black                  | Pickup Speed Sensor  | XS011     | 2   |
| В   | Orange                 | Actuator Retract     | XS014R    | 4   |
| С   | Orange                 | Pickup Speed Sensor  | XS011     | 23  |
| D   | -                      | -                    | -         | -   |
| E   | Green                  | Actuator Extend      | XS014R    | 3   |
| F   | -                      | -                    | -         | -   |
| G   | -                      | -                    | -         | -   |
| Н   | -                      | -                    | -         | -   |
| I   | -                      | -                    |           | -   |
| J   | Black                  | Ground               | XS018     | 7   |
| К   | Brown                  | Left Gate Switch     | XS011     | 11  |
| L   | Orange                 | Right Gate Switch    | XS011     | 12  |
| М   | Yellow                 | Oversize Bale Switch | XS011     | 26  |
| N   | Green                  | Net Switch           | XS011     | 10  |
| Р   | Black                  | Sensor Ground        | XS011     | 9   |
| R   | -                      | -                    |           | -   |
| S   | Red                    | Sensor Power         | XS011     | 8   |
| Т   | Blue                   | Bale Size Sensor     | XS011     | 27  |
| U   | Purple                 | Left Bale Shape      | XS011     | 28  |
| V   | Gray                   | Right Bale Shape     | XS011     | 29  |

|     | X007 - Baler Trailer Light Connector |                   | То        | То  |  |
|-----|--------------------------------------|-------------------|-----------|-----|--|
| Pin | Wire Color                           | Description       | Connector | Pin |  |
| 1   | Black                                |                   | XS012R    | 12  |  |
| 2   |                                      |                   |           |     |  |
| 3   | Blue                                 | Left Amber Light  | XS012R    | 10  |  |
| 4   |                                      |                   |           |     |  |
| 5   | Green                                | Right Amber Light | XS012R    | 11  |  |
| 6   | Purple                               | Brake Light       | XS012R    | 13  |  |
| 7   |                                      |                   |           |     |  |

|     | X301 - Combine Trailer Light MPC |                    | То        |     |
|-----|----------------------------------|--------------------|-----------|-----|
| Pin | Wire Color                       | Description        | Connector | Pin |
| А   | Black                            | Gate Switch Power  | XS015S    | 1   |
| В   | Red                              | Spout Switch Power | XS015S    | 6   |
| С   | Green                            | Gate Up Signal     | XS015S    | 5   |
| D   | White                            | Gate Down Signal   | XS015S    | 3   |
| E   | -                                | -                  | -         | -   |
| F   | -                                | -                  | -         | -   |

|     | X580 - Co  | ombine Can Bus | То        | То  |  |
|-----|------------|----------------|-----------|-----|--|
| Pin | Wire Color | Description    | Connector | Pin |  |
| А   | -          | -              | -         | -   |  |
| В   | -          | -              | -         | -   |  |
| С   | -          | -              | -         | -   |  |
| D   | -          | -              | -         | -   |  |
| E   | -          | -              | -         | -   |  |
| F   | -          | -              | -         | -   |  |
| G   | -          | -              | -         | -   |  |
| Н   | -          | -              | -         | -   |  |
| I   | -          | -              |           | -   |  |
| J   | Blue       | GS Video -     | XS017     | J   |  |
| К   | Yellow     | GS Video -     | XS017     | К   |  |
| L   | -          | -              | -         | -   |  |
| М   | -          | -              | -         | -   |  |
| Ν   | Green      | Can1 Low       | XS017     | N   |  |
| Р   | Yellow     | Can1 High      | XS017     | Р   |  |
| R   | Red        | GS Power       | XS017     | R   |  |
| S   | -          | -              | -         | -   |  |
| Т   | -          | -              | -         | -   |  |
| U   | Orange     | GS Wakeup      | XS017     | U   |  |
| V   | Black      | GS Ground      | XS017     | V   |  |

|     | XS004P - Cab Multi Pin Connector |                      |           | То  |  |
|-----|----------------------------------|----------------------|-----------|-----|--|
| Pin | Wire Color                       | Description          | Connector | Pin |  |
| 1   | Red                              | Relay Power          | XS060     | А   |  |
| 2   | Black                            | Relay Ground         | xS060     | В   |  |
| 3   | Yellow                           | Can0 High            | XS034     | 1   |  |
| 4   | Green                            | Can0 Low             | XS034     | 2   |  |
| 5   | Green                            | Backup Camera Signal | XS111     | 5   |  |
| 6   | Red                              | Camera Power         | XS070R    | F   |  |
| 7   | Black                            | Camera Ground        | XS070R    | U   |  |
| 8   | Yellow                           | Camera Signal        | XS070R    | Х   |  |
| 9   | Brown                            | Camera Shield        | XS070R    | W   |  |
| 10  | -                                | -                    | -         | -   |  |
| 11  | -                                | -                    | -         | -   |  |
| 12  | -                                | -                    | -         | -   |  |

|     | XS004R - Cab | Multi Pin Connector  | То        |     |
|-----|--------------|----------------------|-----------|-----|
| Pin | Wire Color   | Description          | Connector | Pin |
| 1   | Red          | Relay Power          | XS020     | 6   |
| 2   | Black        | Relay Ground         | XS021     | 3   |
| 3   | Yellow       | Can0 High            | XS030     | 1   |
| 4   | Green        | Can0 Low             | XS030     | 1   |
| 5   | Green        | Backup Camera Signal | XS009     | С   |
| 6   | Red          | Camera Power         | XS005     | 1   |
| 7   | Black        | Camera Ground        | XS005     | 2   |
| 8   | Yellow       | Camera Signal        | XS005     | 3   |
| 9   | Brown        | Camera Shield        | XS005     | 4   |
| 10  | Blue         | Eject Camera Signal  | XS009     | D   |
| 11  | -            | -                    | -         | -   |
| 40  |              |                      |           |     |

|     | XS005 - Baler Camera |                      | То        |     |
|-----|----------------------|----------------------|-----------|-----|
| Pin | Wire Color           | Description          | Connector | Pin |
| 1   | Red                  | Cab Power Bus Supply | SX004R    | 6   |
| 2   | Black                | Spout Switch Power   | SX004R    | 7   |
| 3   | Yellow               | Gate Switch Power    | SX004R    | 8   |
| 4   | Brown                | Spout Left           | SX004R    | 9   |
|     |                      |                      |           |     |

|     | XS008R -Switch Box/Power |                      | To        | 1   |
|-----|--------------------------|----------------------|-----------|-----|
| Pin | Wire Color               | Description          | Connector | Pin |
| 1   | Red                      | Cab Power Bus Supply | XS020     | 1   |
| 2   | Red                      | Spout Switch Power   | XS020     | 4   |
| 3   | Red                      | Gate Switch Power    | XS020     | 5   |
| 4   | Blue                     | Spout Left           | XS010     | 6   |
| 5   | Yellow                   | Spout Right          | XS010     | 7   |
| 6   | Purple                   | Gate Up              | XS010     | 10  |
| 7   | Green                    | Gate Down            | XS010     | 11  |
| 8   | Black                    | Cab Ground           | XS021     | 2   |

|     | XS008P -Switch Box/Power |                    | То        |     |
|-----|--------------------------|--------------------|-----------|-----|
| Pin | Wire Color               | Description        | Connector | Pin |
| 1   | Orange                   | Cab Power          | RE67013   | С   |
| 2   | Red                      | Spout Switch Power | XS022     | 1   |
| 3   | Black                    | Gate Switch Power  | XS025     | 1   |
| 4   | Blue                     | Spout Left Signal  | XS023     | 1   |
| 5   | White                    | Spout Right Signal | XS024     | 1   |
| 6   | Green                    | Gate Up Signal     | XS026     | 1   |
| 7   | Orange                   | Gate Down Signal   | XS027     | 1   |
| 8   | Black                    | Cab Ground         | RE67013   | В   |

| XS009 - Camera |            | То                   |           |     |
|----------------|------------|----------------------|-----------|-----|
| Pin            | Wire Color | Description          | Connector | Pin |
| А              | Red        | Camera Power         | XS020     | 3   |
| В              | Black      | Camera Ground        | XS021     | 3   |
| С              | Green      | Backup Camera Signal | XS004R    | 5   |
| D              | Blue       | Eject Camera Signal  | XS004R    | 10  |
| E              | -          | -                    | -         | -   |
| F              | -          | -                    | -         | -   |

|     | XS010 -Display |                   | То        |     |  |
|-----|----------------|-------------------|-----------|-----|--|
| Pin | Wire Color     | Description       | Connector | Pin |  |
| 1   | Black          | Display Ground    | XS021     | 2   |  |
| 2   | Red            | Display Power     | XS020     | 2   |  |
| 3   | Yellow         | Display Can0 High | XS030     | 1   |  |
| 4   | Green          | Display Can0 Low  | XS030     | 2   |  |
| 5   | -              | -                 | -         | -   |  |
| 6   | Blue           | Spout Left        | XS008R    | 4   |  |
| 7   | Yellow         | Spout Right       | XS008R    | 5   |  |
| 8   | Yellow         | Can1 High - Tee   | XS017     | Р   |  |
| 9   | Green          | Can 1 Low - Tee   | XS017     | N   |  |
| 10  | Purple         | Gate Up           | XS008R    | 6   |  |
| 11  | Green          | Gate Down         | XS008R    | 7   |  |
| 12  | -              | -                 | -         | -   |  |
|     |                |                   |           |     |  |

|     | XS011 -    | Controller MPC               | То        |     |
|-----|------------|------------------------------|-----------|-----|
| Pin | Wire Color | Description                  | Connector | Pin |
| 1   | Black      | Controller Ground            | XS018     | 11  |
| 2   | Red        | Power                        | XS014R    | 1   |
| 3   | Yellow     | Can High                     | XS012R    | 1   |
| 4   | Green      | Can Low                      | XS012R    | 2   |
| 5   | -          | -                            | -         | -   |
| 6   | White      | Tractor Service #1           | XS012R    | 7   |
| 7   | Rblue      | Tractor Service #2           | XS012R    | 8   |
| 8   | Red        | Sensor Power                 | X006      | S   |
| 9   | Black      | Sensor Ground                | X006      | Р   |
| 10  | Green      | Net Switch                   | X006      | Ν   |
| 11  | Brown      | Left Gate Switch             | X006      | К   |
| 12  | Orange     | Right Gate Switch            | X006      | L   |
| 13  | Blue       | Infra Red Receiver Signal #1 | XS012R    | 23  |
| 14  | Green      | Infra Red Receiver Signal #2 | XS012R    | 26  |
| 15  | Yellow     | Infra Red Receiver Signal #3 | XS012R    | 29  |
| 16  | Orange     | Tractor Service #3           | XS012R    | 9   |
| 17  | -          | -                            | -         | -   |
| 18  | Brown      | Conveyor Speed Signal        | XS012R    | 20  |
| 19  | Yellow     | Feed Sensor Signal           | XS107     | 3   |
| 20  | -          | -                            | -         | -   |
| 21  | -          | -                            | -         | -   |
| 22  | -          | -                            | -         | -   |
| 23  | -          | -                            | -         | -   |
| 24  | Green      | Belt Sensor Signal           | X016P     | 3   |
| 25  | Orange     | Pickup Speed Sensor          | X006      | С   |
| 26  | Yellow     | Oversize Bale Switch         | X006      | М   |
| 27  | Blue       | Bale Size Sensor             | X006      | Т   |
| 28  | Purple     | Left Bale Shape              | X006      | U   |
| 29  | Gray       | Right Bale Shape             | X006      | V   |
| 30  | -          | -                            | -         | -   |
| 31  | White      | Led Backup Light             | X016P     | 8   |
| 32  | White      | Led Backup Light             | X016P     | 9   |
| 33  | -          | -                            | -         | -   |
| 34  | -          | -                            | -         | -   |
| 35  | -          | -                            | -         | -   |
| 36  | -          | -                            | -         | -   |
| 37  | Blue       | Gate Up Coil Power           | XS012R    | 14  |
| 38  | Orange     | Gate Down Coil Power         | XS012R    | 15  |
| 39  | White      | Feed Forward Coil Power      | XS012R    | 16  |
| 40  | Yellow     | Feed Reverse Coll Power      | XS012R    | 1/  |
| 41  | -          | -                            | -         | -   |
| 42  | -          | -                            | -         | -   |
| 43  | -          | -                            | -         | -   |
| 44  | -          | -                            | -         | -   |
| 45  | -          | -                            | -         | -   |
| 46  | -          | -                            | -         | -   |
| 4/  | -          | -                            | -         | -   |
| 48  | -          | -                            | -         | -   |
| 49  | -<br>D!    | -<br>Dewertink               | -         | -   |
| 50  | кеа        | Power LINK                   | X5200     | 1   |

|     | XS012P -Right Bulkhead |                          | То        |     |
|-----|------------------------|--------------------------|-----------|-----|
| Pin | Wire Color             | Description              | Connector | Pin |
| 1   | Yellow                 | Can High                 | XS019P    | А   |
| 2   | Green                  | Can Low                  | XS019P    | С   |
| 3   | Red                    | Camera Power             | XS019P    | F   |
| 4   | Black                  | Camera Ground            | XS019P    | U   |
| 5   | Yellow                 | Camera Signal            | XS019P    | Х   |
| 6   | Brown                  | Camera Shield            | XS019P    | W   |
| 7   | White                  | Tractor Service #1       | XS019P    | М   |
| 8   | Blue                   | Tractor Service #2       | XS019P    | N   |
| 9   | Orange                 | Tractor Service #3       | XS019P    | Р   |
| 10  | Blue                   | Left Amber Right         | XS019P    | J   |
| 11  | Green                  | Right Amber Light        | XS019P    | К   |
| 12  | Black                  | Tail Light Ground        | XS019P    | Н   |
| 13  | Purple                 | Brake Power              | XS019P    | L   |
| 14  | Blue                   | Gate Up Coil Power       | XS012P    | 14  |
| 15  | Orange                 | Gate Down Coil Power     | XS012P    | 15  |
| 16  | White                  | Feed Forward Coil Ground | XS012P    | 16  |
| 17  | Yellow                 | Feed Reverse Coil Ground | XS012P    | 17  |
| 18  | Red                    | Conveyor Speed Power     | XS012P    | 18  |
| 19  | Black                  | Conveyor Speed Ground    | XS012P    | 19  |
| 20  | Brown                  | Conveyor Speed Signal    | XS012P    | 20  |
| 21  | Red                    | Infra Red RX #1 Power    | XS012P    | 21  |
| 22  | Black                  | Infra Red RX #1 Ground   | XS012P    | 22  |
| 23  | Blue                   | Infra Red RX #1 Signal   | XS012P    | 23  |
| 24  | Red                    | Infra Red RX #2 Power    | XS012P    | 24  |
| 25  | Black                  | Infra Red RX #2 Ground   | XS012P    | 25  |
| 26  | Green                  | Infra Red RX #2 Signal   | XS012P    | 26  |
| 27  | Red                    | Infra Red RX #3 Power    | XS012P    | 27  |
| 28  | Black                  | Infra Red RX #3 Ground   | XS012P    | 28  |
| 29  | Yellow                 | Infra Red RX #3 Signal   | XS012P    | 29  |
| 30  | -                      | -                        | -         | -   |
| 31  | -                      | -                        | -         | -   |

| XS012R -Right Bulkhead |            | То                       |           |     |
|------------------------|------------|--------------------------|-----------|-----|
| Pin                    | Wire Color | Description              | Connector | Pin |
| 1                      | Yellow     | Can High                 | XS011     | 3   |
| 2                      | Green      | Can Low                  | XS011     | 4   |
| 3                      | Red        | Camera Power             | X016P     | 4   |
| 4                      | Black      | Camera Ground            | X016P     | 5   |
| 5                      | Yellow     | Camera Signal            | X016P     | 6   |
| 6                      | Brown      | Camera Shield            | X016P     | 7   |
| 7                      | White      | Tractor Service #1       | XS011     | 6   |
| 8                      | Blue       | Tractor Service #2       | XS011     | 7   |
| 9                      | Orange     | Tractor Service #3       | XS011     | 19  |
| 10                     | Blue       | Left Amber Right         | X007      | 3   |
| 11                     | Green      | Right Amber Light        | X007      | 5   |
| 12                     | Black      | Tail Light Ground        | X007      | 1   |
| 13                     | Purple     | Brake Power              | X007      | 6   |
| 14                     | Blue       | Gate Up Coil Power       | XS011     | 37  |
| 15                     | Orange     | Gate Down Coil Power     | XS011     | 38  |
| 16                     | White      | Feed Forward Coil Ground | XS011     | 39  |
| 17                     | Yellow     | Feed Reverse Coil Ground | XS011     | 40  |
| 18                     | Red        | Conveyor Speed Power     | XS200     | 3   |
| 19                     | Black      | Conveyor Speed Ground    | XS018     | 4   |
| 20                     | Brown      | Conveyor Speed Signal    | XS011     | 18  |
| 21                     | Red        | Infra Red RX #1 Power    | XS200     | 4   |
| 22                     | Black      | Infra Red RX #1 Ground   | XS018     | 6   |
| 23                     | Blue       | Infra Red RX #1 Signal   | XS011     | 13  |
| 24                     | Red        | Infra Red RX #2 Power    | XS200     | 5   |
| 25                     | Black      | Infra Red RX #2 Ground   | XS018     | 9   |
| 26                     | Green      | Infra Red RX #2 Signal   | XS011     | 14  |
| 27                     | Red        | Infra Red RX #3 Power    | XS200     | 6   |
| 28                     | Black      | Infra Red RX #3 Ground   | XS018     | 10  |
| 29                     | Yellow     | Infra Red RX #3 Signal   | XS011     | 15  |
| 30                     | -          | -                        | -         | -   |
| 31                     | -          | -                        | -         | -   |

| XS013 - Baler Camera |            |               | То        |     |
|----------------------|------------|---------------|-----------|-----|
| Pin                  | Wire Color | Description   | Connector | Pin |
| 1                    | Red        | Camera Power  | XS016R    | 4   |
| 2                    | Black      | Camera Ground | XS016R    | 5   |
| 3                    | Brown      | Camera Shield | XS016R    | 7   |
| 4                    | Yellow     | Camera Signal | XS016R    | 6   |

| XS014P - Right Bulkhead Power |            |                  | То        |     |
|-------------------------------|------------|------------------|-----------|-----|
| Pin                           | Wire Color | Description      | Connector | Pin |
| 1                             | Red        | Power            | XS019P    | E   |
| 2                             | Black      | Ground           | XS019P    | D   |
| 3                             | Green      | Actuator Extend  | XS019P    | G   |
| 4                             | Orange     | Actuator Retract | XS019P    | В   |
| 5                             | Red        | Left Power       | XS014P    | 5   |
| 6                             | Black      | Left Ground      | XS014P    | 6   |

| XS014R - Right Bulkhead Power |            |                  | To        | 1   |
|-------------------------------|------------|------------------|-----------|-----|
| Pin                           | Wire Color | Description      | Connector | Pin |
| 1                             | Red        | Power            | XS011     | 2   |
| 2                             | Black      | Ground           | XS018     | 1   |
| 3                             | Green      | Actuator Extend  | X006      | E   |
| 4                             | Orange     | Actuator Retract | X006      | В   |
| 5                             | Red        | Left Power       | XS014R    | 5   |
| 6                             | Black      | Left Ground      | XS014R    | 6   |

| XS015P - Hitch Light Connector |            |                   | То        |     |
|--------------------------------|------------|-------------------|-----------|-----|
| Pin                            | Wire Color | Description       | Connector | Pin |
| 1                              | Black      | Tail Light Ground | X301      | А   |
| 2                              | -          | -                 | -         | -   |
| 3                              | White      | Left Amber Light  | X301      | D   |
| 4                              | -          | -                 | -         | -   |
| 5                              | Green      | Right Amber Light | X301      | С   |
| 6                              | Red        | Brake Light       | X301      | В   |
| 7                              | -          | -                 | -         | -   |

|     | XS015P - Hitch Light Connector |                   | Та        | l.  |
|-----|--------------------------------|-------------------|-----------|-----|
| Pin | Wire Color                     | Description       | Connector | Pin |
| 1   | Black                          | Tail Light Ground | XS019R    | Н   |
| 2   | -                              | -                 | -         | -   |
| 3   | Blue                           | Left Amber Light  | XS019R    | J   |
| 4   | -                              | -                 | -         | -   |
| 5   | Green                          | Right Amber Light | XS019R    | К   |
| 6   | Purple                         | Brake Light       | XS019R    | L   |
| 7   | -                              | -                 | _         | -   |

|                                                              | XS016R -                                                                                                    | То                                                                                                    |                                                                                                    |                                                           |
|--------------------------------------------------------------|----------------------------------------------------------------------------------------------------|----------------------------------------------------------------------------------------------------|----------------------------------------------------------------------------------------------------|-----------------------------------------------------------|
| Pin                                                          | Wire Color                                                                                                    | Description                                                                                                    | Connector                                                                                                    | Pin                                                       |
| 1                                                            | Red                                                                                                    | Belt Slip Sensor Power                                                                                                    | XS109                                                                                                    | 1                                                         |
| 2                                                            | Black                                                                                                    | Belt Slip Sensor Ground                                                                                                    | XS109                                                                                                    | 2                                                         |
| 3                                                            | Green                                                                                                    | Belt Slip Sensor Signal                                                                                                    | XS109                                                                                                    | 3                                                         |
| 4                                                            | Red                                                                                                    | Camera Power                                                                                                    | XS013                                                                                                    | 1                                                         |
| 5                                                            | Black                                                                                                    | Camera Ground                                                                                                    | XS013                                                                                                    | 2                                                         |
| 6                                                            | Yellow                                                                                                    | Camera Signal                                                                                                    | XS013                                                                                                    | 4                                                         |
| 7                                                            | Brown                                                                                                    | Camera Shield                                                                                                    | XS013                                                                                                    | 3                                                         |
| 8                                                            | -                                                                                                    | -                                                                                                    | -                                                                                                    | -                                                         |
| 9                                                            | -                                                                                                    | -                                                                                                    | -                                                                                                    | -                                                         |
| 10                                                           | -                                                                                                    | -                                                                                                    | -                                                                                                    | -                                                         |
| 11                                                           | -                                                                                                    | -                                                                                                    | -                                                                                                    | -                                                         |
| 12                                                           | -                                                                                                    | -                                                                                                    | -                                                                                                    | -                                                         |
|                                                              |                                                                                                    |                                                                                                    |                                                                                                    |                                                           |
|                                                              | XS016P -                                                                                                    | Baler Extension                                                                                                    | То                                                                                                    |                                                           |
| Pin                                                          | XS016P -<br>Wire Color                                                                                        | Baler Extension<br>Description                                                                                                    | To<br>Connector                                                                                                    | Pin                                                       |
| Pin<br>1                                                     | XS016P -<br>Wire Color<br>Red                                                                                 | Baler Extension<br>Description<br>Belt Slip Sensor Power                                                                                                    | To<br>Connector<br>XS200                                                                                                    | Pin<br>8                                                  |
| Pin<br>1<br>2                                                | XS016P -<br>Wire Color<br>Red<br>Black                                                                        | Baler Extension<br>Description<br>Belt Slip Sensor Power<br>Belt Slip Sensor Ground                                                                                                    | To<br>Connector<br>XS200<br>XS018                                                                                            | Pin<br>8<br>8                                             |
| Pin<br>1<br>2<br>3                                           | XS016P -<br>Wire Color<br>Red<br>Black<br>Green                                                               | Baler Extension<br>Description<br>Belt Slip Sensor Power<br>Belt Slip Sensor Ground<br>Belt Slip Sensor Signal                                                                                                    | To<br>Connector<br>XS200<br>XS018<br>XS011                                                                                   | Pin<br>8<br>8<br>24                                       |
| Pin<br>1<br>2<br>3<br>4                                      | XS016P -<br>Wire Color<br>Red<br>Black<br>Green<br>Red                                                        | Baler Extension<br>Description<br>Belt Slip Sensor Power<br>Belt Slip Sensor Ground<br>Belt Slip Sensor Signal<br>Camera Power                                                                                                    | To<br>Connector<br>XS200<br>XS018<br>XS011<br>XS012R                                                                         | Pin<br>8<br>8<br>24<br>3                                  |
| Pin<br>1<br>2<br>3<br>4<br>5                                 | XS016P -<br>Wire Color<br>Red<br>Black<br>Green<br>Red<br>Black                                               | Baler Extension<br>Description<br>Belt Slip Sensor Power<br>Belt Slip Sensor Ground<br>Belt Slip Sensor Signal<br>Camera Power<br>Camera Ground                                                                                                    | To<br>Connector<br>XS200<br>XS018<br>XS011<br>XS012R<br>XS012R                                                               | Pin<br>8<br>8<br>24<br>3<br>4                             |
| Pin<br>1<br>2<br>3<br>4<br>5<br>6                            | XS016P -<br>Wire Color<br>Red<br>Black<br>Green<br>Red<br>Black<br>Yellow                                     | Baler Extension<br>Description<br>Belt Slip Sensor Power<br>Belt Slip Sensor Ground<br>Belt Slip Sensor Signal<br>Camera Power<br>Camera Ground<br>Camera Signal                                                                                                  | To<br>Connector<br>XS200<br>XS018<br>XS011<br>XS012R<br>XS012R<br>XS012R                                                     | Pin<br>8<br>24<br>3<br>4<br>5                             |
| Pin<br>1<br>2<br>3<br>4<br>5<br>6<br>7                       | XS016P -<br>Wire Color<br>Red<br>Black<br>Green<br>Red<br>Black<br>Yellow<br>Brown                            | Baler Extension<br>Description<br>Belt Slip Sensor Power<br>Belt Slip Sensor Ground<br>Belt Slip Sensor Signal<br>Camera Power<br>Camera Ground<br>Camera Signal<br>Camera Shield                                                                                 | To<br>Connector<br>XS200<br>XS018<br>XS011<br>XS012R<br>XS012R<br>XS012R<br>XS012R<br>XS012R                                 | Pin<br>8<br>24<br>3<br>4<br>5<br>6                        |
| Pin<br>1<br>2<br>3<br>4<br>5<br>6<br>7<br>8                  | XS016P -<br>Wire Color<br>Red<br>Black<br>Green<br>Red<br>Black<br>Yellow<br>Brown<br>White                   | Baler Extension<br>Description<br>Belt Slip Sensor Power<br>Belt Slip Sensor Ground<br>Belt Slip Sensor Signal<br>Camera Power<br>Camera Ground<br>Camera Ground<br>Camera Signal<br>Camera Shield<br>LED Backup Light                                            | To<br>Connector<br>XS200<br>XS018<br>XS011<br>XS012R<br>XS012R<br>XS012R<br>XS012R<br>XS011                                  | Pin<br>8<br>24<br>3<br>4<br>5<br>6<br>31                  |
| Pin<br>1<br>2<br>3<br>4<br>5<br>6<br>7<br>8<br>9             | XS016P -<br>Wire Color<br>Red<br>Black<br>Green<br>Red<br>Black<br>Yellow<br>Brown<br>White<br>White          | Baler Extension<br>Description<br>Belt Slip Sensor Power<br>Belt Slip Sensor Ground<br>Belt Slip Sensor Signal<br>Camera Power<br>Camera Ground<br>Camera Ground<br>Camera Signal<br>Camera Shield<br>LED Backup Light<br>LED Backup Light                        | To<br>Connector<br>XS200<br>XS018<br>XS011<br>XS012R<br>XS012R<br>XS012R<br>XS012R<br>XS011<br>XS011                         | Pin<br>8<br>24<br>3<br>4<br>5<br>6<br>31<br>32            |
| Pin<br>1<br>2<br>3<br>4<br>5<br>6<br>7<br>8<br>9<br>10       | XS016P -<br>Wire Color<br>Red<br>Black<br>Green<br>Red<br>Black<br>Yellow<br>Brown<br>White<br>White<br>Black | Baler Extension<br>Description<br>Belt Slip Sensor Power<br>Belt Slip Sensor Ground<br>Belt Slip Sensor Signal<br>Camera Power<br>Camera Ground<br>Camera Ground<br>Camera Signal<br>Camera Shield<br>LED Backup Light<br>LED Backup Light<br>Backup Light Ground | To<br>Connector<br>XS200<br>XS018<br>XS011<br>XS012R<br>XS012R<br>XS012R<br>XS012R<br>XS012R<br>XS011<br>XS011<br>XS018      | Pin<br>8<br>24<br>3<br>4<br>5<br>6<br>31<br>32<br>12      |
| Pin<br>1<br>2<br>3<br>4<br>5<br>6<br>7<br>8<br>9<br>10<br>11 | XS016P -<br>Wire Color<br>Red<br>Black<br>Green<br>Red<br>Black<br>Yellow<br>Brown<br>White<br>White<br>Black | Baler Extension<br>Description<br>Belt Slip Sensor Power<br>Belt Slip Sensor Ground<br>Belt Slip Sensor Signal<br>Camera Power<br>Camera Ground<br>Camera Ground<br>Camera Signal<br>Camera Shield<br>LED Backup Light<br>LED Backup Light<br>Backup Light Ground | To<br>Connector<br>XS200<br>XS018<br>XS011<br>XS012R<br>XS012R<br>XS012R<br>XS012R<br>XS012R<br>XS011<br>XS011<br>XS018<br>- | Pin<br>8<br>24<br>3<br>4<br>5<br>6<br>31<br>32<br>12<br>- |

| XS017 - Combine Can Te |            | ombine Can Tee | То        |     |
|------------------------|------------|----------------|-----------|-----|
| Pin                    | Wire Color | Description    | Connector | Pin |
| А                      | -          | -              | -         | -   |
| В                      | -          | -              | -         | -   |
| С                      | -          | -              | -         | -   |
| D                      | -          | -              | -         | -   |
| E                      | -          | -              | -         | -   |
| F                      | -          | -              | -         | -   |
| G                      | -          | -              | -         | -   |
| Н                      | -          | -              | -         | -   |
| I                      | -          | -              |           | -   |
| J                      | Blue       | GS Video -     | XS580     | J   |
| K                      | Yellow     | GS Video -     | XS580     | К   |
| L                      | -          | -              | -         | -   |
| М                      | -          | -              | -         | -   |
| N                      | Green      | Can1 Low       | XS580     | N   |
| Р                      | Yellow     | Can1 High      | XS580     | Р   |
| R                      | Red        | GS Power       | XS580     | R   |
| S                      | -          | -              | -         | -   |
| Т                      | -          | -              | -         | -   |
| U                      | Orange     | GS Wakeup      | XS580     | U   |
| V                      | Black      | GS Ground      | XS580     | V   |

|     | XS018 - Right Ground Bus |                         |           | )   |
|-----|--------------------------|-------------------------|-----------|-----|
| Pin | Wire Color               | Description             | Connector | Pin |
| 1   | Black                    | Ground                  | XS014R    | 2   |
| 2   | Black                    | Pickup Speed Sensor     | X006      | А   |
| 3   | Black                    | Left Ground             | XS014R    | 6   |
| 4   | Black                    | Conveyor Speed Ground   | XS012R    | 19  |
| 5   | Black                    | Feed Sensor Ground      | XS107     | 2   |
| 6   | Black                    | Infra Red #1 Ground     | XS012R    | 22  |
| 7   | Black                    | Ground                  | X006      | J   |
| 8   | Black                    | Belt Slip Sensor Ground | X016P     | 2   |
| 9   | Black                    | Infra Red #2 Ground     | XS012R    | 25  |
| 10  | Black                    | Infra Red #3 Ground     | XS012R    | 28  |
| 11  | Black                    | Controller Ground       | XS011     | 1   |
| 12  | Black                    | Backup Light Ground     | X016P     | 10  |

| Х   | XS019R - Drawbar Multi-Pin Connector |                    |           |     |
|-----|--------------------------------------|--------------------|-----------|-----|
| Pin | Wire Color                           | Description        | Connector | Pin |
| А   | Yellow                               | Can High           | XS070P    | А   |
| В   | Orange                               | Actuator Retract   | XS070P    | В   |
| С   | Green                                | Can Low            | XS070P    | С   |
| D   | Black                                | Ground             | XS070P    | D   |
| E   | Red                                  | Power              | XS070P    | E   |
| F   | Red                                  | Camera Power       | XS070P    | F   |
| G   | Green                                | Actuator Extend    | XS070P    | G   |
| Н   | Black                                | Tail Light Ground  | XS015P    | 1   |
| J   | Blue                                 | Left Amber Light   | XS015P    | 3   |
| K   | Green                                | Right Amber Light  | XS015P    | 5   |
| L   | Purple                               | Brake Light        | XS015P    | 6   |
| М   | White                                | Tractor Service #1 | XS070P    | М   |
| Ν   | Blue                                 | Tractor Service #1 | XS070P    | Ν   |
| Р   | Orange                               | Tractor Service #1 | XS070P    | Р   |
| R   | -                                    | -                  | -         | -   |
| S   | -                                    | -                  | -         | -   |
| Т   | -                                    | -                  |           | -   |
| U   | Black                                | Camera Ground      | XS070P    | U   |
| V   | -                                    | -                  |           | -   |
| W   | Brown                                | Camera Shield      | XS070P    | W   |
| Х   | Yellow                               | Camera Signal      | XS070P    | Х   |

| Х   | XS019P - Drawbar Multi-Pin Connector |                    | То        |     |
|-----|--------------------------------------|--------------------|-----------|-----|
| Pin | Wire Color                           | Description        | Connector | Pin |
| А   | Yellow                               | Can High           | XS012P    | 1   |
| В   | Orange                               | Actuator Retract   | XS014P    | 3   |
| С   | Green                                | Can Low            | XS012P    | 2   |
| D   | Black                                | Ground             | XS014P    | 2   |
| E   | Red                                  | Power              | XS014P    | 1   |
| F   | Red                                  | Camera Power       | XS012P    | 3   |
| G   | Green                                | Actuator Extend    | XS014P    | 3   |
| н   | Black                                | Tail Light Ground  | XS012P    | 12  |
| J   | Blue                                 | Left Amber Light   | XS012P    | 10  |
| К   | Green                                | Right Amber Light  | XS012P    | 11  |
| L   | Purple                               | Brake Light        | XS012P    | 13  |
| М   | White                                | Tractor Service #1 | XS012P    | 7   |
| N   | Blue                                 | Tractor Service #1 | XS012P    | 8   |
| Р   | Orange                               | Tractor Service #1 | XS012P    | 9   |
| R   | -                                    | -                  | -         | -   |
| S   | -                                    | -                  | -         | -   |
| Т   | -                                    | -                  |           | -   |
| U   | Black                                | Camera Ground      | XS012P    | 4   |
| V   | -                                    | -                  |           | -   |
| W   | Brown                                | Camera Shield      | XS012P    | 6   |
| Х   | Yellow                               | Camera Signal      | XS012P    | 5   |

|     | XS020 -    | Cab Power Bus        | To        | )   |
|-----|------------|----------------------|-----------|-----|
| Pin | Wire Color | Description          | Connector | Pin |
| 1   | Red        | Cab Power Bus Supply | XS008R    | 1   |
| 2   | Red        | Display Power        | XS010     | 2   |
| 3   | Red        | Camera Power         | XS009     | А   |
| 4   | Red        | Spout Switch Power   | XS008R    | 2   |
| 5   | Red        | Gate Switch Power    | XS008R    | 3   |
| 6   | Red        | Relay Power          | XS004R    | 1   |
| 7   | -          | -                    | -         | -   |
| 8   |            |                      |           | _   |

|     | XS021 -0   | Cab Ground Bus | То        | 1   |
|-----|------------|----------------|-----------|-----|
| Pin | Wire Color | Description    | Connector | Pin |
| 1   | Black      | Cab Ground     | XS008R    | 8   |
| 2   | Black      | Display Ground | XS010     | 1   |
| 3   | Black      | Camera Ground  | XS009     | В   |
| 4   | Black      | Relay Ground   | SX004R    | 2   |

|     | XS022 - Spout Switch Power |                    | То        |     |
|-----|----------------------------|--------------------|-----------|-----|
| Pin | Wire Color                 | Description        | Connector | Pin |
| 1   | Red                        | Spout Switch Power | XS008P    | 2   |

|     | XS023 - Spout Left Signal |                   | То        | 1   |
|-----|---------------------------|-------------------|-----------|-----|
| Pin | Wire Color                | Description       | Connector | Pin |
| 1   | Blue                      | Spout Left Signal | XS008P    | 4   |

|     | XS024 - Spout Right Signal |                    | То        |     |
|-----|----------------------------|--------------------|-----------|-----|
| Pin | Wire Color                 | Description        | Connector | Pin |
| 1   | White                      | Spout Right Signal | XS008P    | 5   |

|     | XS025 - Gate Switch Power |                   | То        | 1   |
|-----|---------------------------|-------------------|-----------|-----|
| Pin | Wire Color                | Description       | Connector | Pin |
| 1   | Black                     | Gate Switch Power | XS008P    | 3   |

|     | XS026 - Gate Up Signal |                | То        | 1   |
|-----|------------------------|----------------|-----------|-----|
| Pin | Wire Color             | Description    | Connector | Pin |
| 1   | Green                  | Gate Up Signal | XS008P    | 6   |

|     | XS027 - Gate Down Signal |                  | То        | 1   |
|-----|--------------------------|------------------|-----------|-----|
| Pin | Wire Color               | Description      | Connector | Pin |
| 1   | Orange                   | Gate Down Signal | XS008P    | 7   |

|     | XS030 - Can Tee 1 |                   | То        | 1   |
|-----|-------------------|-------------------|-----------|-----|
| Pin | Wire Color        | Description       | Connector | Pin |
| 1   | Yellow            | Display Can0 High | XS010     | 3   |
| 2   | Green             | Display Can0 Low  | XS010     | 4   |

| XS031 - Can Tee 2 |            | То          |           |     |
|-------------------|------------|-------------|-----------|-----|
| Pin               | Wire Color | Description | Connector | Pin |
| 1                 | Yellow     | Can0 High   | XS004R    | 3   |
| 2                 | Green      | Can0 Low    | XS004R    | 4   |

|     | XS03       | 4 - Can Tee | То        |     |
|-----|------------|-------------|-----------|-----|
| Pin | Wire Color | Description | Connector | Pin |
| 1   | Yellow     | Can0 High   | XS004P    | 3   |
| 2   | Green      | Can0 Low    | XS004P    | 4   |

|     | XS035 - Can Tee |             | То        |     |
|-----|-----------------|-------------|-----------|-----|
| Pin | Wire Color      | Description | Connector | Pin |
| 1   | Yellow          | Can0 High   | XS070R    | Α   |
| 2   | Green           | Can0 Low    | XS070R    | С   |

|     | XS040 - Dump Valve |                    |           |     |
|-----|--------------------|--------------------|-----------|-----|
| Pin | Wire Color         | Description        | Connector | Pin |
| 1   | Purple             | Dumpe Valve Power  | XS111     | 3   |
| 2   | Black              | Dumpe Valve Ground | XS053     | 1   |

|     | XS042 - Spout Tip Sensor |                         |           | )   |
|-----|--------------------------|-------------------------|-----------|-----|
| Pin | Wire Color               | Description             | Connector | Pin |
| 1   | Black                    | Spout Tip Potentiometer | XS066R    | В   |
| 2   | White                    | Spout Tip Potentiometer | XS066R    | С   |
| 3   | Red                      | Spout Tip Potentiometer | XS066R    | А   |
| 4   | -                        | -                       | -         | -   |
| 5   | -                        | -                       | -         | -   |
| 6   | -                        | -                       | -         | -   |

|     | XS043 - Spread Actuator |                |           |     |
|-----|-------------------------|----------------|-----------|-----|
| Pin | Wire Color              | Description    | Connector | Pin |
| А   | Black                   | Spread Retract | XS062     | 1   |
| В   | Red                     | Spread Extend  | XS062     | 2   |

|     | XS044 - Spout Tip Actuator |                 |           |     |
|-----|----------------------------|-----------------|-----------|-----|
| Pin | Wire Color                 | Description     | Connector | Pin |
| А   | Orange                     | Spout Tip Left  | XS062R    | 4   |
| В   | Green                      | Spout Tip Right | XS062R    | 3   |

|     | XS045P - Hydro MPC |                       |           |     |
|-----|--------------------|-----------------------|-----------|-----|
| Pin | Wire Color         | Description           | Connector | Pin |
| 1   | Orange             | Hydro Power           | XS111     | 4   |
| 2   | Black              | Hydro Ground          | XS052     | 1   |
| 3   | Yellow             | Hydro Pressure Sensor | XS111     | 7   |
| 4   | Red                | Hydro Pressure Sensor | J3        |     |

|     | XS046R - PowrCast MPC |                  | То        | )   |
|-----|-----------------------|------------------|-----------|-----|
| Pin | Wire Color            | Description      | Connector | Pin |
| А   | Green                 | PowerCast Power  | XS111     | 6   |
| В   | Black                 | PowerCast Ground | XS022     | 1   |
| С   | Black                 | PowerCast Speed  | XS112     | 6   |
| D   | Red                   | PowerCast Speed  | XS112     | 7   |
| E   | White                 | PowerCast Speed  | XS111     | 8   |
| F   | Blue                  | PowerCast Speed  | XS111     | 9   |
| G   | Orange                | PowerCast Power  | XS108     | 1   |
| Н   | -                     | -                | -         | -   |

|     | XS050 - PowerCast Ground |                  |           |     |
|-----|--------------------------|------------------|-----------|-----|
| Pin | Wire Color               | Description      | Connector | Pin |
| 1   | Black                    | PowerCast Ground | XS046R    | В   |

| XS051 - PDM Ground Stud |            |                | То        |     |
|-------------------------|------------|----------------|-----------|-----|
| Pin                     | Wire Color | Description    | Connector | Pin |
| 1                       | Black      | Battery Ground | SX121P    | 1   |

| XS052 - Hydro Pump Coil Ground |            |              | То        |     |
|--------------------------------|------------|--------------|-----------|-----|
| Pin                            | Wire Color | Description  | Connector | Pin |
| 1                              | Black      | Hydro Ground | XS045P    | 2   |

#### D-130704CMA01E

|     | XS053 -Dump Valve Ground |                   |           |     |
|-----|--------------------------|-------------------|-----------|-----|
| Pin | Wire Color               | Description       | Connector | Pin |
| 1   | Black                    | Dump Valve Ground | XS040     | 2   |

|     | XS054 -Baler Ground |              |           |     |
|-----|---------------------|--------------|-----------|-----|
| Pin | Wire Color          | Description  | Connector | Pin |
| 1   | Black               | Baler Ground | XS070R    | D   |

| XS060 -Relay Signal |            |              | То        |     |
|---------------------|------------|--------------|-----------|-----|
| Pin                 | Wire Color | Description  | Connector | Pin |
| Α                   | Red        | Relay Power  | XS004P    | 1   |
| В                   | Black      | Relay Ground | XS004P    | 2   |

|     | XS062P - Spout Actuator MPC |                  |           | )   |
|-----|-----------------------------|------------------|-----------|-----|
| Pin | Wire Color                  | Description      | Connector | Pin |
| 1   | Green                       | Spout Tip Left   | XS110     | 5   |
| 2   | Orange                      | Spoout Tip Right | XS110     | 6   |
| 3   | Red                         | Spread Extend    | XS110     | 3   |
| 4   | Black                       | Spread Retract   | XS110     | 4   |

| ÷. |     |             |                  |           |     |  |
|----|-----|-------------|------------------|-----------|-----|--|
|    |     | XS062R - Sp | out Actuator MPC | То        |     |  |
|    | Pin | Wire Color  | Description      | Connector | Pin |  |
|    | 1   | Green       | Spout Tip Left   | XS044     | В   |  |
|    | 2   | Orange      | Spoout Tip Right | XS044     | А   |  |
|    | 3   | Red         | Spread Extend    | XS043     | В   |  |
|    | 4   | Black       | Spread Retract   | XS043     | А   |  |

|     | XS063 -Relay |               |           |     |
|-----|--------------|---------------|-----------|-----|
| Pin | Wire Color   | Description   | Connector | Pin |
| А   | Red          | Baler Power   | XS070R    | E   |
| В   | Red          | Battery Power | XS121P    | 2   |

|     | XS066P - S | pout Sensor MPC         | To        | )   |
|-----|------------|-------------------------|-----------|-----|
| Pin | Wire Color | Description             | Connector | Pin |
| А   | Red        | Spout Tip Potentiometer | XS110     | 12  |
| В   | Black      | Spout Tip Potentiometer | XS110     | 1   |
| С   | White      | Spout Tip Potentiometer | XS110     | 7   |

|     | XS066R - Spout Sensor MPC |                         |           |     |
|-----|---------------------------|-------------------------|-----------|-----|
| Pin | Wire Color                | Description             | Connector | Pin |
| Α   | Red                       | Spout Tip Potentiometer | XS042     | 3   |
| В   | Black                     | Spout Tip Potentiometer | XS042     | 1   |
| С   | White                     | Spout Tip Potentiometer | XS042     | 2   |

| XS070R - Hitch | Multi-Pin Connector                                                                                                    | То                                                                                                    |                                                                                                    |  |  |
|----------------|----------------------------------------------------------------------------------------------------|----------------------------------------------------------------------------------------------------|----------------------------------------------------------------------------------------------------|--|--|
| Wire Color     | Description                                                                                                    | Connector                                                                                                    | Pin                                                                                                    |  |  |
| Yellow         | Hitch Can High                                                                                                    | XS035                                                                                                    | 1                                                                                                    |  |  |
| Orange         | Actuator Retract                                                                                                    | XS111                                                                                                    | 2                                                                                                    |  |  |
| Green          | Hitch Can Low                                                                                                    | XS035                                                                                                    | 1                                                                                                    |  |  |
| Black          | Baler Ground                                                                                                    | XS054                                                                                                    | 1                                                                                                    |  |  |
| Red            | Baler Power                                                                                                    | XS063                                                                                                    | А                                                                                                    |  |  |
| Red            | Camera Power                                                                                                    | XS004P                                                                                                    | 6                                                                                                    |  |  |
| Green          | Actuator Extend                                                                                                    | XS111                                                                                                    | 1                                                                                                    |  |  |
| -              | -                                                                                                    | -                                                                                                    | -                                                                                                    |  |  |
| -              | -                                                                                                    | -                                                                                                    | -                                                                                                    |  |  |
| -              | -                                                                                                    | -                                                                                                    | -                                                                                                    |  |  |
| -              | -                                                                                                    | -                                                                                                    | -                                                                                                    |  |  |
| -              | -                                                                                                    | -                                                                                                    | -                                                                                                    |  |  |
| -              | -                                                                                                    | -                                                                                                    | -                                                                                                    |  |  |
| -              | -                                                                                                    | -                                                                                                    | -                                                                                                    |  |  |
| -              | -                                                                                                    | -                                                                                                    | -                                                                                                    |  |  |
| -              | -                                                                                                    | -                                                                                                    | -                                                                                                    |  |  |
| -              | -                                                                                                    | -                                                                                                    | -                                                                                                    |  |  |
| Black          | Camera Ground                                                                                                    | XS004P                                                                                                    | 7                                                                                                    |  |  |
| -              | -                                                                                                    | -                                                                                                    | -                                                                                                    |  |  |
| Brown          | Camera Shield                                                                                                    | XS004P                                                                                                    | 9                                                                                                    |  |  |
| Yellow         | Camera Signal                                                                                                    | XS004P                                                                                                    | 8                                                                                                    |  |  |
|                | XS070R - Hitch<br>Wire Color<br>Yellow<br>Orange<br>Green<br>Black<br>Red<br>Red<br>Green<br>-<br>-<br>-<br>-<br>-<br>-<br>-<br>-<br>-<br>-<br>-<br>-<br>-<br>-<br>-<br>-<br>-<br>- | XS070R - Hitch Multi-Pin Connector   Wire Color Description   Yellow Hitch Can High   Orange Actuator Retract   Green Hitch Can Low   Black Baler Ground   Red Baler Power   Red Camera Power   Green Actuator Extend   - -   - -   - -   - -   - -   - -   - -   - -   - -   - -   - -   - -   - -   - -   - -   - -   - -   - -   - -   - -   - -   - -   - -   - -   - -   Black Camera Ground   < | XS070R - Hitch Multi-Pin ConnectorToWire ColorDescriptionConnectorYellowHitch Can HighXS035OrangeActuator RetractXS111GreenHitch Can LowXS035BlackBaler GroundXS054RedBaler PowerXS063RedCamera PowerXS004PGreenActuator ExtendXS111 |  |  |

| XS070R - Hitch |            | Multi-Pin Connector | То        |     |
|----------------|------------|---------------------|-----------|-----|
| Pin            | Wire Color | Description         | Connector | Pin |
| А              | Yellow     | Hitch Can High      | XS019R    | А   |
| В              | Orange     | Actuator Retract    | XS019R    | В   |
| С              | Green      | Hitch Can Low       | XS019R    | С   |
| D              | Black      | Baler Ground        | XS019R    | D   |
| E              | Red        | Baler Power         | XS019R    | E   |
| F              | Red        | Camera Power        | XS019R    | F   |
| G              | Green      | Actuator Extend     | XS019R    | G   |
| Н              | -          | -                   | -         | -   |
| J              | -          | -                   | -         | -   |
| К              | -          | -                   | -         | •   |
| L              | -          | -                   | -         | -   |
| М              | White      | Tractor Service #1  | XS019R    | М   |
| Ν              | Blue       | Tractor Service #2  | XS019R    | N   |
| Р              | Orange     | Tractor Service #3  | XS019R    | Р   |
| R              | -          | -                   | -         | -   |
| S              | -          | -                   | -         | -   |
| Т              | -          | -                   | -         | -   |
| U              | Black      | Camera Ground       | XS019R    | U   |
| V              | -          | -                   | -         | -   |
| W              | Brown      | Camera Shield       | XS019R    | W   |
| Х              | Yellow     | Camera Signal       | XS019R    | х   |

|     | XS090 - Gate Raise Coil |                     |        | l. |
|-----|-------------------------|---------------------|--------|----|
| Pin | Wire Color              | Connector           | Pin    |    |
| 1   | Black                   | Gate Up Coil Ground | XS208  | 2  |
| 2   | Blue                    | Gate Up Coil Power  | XS012P | 14 |

|     | XS091 - Gate Lower Coil |                       |        |    |
|-----|-------------------------|-----------------------|--------|----|
| Pin | Wire Color              | Connector             | Pin    |    |
| 1   | Black                   | Gate Down Coil Ground | XS208  | 3  |
| 2   | Orange                  | Gate Down Coil Power  | XS012P | 15 |

|     | XS092 - Feed Forward Coil |                          |           | 1   |
|-----|---------------------------|--------------------------|-----------|-----|
| Pin | Wire Color                | Description              | Connector | Pin |
| 1   | Black                     | Feed Forward Coil Ground | XS208     | 4   |
| 2   | White                     | Feed Forward Coil Power  | XS012P    | 16  |

|     | XS093 - Feed Reverse Coil |                          |           |     |
|-----|---------------------------|--------------------------|-----------|-----|
| Pin | Wire Color                | Description              | Connector | Pin |
| 1   | Black                     | Feed Reverse Coil Ground | XS208     | 5   |
| 2   | Yellow                    | Feed Reverse Coil Power  | XS012P    | 17  |

|     | XS100 - IR Receiver #1 |              |           |     |
|-----|------------------------|--------------|-----------|-----|
| Pin | Wire Color             | Description  | Connector | Pin |
| 1   | Red                    | IR #1 Power  | XS012P    | 21  |
| 2   | Black                  | IR #1 Ground | XS012P    | 22  |
| 3   | Blue                   | IR #1 Signal | XS012P    | 23  |

|     | XS101 - IR Receiver #2 |              | То        |     |
|-----|------------------------|--------------|-----------|-----|
| Pin | Wire Color             | Description  | Connector | Pin |
| 1   | Red                    | IR #2 Power  | XS012P    | 24  |
| 2   | Black                  | IR #2 Ground | XS012P    | 25  |
| 3   | Green                  | IR #2 Signal | XS012P    | 26  |

|     | XS102 - IR Receiver #3 |              | То        |     |
|-----|------------------------|--------------|-----------|-----|
| Pin | Wire Color             | Description  | Connector | Pin |
| 1   | Red                    | IR #3 Power  | XS012P    | 27  |
| 2   | Black                  | IR #3 Ground | XS012P    | 28  |
| 3   | Yellow                 | IR #3 Signal | XS012P    | 29  |

|     | XS103 - IR Transmitter #3 |                           |           |     |
|-----|---------------------------|---------------------------|-----------|-----|
| Pin | Wire Color                | Description               | Connector | Pin |
| 1   | Red                       | IR Transmitter # 1 Power  | XS201     | 2   |
| 2   | Black                     | IR Transmitter # 1 Ground | XS208     | 6   |

| XS104 - IR Transmitter #2 |            |                           | То        |     |
|---------------------------|------------|---------------------------|-----------|-----|
| Pin                       | Wire Color | Description               | Connector | Pin |
| 1                         | Red        | IR Transmitter # 2 Power  | XS201     | 3   |
| 2                         | Black      | IR Transmitter # 2 Ground | XS208     | 7   |

|     | XS105 - IR Transmitter #1 |                           |           | 1   |
|-----|---------------------------|---------------------------|-----------|-----|
| Pin | Wire Color                | Description               | Connector | Pin |
| 1   | Red                       | IR Transmitter # 3 Power  | XS201     | 4   |
| 2   | Black                     | IR Transmitter # 3 Ground | XS208     | 8   |

|     | XS106 - Conveyor Speed Sensor |                       |           | 1   |
|-----|-------------------------------|-----------------------|-----------|-----|
| Pin | Wire Color                    | Description           | Connector | Pin |
| 1   | Red                           | Conveye Speed Power   | XS012P    | 18  |
| 2   | Black                         | Conveyer Speed Ground | XS012P    | 19  |
| 3   | Brown                         | Conveyor Speed Signal | XS012P    | 20  |

|     | XS107 - Feed Roller Speed Sensor |                    | То        |     |
|-----|----------------------------------|--------------------|-----------|-----|
| Pin | Wire Color                       | Description        | Connector | Pin |
| 1   | Red                              | Feed Sensor Power  | XS200     | 7   |
| 2   | Black                            | Feed Sensor Ground | XS018     | 5   |
| 3   | Yellow                           | Feed Sensor Signal | XS011     | 19  |

| XS108 - PDM J6 |            |                  | То        |     |
|----------------|------------|------------------|-----------|-----|
| Pin            | Wire Color | Description      | Connector | Pin |
| 1              | Orange     | Power Cast Power | XS046R    | G   |
| 2              | -          | -                | -         | -   |

|     | XS109 - Baler Belt Slip Sensor |                         |           | 1   |
|-----|--------------------------------|-------------------------|-----------|-----|
| Pin | Wire Color                     | Description             | Connector | Pin |
| 1   | Red                            | Belt Slip Sensor Power  | XS016R    | 1   |
| 2   | Black                          | Belt Slip Sensor Ground | XS016R    | 2   |
| 3   | Green                          | Belt Slip Sensor Signal | XS016R    | 3   |

|     | XS11       | 0 - PDM J3              | То        |     |
|-----|------------|-------------------------|-----------|-----|
| Pin | Wire Color | Description             | Connector | Pin |
| 1   | Black      | Spout Tip Potentiometer | XS066P    | В   |
| 2   |            |                         |           |     |
| 3   | Red        | Spread Extend           | XS062P    | 3   |
| 4   | Black      | Spread Retract          | XS062P    | 4   |
| 5   | Green      | Spout Tip Left          | XS062P    | 1   |
| 6   | Orange     | Spout Tip Right         | XS062P    | 2   |
| 7   | White      | Spout Tip Potentiometer | XS066P    | С   |
| 8   | -          | -                       | -         | -   |
| 9   | -          | -                       | -         | -   |
| 10  | -          | -                       | -         | -   |
| 11  | -          | -                       | -         | -   |
| 12  | Red        | Spout Tip Potentiometer | XS066P    | А   |

|     | XS11       | .1 - PDM J4          | To        | )   |
|-----|------------|----------------------|-----------|-----|
| Pin | Wire Color | Description          | Connector | Pin |
| 1   | Green      | Actuator Extend      | XS070R    | G   |
| 2   | Orange     | Actuator Retract     | XS070R    | В   |
| 3   | Purple     | Dump Valve Power     | XS040     | 1   |
| 4   | Orange     | Hydro Power          | XS045P    | 1   |
| 5   | Green      | Backup Camera Signal | XS004P    | 5   |
| 6   | Green      | Power Cast Power     | XS046R    | А   |
| 7   | Yellow     | Hydro Press Sensor   | XS045P    | 3   |
| 8   | White      | Power Cast Speed     | XS046R    | E   |
| 9   | Blue       | Power Cast Speed     | XS046R    | F   |
| 10  | -          | -                    | -         | -   |
| 11  | -          | -                    | -         | -   |
| 12  | -          | -                    | -         | -   |

|     | XS112 - PDM J5 |                  | То        | То  |  |
|-----|----------------|------------------|-----------|-----|--|
| Pin | Wire Color     | Description      | Connector | Pin |  |
| 1   | Green          | PDM Can Low      | XS114     | 1   |  |
| 2   | -              | -                | -         | -   |  |
| 3   | -              | -                | -         | -   |  |
| 4   | -              | -                | -         | -   |  |
| 5   | -              | -                | -         | -   |  |
| 6   | Black          | Power Cast Speed | SX046R    | С   |  |
| 7   | Red            | Power Cast Speed | SX046R    | D   |  |
| 8   | -              | -                | -         | -   |  |
| 9   | -              | -                | -         | -   |  |
| 10  | -              | -                | -         | -   |  |
| 11  | -              | -                | -         | -   |  |
| 12  | Yellow         | PDM Can High     | XS114     | 2   |  |

| XS114 - Can Tee |            |              | То        |     |
|-----------------|------------|--------------|-----------|-----|
| Pin             | Wire Color | Description  | Connector | Pin |
| 1               | Yellow     | PDM Can High | XS112     | 12  |
| 2               | Green      | PDM Can Low  | XS112     | 1   |

| XS121P - Battery MPC |            |                | То        |     |
|----------------------|------------|----------------|-----------|-----|
| Pin                  | Wire Color | Description    | Connector | Pin |
| 1                    | Black      | Battery Ground | XS051     | 1   |
| 2                    | Red        | Battery Power  | XS063     | В   |

|     | XS200 - Right Power Bus |                        |           |     |
|-----|-------------------------|------------------------|-----------|-----|
| Pin | Wire Color              | Description            | Connector | Pin |
| 1   | Red                     | Power Link             | XS011     | 50  |
| 2   | Red                     | Left Power             | XS014R    | 5   |
| 3   | Red                     | Conveyor Speed Power   | XS012R    | 12  |
| 4   | Red                     | Infra Red #1 Power     | XS012R    | 21  |
| 5   | Red                     | Infra Red #2 Power     | XS012R    | 24  |
| 6   | Red                     | Infra Red #3 Power     | XS012R    | 27  |
| 7   | Red                     | Feed Sensor Powr       | XS107     | 1   |
| 8   | Red                     | Belt Slip Sensor Power | X016P     | 1   |

| XS201 - Left Power Bus |            |                          | То        | l.  |
|------------------------|------------|--------------------------|-----------|-----|
| Pin                    | Wire Color | Description              | Connector | Pin |
| 1                      | Red        | Left Power               | XS014P    | L   |
| 2                      | Red        | Infra Red Transmitter #1 | XS103     | 1   |
| 3                      | Red        | Infra Red Transmitter #2 | XS104     | 1   |
| 4                      | Red        | Infra Red Transmitter #3 | XS105     | 1   |

| XS208 - Left Ground Bus |            | То                       |           |     |
|-------------------------|------------|--------------------------|-----------|-----|
| Pin                     | Wire Color | Description              | Connector | Pin |
| 1                       | Black      | Left Ground              | XS014P    | 6   |
| 2                       | Black      | Gate Up Coil Ground      | XS090     | 1   |
| 3                       | Black      | Gate Down Coil Ground    | XS091     | 1   |
| 4                       | Black      | Feed Forward Coil Ground | XS092     | 1   |
| 5                       | Black      | Feed Reverse Coil Ground | XS093     | 1   |
| 6                       | Black      | Infra Red Rx Ground #1   | XS103     | 2   |
| 7                       | Black      | Infra Red Rx Ground #2   | XS104     | 2   |
| 8                       | Black      | Infra Red Rx Ground #3   | XS105     | 2   |

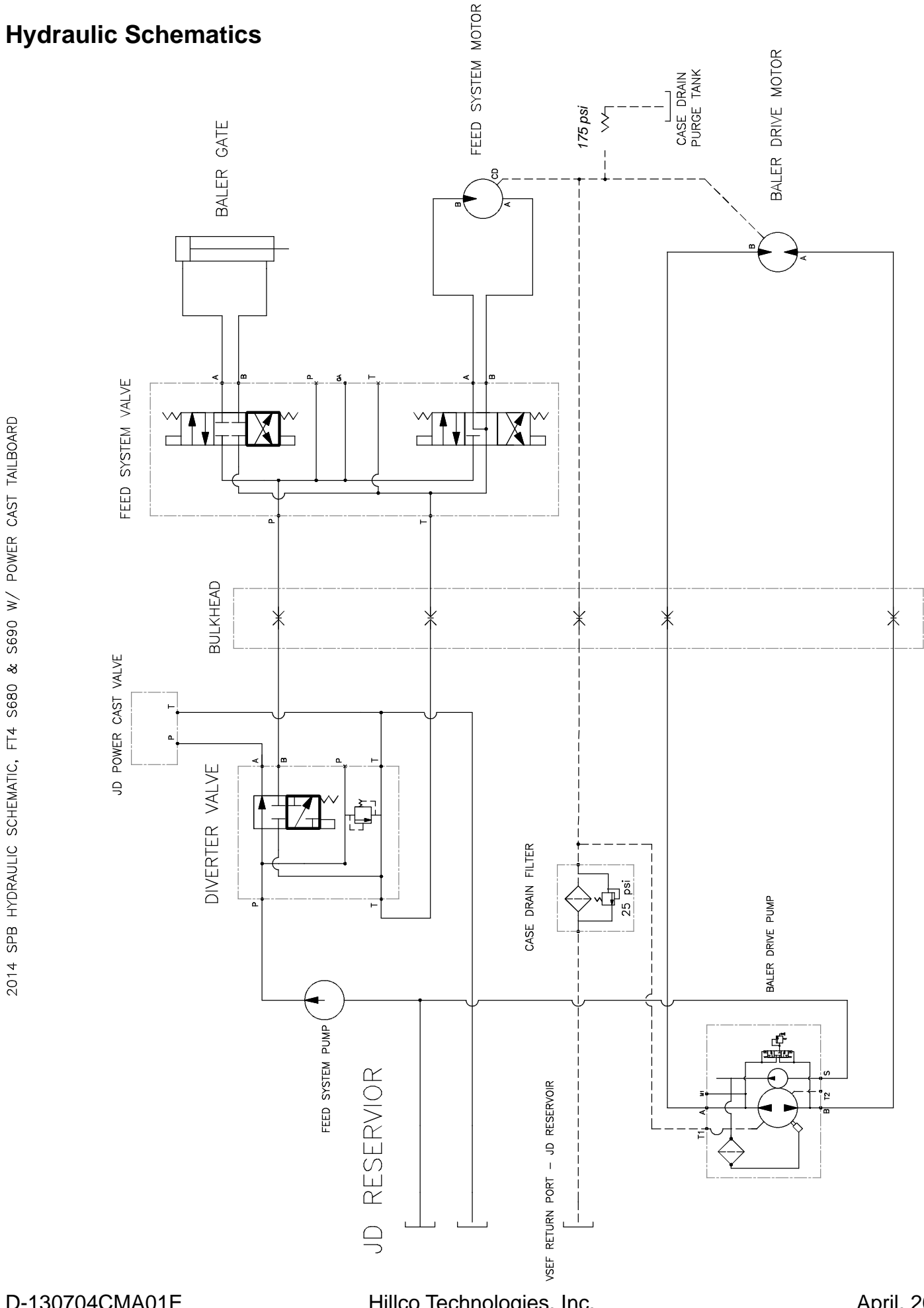

Hillco Technologies, Inc. 112

April, 2015

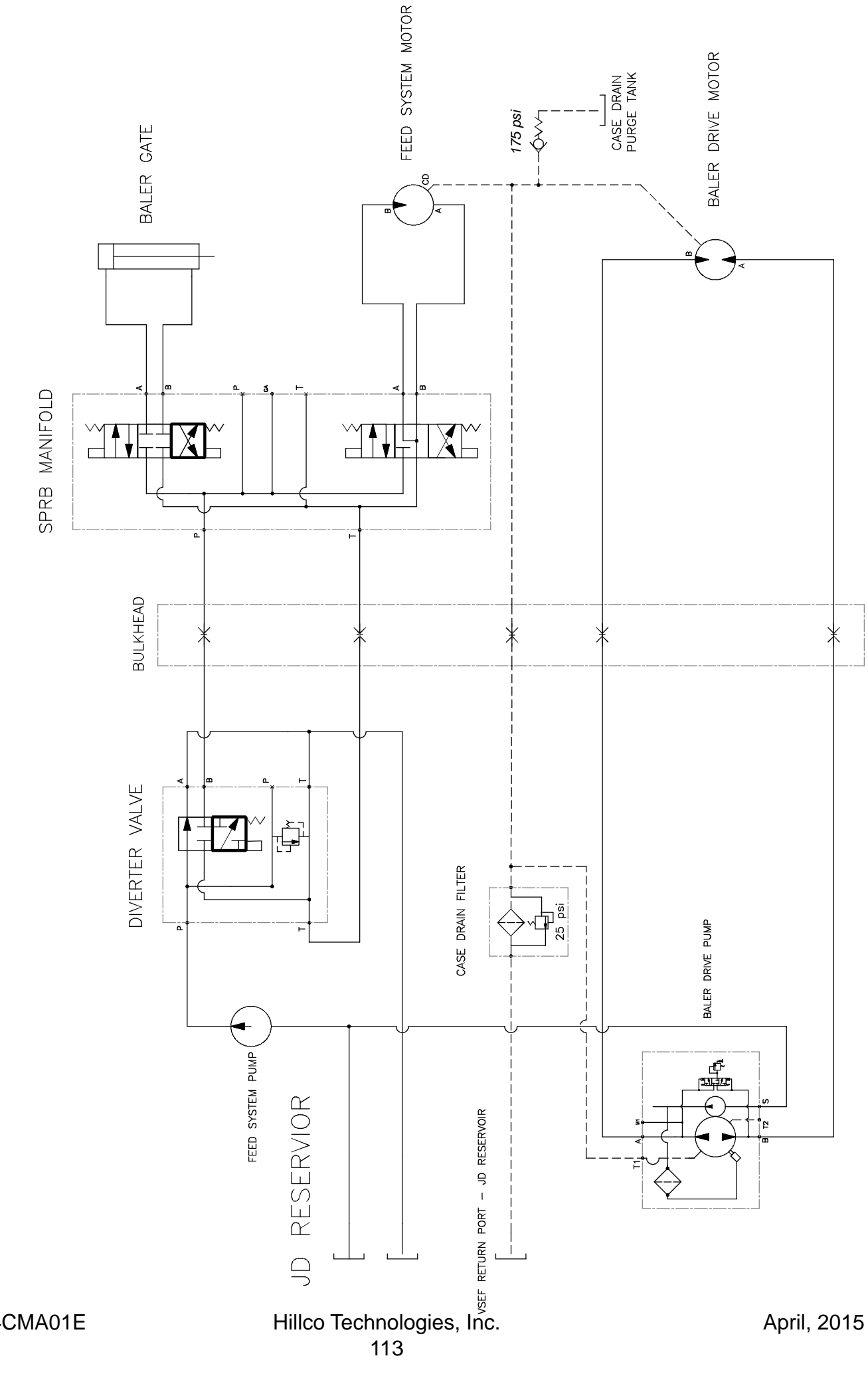

2014 SPB HYDRAULIC SCHEMATIC, FT4 S680 & S690 W/ VANE TAILBOARD

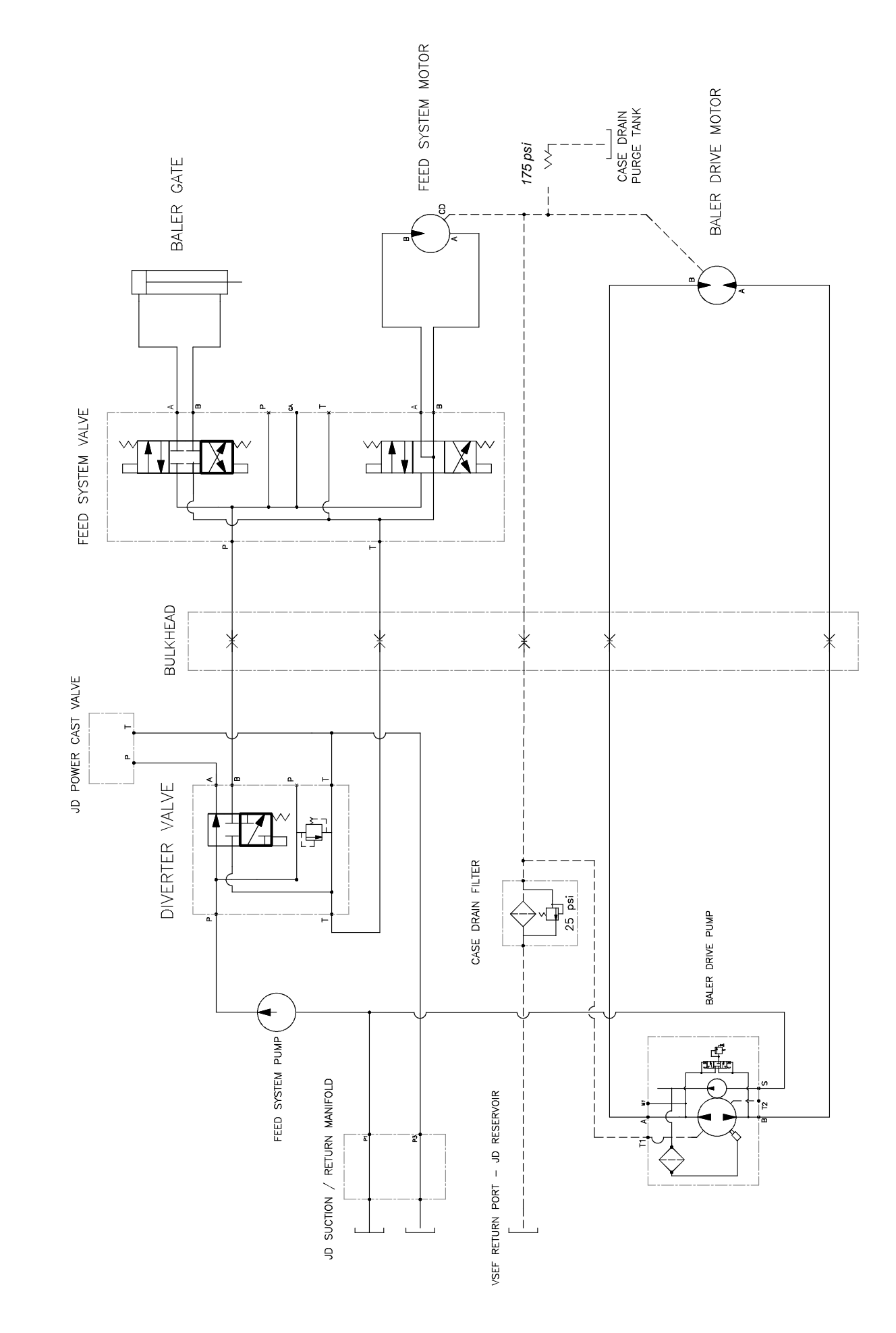

2014 SPB HYDRAULIC SCHEMATIC, IT4 S680 & S690 W/ POWER CAST TAILBOARD

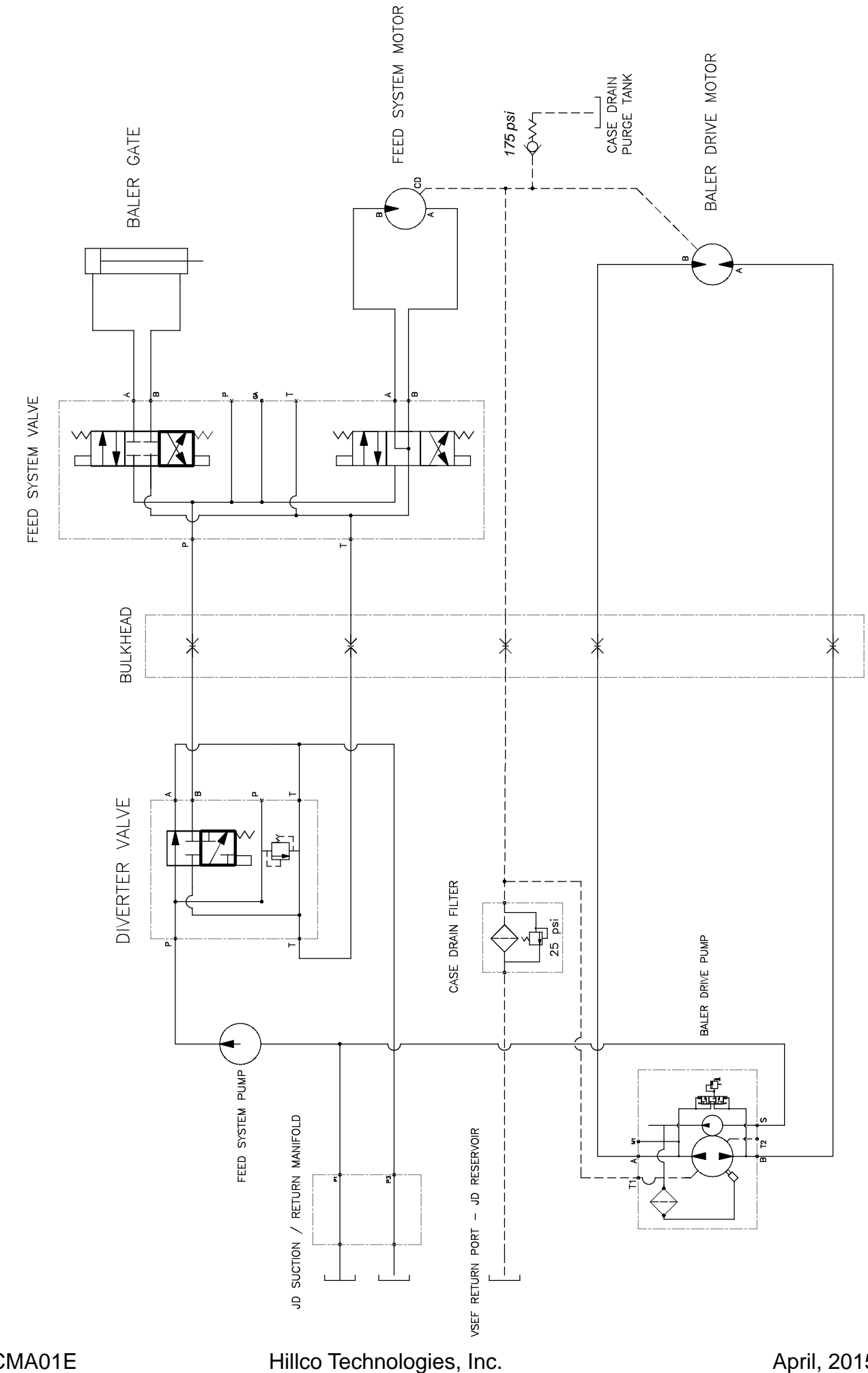

April, 2015

# **Trouble Shooting**

### **Baler Gate**

|                                         | Comhine Senerator is not engaged                 | The combine separator must be engaged to provide oil to operate the              |
|-----------------------------------------|--------------------------------------------------|----------------------------------------------------------------------------------|
|                                         | Combine Seperator is not engaged                 | baler gate                                                                       |
|                                         | Combine Engine is at low or mid idle             | Combine engine must be at high idle to provide enough oil to operate the         |
|                                         |                                                  | baler gate                                                                       |
|                                         | Operater is not seated                           | The operater must be seated in the combine operator's seat to open or            |
|                                         |                                                  | close the baler gate                                                             |
|                                         | Baler Gate Lock is set                           | Release the baler gate lock located above the left rear baler tire.              |
|                                         |                                                  | Verify the hose routing from the combine to the SPRB manifold. The hose          |
|                                         | SPRB Hoses are not connected properly at hitch   | from the SPRB Diverter valve should route to the "P" port on the SPRB            |
| Baler Gate Won't Open or Close          |                                                  | manifold.                                                                        |
| baler date work open of close           | Baler Gate Valve coils are backwards             | Verify eletrical connections at the baler gate valve on the SPRB manifold.       |
|                                         | Hydraulic Beleif setting too low                 | Check the SPRB manifold pressure and set the hydrualic releif properly.          |
|                                         |                                                  | Relief should be set to 3200 psi.                                                |
|                                         |                                                  | Verify that the SPRB diverter valve coil is connected properly and is            |
|                                         | SPRB Diverter Valve Malfunction                  | receiving 12 VDC . The valve can be manually engaged by pushing inward           |
|                                         |                                                  | on the detent at the end of the valve spool.                                     |
|                                         |                                                  | Manually actuate the valve by pressing a small screwdriver into the detent       |
|                                         | SPRB Gate Valve Malfunction                      | on the end of the valve spool. If the valve spool does not easily move           |
|                                         |                                                  | remove the valve and check for contamination.                                    |
| Baler Gate Won't Stay Un                | Wrong valve connected to the baler gate manifold | Verify that the valve connected to the baler gate manifold is a cylinder         |
| bale date won totay op                  | wrong valve connected to the baler gate manifold | spool valve and not a motor spool valve.                                         |
|                                         | Low flow orifice installed incorrectly           | Check the position of the low flow orifice in the outer hose "Port B" of the     |
|                                         |                                                  | SPRB manifold. The groove in the orifice should face towards the manfiold.       |
|                                         |                                                  | Verify that the hose from Port B connects to Port L on the baler gate            |
| Baler Gate Opens/Closes slowly          |                                                  | manfiold. The baler gate manifold is mounted on the baler above the baler        |
| baler date opens, closes slowly         |                                                  | drive motor.                                                                     |
|                                         | The SPRB Gate valve is not opening fully due to  | Remove and dissasemble the value to remove the contamination                     |
|                                         | contamination in the valve spool                 |                                                                                  |
|                                         | See John Deere operators manual                  |                                                                                  |
|                                         | Auxillary take up arm missing                    | Verify that the auxillary take up arm is properly installed above the baler gate |
|                                         |                                                  | The combine engine must be at high idle to provide enough oil flow to            |
|                                         | Gate is closed at low idle                       | tension the baler belts and prevent the gate from pinching them.                 |
| Baler Gate Pinches Baler Belts          |                                                  |                                                                                  |
|                                         |                                                  | Check the position of the low flow orifice in the outer hose "Port B" of the     |
|                                         |                                                  | SPRB manifold. The groove in the orifice should face towards the manfiold.       |
|                                         | Low flow orifice installed incorrectly           | Verify that the hose from Port B connects to Port L on the baler gate            |
|                                         |                                                  | manfiold. The baler gate manifold is mounted on the baler above the baler        |
|                                         |                                                  | drive motor.                                                                     |
| Baler gate won't latch                  | Baler Gate latches out of adjustment             | See John Deere operators manual                                                  |
|                                         | Debris accumulated between gate and baler frame  | Open baler gate in service mode, lock gate and clean debris. Verity that the     |
| Deley gets werdt sless someletely       |                                                  | crop deflector kit is installed correctly.                                       |
| baler gate worrt close completely       | Gate timers in SPRB software not properly set    | FOOD ms ( E cocondo) and rate lower time should be about                         |
|                                         |                                                  | soconds)                                                                         |
|                                         |                                                  | seconus).                                                                        |
| Auxillary take up arm is bent or broken | See John Deere operators manual                  |                                                                                  |

### **Baler Drive**

|                                           | Hopper is empty                                | Verify that the baler should be turning. In automatic and semi-automatic modes the baler drive will shut down once the SPRB hopper is emtpy                                                                                                    |
|-------------------------------------------|------------------------------------------------|----------------------------------------------------------------------------------------------------|
|                                           | System is in Spread Mode                       | Put the system into Collect Mode                                                                                                    |
|                                           | Combine sepeartor not engaged                  | Engage the combine seperator - The combine seperator must be engaged to drive the baler drive pump.                                                                                                    |
|                                           | Pump belts missing or damaged                  | Verify that the baler pump drive belts are intact and tensioned properly                                                                                                    |
| Baler won't turn                          | SPRB Hoses are not connected properly at hitch | Verify the hose routing from the combine to the baler drive motor. Consult the hydraulic schematics for proper routing                                                                                                    |
|                                           | Baler drive coupler damaged or missing         | Inspect the baler drive coupler alignment. Replace drive insert if necessary                                                                                                    |
|                                           | Hydraulic oil level low                        | Check & fill combine hydraulic reservior                                                                                                    |
|                                           | Baler chains missing or out of place           | Check drive chains on left side of baler                                                                                                    |
|                                           |                                                | Verify that 12 Volts is sent to the baler pump coil, if not trace wires from                                                                                                    |
|                                           | Baler drive pump not engaging                  | the pump to the PDM under the unload auger and look for a damaged wire                                                                                                    |
|                                           |                                                | or poor ground.                                                                                                    |
|                                           | Baler drive pump may be damaged                | Verify that the baler drive pump is outputting the proper pressures. See<br>the pressure testing procedure in the SPRB Technical manual for more<br>information.                                                                                                    |
| Palar turns baskwards                     | SPRB Hoses are not connected properly          | Verify the hose routing from the combine to the baler drive motor. Consult the hydraulic schematics for proper routing                                                                                                    |
| Baler turns backwards                     | Wrong coil energized on baler drive pump       | Verify that the electrical connector is plugged into the rear most coil on the<br>baler drive pump.                                                                                                    |
| Baler always turns                        | Baler hoses crossed with feed system hoses     | Verify the hose routing from the combine to the baler drive motor. Consult the hydraulic schematics for proper routing                                                                                                    |
|                                           | High moisture crops                            | High moisture crops can create bales that are too heavy for the baler drive.<br>Reduce the bale size setting to wrap sooner.                                                                                                    |
| Baler frequently stalls with partial bale | Miss-shapen bales                              | Slug feeding can cause miss-shapen bales to form that will stall the baler<br>drive. Increase the chopper knive setting to improve feeding out of the<br>SPRB hopper. For corn, try adjusting header deck plates or backshaft speed<br>to increase the amount of MOG in the bale. |
|                                           | Incorrect baler gear box configuration         | Verify that the baler is equipped for a 1000 RPM PTO option                                                                                                    |

### Net Wrap

|                                | Acutator timer not set poperly      | Reduce net actuator extend timer setting                           |
|--------------------------------|-------------------------------------|--------------------------------------------------------------------|
|                                | Wrap Time Calibration too high      | Reduce wrap time calibration.                                      |
| Too many wraps                 | Net wrap system not set up properly | See John Deere Operators' manual for net wrap setup procedures     |
|                                | Acutuator stuck                     | Fully extent actuator and clean rod                                |
|                                |                                     | Check amperage to actuator in SPRB display. If lower than 15000 mA |
|                                | Inadequate amperage to actuator     | without acutator exteding check wiring for damage                  |
|                                | Acutator timer not set poperly      | Increase net actuator extend timer setting                         |
|                                | Wrap Time Calibration too low       | Increase wrap time calibration.                                    |
| Not onough wrans               | Net wrap system not set up properly | See John Deere Operators' manual for net wrap setup procedures     |
| Not enough wraps               | Acutuator stuck                     | Fully extent actuator and clean rod                                |
|                                | Inadaquata amparaga ta actuator     | Check amperage to actuator in SPRB display. If lower than 15000 mA |
|                                | Inadequate amperage to actuator     | without acutator exteding check wiring for damage                  |
|                                | Acutator timer not set poperly      | Increase net actuator retract timer setting                        |
| Frequent net not cut alarms    | New wrap switch miss-adjusted       | Adjust net wrap switch further away from paddle                    |
|                                | Net wrap system not set up properly | See John Deere Operators' manual for net wrap setup procedures     |
|                                | Acutator timer not set poperly      | Increase net actuator extend timer setting                         |
| Frequet net not applied alarms | Net wrap system not set up properly | See John Deere Operators' manual for net wrap setup procedures     |
|                                | New wrap switch miss-adjusted       | Adjust net wrap switch closer to paddle                            |
| All other troubles             |                                     | See John Deere Operators' manual                                   |

### Feed System

| Food custom turns backwords              | Incorrect hose routing                         | Verify hydraulic hose routing. Consult the hydraulic schematics for proper<br>routing                                                                                                    |
|------------------------------------------|------------------------------------------------|----------------------------------------------------------------------------------------------------|
| reed system turns backwards              | Incorrect electrical routing                   | Verify electrical routing from controller to SPRB valve. Consult the electrical<br>schematics for proper routing                                                                                                    |
|                                          | Drive chain missing                            | Verify that drive chain is installed correctly                                                                                                    |
|                                          | Conveyor not tensioned properly                | Retension conveyor - See adjustment section for proper conveyor<br>tensioning procedure                                                                                                    |
| conveyor will not turn with reed rollers | High Moisture crop                             | Crop material is too heavy for belt drive - Operate in half hopper mode                                                                                                    |
|                                          | Conveyor stalled                               | Unplug materal between belt and baler frame                                                                                                    |
|                                          | Drive chains                                   | Verify that both drive chains are installed correctly                                                                                                    |
| Feed rollers will not turn with conveyor | Worn sprocket                                  | Inspect sproket for worn or broken teeth. Replace if necessary                                                                                                    |
|                                          | Broken or worn roller shaft                    | Inspect roller drive shaft for wear. If the shaft is broken or if the flats are worn round replace the shaft.                                                                                                    |
|                                          | Hopper is empty                                | Verify that the baler should be turning. In automatic and semi-automatic modes the baler drive will shut down once the SPRB hopper is emtpy                                                                                               |
|                                          | Operator not seated                            | An operator must be seated in the operators' seat to allow the feed system to turn                                                                                                    |
|                                          | Combine Seperator not engaged                  | The combine seperator must be engaged to operate the SPRB feed system                                                                                                    |
|                                          | Combine Engine is at low or mid idle           | Combine engine must be at high idle to provide enough oil to operate the feed system                                                                                                    |
|                                          | Hydraulic Releif setting too low               | Check the SPRB manifold pressure and set the hydrualic releif properly.                                                                                                    |
|                                          | SPRB Hoses are not connected properly at hitch | Verify the hose routing from the combine to the SPRB manifold. The hose from the SPRB Diverter valve should route to the "P" port on the SPRB manifold.                                                                                   |
| Feed system will not turn                | SPRB Diverter Valve Malfunction                | Verify that the SPRB diverter valve coil is connected properly and is receiving 12 VDC. The valve can be manually engaged by pushing inward on the detent at the end of the valve spool.                                                  |
|                                          | Baler Gate not latched                         | The baler gate must be closed and latched for the feed system to operate.<br>If gate is fully closed check the baler gate sensors, check baler gate latch<br>adjustment - see JD Operators Manual                                         |
|                                          | Incorrect electrical routing                   | Verify electrical routing from controller to SPRB valve. Consult the electrical<br>schematics for proper routing                                                                                                    |
|                                          | Valve not opening                              | Check for 12 VDC at valve plug                                                                                                    |
|                                          | SPRB Gate Valve Malfunction                    | Manually actuate the valve by pressing a small screwdriver into the detent<br>on the end of the valve spool. If the valve spool does not easily move<br>remove the valve and check for contamination. Replace the valve if<br>nessessary. |
|                                          | Incorrect hose routing                         | Verify hydraulic hose routing . Consult the hydraulic schematics for proper<br>routing                                                                                                    |
|                                          | Conveyor not tensioned properly                | Retension conveyor - See adjustment section of Operators' Manaul for<br>proper conveyor tensioning procedure                                                                                                    |
| Conveyor beit won't track straight       | Crop residue accumulated in roller V-guide     | Loosen belt and clean v-guide.                                                                                                    |
|                                          | Conveyor splice is not straight                | See your dealer to resplice belt                                                                                                    |
|                                          | Sensor is blocked by material                  | Clean out hopper and verify sensor face is clear                                                                                                    |
|                                          | Sensors miss-aligned                           | Check that transmitter and receiver are aligned with oneanother                                                                                                    |
| IR sensor malfunctioning                 | Poor electrical connections                    | Check for 12 VDC at sensor connectors. Green LED should light up when<br>system in powered on. Check wire to controller for damage                                                                                                    |
|                                          | Faulty sensor                                  | Replace transmitter and reciever                                                                                                    |
|                                          | Sensor is too far away from tone wheel         | Adjust sensor - See adjustment section in Operators' manual                                                                                                    |
| Incorrect shaft speed alarms             | Sensor is not powered                          | Check for 12 VDC at sensor connectors. LED should light up when system is<br>powered on and metal is in front of sensor                                                                                                    |
| Baler sensor faults                      | See John Deere Operators manual                |                                                                                                    |
|                                          |                                                |                                                                                                    |

### Spout

|                                     | Operator not seated                                   | The operater must be seated in the combine operator's seat to operate the spout actuators                                                 |
|-------------------------------------|-------------------------------------------------------|----------------------------------------------------------------------------------------------------|
|                                     | Seperator not engaged                                 | The combine sepearator must be engaged to operate the spout actuators                                                                     |
| Spread/Collect gate won't move      | Crop residue buildup in Spread/Collect gate mechanism | Clear any accumulated crop residue                                                                                                    |
|                                     | Inadequate amperage to actuator                       | Check amperage to actuator in SPRB display. If lower than 15000 mA without acutator exteding check wiring for damage                      |
|                                     | Acutuator stuck                                       | Fully extent actuator and clean rod                                                                                                    |
|                                     | Operator not seated                                   | The operater must be seated in the combine operator's seat to operate the spout actuators                                                 |
|                                     | Seperator not engaged                                 | The combine sepearator must be engaged to operate the spout actuators                                                                     |
| Spout tip won't move                | Crop residue buildup in Spread/Collect gate mechanism | Clear any accumulated crop residue                                                                                                    |
|                                     | Inadequate amperage to actuator                       | Check amperage to actuator in SPRB display. If lower than 15000 mA without acutator exteding check wiring for damage                      |
|                                     | Acutuator stuck                                       | Fully extent actuator and clean rod                                                                                                    |
|                                     | Spout tip too high or too low                         | Adjust spout tip. Tip should be slighly lower at the baler end than at the combine end                                                    |
| Material is not making it to hopper | Spout angle not properly set                          | Adjust spout drag links so the rear face of the spout frame is perpendicular to the ground. See installation manual for more information. |
|                                     | Wet material                                          | Material is too wet and heavy, increase chopper speed if possible                                                                         |

#### Camera

|                                   | Combine key is off                           | Turn key on                                                                                                    |
|-----------------------------------|----------------------------------------------|----------------------------------------------------------------------------------------------------|
| Display not powered up            | Camera harness not plugged into SPRB harness | Check connector XS009                                                                                                    |
|                                   | In line fuse blown                           | Replace inline fuse in camera harness. Fuse is located near XS009                                                            |
|                                   | Display is set to PAL                        | Reset display to NTSC in camera display menu                                                                                 |
|                                   | Cameras are not connected                    | Check all camera connections                                                                                                 |
| No views in comoro                | Comore esklas and domaged                    | Inspect camera cable from combine cab to camera location for damage.                                                         |
|                                   | Camera cables are damaged.                   | Repair or replace cable as necessary                                                                                         |
|                                   | Cameras are damaged                          | Replace faulty camera with a known good camera. If it works consult John                                                     |
|                                   |                                              | Deere dealer for a replacement camera                                                                                        |
|                                   | Low voltage                                  | Start engine, if camera views do not clean up inspect camera power                                                           |
| Camera views are distored         |                                              | connection to combine for loose connection.                                                                                  |
|                                   | Cameras are dirty                            | Clean the camera lenses daily.                                                                                               |
|                                   | Option is not activated in SPRB display      | Activate option in SPRB display menu.                                                                                        |
| Reversing camera does not come up | Signal wire from PDM damaged                 | Check green wire in connector XS004 Pin 5 for damage. 12V should be present when combine hydro handle is in reverse position |

### **Electrical System**

|                                   | SPRB Display not plugged into combine can                         | Plug baler harness into X513. If a greenstart is required it can be plugged into a tee on the SPRB harness.                                 |
|-----------------------------------|-------------------------------------------------------------------|----------------------------------------------------------------------------------------------------|
| Combine CAN fault on baler screen | Incorrect wiring                                                  | Confirm wire routing from X513 To XS010 - See wiring digrams for more<br>information                                                        |
|                                   | Combine CAN Bus Fault                                             | Consult John Deere dealer to diagnose and repair combine CAN Bus                                                                            |
|                                   | Key is not on                                                     | Turn combine key on                                                                                                    |
|                                   | SPRB not plugged into power strip                                 | Verify that the power plug is connected to the combine power strip                                                                          |
|                                   | Breaker blown on cab power strip                                  | Cycle key power to reset circuit breaker                                                                                                    |
| Display not powered up            | Power/Ground Busses not connected or faulty                       | Remove and reconnect power and ground busses behind SPRB display.<br>Check pins and sockets for damage                                      |
|                                   | Connector on back of display not connected                        | Check connector XS010. Verify that sockets are properly seated in<br>connector.                                                             |
|                                   | Display damaged                                                   | Consult John Deere dealer to replace display                                                                                                |
|                                   | Fuse blown                                                        | Check 50A fuse in PRM under unload auger                                                                                                    |
|                                   | PRM Relay is not activating                                       | Verify that 12VDC are present at XS060 when the combine key is on. If so replace the PRM.                                                   |
| PDM functions not working         | Not connected to battery                                          | Check power and ground connections at the combine battery. Check connector XS121                                                            |
|                                   | Connectors not seated in PDM                                      | Check all plug connections. Verify that contacts are properly seated in<br>connectors.                                                      |
|                                   | PDM damaged                                                       | Consult John Deere dealer to replace PDM                                                                                                    |
|                                   | Key is not on                                                     | Turn combine key on                                                                                                    |
|                                   | Fuse blown                                                        | Check 20A fuse in PRM                                                                                                    |
|                                   | PRM Relay is not activating                                       | Verify that 12VDC are present at XS060 when the combine key is on. If so replace the PRM.                                                   |
|                                   | Not connected to battery                                          | Check power and ground connections at the combine battery. Check connector XS121                                                            |
|                                   | Faulty ground link from Right ground bus to PDM ground<br>stud    | Check connector XS054, verify wiring from right ground bus (XS018) to PDM ground stud is intact                                             |
| Contoller not powered             | Hitch plug not connected properly                                 | Check hitch plug connection. Verify wiring and that contacts are properly seated in plug. See electrical schematics for more inforamtion.   |
|                                   | SPRB harness damaged                                              | Check harness for damage repair any bare or broken wires.                                                                                   |
|                                   | Controller not plugged in                                         | Check controller connector (XS011). Verify that contacts are properly<br>seated in connectors.                                              |
|                                   | Power/Ground bus missing                                          | Verify right power bus (XS200) and right ground bus (XS018) are properly connected. Verify that contacts are properly seated in connectors. |
|                                   | Faulty controller                                                 | Consult John Deere dealer to diagnose and replace faulty controller                                                                         |
|                                   | Baler hitch connector not plugged into SPRB                       | Check electrical plug at right rear of SPRB frame (X006)                                                                                    |
| Baler sensors not working         | Improper wiring at baler connector                                | Check for 5 volts between X006 Pin S and Pin P. Refer to wiring diagarms for more information                                               |
|                                   | Faulty ground from baler to right ground buss                     | Check continuity between X006 pins A and J to right side ground bus (XS018)                                                                 |
|                                   | Faulty baler harness                                              | Consult John Deere dealer to diagnose and replace faulty harness                                                                            |
|                                   | Light harness not connected to combine connector (MY14 and later) | Check connector X301                                                                                                    |
|                                   | Lights not connected at hitch (MY14 and later)                    | Check hitch connection XS015                                                                                                    |
|                                   | Service harness connection not hooked up (MY14 and later)         | Check service harness connection on SPRB drawbar (XS019)                                                                                    |
| Baler lights not working          | Baler light plug not connected to SPRB                            | Check connection at X007                                                                                                    |
|                                   | Poor connection to baler controller (MY13)                        | Check wiring from X007 to XS011. See wiring schematics for more information                                                                 |
|                                   | Combine fuse blown (MY14 and later)                               | Check SPRB harness 1318272 for shorts. Consult John Deere Combine documentation for more information                                        |
|                                   | Light bulb burnt out                                              | Check and replace bulb                                                                                                    |
|                                   | Faulty Lighting Module                                            | See John Deere Baler Operators manual.                                                                                                    |

## Notes